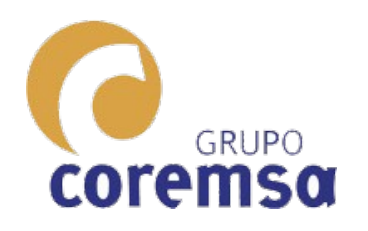

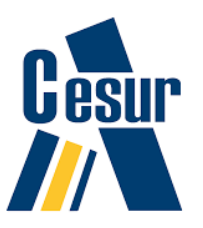

### Apartado 2.1.2 SISTEMA DIEDRICO DE REPRESENTACION. SOMBRAS

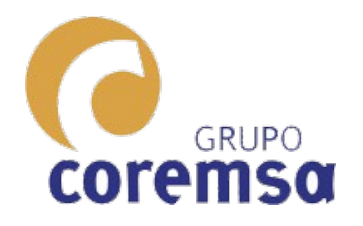

### Se calculan proyectando rectas y hallando sus trazas.

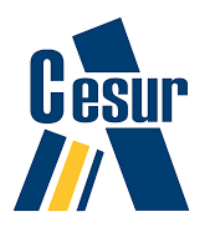

El caso mas sencillo es que solo arroje sombras sobre el plano horizontal

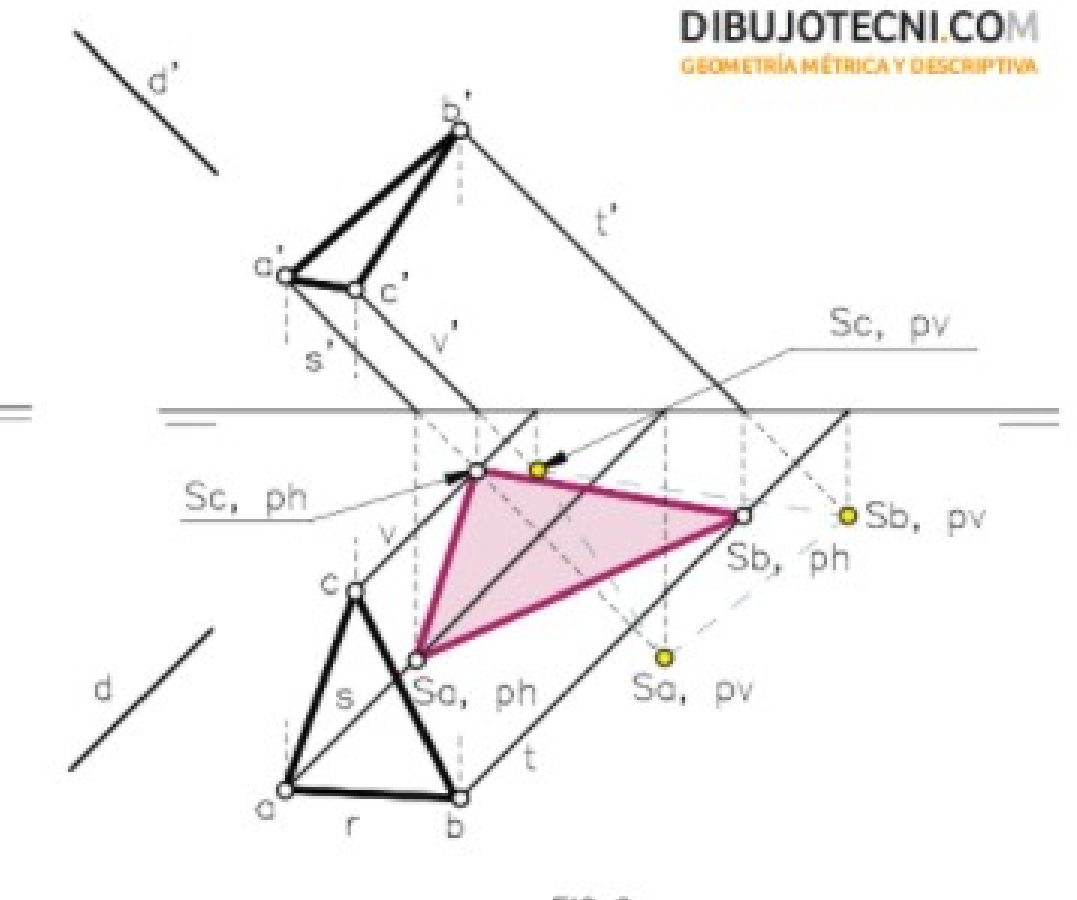

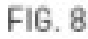

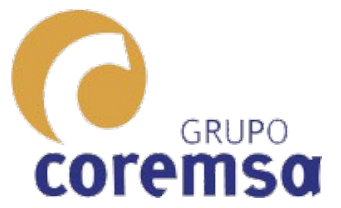

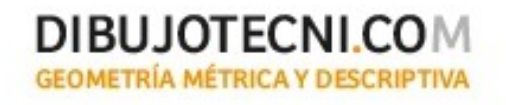

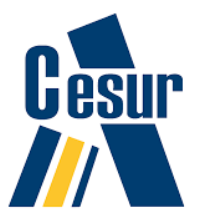

b' c' a' d Sc,pv Sc,ph Pero, normalmente e Sa,ph arrojan Sb,pv Sb,ph sombra en Sf,ph Sa,pv fc los 2 planos. d

d

a Sd,ph

Se,ph

e b

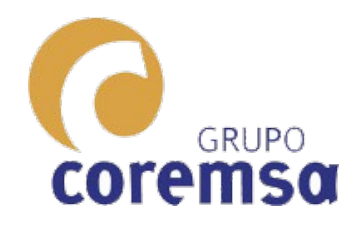

### Veamos paso a paso como hallarlas.

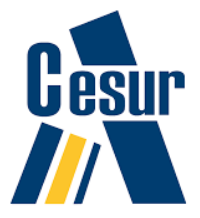

#### Ud.2.2.

#### Sombras

#### SOMBRA DE UN PRISMA

En un prisma se pueden generar tres tipos de sombra:

- Sombra propia
- Sombra arrojada
- Sombra interior (caso de ser hueco)
- La sombra propia se define directamente según la dirección de la luz. En el ejemplo, además de la base, las caras DCGH y BCFH estarán en sombra. Siendo las aristas BF y DG las "líneas separatrices".
- La sombra arrojada se determinará hallando las intersecciones de los rayos de luz que pasan por los vértices del prisma con los planos coordenados.
- Las aristas BF y CD arrojarán sombra sobre el vertical y el horizontal.

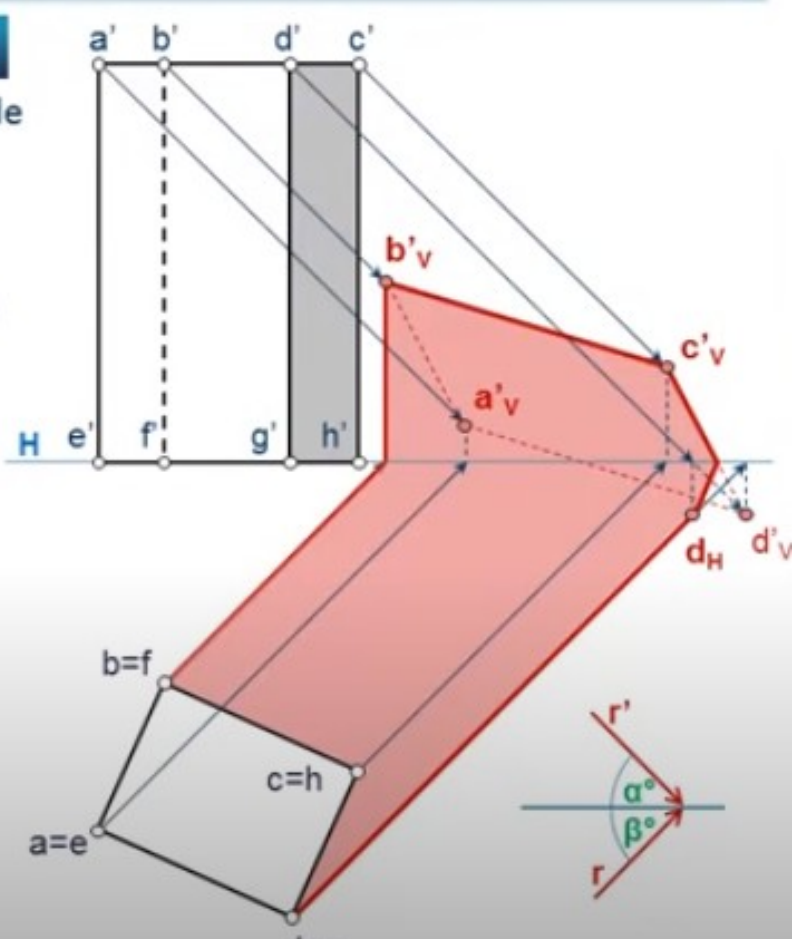

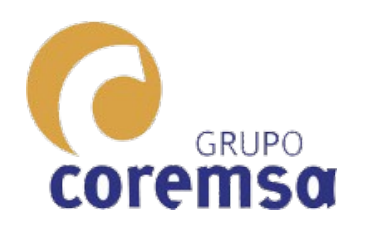

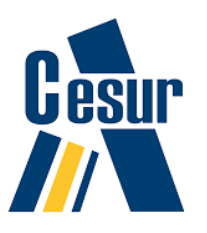

- 1. Proyectividad. Hacer planos 2d para la obra a partir de nuestros ejercicios construidos en 3d.
- 2. Construcción e intersección de Poliedros.
- 3. Geometría Curva. Construcción e intersección de Esferas, Cilindros, Conos y Superficies Alabeadas. SOLIDOS COMPLEJOS. Elipsoide, Cono elíptico. SPLINES para construir hiperboloides, paraboloides y paraboloides hiperbólicos. SOLIDOS POR SOLEVACION.

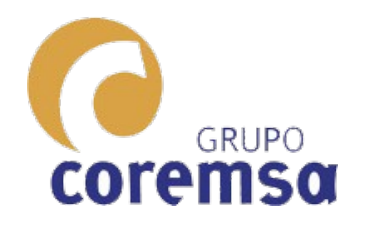

# 1. Proyectividad. Hacer planos para la obra.

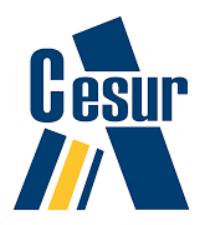

Ahora que ya sabemos construir con precisión un cubo o un tetraedro en 3d...

¿Como lo proyectamos a 2d para generar planos a escala y con medidas?

Algunos programas como el Autocad, BricsCAD, FreeCAD nos lo facilitan enormemente por que están pensados para eso. LO INCORPORAN EN SU SOFTWARE, NO SIENDO NECESARIO NINGÚN OTRO PROGRAMA.

Otros, como el Sketchup necesita un programa externo, que, solo se distribuye en la version PRO.

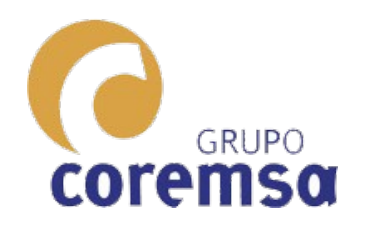

**Con este** programa resulta facilisimo generar los planos 2d y acotar a partir de una construcción en 3d

# En FreeCAD

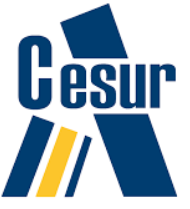

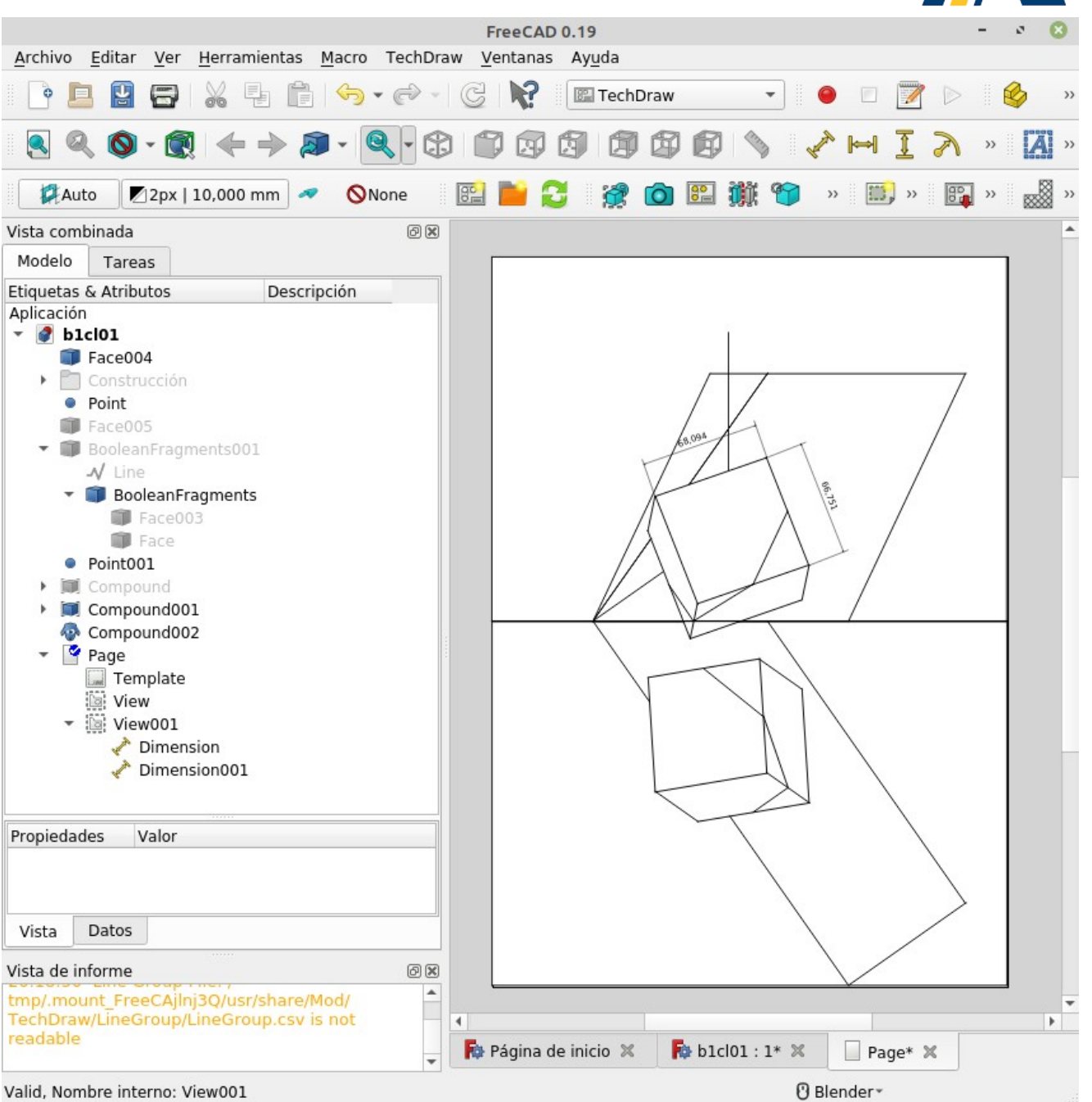

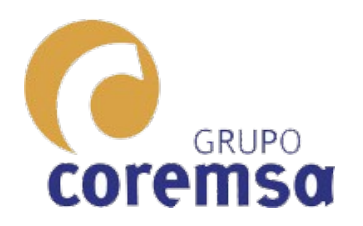

#### No hay que tocar nada. Si, trabajabais en cm y os importabais un svg hecho en cm. La escala de la lámina sera 1:1

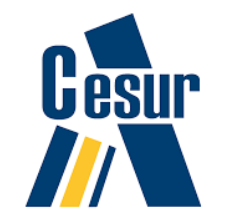

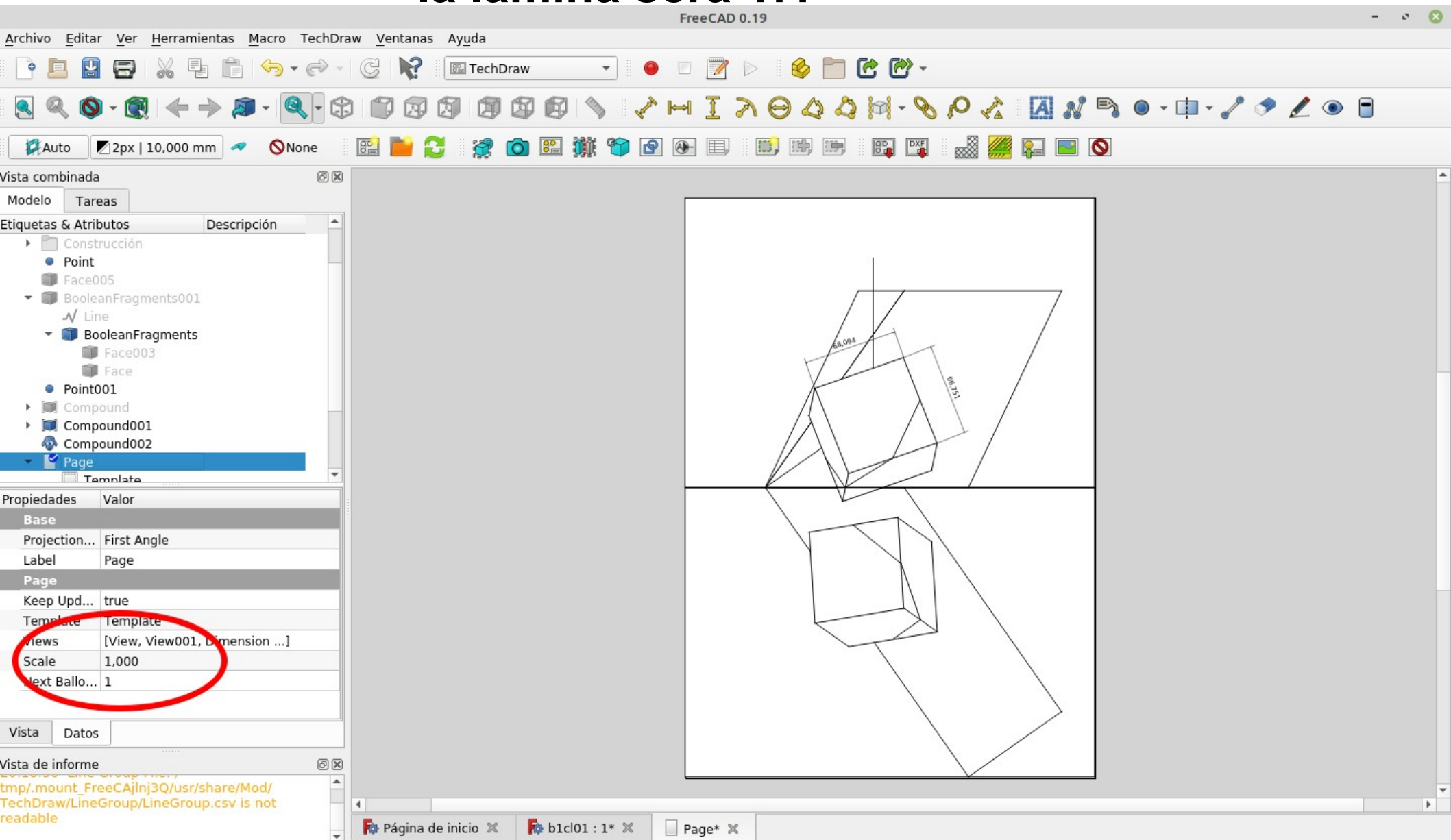

🕑 Blender -

## En autocad o bricscad

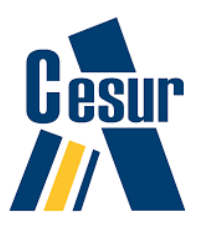

#### **coremso** Es, también, bastante inmediato.

GRUPO

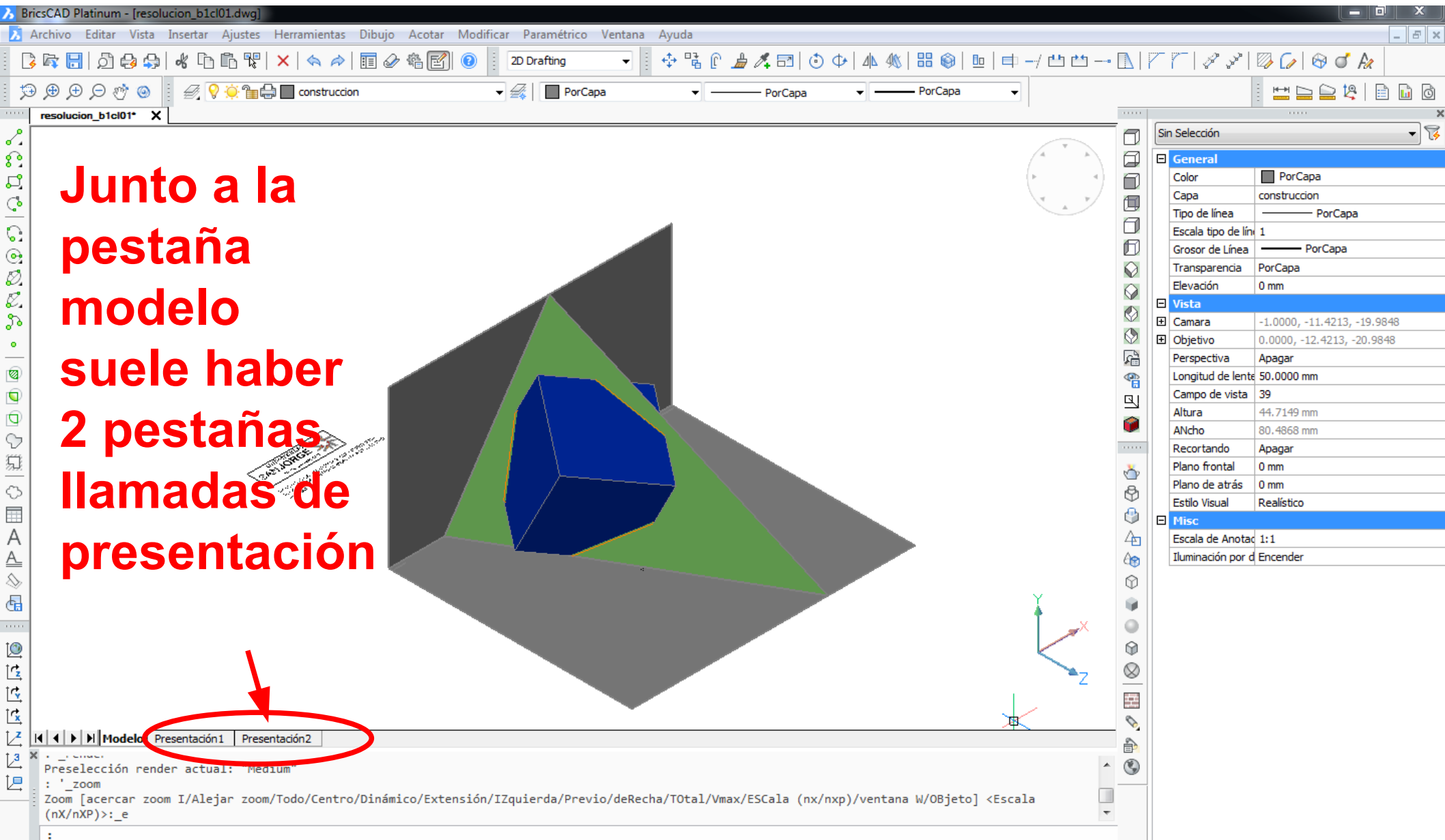

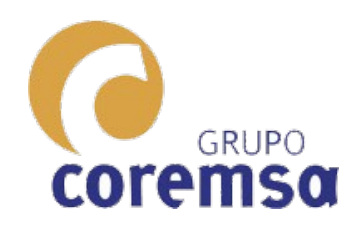

#### El único problema es si, trabajamos con grosores de linea por capa, estos se descontrolan (por que estamos en mm. (Probarlo)

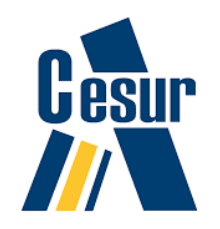

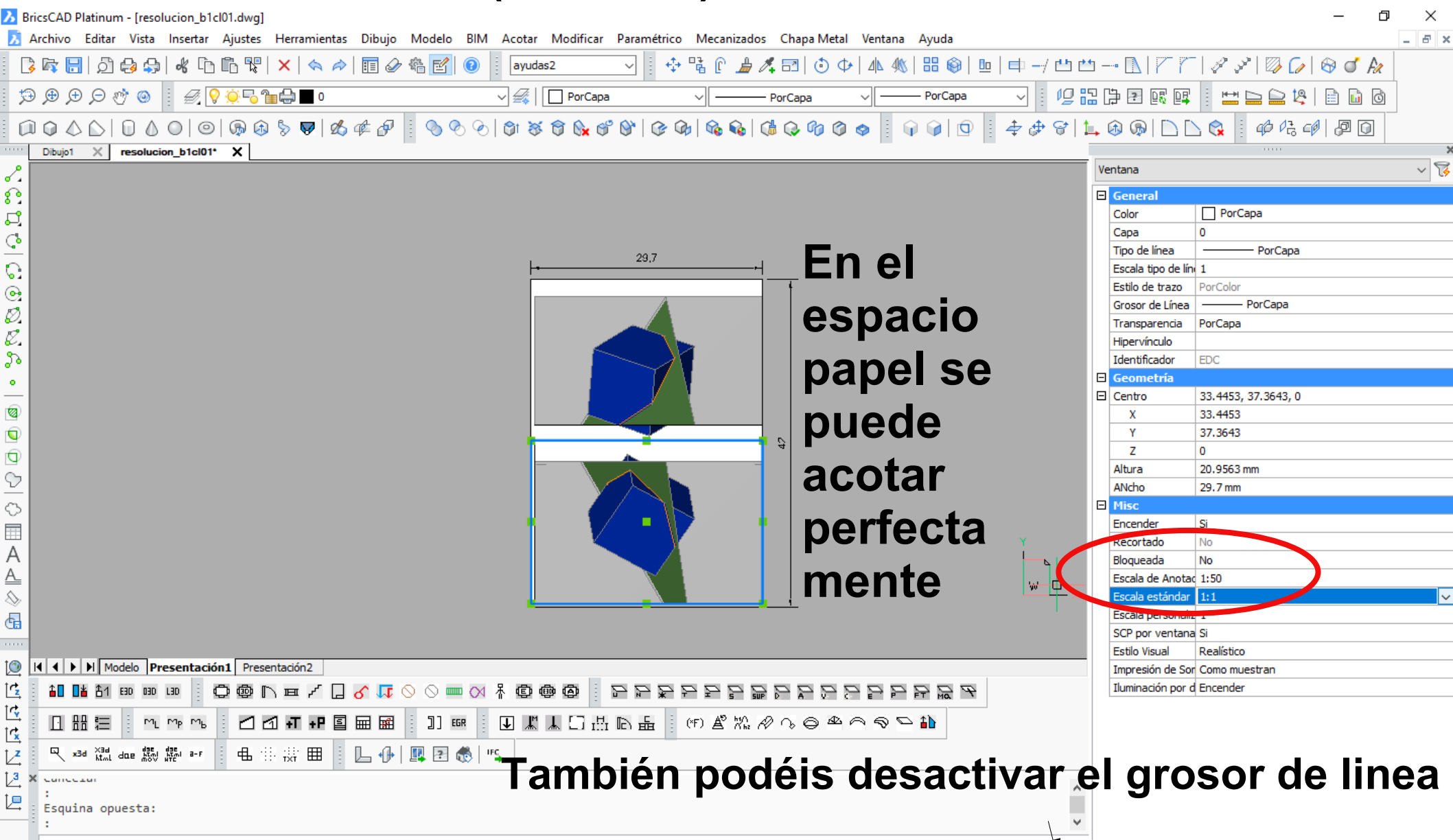

86.1332, 29.359, 0 practica Nuevo Estilo de Cota ayudas2 FORZCURSOR REJILLA MODO ORTOGONAL POLAR REFENT RASTREO GLN P:Presentación1 DUCS DYN QUAD RT CONSEJOS Ninguno

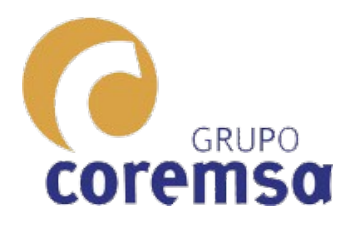

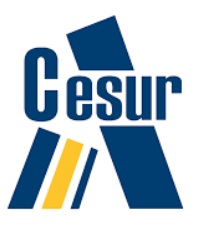

Lo que se suele hacer es crear una lámina en el espacio papel de 29,7 x 42 mm. (en vez de 0,297 x 0,42) y en las ventanas poner escala 1:1. en vez de 1:100 luego al imprimir marcar escala 1000=100. para escala 1:100 o 1000=50 para escala 1:50

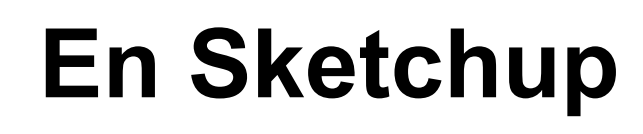

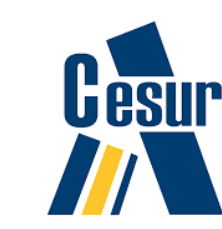

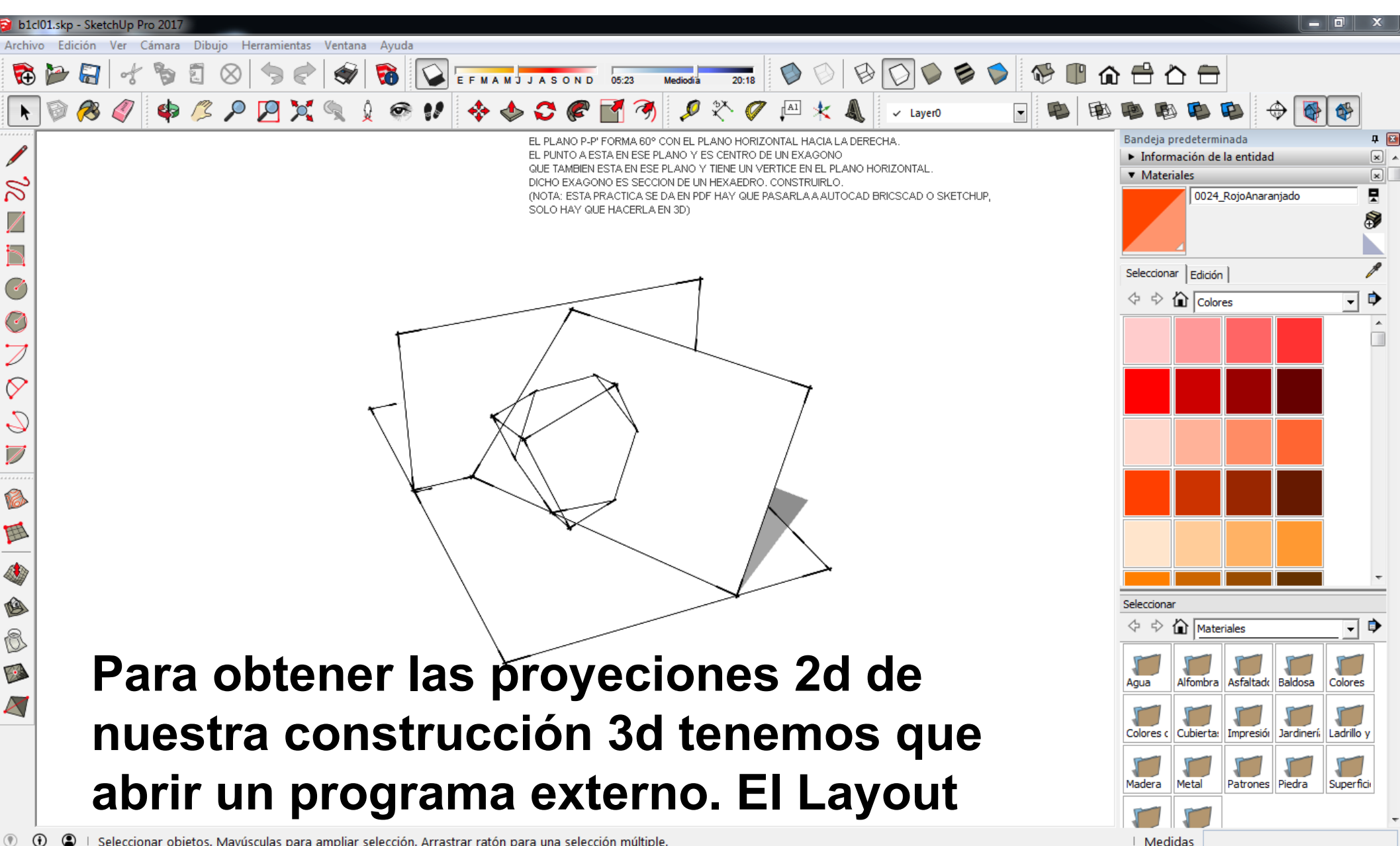

Seleccionar objetos. Mayúsculas para ampliar selección. Arrastrar ratón para una selección múltiple.

GRUPO

coremsa

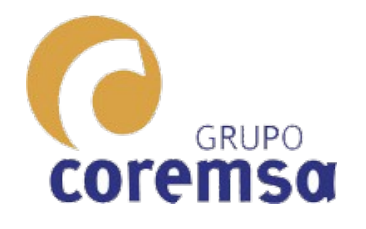

🜍 b1cl01.skp - SketchUp Pro 2019

#### Lo mas aconsejable es crear las escenas de las distintas vistas que queremos pasar a Layout y

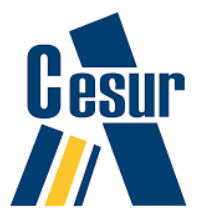

- 0

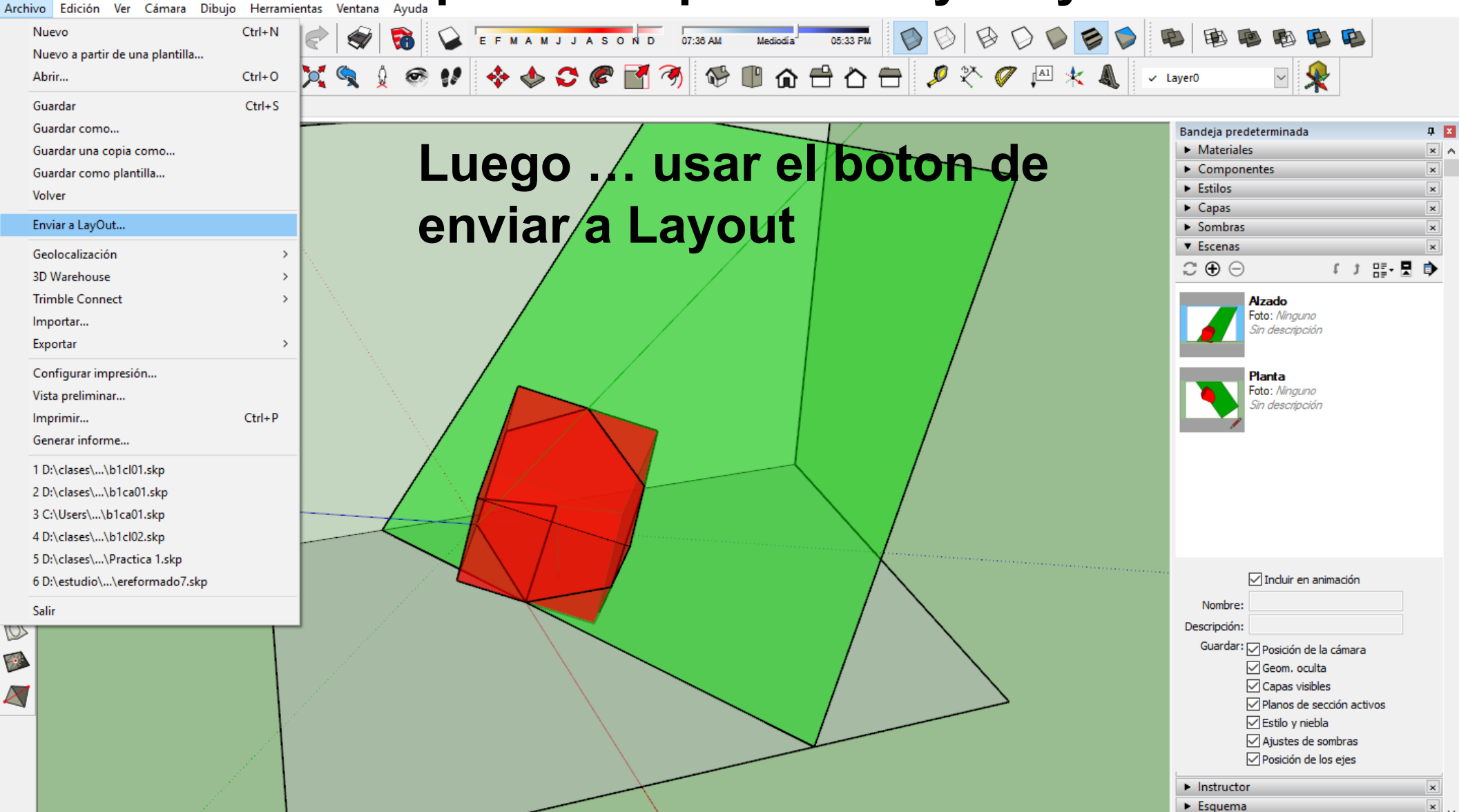

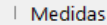

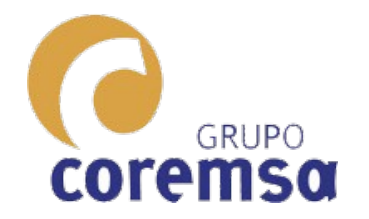

#### Pero si se nos ha olvidado no pasa nada. Abrimos el programa LAYOUT

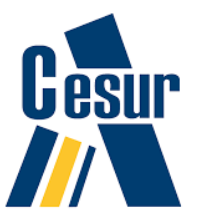

X

Instructor

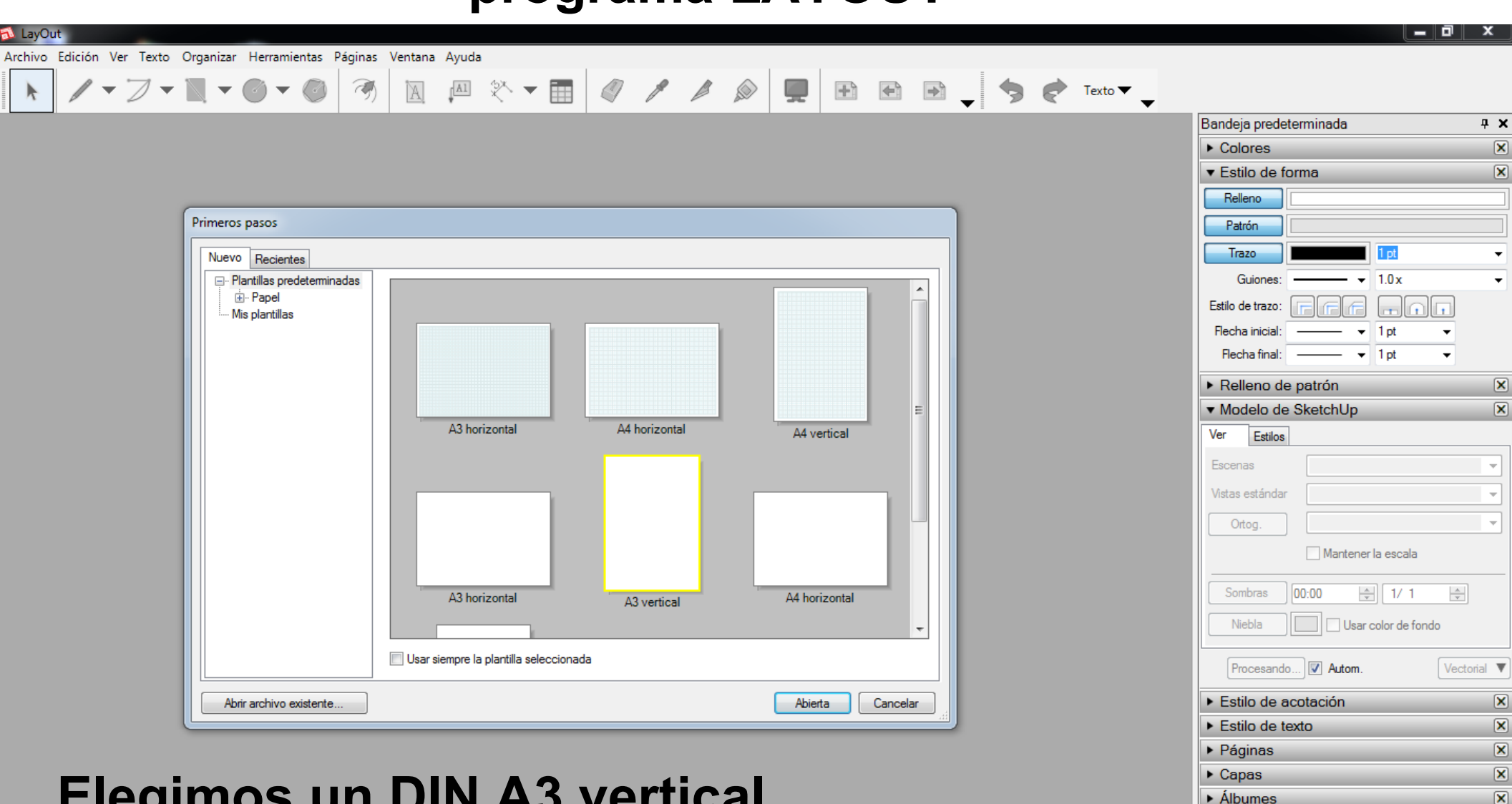

#### **Elegimos un DIN A3 vertical**

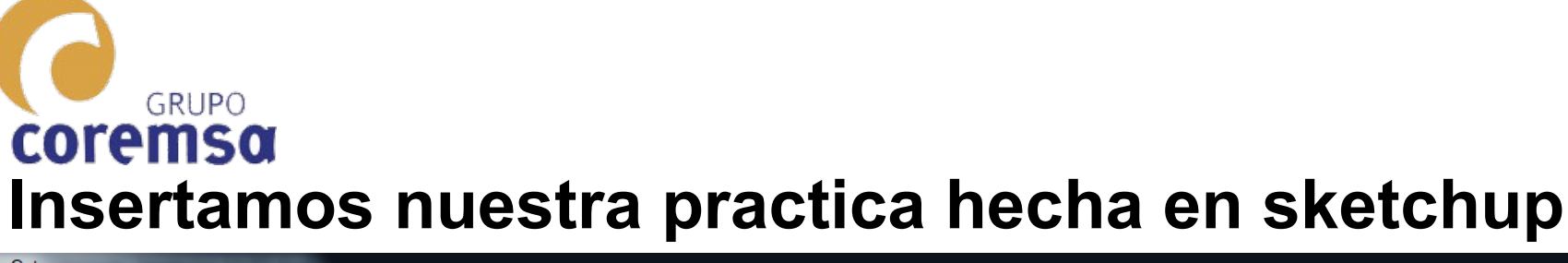

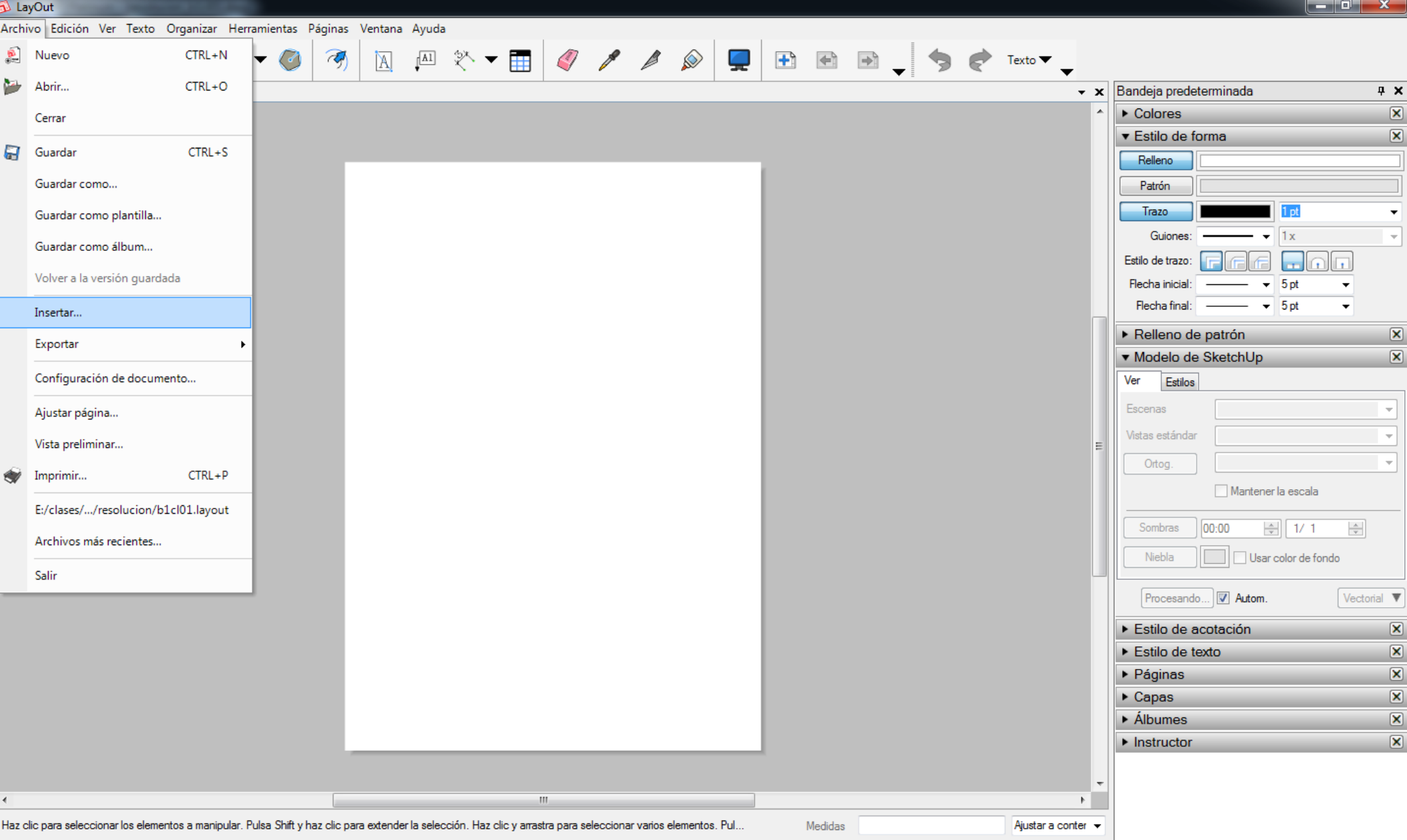

Gesur

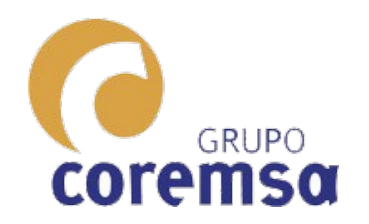

#### Picando 2 veces en la ventana. Ponemos la vista frontal desactivando perspectiva

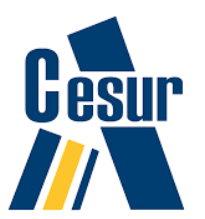

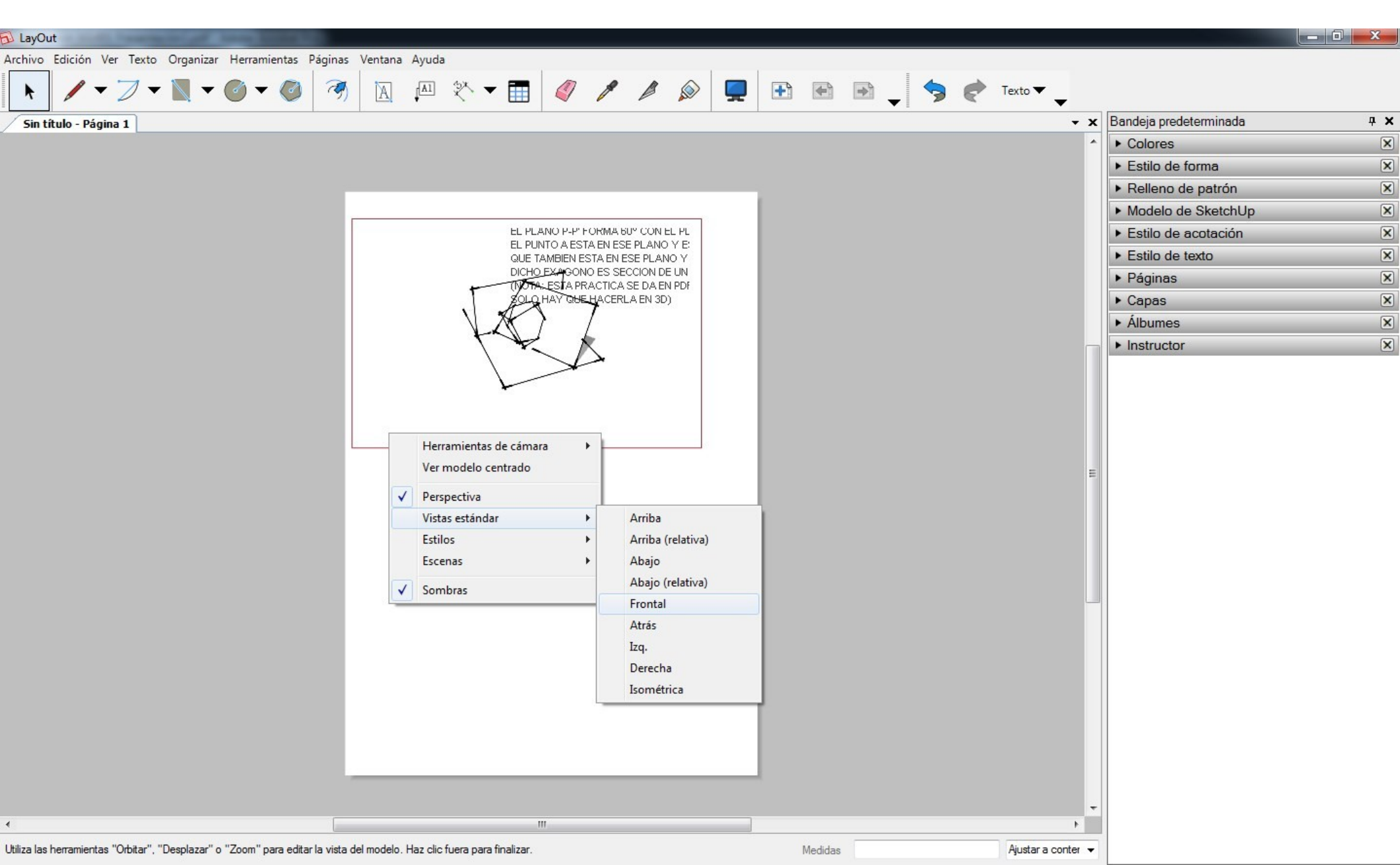

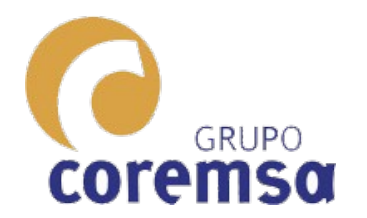

# Ajustamos la escala de la ventana

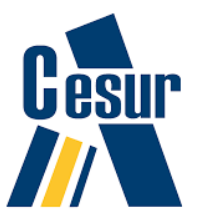

| 🔂 LayOut                                                                                                    |                     |                                                                                                    |         |                                                                                                    | - 0 × |
|----------------------------------------------------------------------------------------------------|---------------------|----------------------------------------------------------------------------------------------------|---------|----------------------------------------------------------------------------------------------------|-------|
| Archivo Edición Ver Texto Organizar Herramientas Páginas Ventana Ayuda       Cortar                                                             | elo                 | Tamaño completo (1:1)<br>3" = 1' - 0" (1:4)<br>11/2" = 1' - 0" (1:8)<br>1" = 1' - 0" (1:12)<br>3/4" = 1' - 0" (1:16)<br>1/2" = 1' - 0" (1:16)<br>1/2" = 1' - 0" (1:24)<br>1/4" = 1' - 0" (1:24)<br>1/4" = 1' - 0" (1:26)                                                          | Texto V | Bandeja predeterminada<br>Colores<br>Estilo de forma<br>Relleno de patrón<br>Modelo de SketchUp<br>Estilo de acotación<br>Estilo de texto<br>Páginas<br>Capas |       |
| Perspectiva<br>Vistas estándar<br>Estilos<br>Escenas<br>✓ Sombras<br>Escala<br>Explotar                                                         | ><br>>              | $1/8 = 1 \cdot 0 (1:90)$ $1" = 10' (1:120)$ $1/16" = 1' \cdot 0" (1:192)$ $1" = 20' (1:240)$ $1" = 30' (1:360)$ $1" = 40' (1:480)$ $1" = 50' (1:600)$ $1" = 60' (1:720)$ $1" = 100' (1:1200)$ $1" = 200' (1:2400)$ $1" = 300' (1:3600)$ $1" = 400' (1:4800)$ $1" = 500' (1:6000)$ | H       | Álbumes     Instructor                                                                                                    | X     |
| <ul> <li>III</li> </ul>                                                                                                    |                     | 1" = 600' (1:7200)<br>1" = 1000' (1:2000)<br>1" = 2000' (1:24000)<br>1" = 3000' (1:36000)<br>1" = 4000' (1:48000)<br>1" = 5000' (1:60000)<br>1" = 6000' (1:72000)<br>1 mm:5 mm (1:5)<br>1 mm:10 mm (1:10)<br>1 mm:20 mm (1:20)<br>1 mm:50 mm (1:50)<br>1 mm:100 mm (1:100)        | •       |                                                                                                    |       |
| Arrastra la selección para moverla o arrastra los asideros para ajustar la escala o girar. Escribe los valores para una manipulación precisa. N | 1 mm:200 mm (1:200) | Ajustar a conter 👻                                                                                                    |         |                                                                                                    |       |

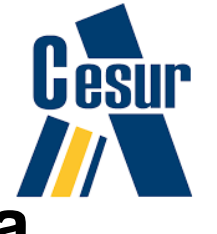

#### **coremso** La exportamos a pdf y tendremos la lamina a escala

GRUPO

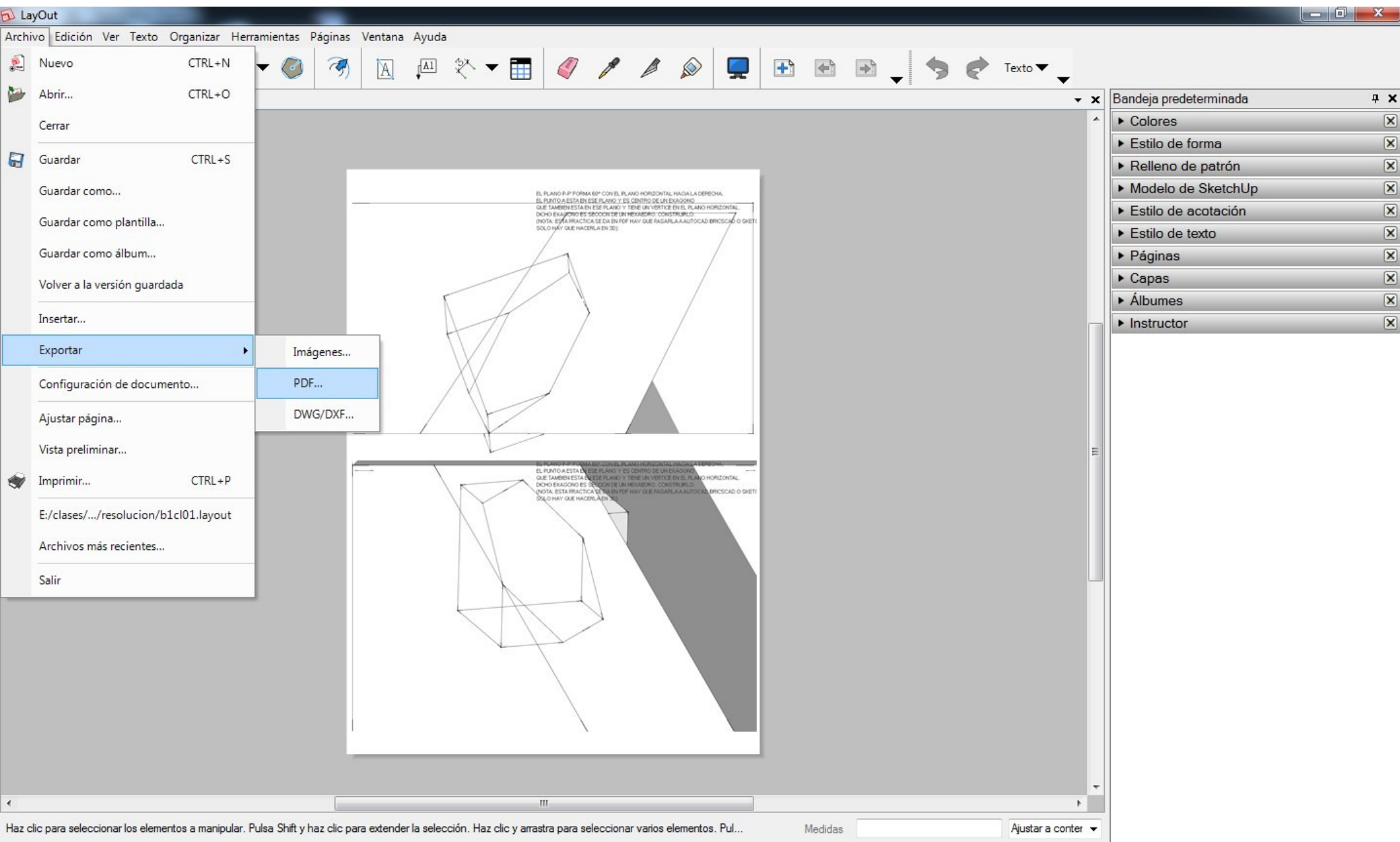

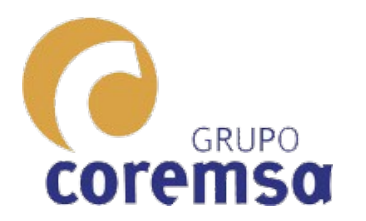

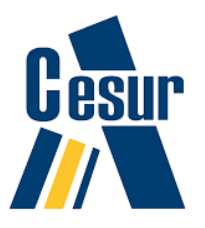

# 2. Construcción e intersección de Poliedros.

Como ya sabréis, los sólidos platónicos, regulares o perfectos son poliedros convexos tal que todas sus caras son polígonos regulares iguales entre sí, y en que todos los ángulos sólidos son iguales 2021

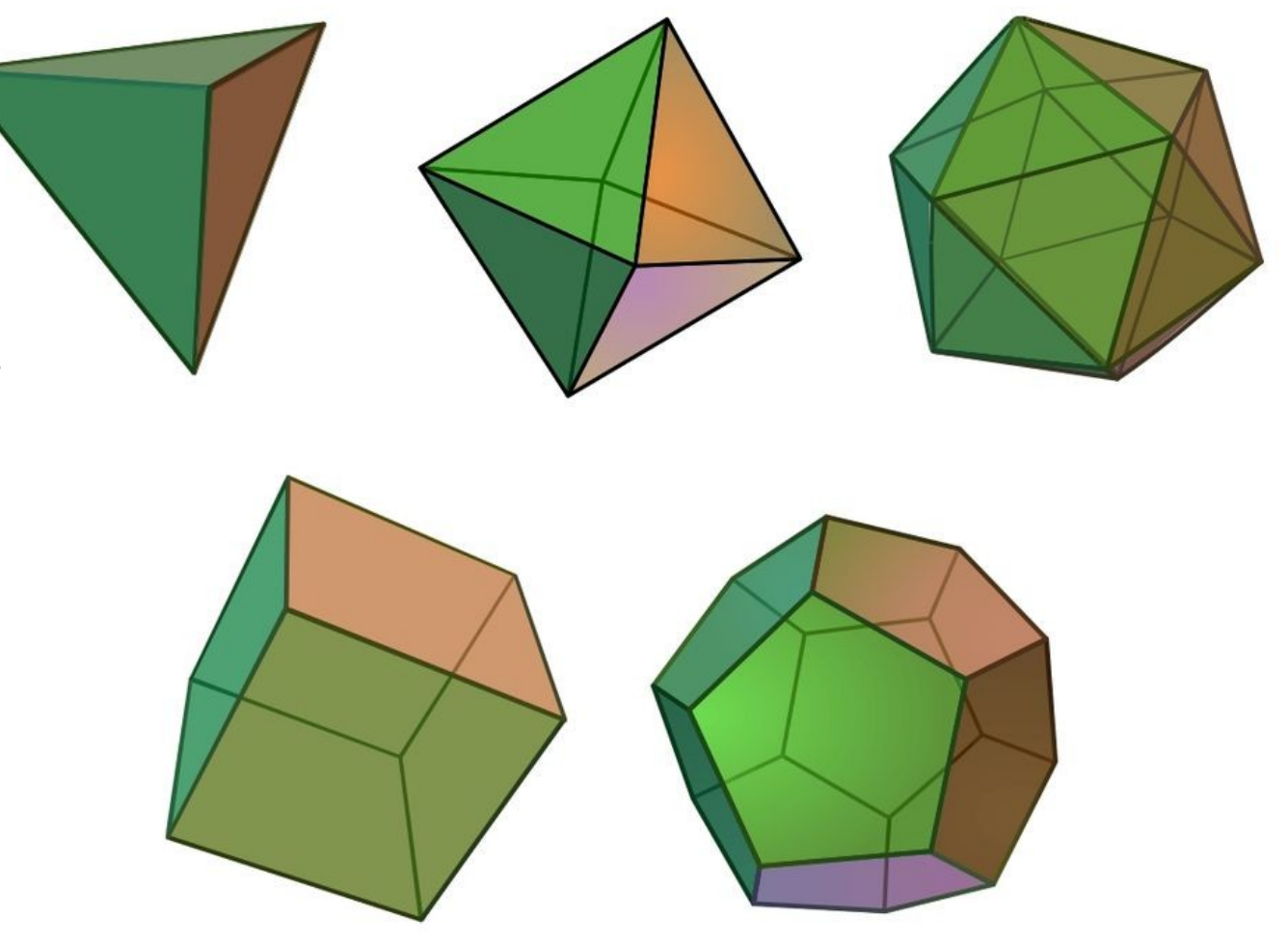

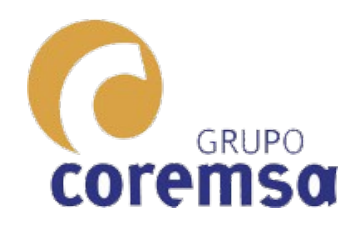

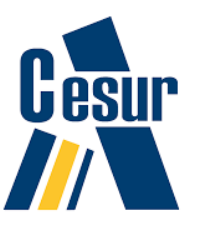

Un poliedro es, en el sentido dado por la geometría clásica al término, un cuerpo geométrico CUYAS CARAS SON PLANAS y encierran un volumen finito. La palabra poliedro viene del griego clásico  $\pi o \lambda \iota \epsilon \delta p ov$  (polyedron), de la raíz  $\pi o \lambda \iota \varsigma$  (polys), «muchas» y de  $\epsilon \delta p \alpha$  (edra), «cara».

Ya hemos empezado a construir cubos y tetraedros en 3d según condiciones de posición y giro. habeis visto que, es mas fácil que en geometria proyectiva.

A PARTIR DE AHORA HAREMOS INTERSECCIÓNES ENTRE ELLOS.

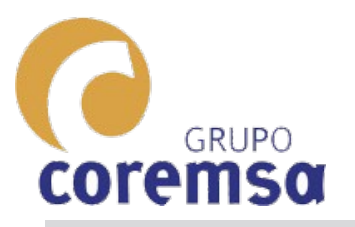

#### Un cubo es muy fácil con estos programas. **FreeCAD**

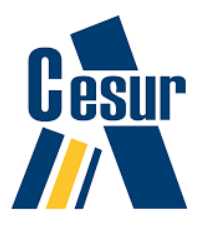

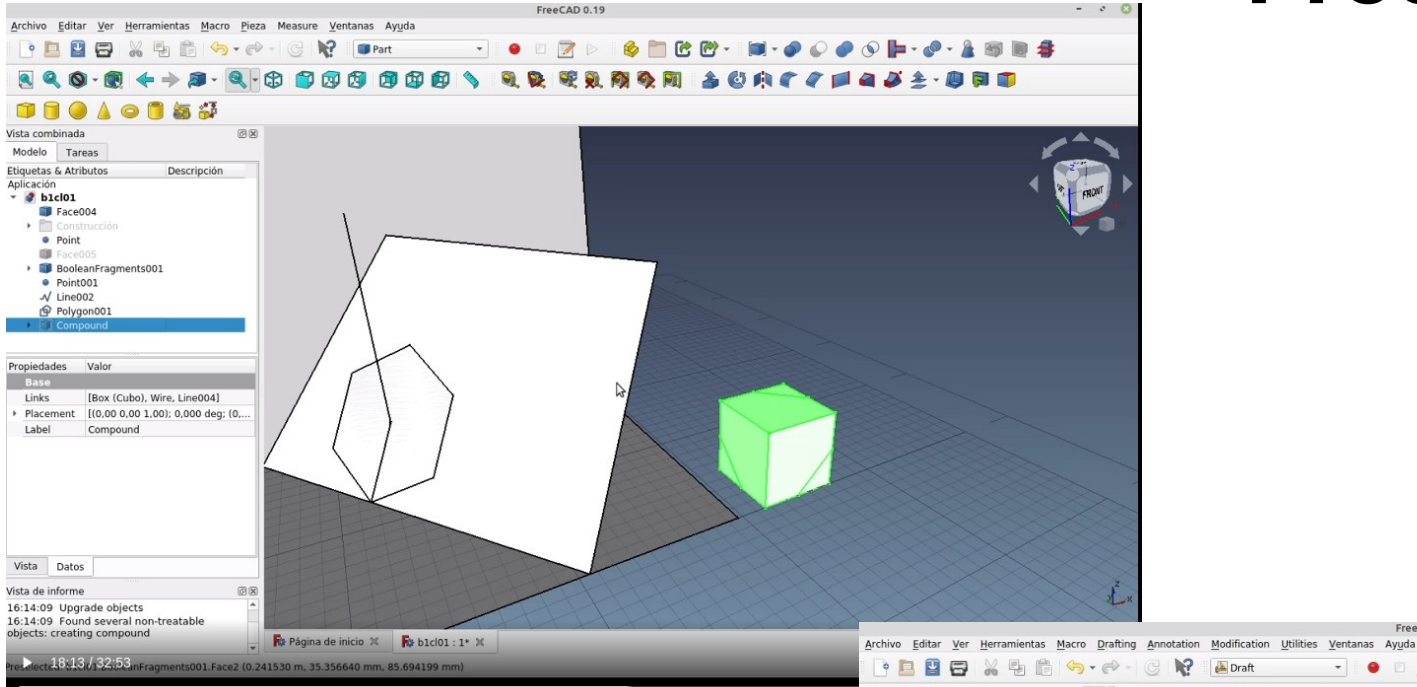

#### ¿Y como se construye un tetraedro?.

#### Pensarlo.

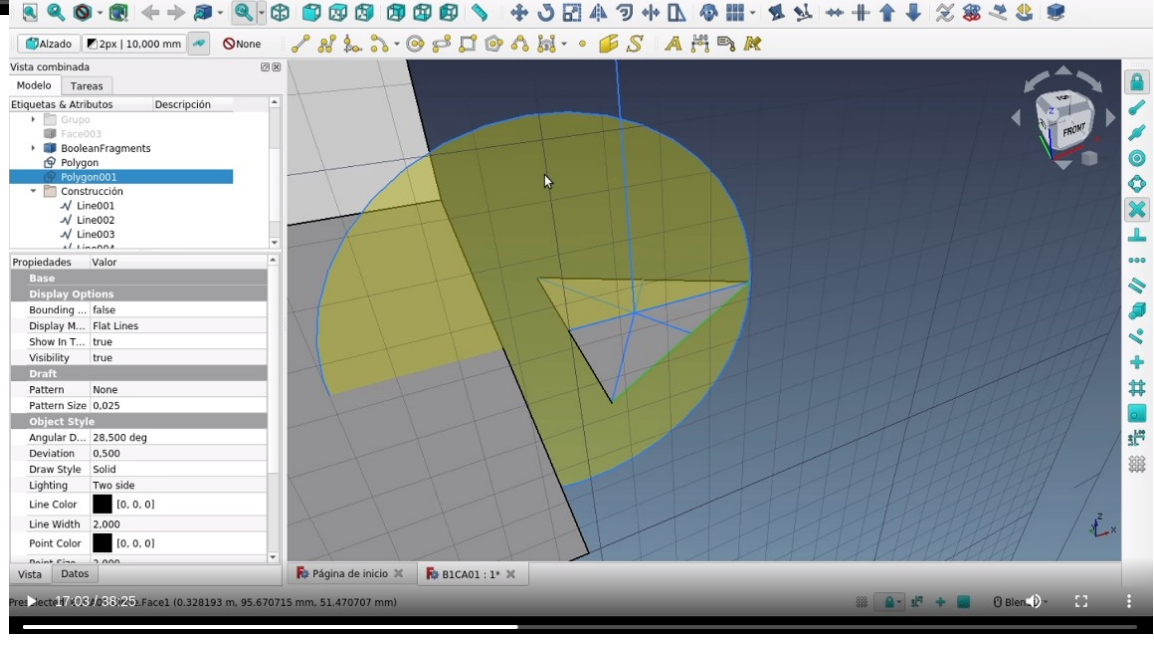

FreeCAD 0 19

No Draft

- 🔹 🖻 📝 🖂 😂 🗱 骗 🧱 🍬 🛞 🗳 🛅 🕑 🕐 -

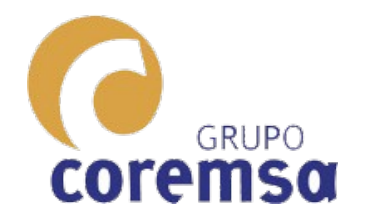

## En autocado bricscad

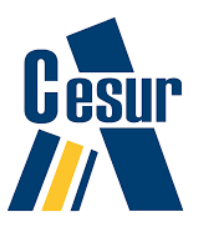

| አ        | BricsCA  | D Platinum - [Dibu | ijo1]   |           |              |            |         |               |             |             |                |                |               |          |               |         |           |                   |                    |                     | 0 X   |
|----------|----------|--------------------|---------|-----------|--------------|------------|---------|---------------|-------------|-------------|----------------|----------------|---------------|----------|---------------|---------|-----------|-------------------|--------------------|---------------------|-------|
| λ        | Archiv   | o Editar Vista     | Inserta | Ajustes   | Herramientas | Dibujo     | Model   | o Acotar      | Modificar   | Para        | métrico Ventar | ia Ayuda       |               |          |               |         |           |                   |                    |                     | _ 8 × |
| 1        | ] 🛱      | 🗄   එ 😔 😂          | 🖧 [į    | ) 🖪 🕅     | 🗙   🦘 🏟      | 🗉 🖉        | N       | Aallas        | +           |             | • 0.           | ⊕ 🖯 🔁 🗩        | €: ® <u>†</u> | Ļ 🖸 🄈    | 0 📽 🗄         | B 🛛 🐯 🕴 |           | D                 |                    |                     |       |
|          | ,⊕ ⊕     | 🕀 💬 🕂              |         | 9 🔅 油 d   | 🔓 🗾 muro 1   |            | 3       | D Solidos     | ۱.          |             | Polisólido     | PorCa          | ра            | -        | PorCapa       | - 00    |           |                   |                    | 😡 🕼 🖏 😾 🤋           | 🌜 🐗 🔗 |
|          | Dibu     | 01* X              |         |           |              |            | E       | ditanto Sólid | os 3D 💦 🕨 🕨 | $\bigcirc$  | Prisma         |                |               |          |               |         |           |                   |                    |                     | ×     |
| 2        |          |                    |         |           |              |            | N       | Aodelado Dir  | ecto 🕨 🕨    | $\triangle$ | Pirámide       |                |               |          |               |         | +         | s S               | in Selección       |                     | - 7   |
| ŝ        |          |                    |         |           |              |            | s       | ecciones      | •           |             | Vértice        |                |               |          |               | A T     | A 0       |                   | General            |                     |       |
|          |          |                    |         |           |              |            | .₽ F    | latshot       |             |             | Cilindro       |                |               |          |               | ( Þ     | - «) - (i | 5                 | Color              | PorCapa             |       |
| C        |          |                    |         |           |              |            |         | olprof        |             |             | Cono           |                |               |          |               | 1       | 1         | ₽                 | Сара               | muro1               |       |
| -        | -        |                    |         |           |              |            |         | olbiol        |             | 0           | Ecfera         |                |               |          |               |         |           | e                 | Tipo de línea      | PorCapa             |       |
| 5        |          |                    |         |           |              |            |         |               |             |             | Esiciu         |                |               |          |               |         | -         | 2                 | Escala tipo de lin | PorCapa             |       |
| 0        | :        |                    |         |           |              |            |         |               |             | 0           | Arandela       |                |               |          |               |         | _         | -                 | Transparencia      | PorCapa             |       |
| Ø        |          |                    |         |           |              |            |         |               |             | ()          | Girar          |                |               |          |               |         | G         |                   | Elevación          | 0 m                 |       |
| Ø,       |          |                    |         |           |              |            |         |               |             | Â           | Extrusionar    |                |               |          |               |         |           | >                 | Vista              |                     |       |
| 30       |          |                    |         |           |              |            |         |               |             | ß           | Pagrida        |                |               |          |               |         | 4         |                   | Camara             | 15.1772, 11.1791, 5 | 2903  |
| ٠        |          |                    |         |           |              |            |         |               |             | 8           | banido         |                |               |          |               |         | 1         |                   | Objetivo           | 16.1772, 12.1791, 4 | 2903  |
|          |          |                    |         |           |              |            |         |               |             | ø           | Porción        |                |               |          |               |         | *         |                   | Perspectiva        | Apagar              |       |
| 9        |          |                    |         |           |              |            |         |               |             | ¢           | Sección        |                |               |          |               |         |           |                   | Longitud de lente  | ε 50.0000 m         |       |
| <u>v</u> |          |                    |         |           |              |            |         |               |             | P           | Interferencia  |                |               |          |               |         | 6         | 9                 | Altura             | 17 4505 m           |       |
| D        | 1        |                    |         |           |              |            |         |               |             | _           |                |                |               |          |               |         | в         | _                 | ANcho              | 31.4108 m           |       |
| V        |          |                    |         |           |              |            |         |               |             |             |                |                |               |          |               |         | -         | -                 | Recortando         | Apagar              |       |
| 勼        |          |                    |         |           |              |            |         |               |             |             |                |                |               |          |               |         |           | Þ                 | Plano frontal      | 0 m                 |       |
| 3        |          |                    |         |           |              |            |         |               |             |             |                |                |               |          |               |         | -         | /                 | Plano de atrás     | 0 m                 |       |
| Ē        |          |                    |         | Dai       | ra al        |            | ıık     |               |             |             |                | oma            | n             |          |               |         | Ľ         | 5                 | Estilo Visual      | 2dWireframe         |       |
| ~        | 1        |                    |         | r al      | a ei         |            | uL      | <b>U</b> .    | Па          | y           |                | 201110         |               | JU       |               |         | Ľ         | •    <sup>E</sup> | Misc               |                     |       |
|          |          |                    |         |           | -            | <b>c</b> • |         |               | ¥. 🖈        | 1           | .х             |                |               |          |               |         | -         |                   | Iluminación por o  | Encender            |       |
| ~        |          |                    |         | esr       | Deci         | <b>TIC</b> | 0.      | Pr            | ISN         | Ya          | 3.             |                |               |          |               |         |           |                   | In the compose of  | Encender            |       |
| $\sim$   | <u> </u> |                    |         |           |              | •••        |         |               |             |             |                |                |               |          |               |         |           | - 11              |                    |                     |       |
| CE       |          |                    |         |           |              |            |         |               |             |             |                |                |               |          |               |         | ľ         | _                 |                    |                     |       |
|          |          |                    |         |           |              |            |         |               |             |             |                |                |               |          |               |         | r         | _                 |                    |                     |       |
| 0        | 2        |                    |         |           |              |            |         |               |             |             |                |                |               |          |               |         | 2         | 2                 |                    |                     |       |
| Ľ        |          |                    |         |           |              |            |         |               |             |             |                |                |               |          |               |         |           | 2                 |                    |                     |       |
| Ľ,       |          |                    |         |           |              |            |         |               |             |             |                |                |               |          |               |         | 97<br>197 | _                 |                    |                     |       |
| Ľ,       |          |                    |         |           |              |            |         |               |             |             |                |                |               |          |               |         |           |                   |                    |                     |       |
| 2        | 4        | ▶ ▶ Modelo p       | anos    |           |              |            |         |               |             |             |                |                |               |          |               |         |           | 2                 |                    |                     |       |
| 13       | × .      |                    |         |           |              |            |         |               |             |             |                |                |               |          |               |         |           | 3                 |                    |                     |       |
| 1        |          | rectang            |         |           |              |            |         |               |             |             |                |                |               |          |               |         |           | 5                 |                    |                     |       |
| _        | Sel      | eccione la pr      | imera e | squina de | el rectángul | o o [Cha   | aflán/E | Mpalme/Rot    | tado/CUad   | rado        | /ELevación/al  | tura ES/grosor | de líne       | a AN/ARe | a/Dimensiones | 5]:     |           |                   |                    |                     |       |
|          | Can      | celar              |         |           |              |            |         |               |             |             |                |                |               |          |               |         | ▼ 1       | 1                 |                    |                     |       |
|          |          |                    |         |           |              |            |         |               |             |             |                |                |               |          |               |         |           |                   |                    |                     |       |

Dibujar un prisma

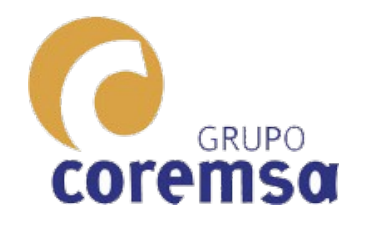

Estos programas, con linea de comandos ofrecen opciones a elegir que se activan con letras.

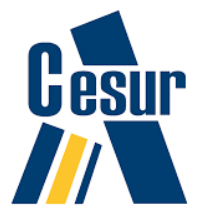

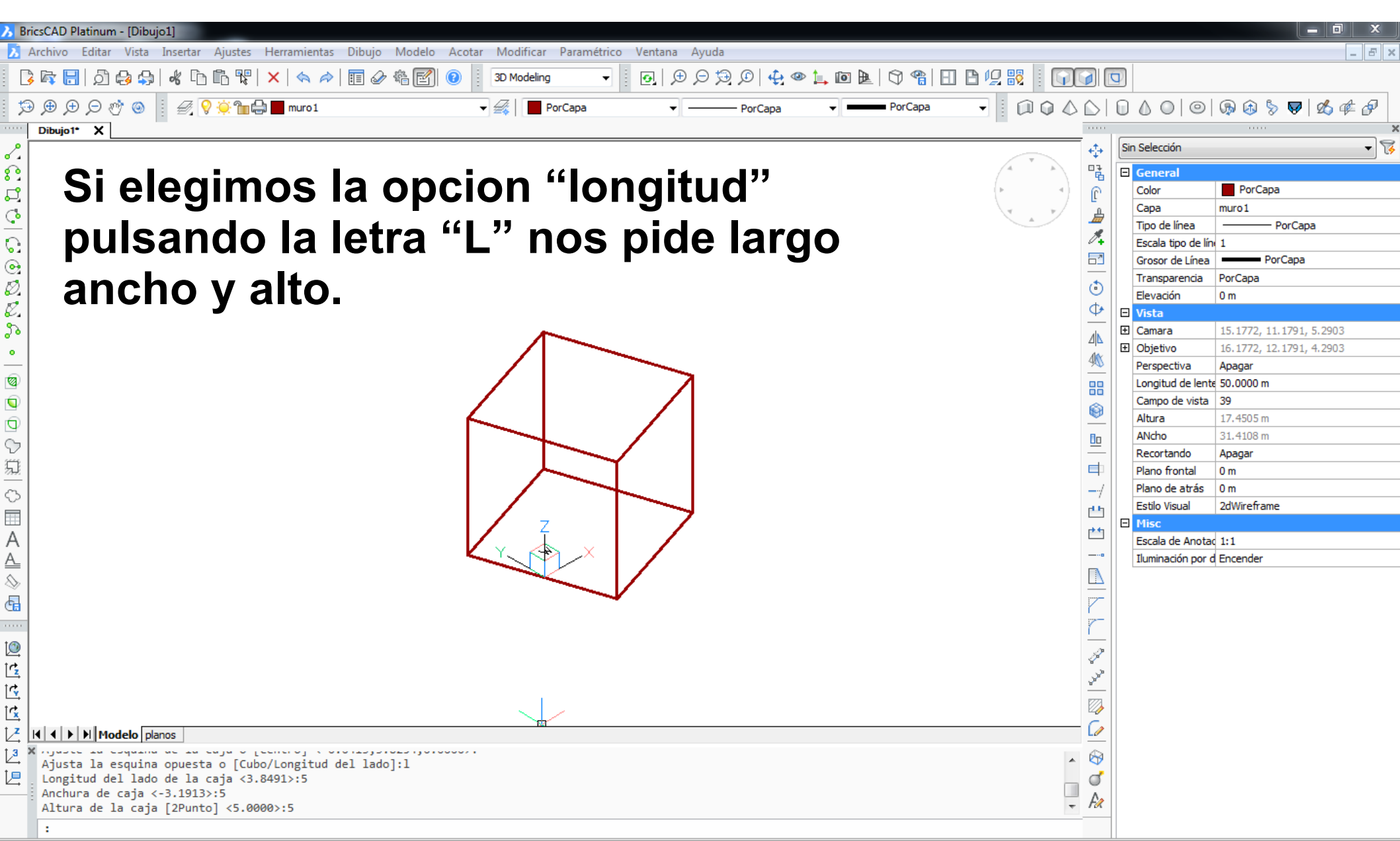

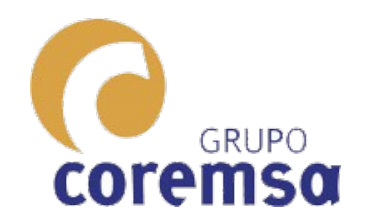

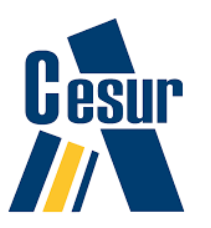

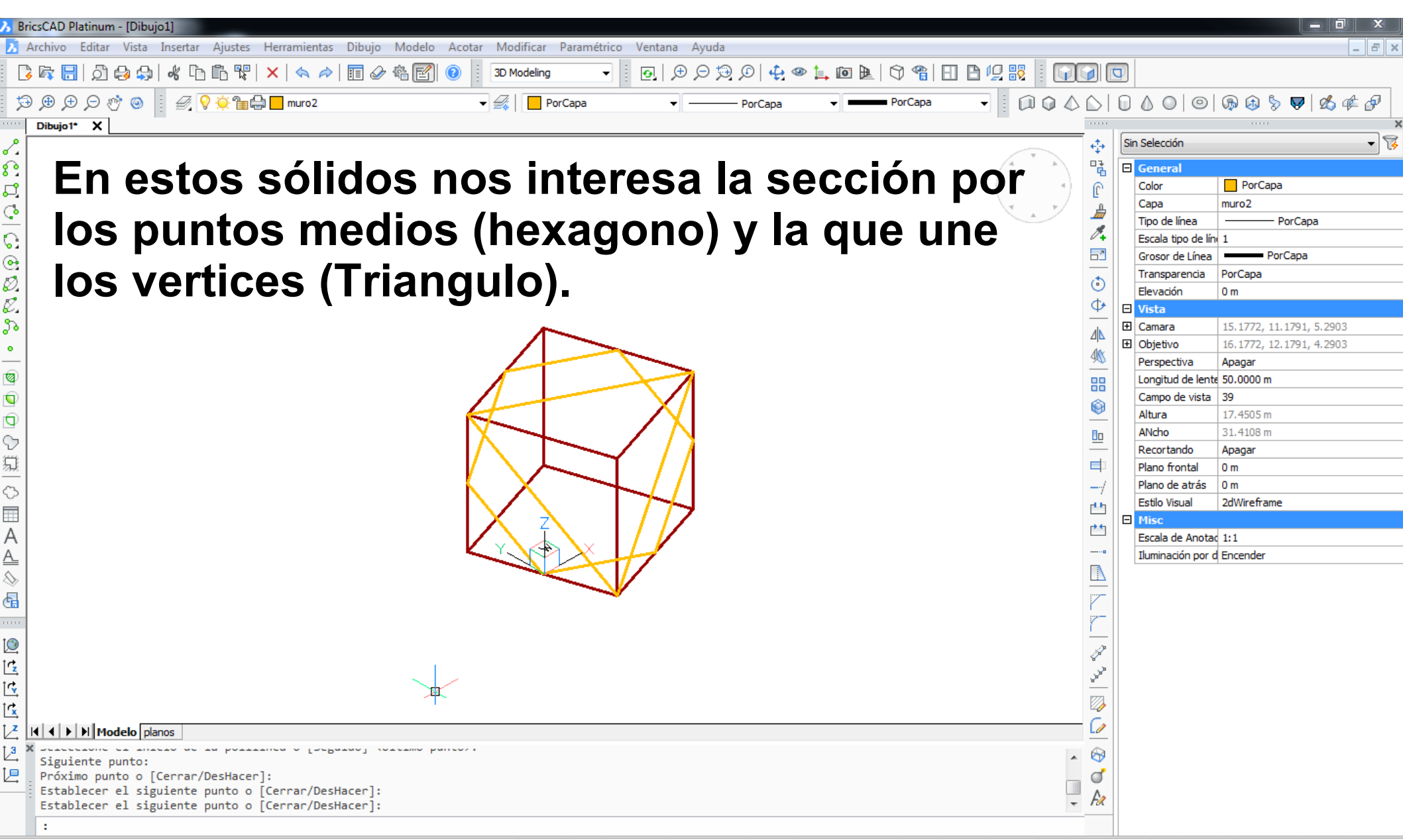

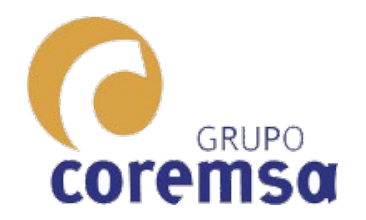

# El tetraedro, se contruye igual de fácil que con Freecad.

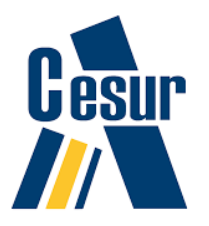

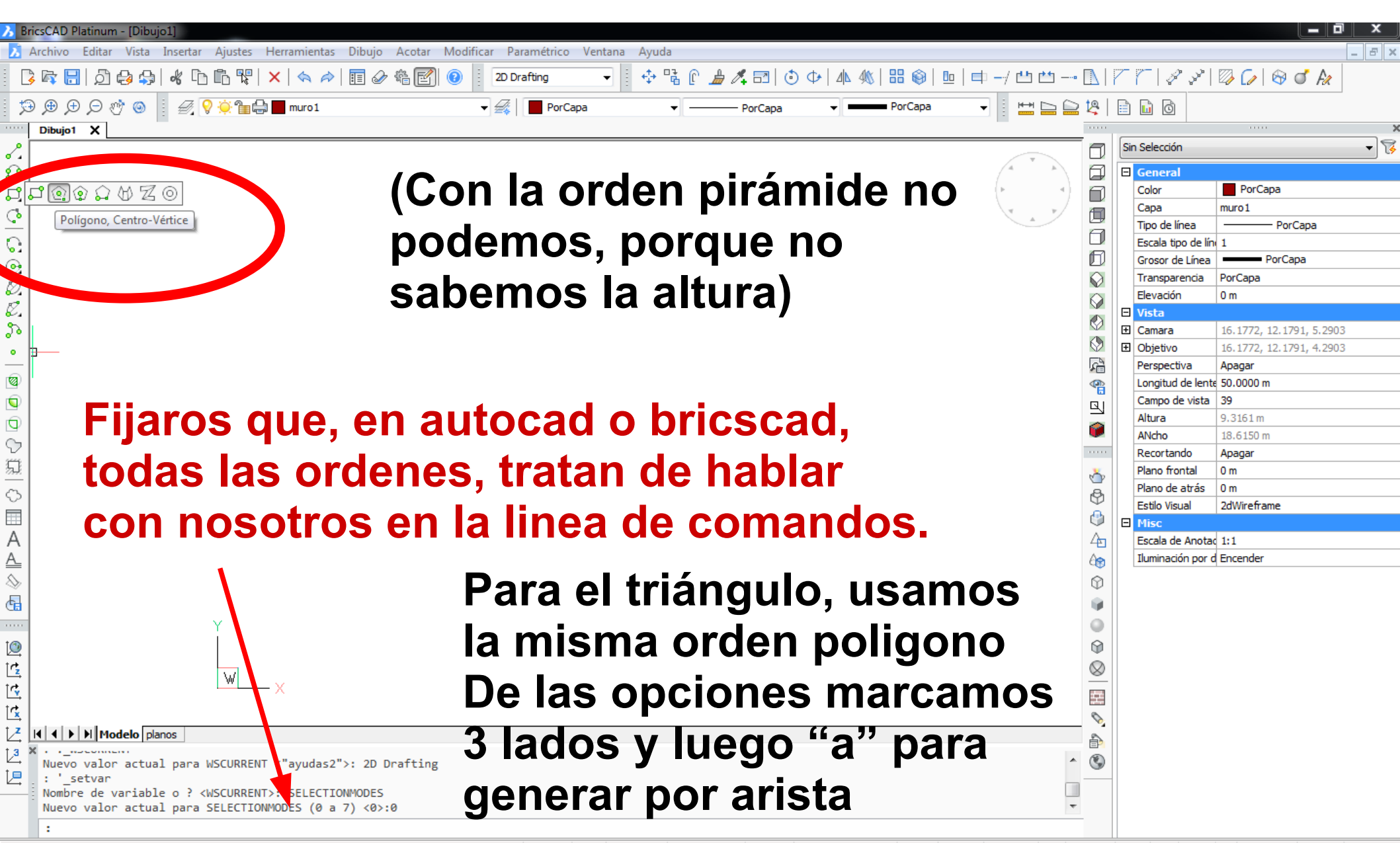

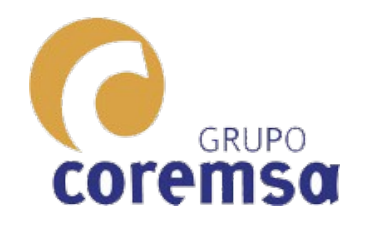

#### Nos ponemos en vista axonometrica, hallamos su centro y solo nos quedaría su altura.

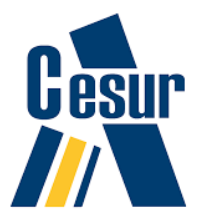

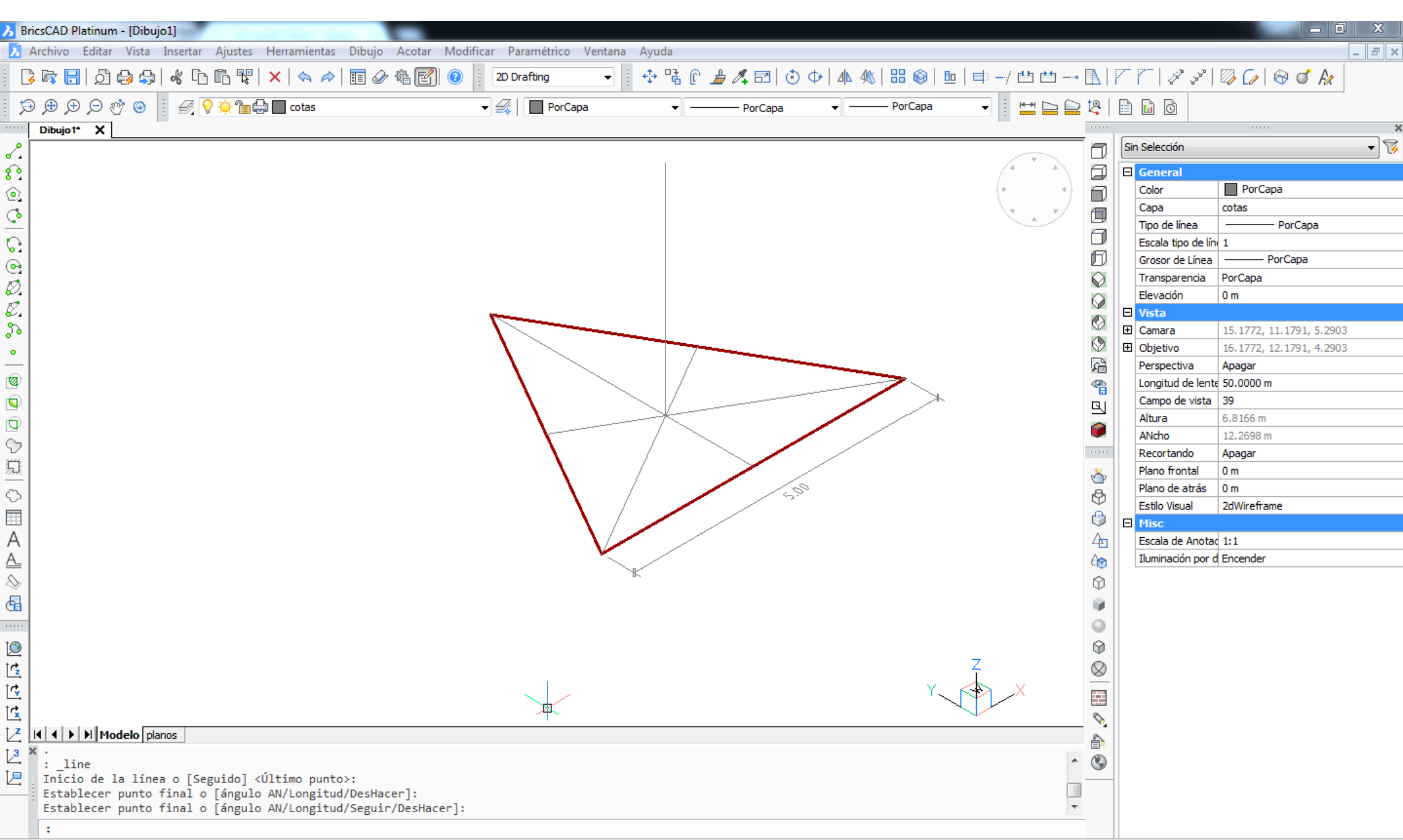

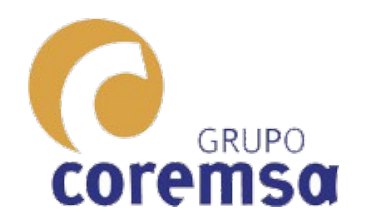

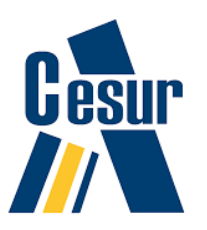

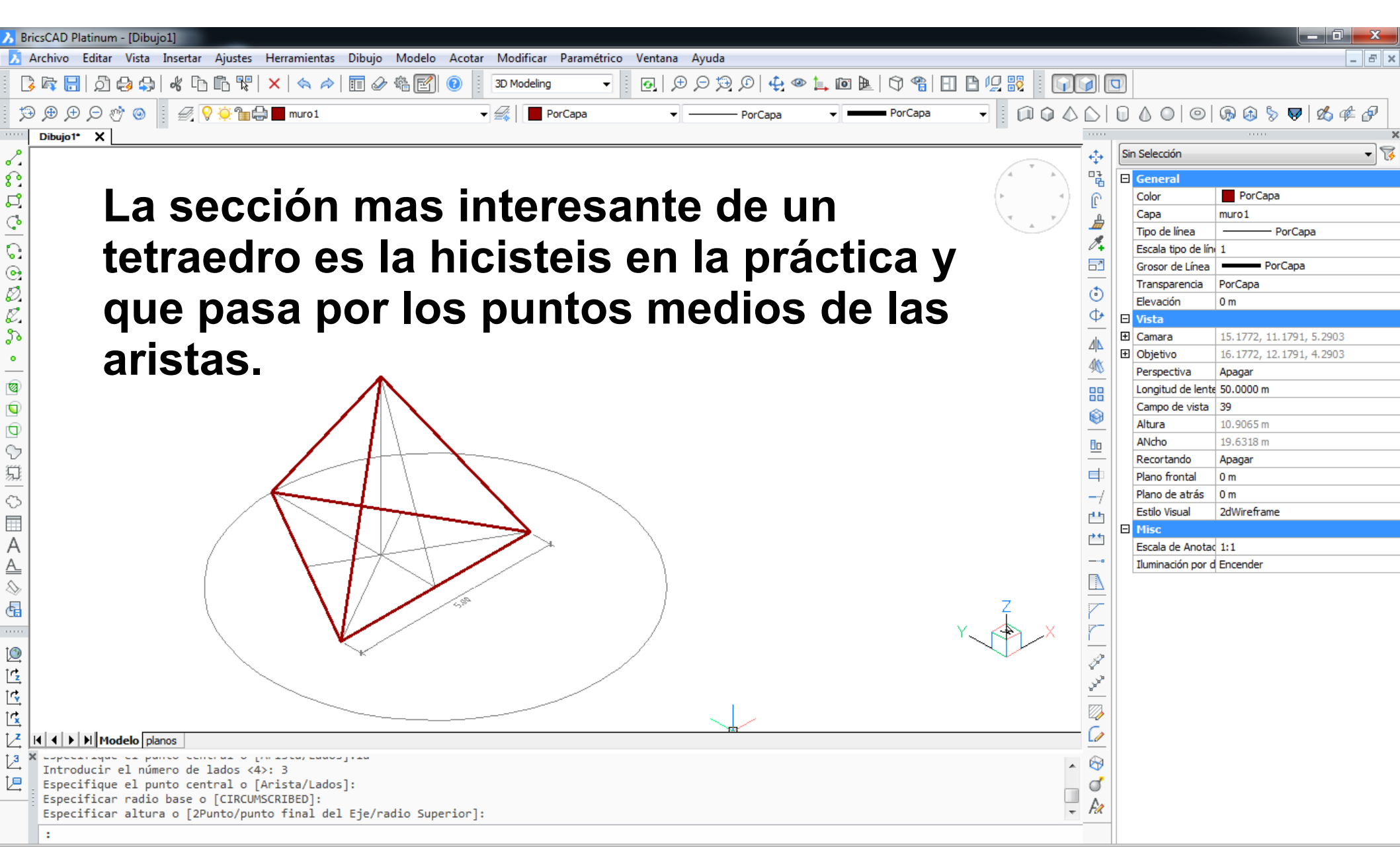

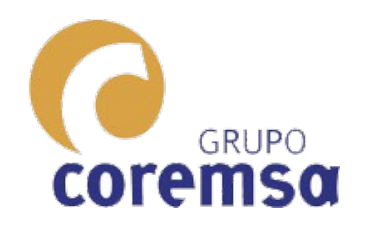

# Normalmente sera la que se pida para poder construirlo.

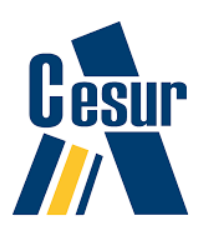

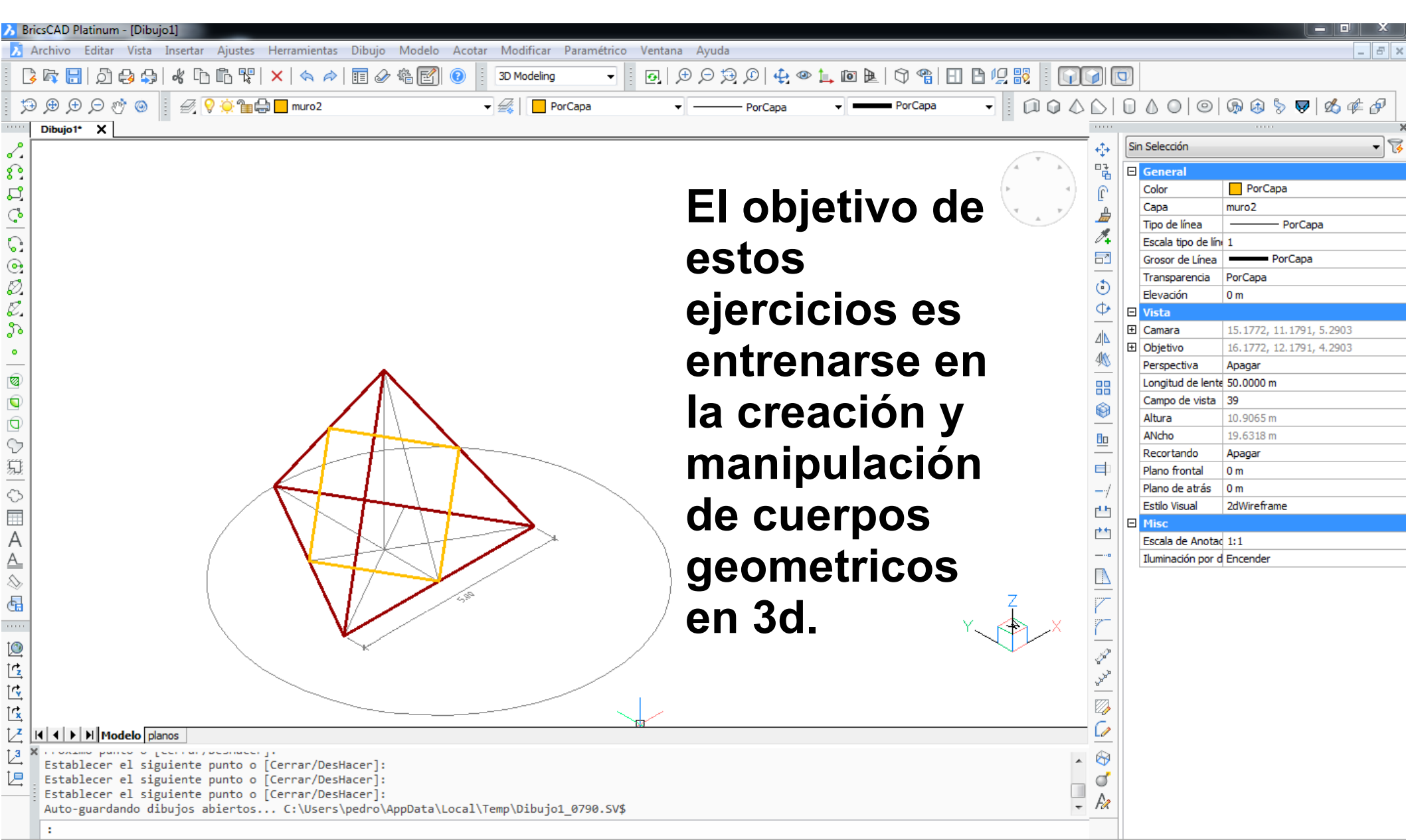

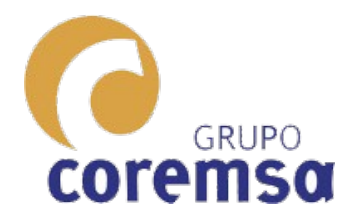

#### El método vale también para Sketchup Este programa, tiene la ventaja de que, crea las caras directamente al unir lineas.

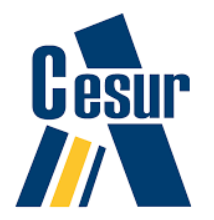

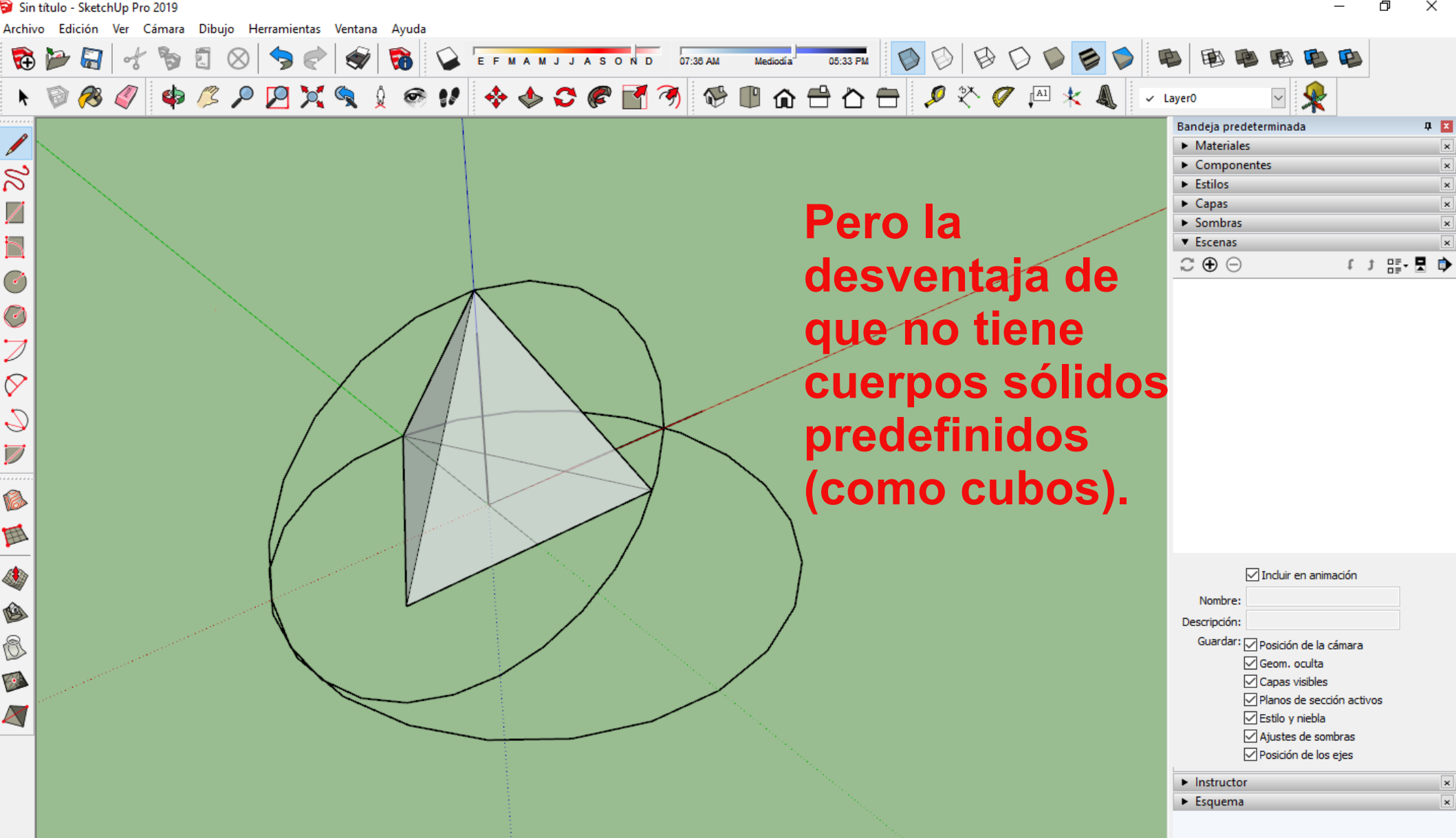

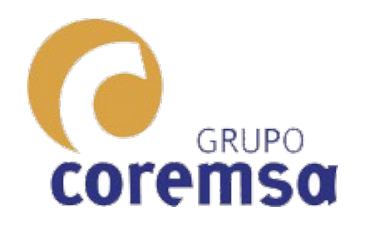

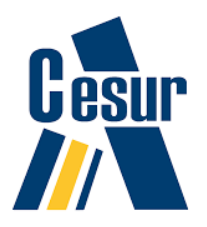

Para construir octaedros, icosaedros y dodecaedros os animo a que reflexionéis sobre su construcción en base a lo que ya, sabéis hacer. Se dibujan mediante poligonos y levantamientos de triangulos o pentagonos. Si no lo conseguis, mirar estos vínculos a videos

de youtube. (Para autocad o bricscad)

Octaedro https://www.youtube.com/watch?v=x6V8kZHVTE8 Dodecaedro https://www.youtube.com/watch?v=8nWUkYHuLNc Icosaedro https://www.youtube.com/watch?v=S4V9QFih2D4

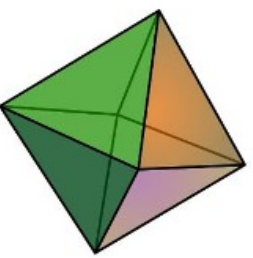

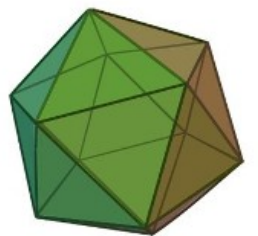

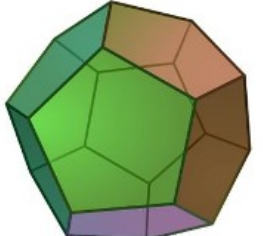

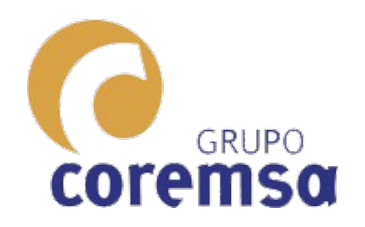

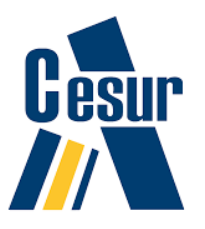

## 3. Construcción e intersección de cuerpos geométricos curvos como Esferas, Cilindros, Conos y Superficies alabeadas.

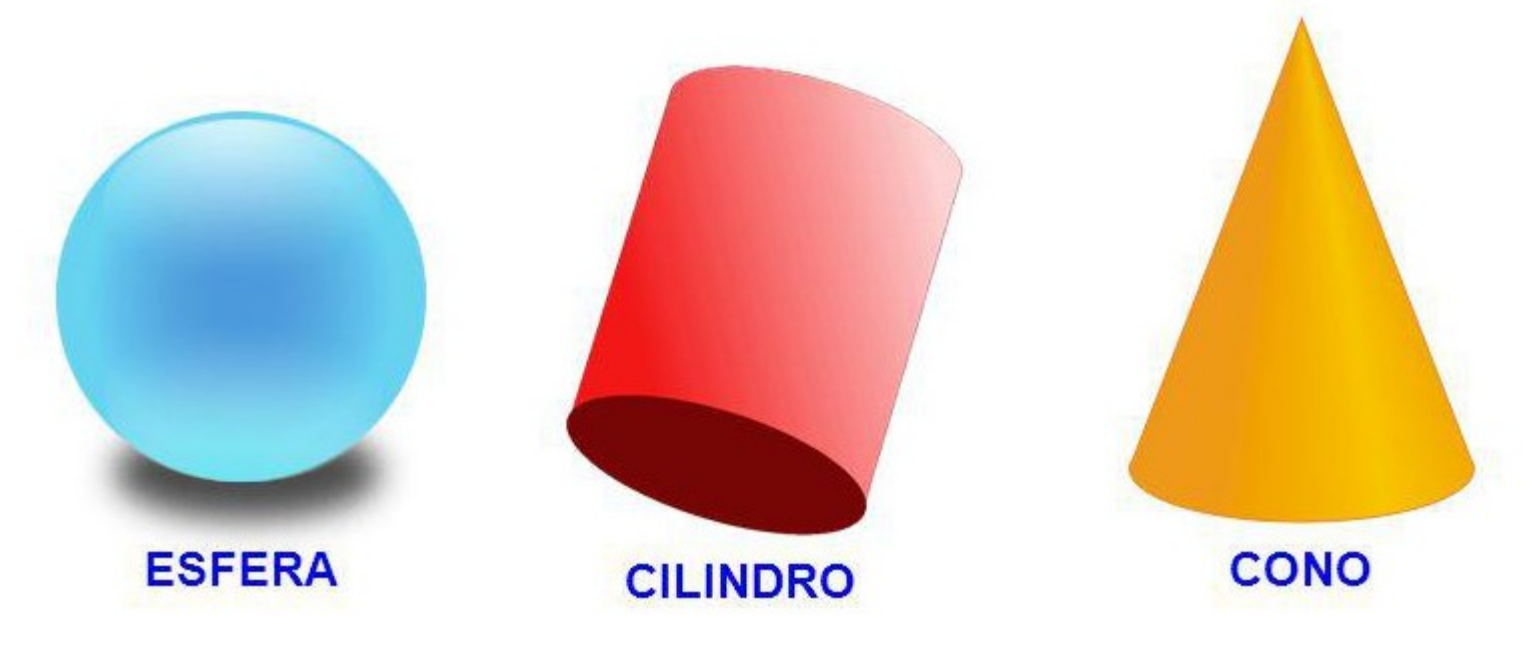

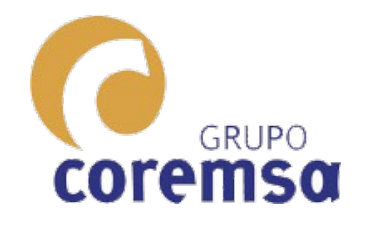

#### LOS CUERPOS GEOMETRICOS CURVOS NO EXISTEN EN LA REALIDAD.

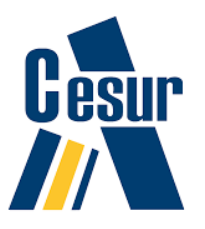

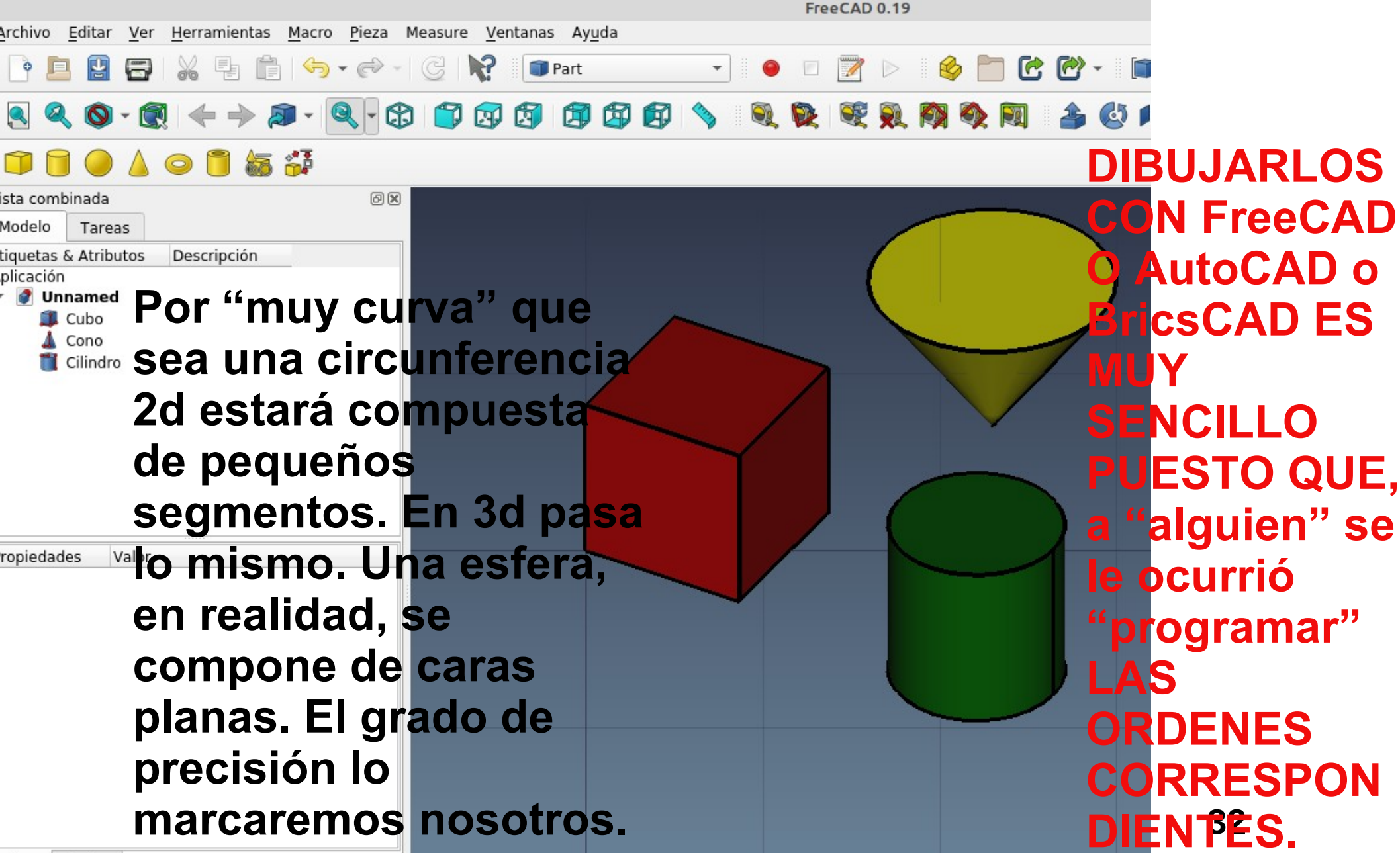

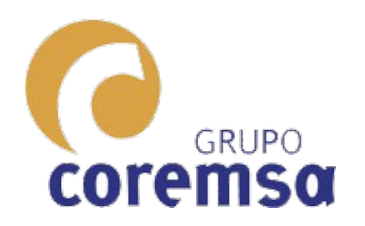

# En Sketchup es el único, en el que, no existen las ordenes especificas.

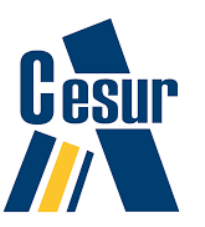

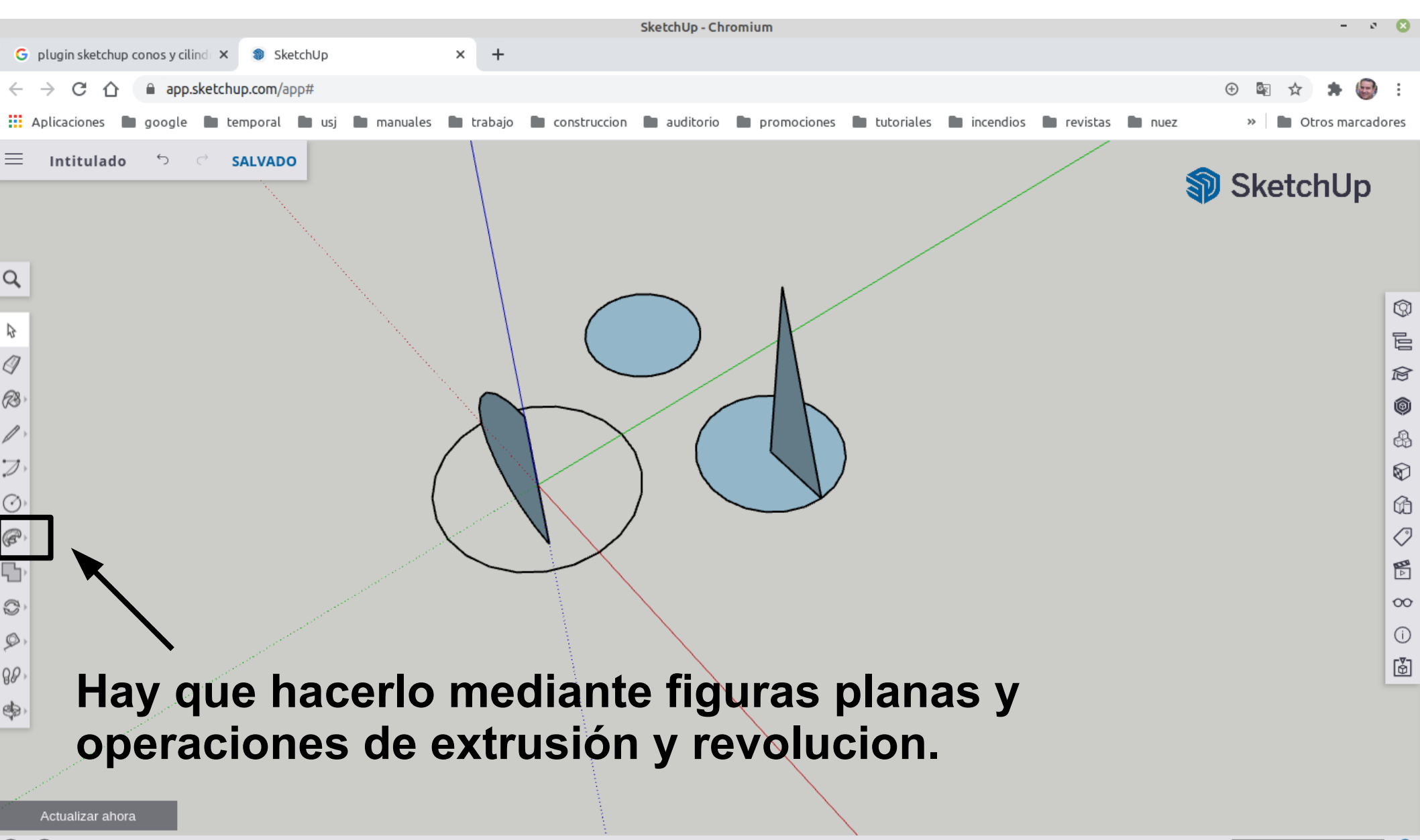

1

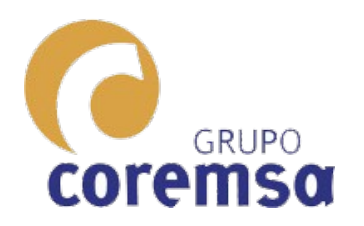

#### Dependiendo de los segmentos que tenga la curva planade partida tendrán mas o menos caras.

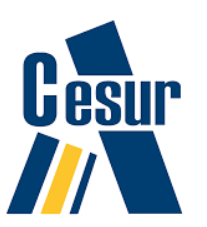

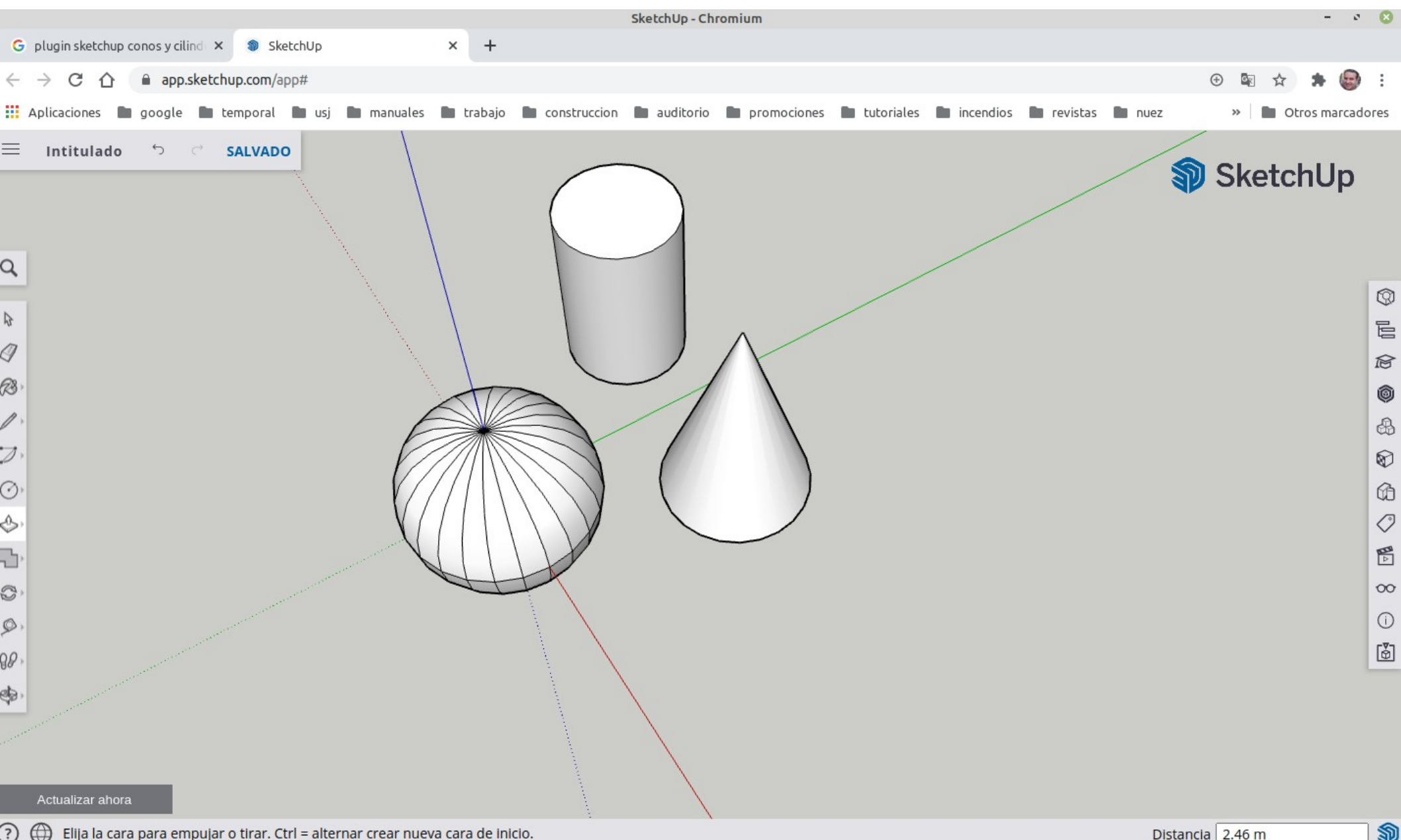

Elija la cara para empujar o tirar. Ctrl = alternar crear nueva cara de inicio.

N

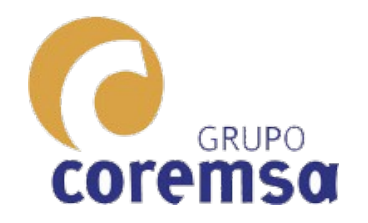

## En autocado bricscad

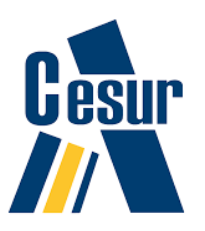

| <u>λ</u> Ε | BricsCA    | D Platinum - [teo | oria_b1te02. | dwg]      |               |          |                                        |                      |                                     |            |           |               |             |            |          |     |                       |                                 |       |
|------------|------------|-------------------|--------------|-----------|---------------|----------|----------------------------------------|----------------------|-------------------------------------|------------|-----------|---------------|-------------|------------|----------|-----|-----------------------|---------------------------------|-------|
| λ          | Archi      | o Editar Vist     | a Insertar   | Ajustes   | Herramienta   | s Dibujo | Modelo                                 | Acotar Modifica      | ar Paramétrico                      | Ventana Ay | yuda      |               |             |            |          |     |                       |                                 | _ & × |
|            | 3 🖾        | 🗄   බ් 😔 🕯        | ) & È        | Ē ¥       | ×   🖘 🖻       | >   🗉 🥔  | \$ E                                   | 3D Modeli            | ng 🔻                                | - 💠 📽 🖗    | ∄ 🖧 🗔   ( | o 🗘   4 🛝   🗄 | 3 🚳   📴   1 | ≢ -/ ≝ ≝ - | ••• 🚺    |     | 6 8                   | 🖾 🕼 🖉 🖉 🖉                       | 2     |
| 3          | ⊕ ,⊕       | ی 🔭 🔍 🔍           |              | ) 🔅 油 🖨   | ) 🗾 0         |          |                                        | - 4                  | PorCapa                             | • -        | PorCapa   |               | orCapa      | -          | Ø        |     |                       |                                 |       |
|            |            | teoria_b1te02*    | ×            |           |               |          |                                        |                      |                                     |            |           |               |             |            |          |     |                       |                                 | ×     |
| г.         | $\square$  |                   |              |           |               |          |                                        |                      |                                     |            |           |               |             | T          |          | Sir | n Selección           |                                 | - 7   |
| ദ          | $\bigcirc$ |                   |              |           |               |          |                                        |                      |                                     |            |           | lihuia        | mo          | C A A      |          |     | General               |                                 |       |
| ¢,         |            |                   |              |           |               |          |                                        |                      |                                     |            |           | iinuja        |             | 3          |          |     | Color                 | 0 PorCapa                       |       |
| G          |            |                   |              |           |               |          |                                        |                      |                                     |            |           |               | <b>4</b> 0  | 4 A 4      |          |     | Tipo de línea         | PorCapa                         |       |
| େ          |            |                   |              |           |               |          |                                        |                      |                                     |            | una       | lesie         | r d         |            |          |     | Escala tipo de lín    | 1                               |       |
| •          | ۵          |                   |              |           |               |          |                                        |                      |                                     |            |           |               |             |            |          |     | Grosor de Línea       | PorCapa                         |       |
| Ø,         | $\bigcirc$ | ٣                 |              |           |               |          |                                        |                      |                                     |            | meo       | diante        | e ur        |            |          |     | Elevación             | 0 mm                            |       |
| Ø,         | 0          | Esfera            |              |           |               |          |                                        | <u> </u>             |                                     |            |           |               |             | -          |          |     | Vista                 |                                 |       |
| 30         |            |                   |              |           |               |          |                                        |                      |                                     |            | soli      | ido Ia        | 3           |            |          | Œ   | Camara                | 3.7816, 37.2414, -14            | .0526 |
| •          |            |                   |              |           |               |          |                                        | \                    |                                     |            |           |               | 4           |            | R        | Œ   | Perspectiva           | 4.5980, 38.4982, -14.<br>Apagar | 9208  |
| 0          | 6          |                   |              |           |               |          | $\wedge$                               | $\leq \neg \uparrow$ | $\times$                            |            | ron       | racan         | ta          |            |          |     | Longitud de lente     | € 50.0000 mm                    |       |
| 9          | Š          |                   |              |           |               |          |                                        |                      | X                                   |            | ICh       | 16361         | la          |            | 믹        |     | Campo de vista        | 39                              |       |
| 0          | -          |                   |              |           |               | (        | $\langle \rangle$                      |                      | $\left\{ \right\}$                  |            | haa       | tonto         | 100 0       | . 1        | 0        |     | Altura                | 47.3498 mm                      |       |
| V          | 20         |                   |              |           |               | )        | $\begin{pmatrix} 1 \\ 1 \end{pmatrix}$ | ۱                    | $\left\{ \right\} / \left[ \right]$ |            | pas       | stante        | <b>M</b>    |            |          |     | Recortando            | Apagar                          |       |
| Ŵ.         | 4          |                   |              |           |               |          | $\langle \rangle$                      | 1 - 1                |                                     |            |           |               | 4 • •       |            |          |     | Plano frontal         | 0 mm                            |       |
| ¢          | ø          |                   |              |           |               |          | $\langle $                             |                      | $\Lambda$                           |            | con       | i el es       | Stilo       | )          |          |     | Plano de atrás        | 0 mm                            |       |
|            |            |                   |              |           |               |          |                                        |                      | $\square$                           |            | ••••      | · • · • •     |             | _          |          |     | Estilo visual<br>Misc | 20Wireframe                     |       |
| А          |            |                   |              |           |               |          |                                        |                      |                                     |            | nor       | mal v         | 'isu:       | al         |          |     | Escala de Anota       | c 1:1                           |       |
| <u>A_</u>  |            |                   |              |           |               |          |                                        |                      |                                     |            |           |               | 154         |            |          |     | Iluminación por d     | Encender                        |       |
| $\otimes$  |            |                   |              |           |               |          |                                        |                      |                                     |            | do        |               |             |            |          |     |                       |                                 |       |
| G          |            |                   |              |           |               |          |                                        |                      |                                     |            | uc        |               |             |            |          |     |                       |                                 |       |
|            |            |                   |              |           |               |          |                                        |                      |                                     |            | 24.       |               | - 100 C     |            |          |     |                       |                                 |       |
|            |            | _                 |              |           |               |          |                                        |                      |                                     |            | ZUW       | vireira       | ame         |            |          |     |                       |                                 |       |
|            |            | <u></u>           |              |           |               |          |                                        |                      |                                     |            |           |               |             |            |          |     |                       |                                 |       |
| Ľ¥.        |            | Y P               | _×           |           |               |          |                                        |                      |                                     |            |           |               |             |            |          |     |                       |                                 |       |
| Ľ×<br>†∠z  |            |                   | dolo Drava   | atación 1 | Procontacióna |          |                                        |                      |                                     |            |           |               |             |            | _        |     |                       |                                 |       |
| ∠_<br> _3  |            | K -               | uelo Prese   |           | rresentacion2 | •        |                                        |                      |                                     |            |           |               |             |            |          |     |                       |                                 |       |
| ⊆.<br>Ì,⊒  |            | :<br>sobere       |              |           |               |          |                                        |                      |                                     |            |           |               |             |            | <b>^</b> |     |                       |                                 |       |
|            |            | Centro de 1       | a esfera     |           |               |          |                                        |                      |                                     |            |           |               |             | (          |          |     |                       |                                 |       |
|            |            | Ajuste el r       | adio de e    | sfera o   | [Diámetro]    | :        |                                        |                      |                                     |            |           |               |             |            | Ŧ        |     |                       |                                 |       |

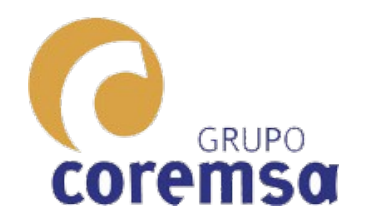

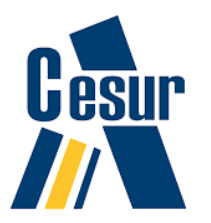

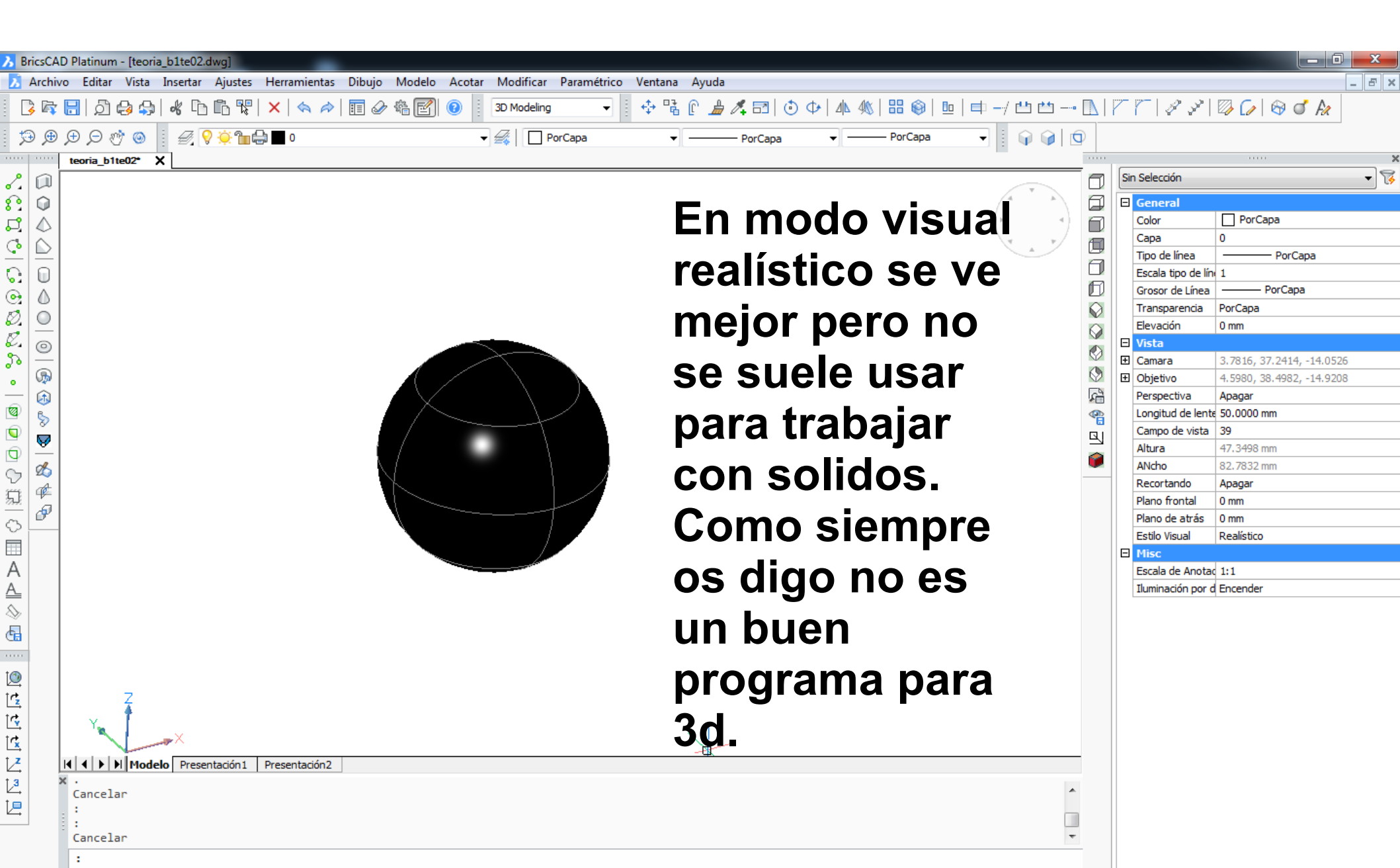
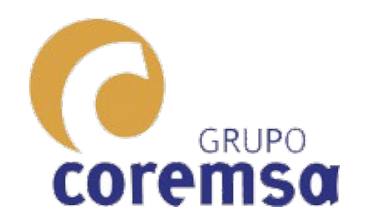

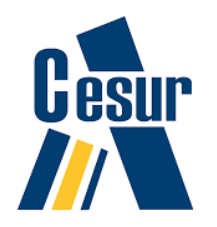

| B                                             | RicsCAD               | Platinum - [teor | ia_b1te02.dwg  | ]            |               |              |               |                                   |                                                                                                    |               |                            |                       |        |                  |     |                                  |                        |       |
|-----------------------------------------------|-----------------------|------------------|----------------|--------------|---------------|--------------|---------------|-----------------------------------|----------------------------------------------------------------------------------------------------|---------------|----------------------------|-----------------------|--------|------------------|-----|----------------------------------|------------------------|-------|
| λÌ                                            | Archivo               | Editar Vista     | Insertar Aju   | ustes H      | Herramientas  | Dibujo       | Mo            | delo Acotar Modifica              | Pa                                                                                                    | iramét        | trico Ventana Ayuda        | -                     |        |                  |     |                                  |                        | _ 8 × |
|                                               | 3 🛱 🛛                 | 🗄   බ් 🕹 😂       | <b>%</b> 🗅 🖻   |              | ×   ♠ ∅       | 🏗 🖉          |               | Mallas                            |                                                                                                    | Pri           | isma<br>rámide             | ③ ◆   4 4 4   品 🚳   日 | ⊵│     | • 🔼              | r i | ~   P P                          | 🖾 🕼 🕼 🖉 🗛              |       |
| ×                                             | €,⊕                   | ⊕ ⊘ ऌ ⊚          |                | -<br>        | 0             |              |               | 3D Solidos<br>Editanto Sólidos 3D |                                                                                                    | j Vé          | értice                     | PorCapa               |        | 0                |     |                                  |                        |       |
| ٥                                             |                       | teoria_b1te02*   | ×              |              |               |              |               | Modelado Directo                  |                                                                                                    | li Cil        | ilindro                    |                       |        |                  | Sin | Selección                        |                        |       |
|                                               |                       |                  |                |              |               |              |               | . ·                               | A                                                                                                    | Co            | ono                        |                       | A T A  |                  |     | Conoral                          |                        |       |
| 5 2.<br>F9                                    |                       |                  |                |              |               |              | a             | Secciones                         | Ĩ                                                                                                    | ) Esf         | fera                       |                       | (r     |                  |     | Color                            | PorCapa                |       |
|                                               | $\left \right\rangle$ |                  |                |              |               |              | <sup>2</sup>  | Flatshot                          |                                                                                                    |               | ·                          |                       | × ×    |                  | (   | Сара                             | 0                      |       |
| -                                             |                       |                  |                |              |               |              |               | Solprot                           |                                                                                                    |               | isco                       |                       | -      |                  |     | Tipo de línea                    | PorCapa                |       |
| 0                                             |                       |                  |                |              |               |              |               |                                   | 0                                                                                                    | y Cu          | upula                      |                       |        |                  |     | Escala tipo de lín               | 1 BerCana              |       |
| 9                                             |                       |                  |                |              |               |              |               |                                   | 8                                                                                                    | 3) Ara        | randela                    |                       |        |                  | -   | Grosor de Línea<br>Transparencia | PorCapa<br>PorCapa     |       |
| Ð,                                            | $\odot$               |                  |                |              |               |              |               |                                   | $\otimes$                                                                                                    | ≥ Ma          | lalla                      |                       |        |                  | 1   | Elevación                        | 0 mm                   |       |
| Z,                                            | 0                     |                  |                |              |               |              |               |                                   | F                                                                                                    | D Ma          | lalla Policara             |                       |        |                  |     | Vista                            |                        |       |
| <b>3</b> 2                                    |                       |                  |                |              |               |              |               | A SK                              | 2 0                                                                                                    | > Ca          | ara 3D                     |                       |        |                  | ± ( | Camara                           | 3.7816, 37.2414, -14.0 | 526   |
| •                                             |                       |                  |                |              |               |              | Å             | XXAD                              | 계 🕸                                                                                                    | g Ma          | lalla Polígono             |                       |        |                  | E ( | Objetivo                         | 4.5980, 38.4982, -14.9 | 208   |
| 0                                             | B                     |                  |                |              |               | l            | V             | 7 XATIS                           | 163                                                                                                    | a su          | inerficie de Revolución    |                       |        | 1<br>1<br>1<br>1 |     | Perspecuva<br>Longitud de lenti  | Apagar<br>6 50.0000 mm |       |
| 6                                             | 8                     |                  |                |              |               | - X          | K             | K_I_T                             |                                                                                                    | 3 50<br>S Su  | iperficie Reglada          |                       |        | <b>1</b>         |     | Campo de vista                   | 39                     |       |
| 6                                             |                       |                  |                |              |               | [X           | $\mathcal{P}$ |                                   | 12                                                                                                    | 2 54<br>2 54  | trución Superficie         |                       |        |                  |     | Altura                           | 47.3498 mm             |       |
| 5                                             | ø                     |                  |                |              |               |              | ľ>            | <u> </u>                          | - 2                                                                                                    | ⊘ L.N.<br>≫ C | unasion supernicie         |                       |        | <b>.</b>         |     | ANcho                            | 82.7832 mm             |       |
|                                               | ø                     |                  |                |              |               | $\mathbb{N}$ | K.            | <u>}&gt;</u> +=}-                 | $\leq n$                                                                                                    | 30            | upenicie dennida por Lados | J                     |        |                  |     | Recortando                       | Apagar                 |       |
| <u>, , , , , , , , , , , , , , , , , , , </u> | P                     |                  |                |              |               | - M          | X             | ┦╞╾╉═╌┨╌╴                         | Æ                                                                                                    | $\prec$       | M                          |                       |        |                  |     | Plano frontal<br>Plano de atrás  | 0 mm                   |       |
| 3                                             |                       |                  |                |              |               | - Ve         | Š             |                                   | 5                                                                                                    | A             | Ŵ                          |                       |        |                  |     | Estilo Visual                    | 2dWireframe            |       |
|                                               |                       |                  |                |              |               | A.           | A             |                                   | Å                                                                                                    | X             | V                          |                       |        |                  |     | Misc                             |                        |       |
| A                                             |                       |                  |                |              |               |              | H             |                                   | Æ                                                                                                    | J             |                            |                       |        |                  | 1   | Escala de Anota                  | 1:1                    |       |
| <u>A_</u>                                     |                       |                  |                |              |               |              |               |                                   | 1 de la compañía de la compañía de l | /             |                            |                       |        |                  |     | Iluminación por o                | l Encender             |       |
| 9                                             |                       |                  |                |              |               |              |               |                                   |                                                                                                    |               |                            |                       |        |                  |     |                                  |                        |       |
| Ē                                             |                       | -                |                |              |               |              |               |                                   |                                                                                                    |               |                            |                       |        |                  |     | <b>7</b>                         |                        |       |
|                                               |                       | An               | ites           | d            | <b>e</b> a    | ue           | 2             | alduiei                           | ٦                                                                                                    | n             | rograma                    | ase los c             | cuerno | )S               | S   | sólic                            | tos ei                 | 1     |
| 0                                             |                       | <i>4</i> 11      |                |              | <b>v y</b>    | av           |               |                                   | •                                                                                                    | Μ             | - ogi anne                 |                       |        |                  |     |                                  |                        |       |
| r <u>z</u>                                    |                       |                  | <b>n</b> +     | $\mathbf{a}$ |               | 20           | h             | acia c                            | $\mathbf{h}$                                                                                                    | n             | mallac                     |                       |        |                  |     |                                  |                        |       |
| 4                                             |                       | Y MA             |                | U            |               | って           |               | acia c                            | U                                                                                                    |               | mana5.                     |                       |        |                  |     |                                  |                        |       |
| Z                                             | ŀ                     |                  | elo Presentaci | ión1 F       | Presentación2 |              |               |                                   |                                                                                                    |               |                            |                       |        | -                |     |                                  |                        |       |
| 3                                             | ×                     | Centro de la     | esfera:        |              |               |              |               |                                   |                                                                                                    |               |                            |                       |        |                  |     |                                  |                        |       |
| 2                                             |                       | Ajuste el ra     | dio de esfe    | ra o [       | Diámetro]:    |              |               |                                   |                                                                                                    |               |                            |                       |        |                  |     |                                  |                        |       |
|                                               |                       | Número de se     | gmentos lon    | gitudi       | inales <16>   | :            |               |                                   |                                                                                                    |               |                            |                       |        | -                |     |                                  |                        |       |
|                                               |                       | :                | Buchros 140    | .i cuuli     | ULCS (107;    |              |               |                                   |                                                                                                    |               |                            |                       |        | -                |     |                                  |                        |       |
|                                               |                       | •                |                |              |               |              |               |                                   |                                                                                                    |               |                            |                       |        |                  |     |                                  |                        |       |

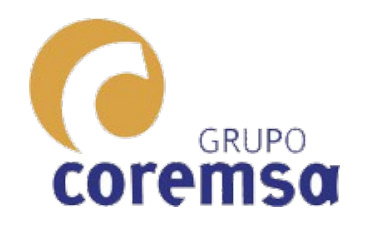

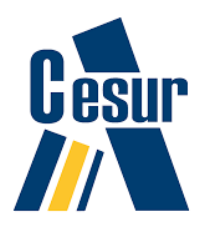

| 5          | BricsCA    | D Platinum - [teo | oria_b1te0 | .dwg]      | _             |            |                                   |                          |                                       |                      |           |         |            |             |                                                                                                    |            |                           |                   |                    |       |
|------------|------------|-------------------|------------|------------|---------------|------------|-----------------------------------|--------------------------|---------------------------------------|----------------------|-----------|---------|------------|-------------|----------------------------------------------------------------------------------------------------|------------|---------------------------|-------------------|--------------------|-------|
| λ          | Archiv     | o Editar Vist     | a Inserta  | Ajustes    | Herramientas  | Dibujo     | Modelo                            | Acotar                   | Modificar                             | Paramétrico          | o Ventana | Ayuda   |            |             |                                                                                                    |            |                           |                   |                    | _ & × |
|            | 3 🛱        | 🗄   🔊 😂 4         | ] & [      |            | X   🖘 🏟       |            | ) # 🗹                             | 0                        | 3D Modeling                           | , •                  | 💠 階       | C 📙 🖧 🖂 | ⊙ ¢  4⊾ 4% | 🏭 🎯   😐     | <b>=</b> -/ <b>*</b> • •                                                                                                    | []         | 11 8                      | x   🖗 🕻           | > 🛛 🖓 🝼 🗛          |       |
| 1          | ,⊕         | 🗩 🗩 🛷 🥹           |            | 🖓 🔅 🎦      | a 🖉 🖉 🖉       |            |                                   | •                        | <i>s</i>                              | PorCapa              | <b>•</b>  | PorCapa | •          | — PorCapa   | -                                                                                                    | Ø          |                           |                   |                    |       |
|            |            | teoria_b1te02*    | ×          |            |               |            |                                   |                          |                                       |                      |           |         |            |             |                                                                                                    |            |                           |                   |                    | ×     |
| 2          |            |                   |            |            |               |            |                                   |                          |                                       |                      |           |         |            |             | T                                                                                                    |            | Malla Poligona            |                   |                    | - 7   |
| C          | $\bigcirc$ |                   |            |            |               |            |                                   |                          |                                       |                      | _         |         |            |             | A A                                                                                                    |            | General                   |                   |                    |       |
| Ľ,         |            |                   |            |            |               |            |                                   |                          |                                       |                      |           | as r    | nalla      | 26          | (* · · · ·                                                                                                    |            | Color                     |                   | rCapa              |       |
| ୍ୱ         |            |                   |            |            |               |            |                                   |                          |                                       |                      |           |         | mant       |             | A T                                                                                                    |            | Tipo de líne              | a —               |                    |       |
| 0          | 0          |                   |            |            |               |            |                                   |                          |                                       |                      |           | aalia   | ara        | son         | un                                                                                                    |            | Escala tipo               | de lín: 1         |                    |       |
| •          |            |                   |            |            |               |            |                                   |                          |                                       |                      |           | JOIL    |            | <b>3011</b> | un                                                                                                    | D          | Estilo de tra             | zo PorCol         | pr<br>DesCasa      |       |
| Ð,         | $\bigcirc$ |                   |            |            |               |            |                                   |                          |                                       |                      |           |         |            |             |                                                                                                    |            | Grosor de L<br>Transparer | ria PorCar        | — Porcapa          |       |
| Z,         | 0          |                   |            |            |               |            |                                   |                          | -                                     | _                    | 1         | lpo (   | ae ei      | ntia        | ao                                                                                                    |            | Hipervíncul               | )                 |                    |       |
| 32         |            |                   |            |            |               |            |                                   |                          | 朝鮮 🏷                                  |                      |           |         |            |             |                                                                                                    |            | Identificad               | r E8D             |                    |       |
| ۰          |            |                   |            |            |               |            | de la                             |                          |                                       |                      |           | due a   | apro       | xima        | a la                                                                                                    |            | Visualizad     Material   | ión 3D<br>Byl ave |                    |       |
| 0          | R          |                   |            |            |               |            | ale Ch                            | <b>`</b> 🖌 🖕             |                                       | CAR CAR              |           | 1       |            |             |                                                                                                    | 200<br>(D) |                           | a                 |                    |       |
| Q          | × N        |                   |            |            |               |            |                                   | June -                   |                                       |                      |           | rurv:   | a me       | hdiar       | nto                                                                                                    |            | □ Vértice                 | 1                 |                    |       |
| 0          | -          |                   |            |            |               |            | 14-24                             | ·                        | · · · · · · · · · · · · · · · · · · · |                      | ni<br>Sk  | Juive   |            | aiai        |                                                                                                    |            | Posición                  | 50.185            | 2, 24.4682, 10.890 | 07    |
| 2          | Ø          |                   |            |            |               | - Pr       | <mark>()</mark> >> <mark>-</mark> |                          |                                       | * <mark>*</mark> , ¥ | )<br>J    | aaraa   | $\sim$     | สน้าค       |                                                                                                    | -          | X<br>Y                    | 24,468            | 2                  |       |
| IJ         | 1          |                   |            |            |               | <u>5</u> 5 | 1 3                               |                          | :::: <mark>:</mark> :-e,              |                      | )ii - U   | Jaras   | s, se      | gun         | ei                                                                                                    |            | Z                         | 10.890            | 17                 |       |
| 3          | Ø          |                   |            |            |               | 19<br>10   | PRUD                              | <b>`</b> ∎ • • <b>_ </b> | iti <mark>f</mark> rang               |                      | <u> </u>  |         |            |             |                                                                                                    |            | 🗆 Malla                   |                   |                    |       |
|            |            |                   |            |            |               |            | a'r (177                          | ) <b>.</b>               | æ <b>≓</b> i                          |                      |           | arad    | o de       |             |                                                                                                    |            | Cerrado M                 | Si                |                    |       |
| A          |            |                   |            |            |               |            |                                   |                          | · •                                   |                      |           |         |            |             | _                                                                                                    |            | Densidad M                | 0                 |                    |       |
| <u>A_</u>  |            |                   |            |            |               |            | 1 N N                             |                          | 142 (m. 1                             | 1. vá<br>5           |           | oreci   | isión      |             |                                                                                                    |            | Densidad N                | 0                 |                    |       |
| \$         |            |                   |            |            |               |            |                                   |                          |                                       |                      |           |         |            |             |                                                                                                    |            | Nº de vérti               | ces M 16          |                    |       |
|            |            |                   |            |            |               |            |                                   |                          |                                       |                      |           | aidaı   | moe        |             |                                                                                                    |            | Nº de vérti               | tes N 17          |                    |       |
|            |            |                   |            |            |               |            |                                   |                          |                                       |                      |           | Jiuai   | 1103       |             |                                                                                                    |            |                           |                   |                    |       |
| 0          |            |                   |            |            |               |            |                                   |                          |                                       |                      |           |         |            |             |                                                                                                    |            |                           |                   |                    |       |
| r <u>z</u> |            | Z                 |            |            |               |            |                                   |                          |                                       |                      |           |         |            |             | , in the second second s | 7          |                           |                   |                    |       |
| ¢          |            | Y Ne              |            |            |               |            |                                   |                          |                                       |                      |           |         |            |             |                                                                                                    | ſ          |                           |                   |                    |       |
| x          |            | V.                | X          |            |               |            |                                   |                          |                                       |                      |           |         |            |             |                                                                                                    |            |                           |                   |                    |       |
| 2          |            | 14 4 1 H Ma       | delo Pres  | entación 1 | Presentación2 |            |                                   |                          |                                       |                      |           |         |            |             |                                                                                                    |            |                           |                   |                    |       |
| 2          |            | :                 |            |            |               |            |                                   |                          |                                       |                      |           |         |            |             |                                                                                                    | *          |                           |                   |                    |       |
| 4          |            | :<br>Cancelar     | J          | ae         | SCO           | m          | JOC                               | lei                      | mo                                    | s ia                 | i ma      | alla k  | DIIC       | ara.        |                                                                                                    |            |                           |                   |                    |       |
|            |            | :                 |            |            |               |            |                                   |                          |                                       |                      |           |         |            |             |                                                                                                    | -          |                           |                   |                    |       |
|            |            | :                 |            |            |               |            |                                   |                          |                                       |                      |           |         |            |             |                                                                                                    |            |                           |                   |                    |       |

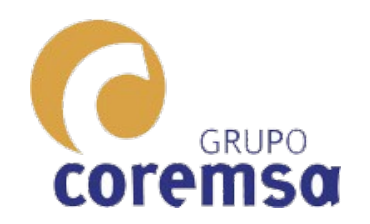

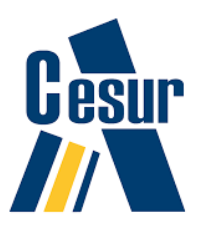

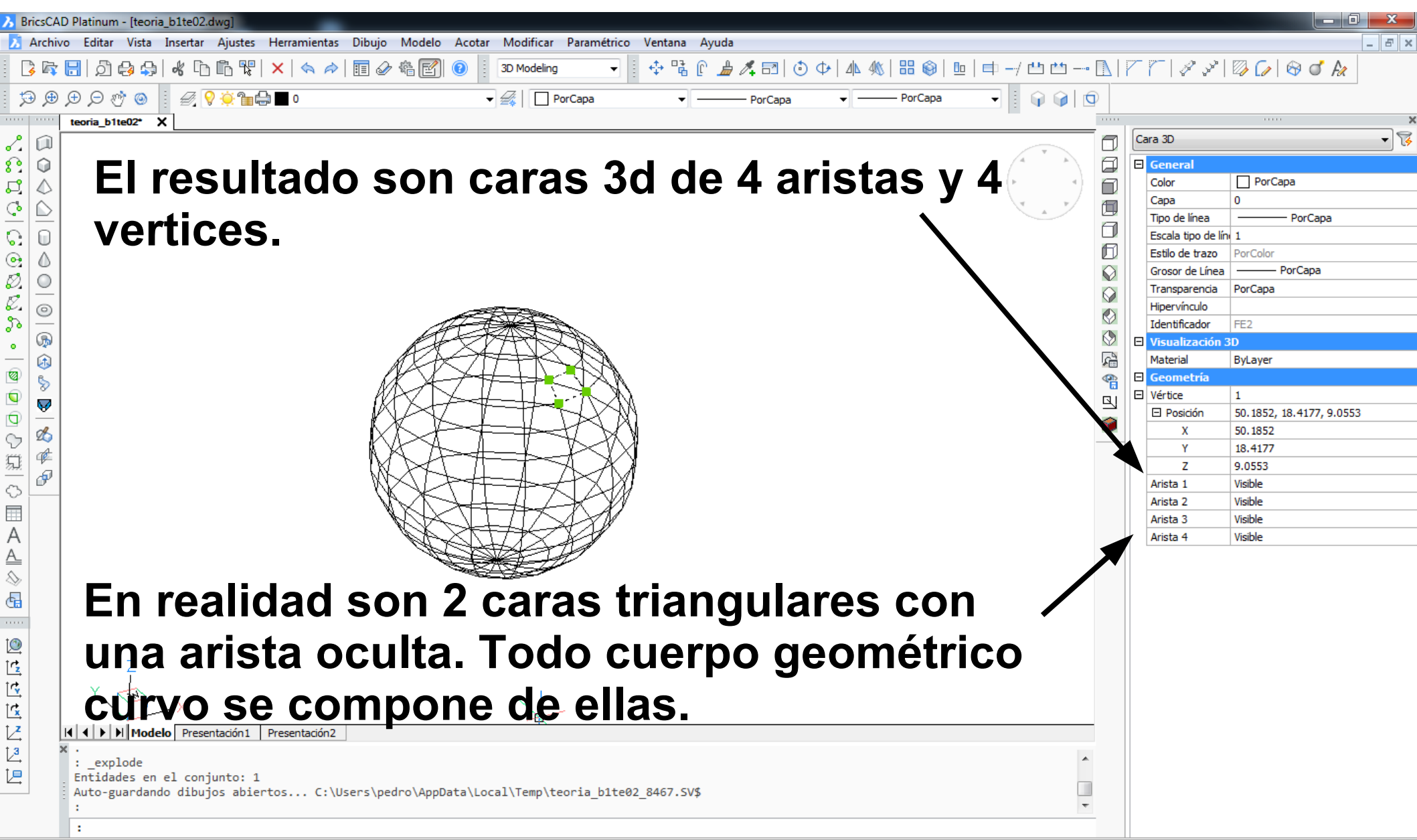

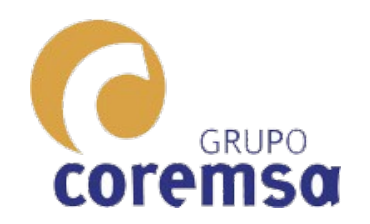

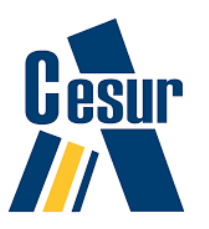

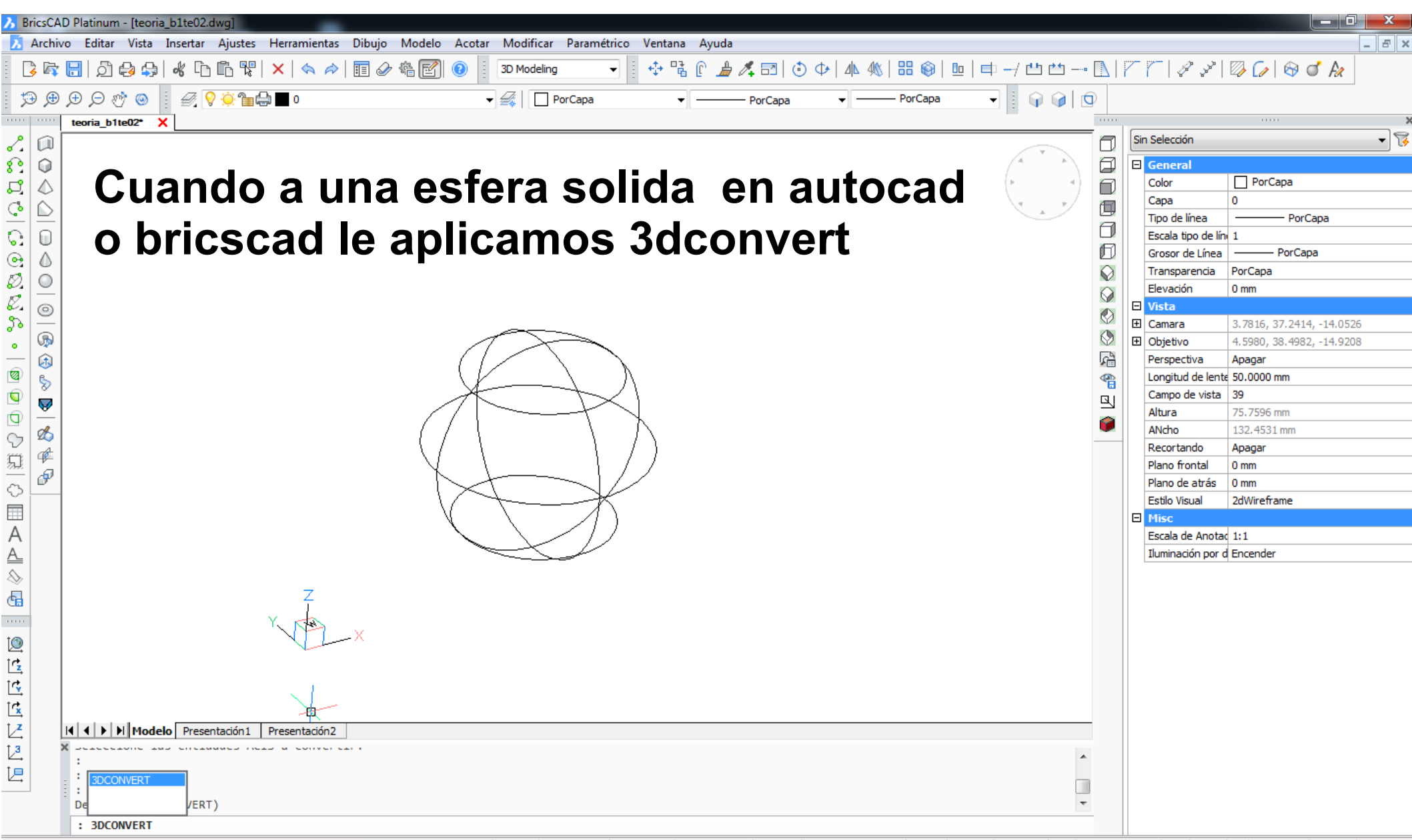

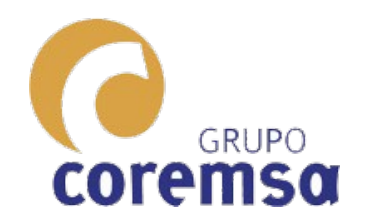

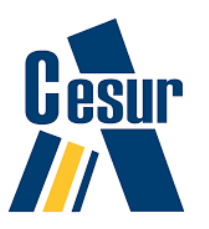

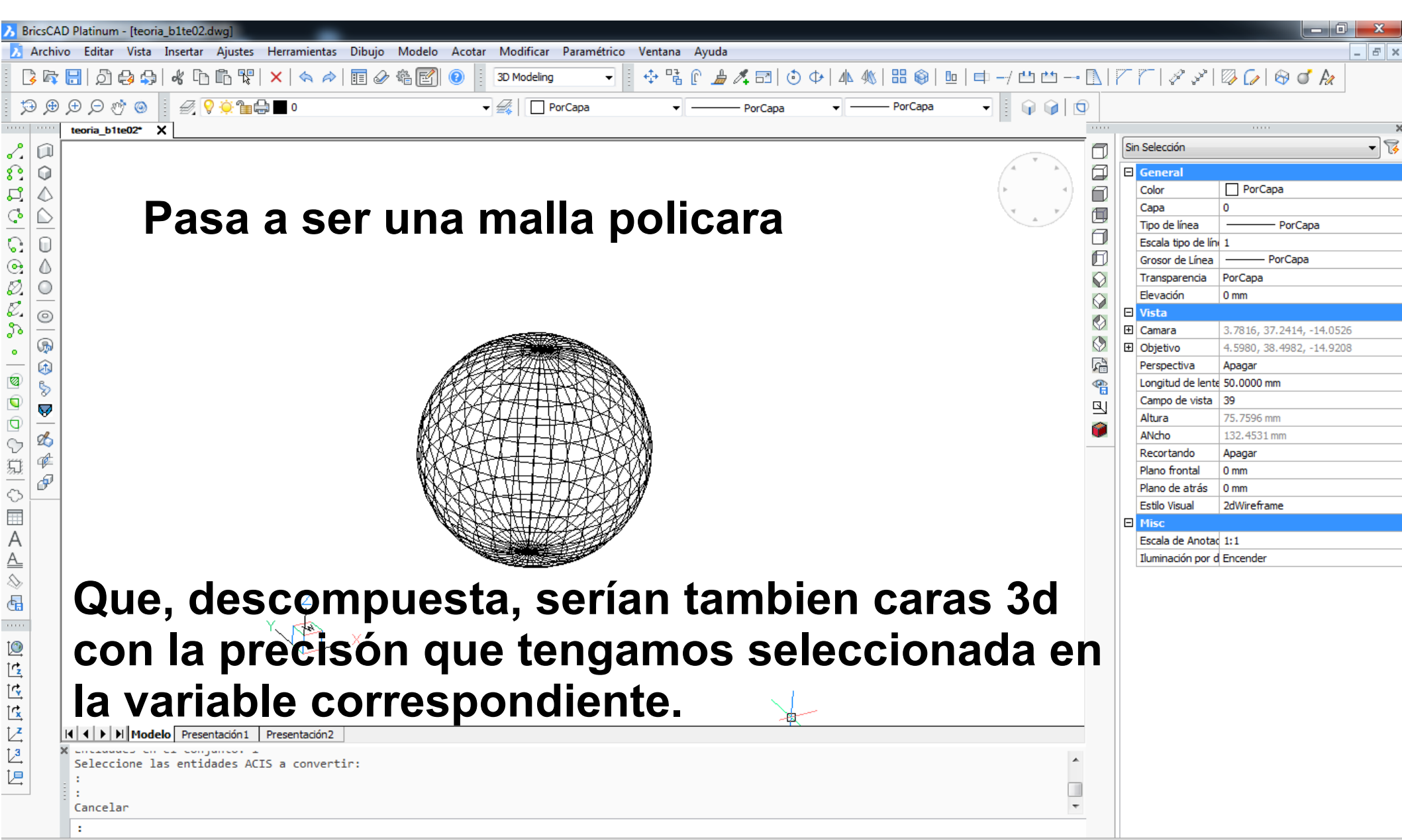

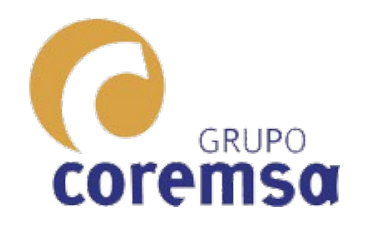

# En los ejercicios, de intersecciones. Tenemos que trabajar con SOLIDOS.

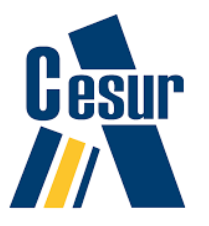

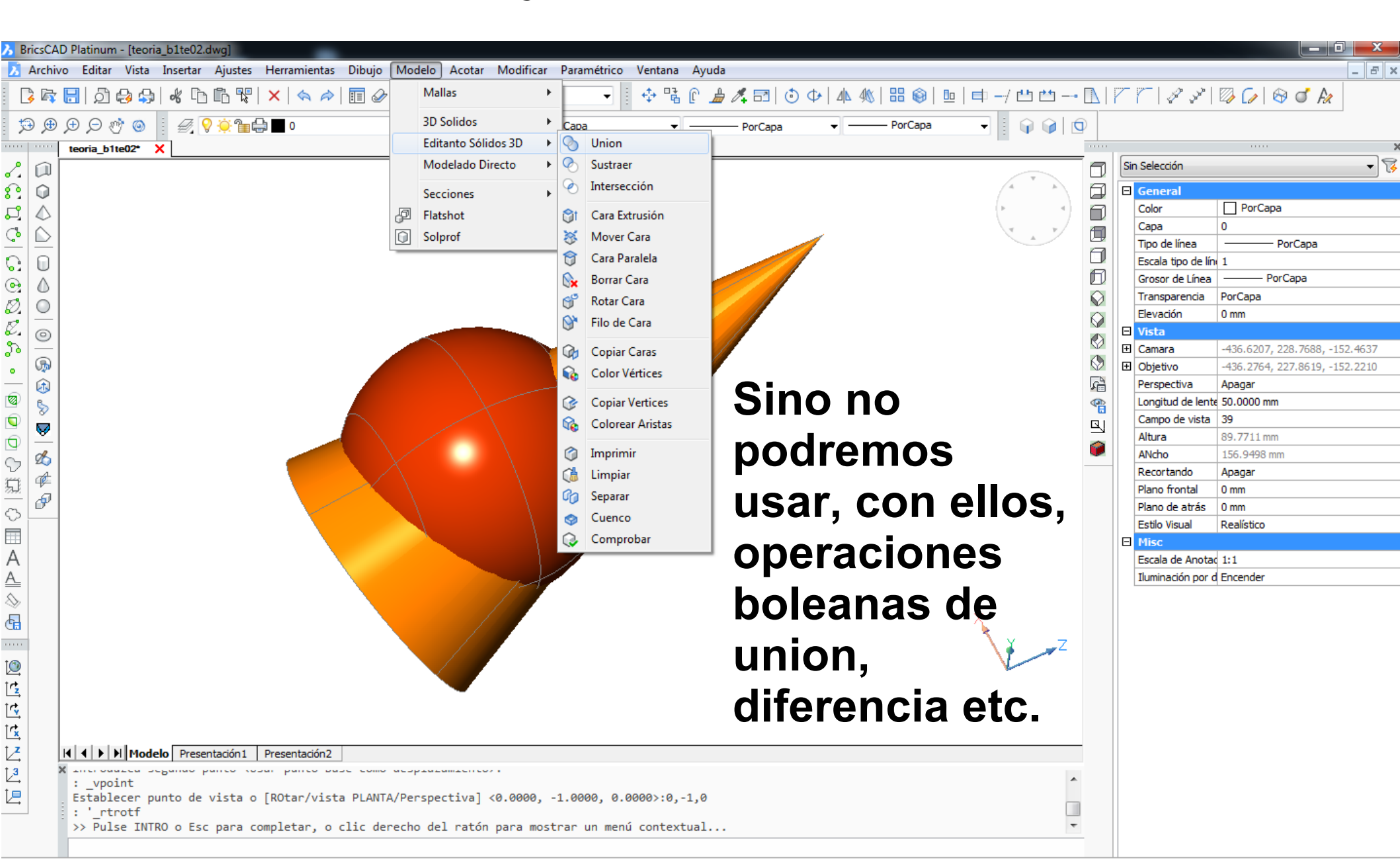

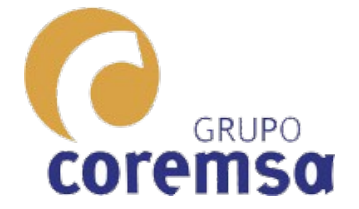

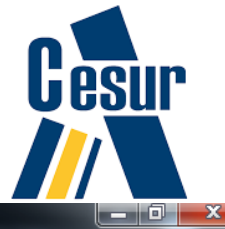

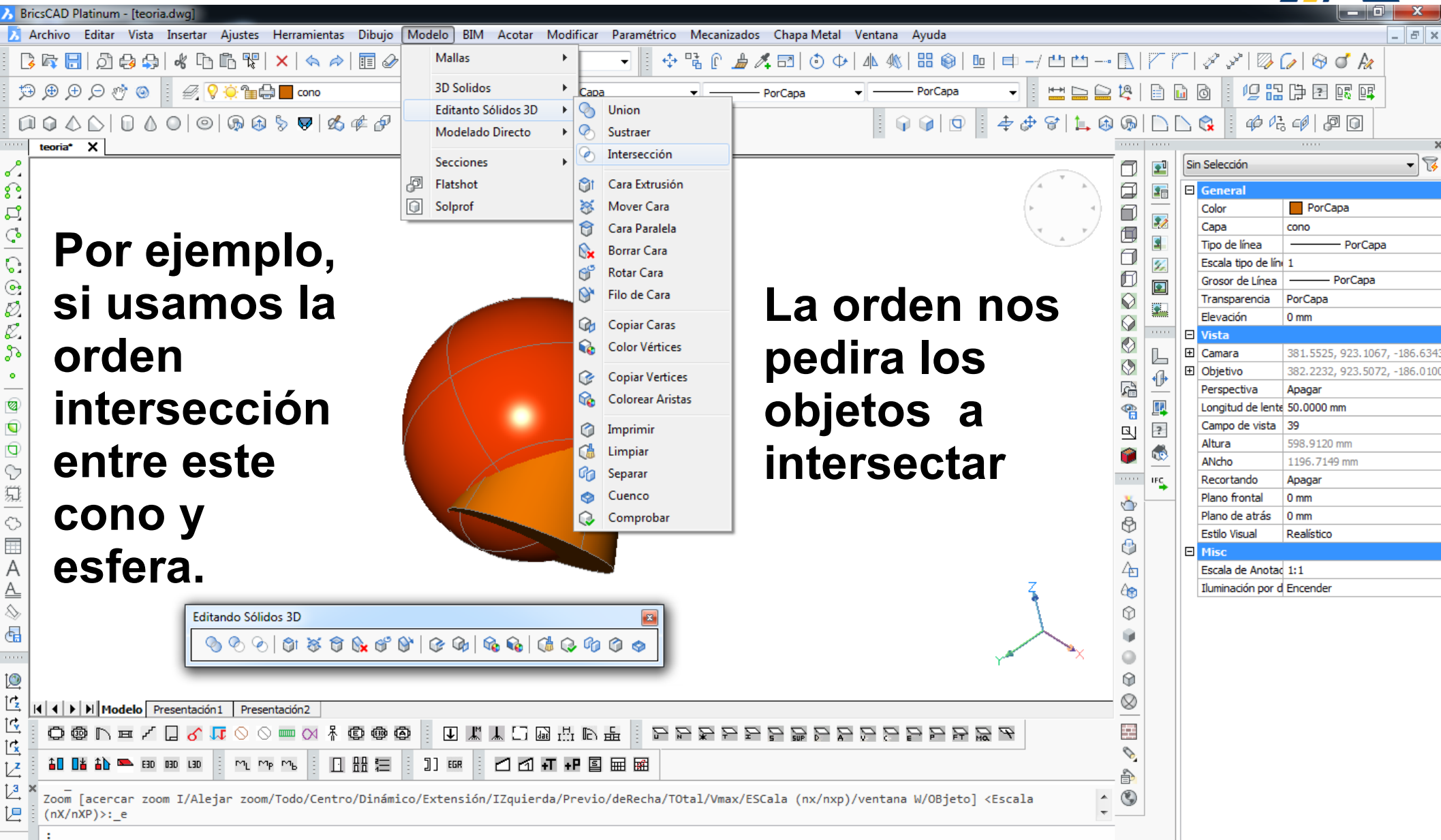

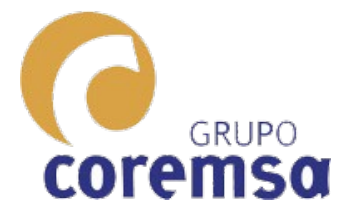

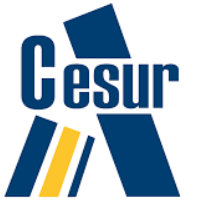

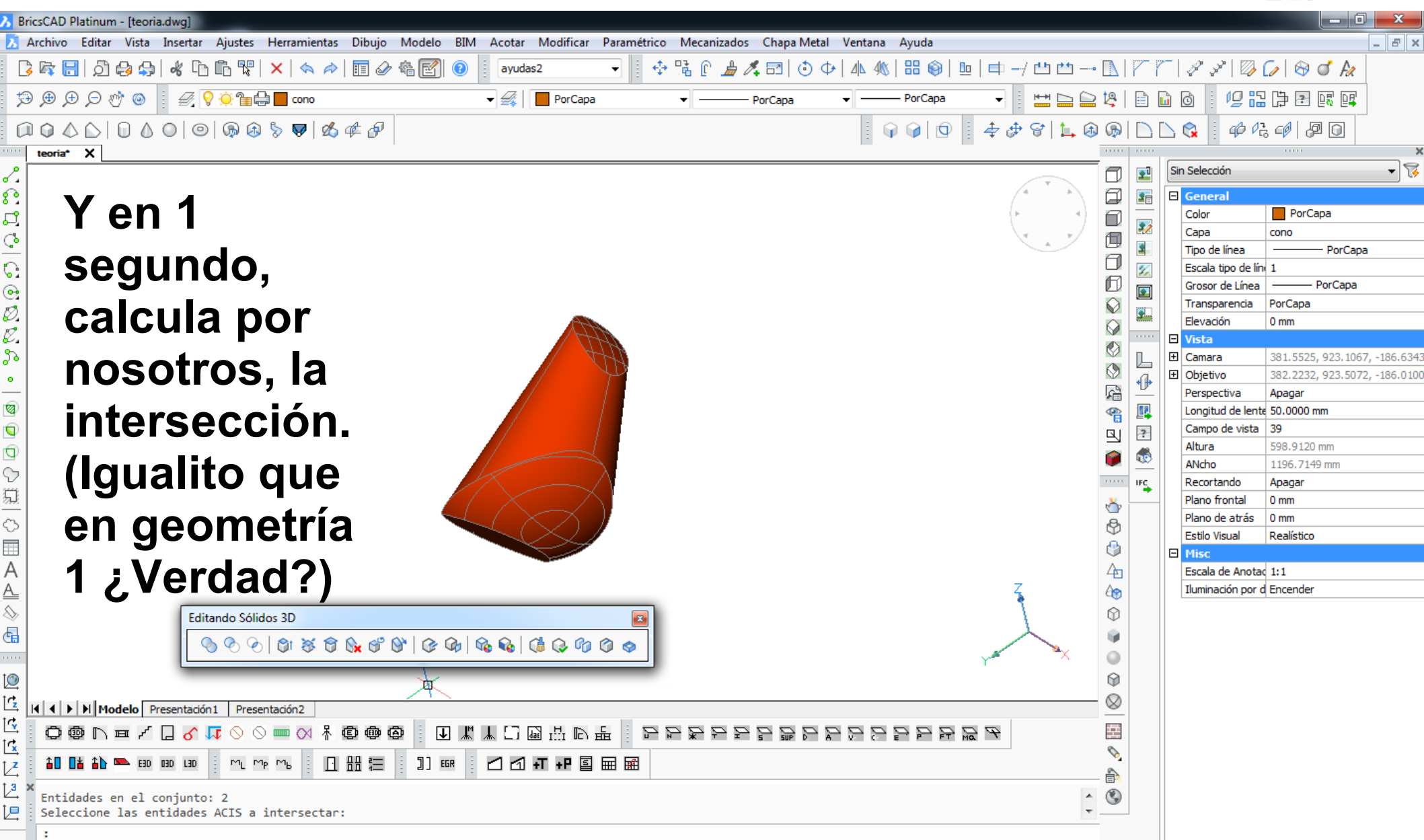

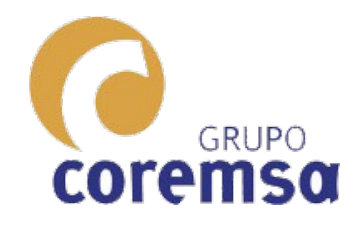

#### El sketchup importa un dwg de autocad o bricscad con solidos. EL FreeCAD y el Blender NO.

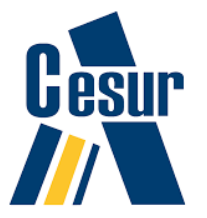

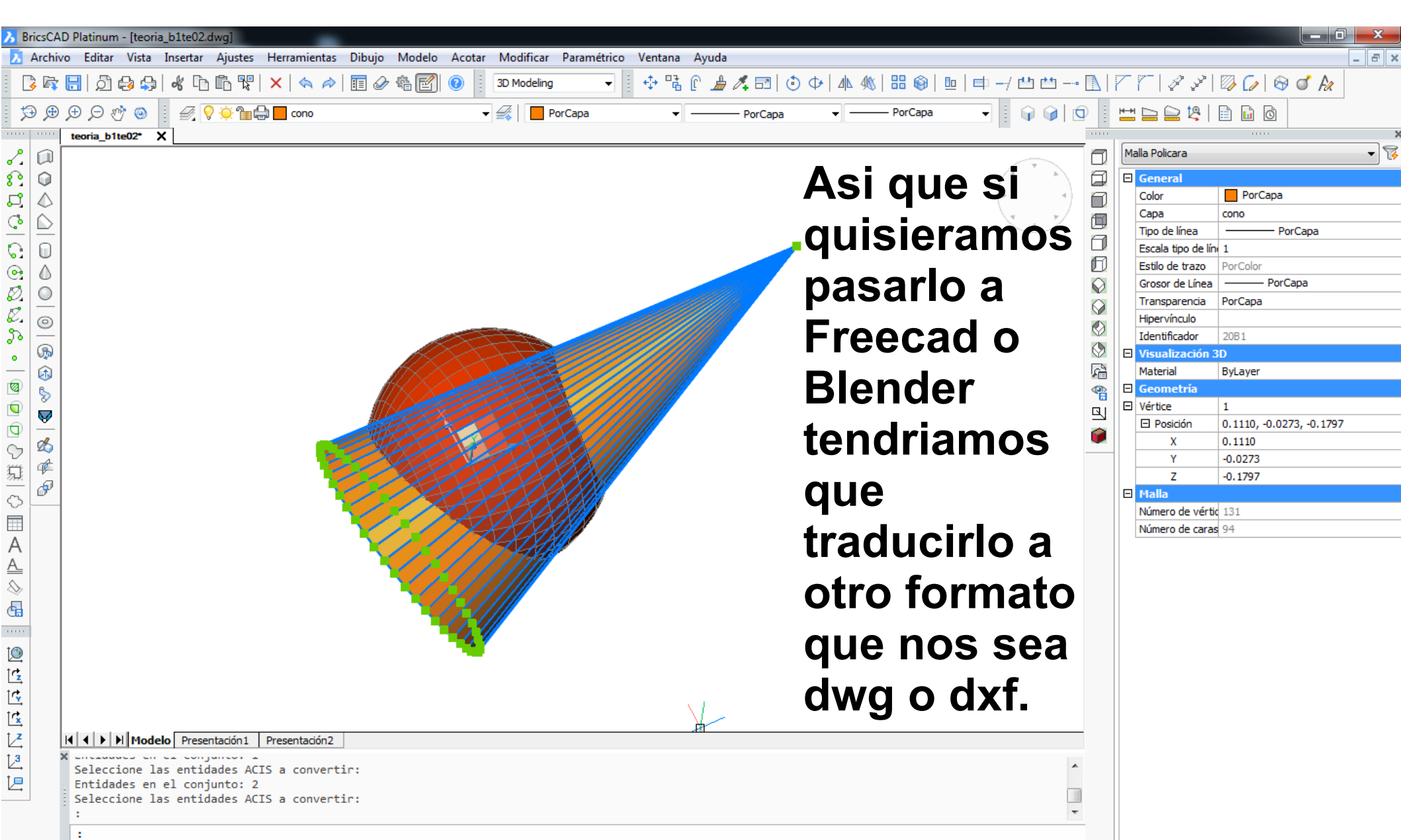

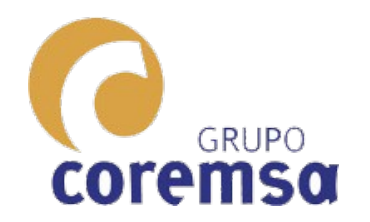

# Eso si, el sketchup lo importa convertido en malla policara

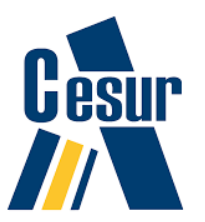

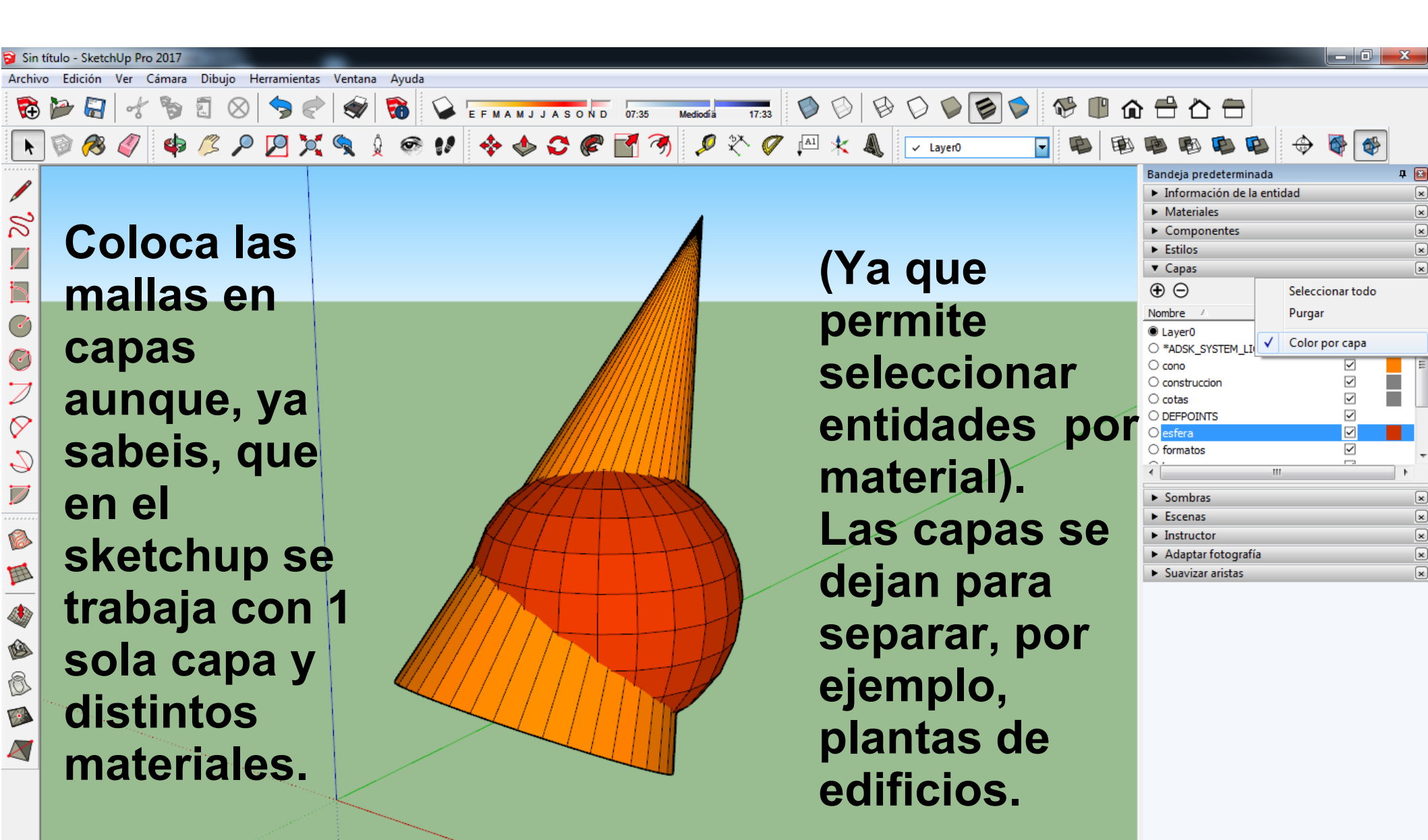

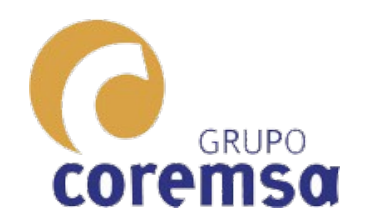

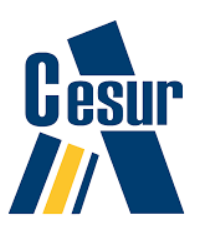

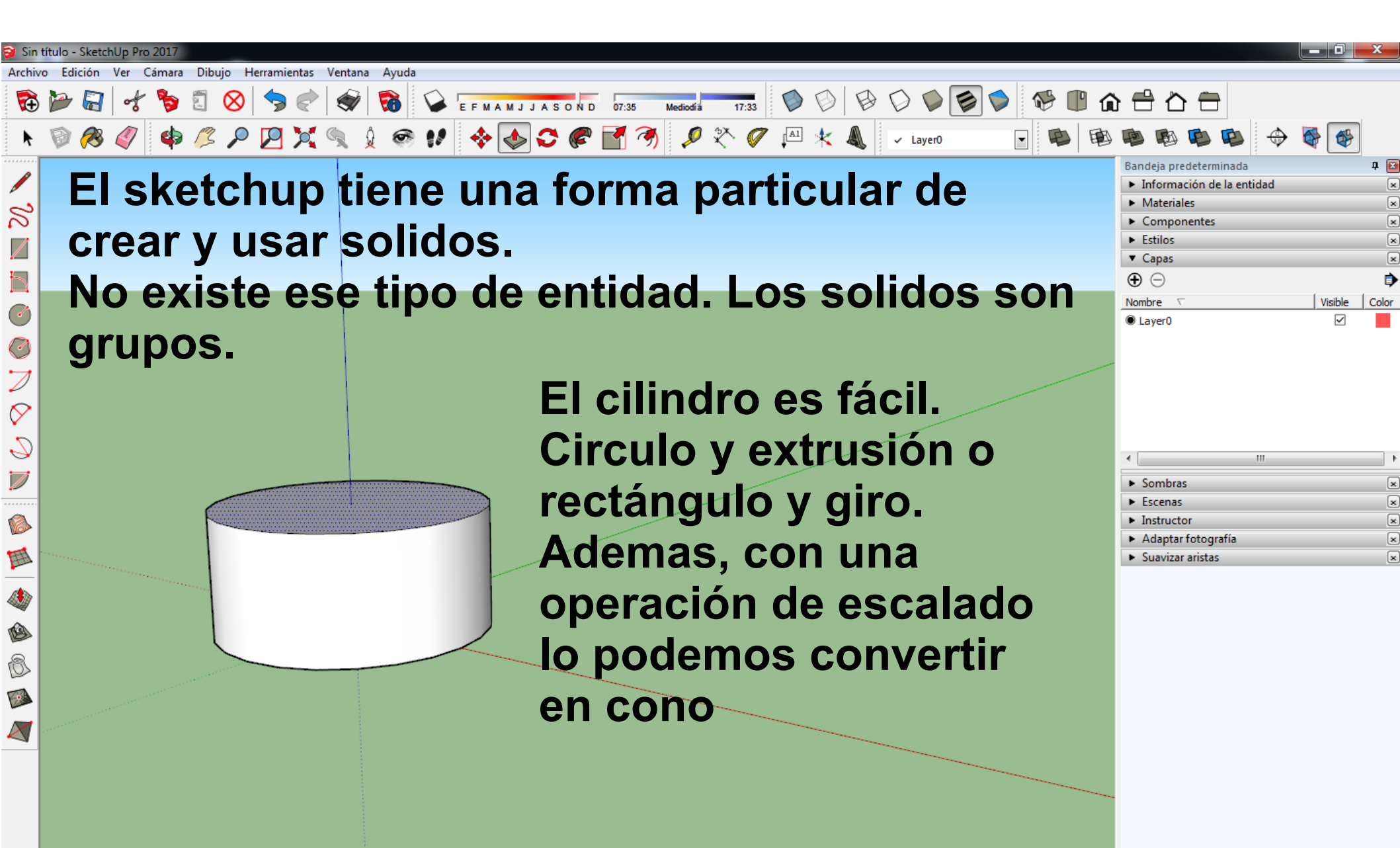

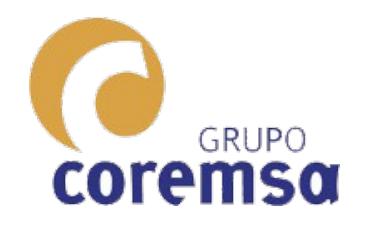

#### La orden escala nos permite escalar la circunferencia superior hasta 0,001

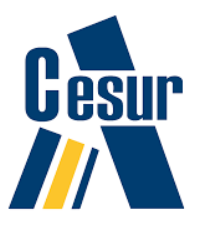

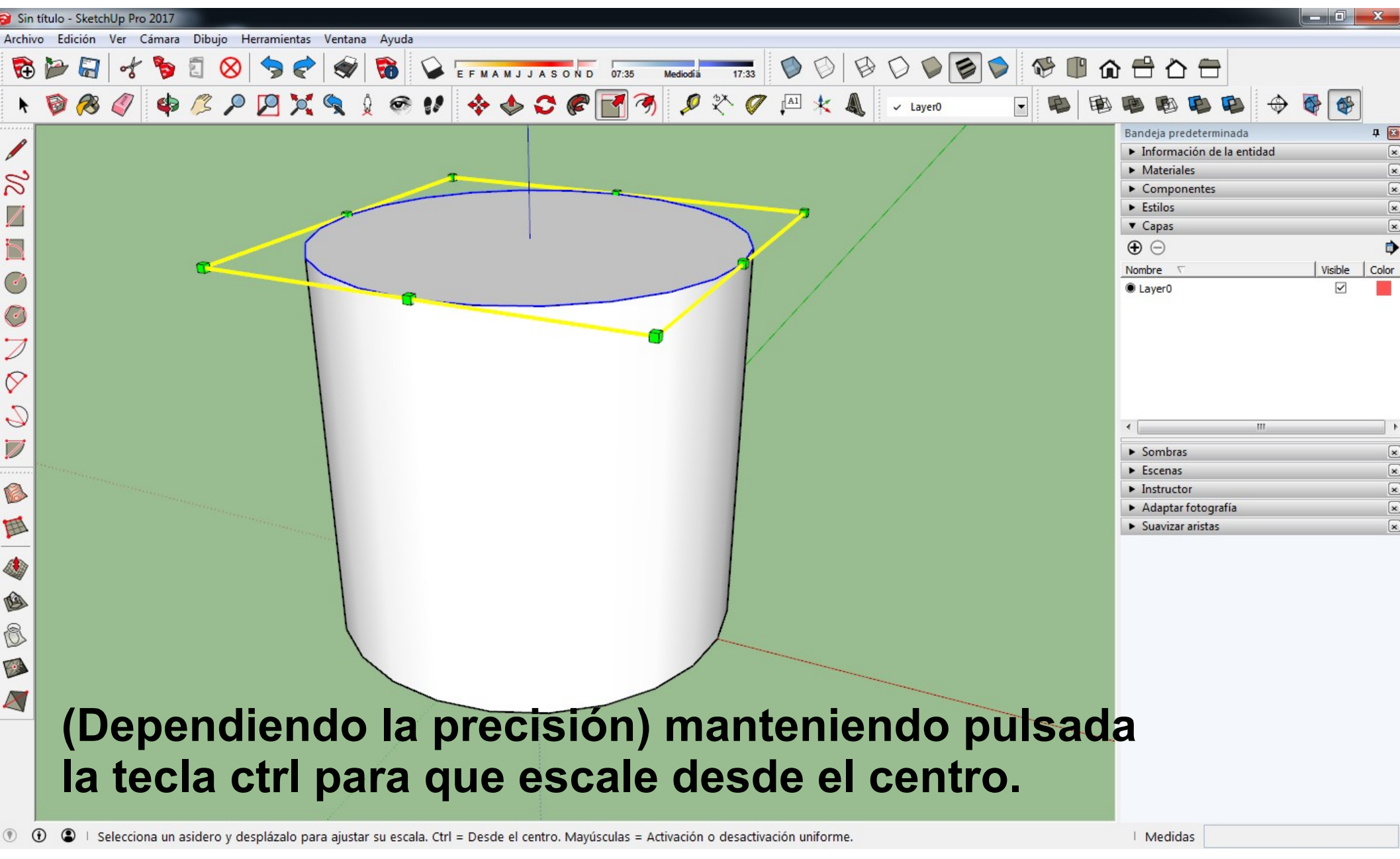

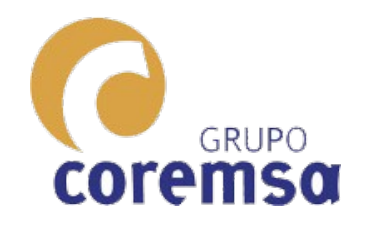

Conseguimos el cono. Es decir, las operaciones de giro y y escalado son muy útiles.

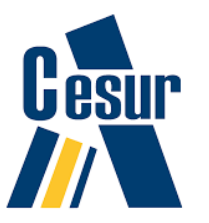

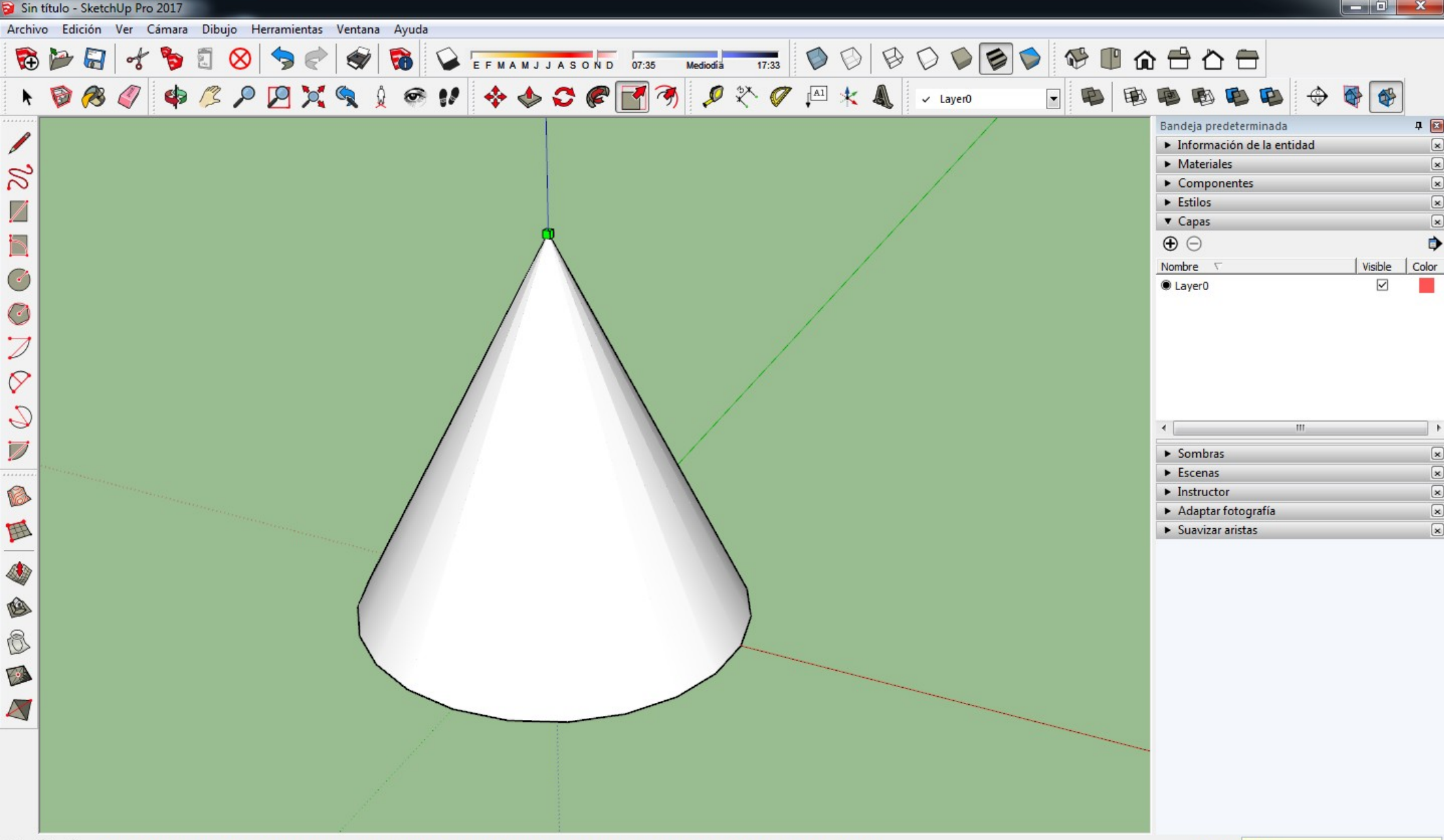

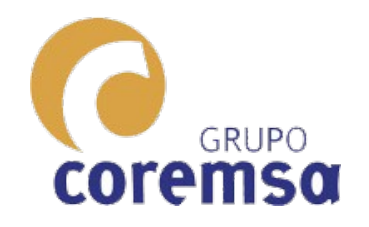

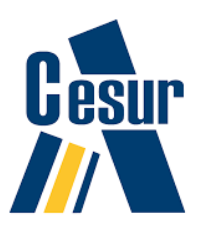

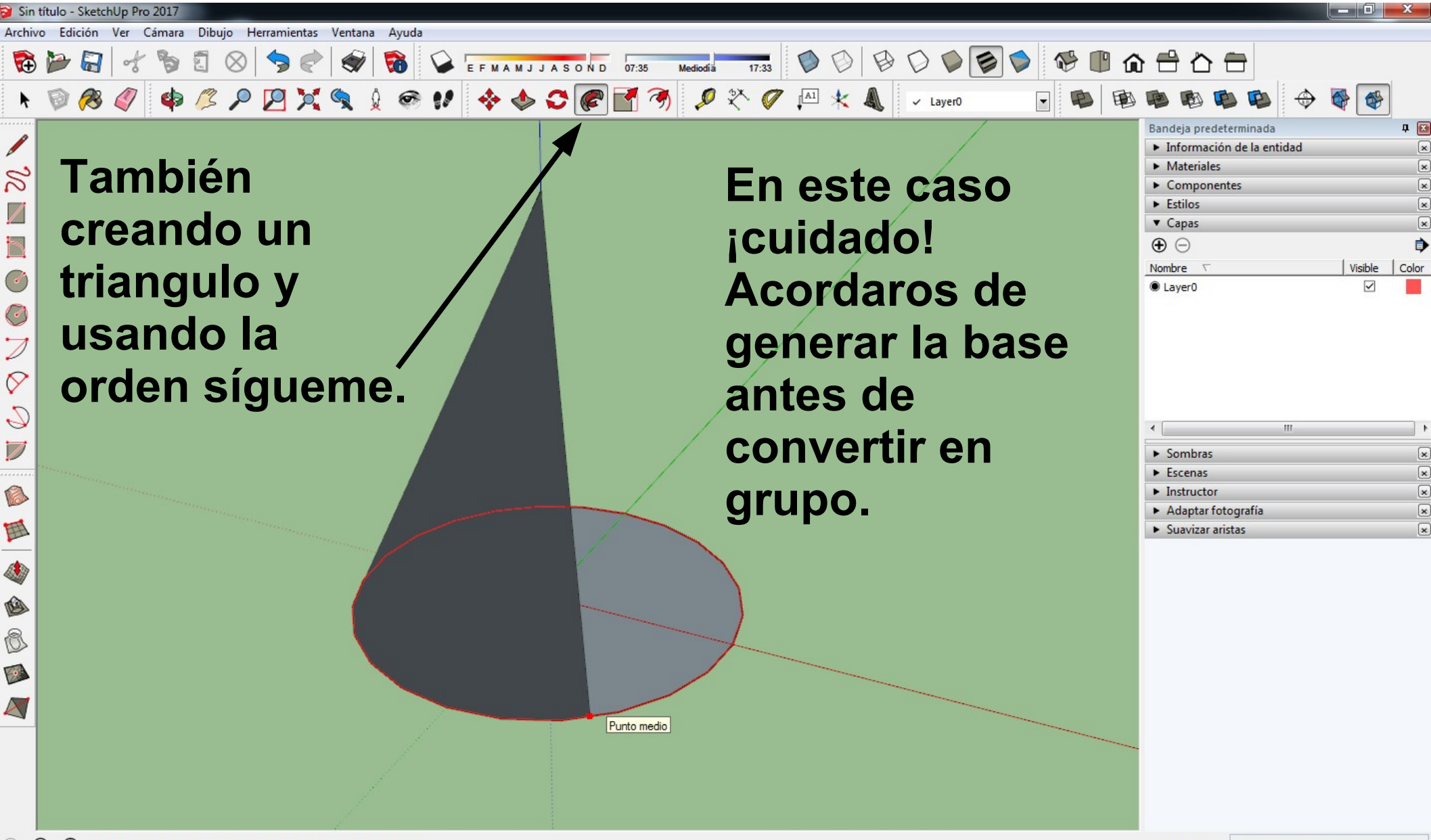

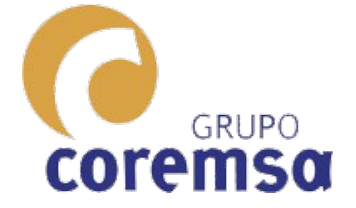

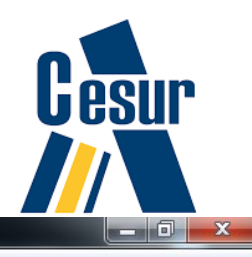

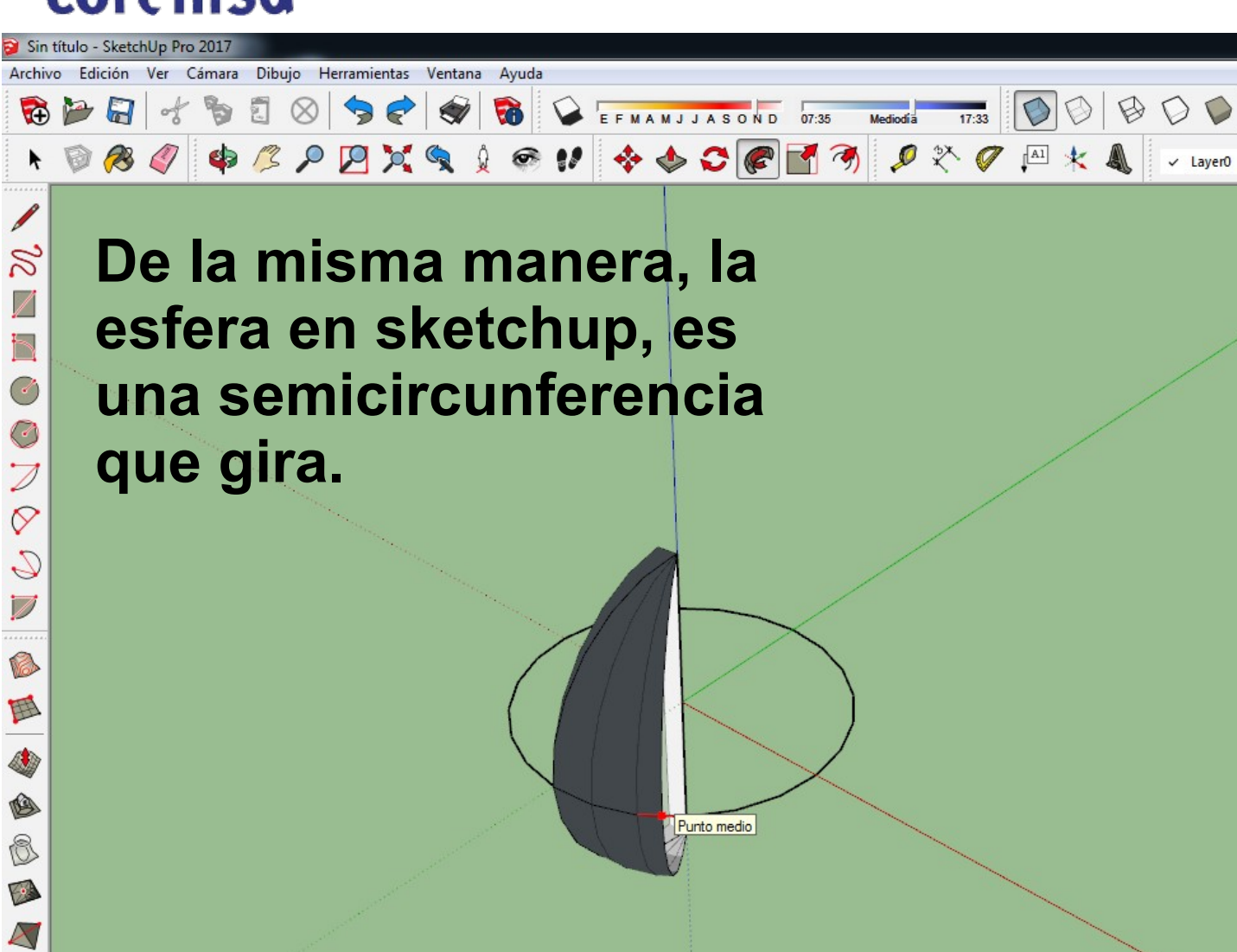

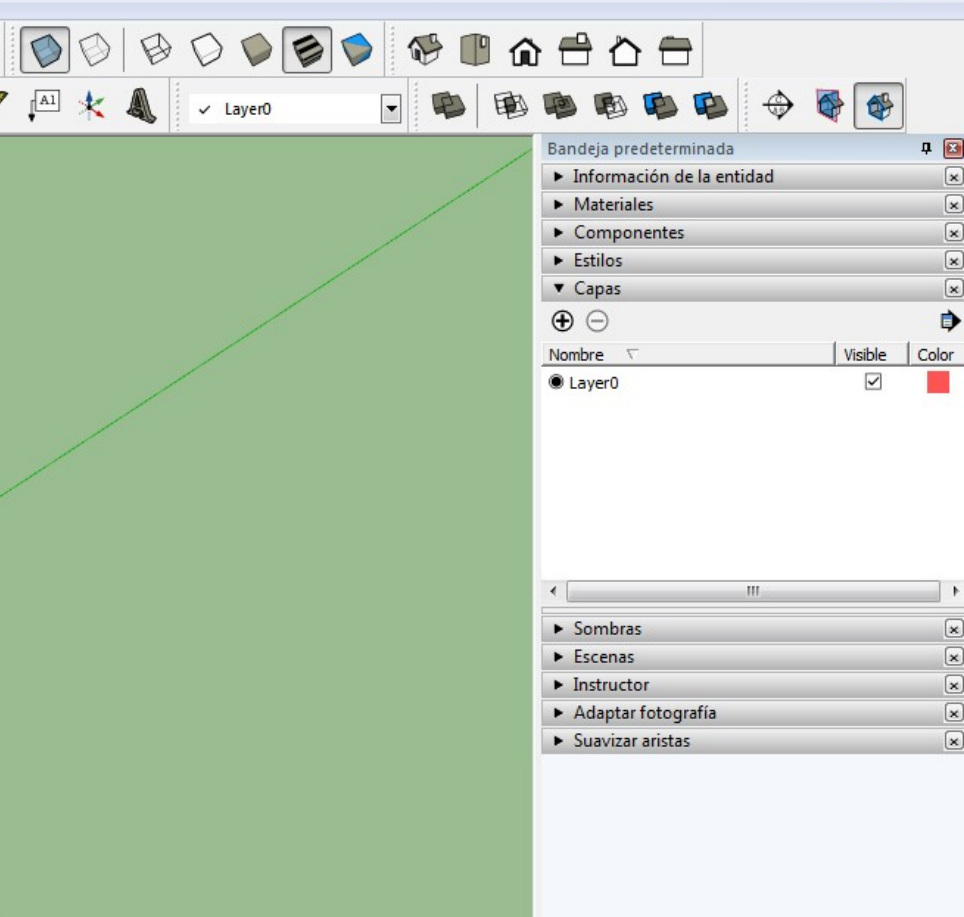

Punto medio

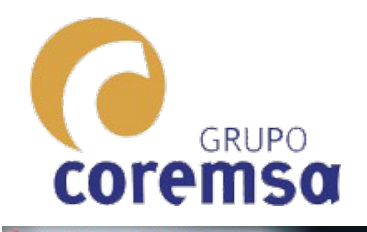

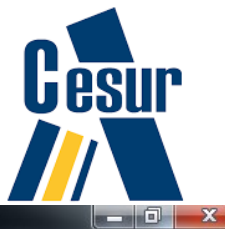

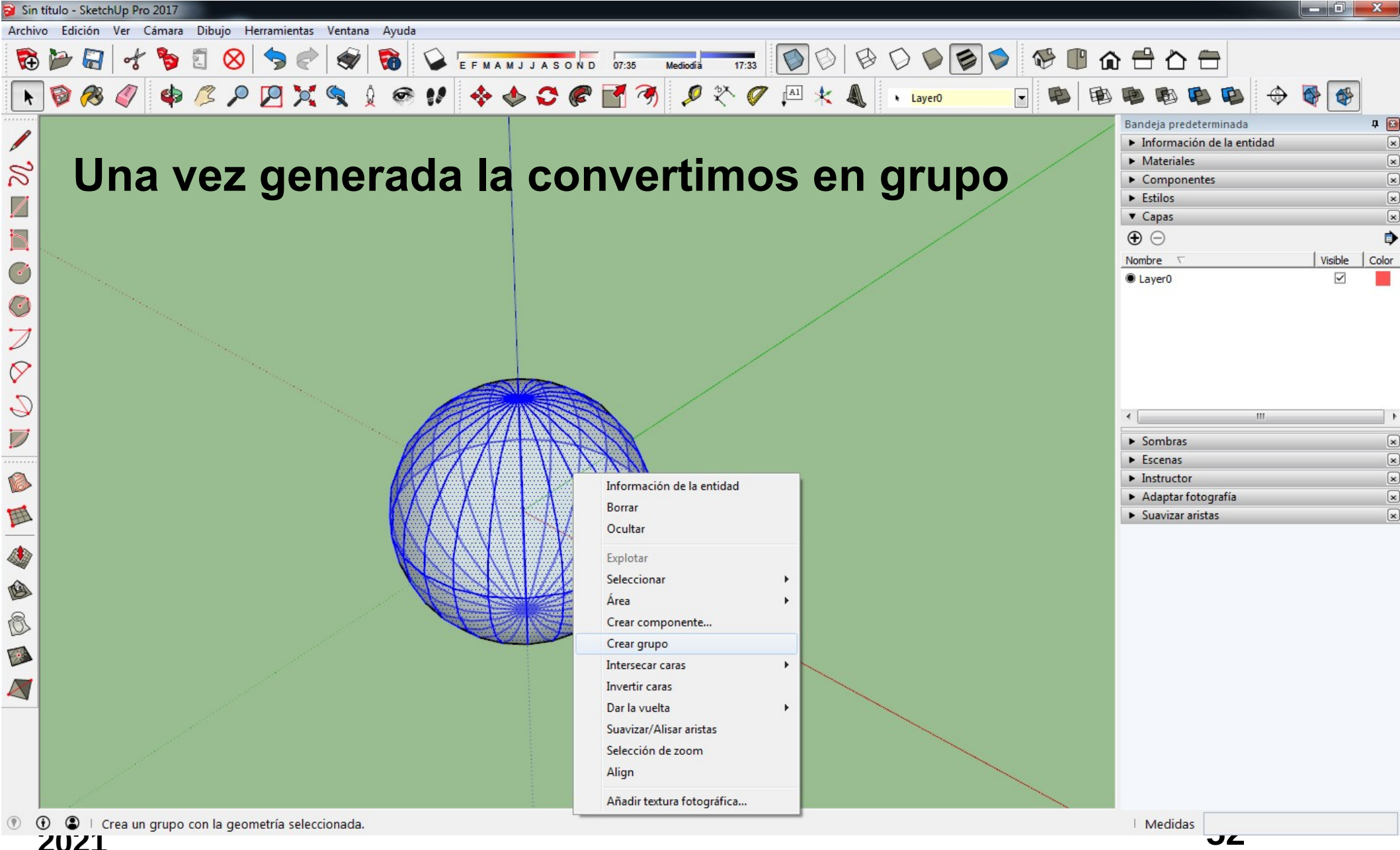

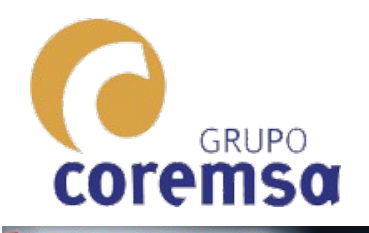

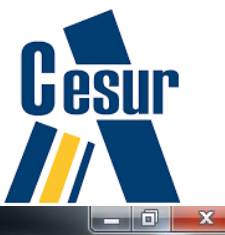

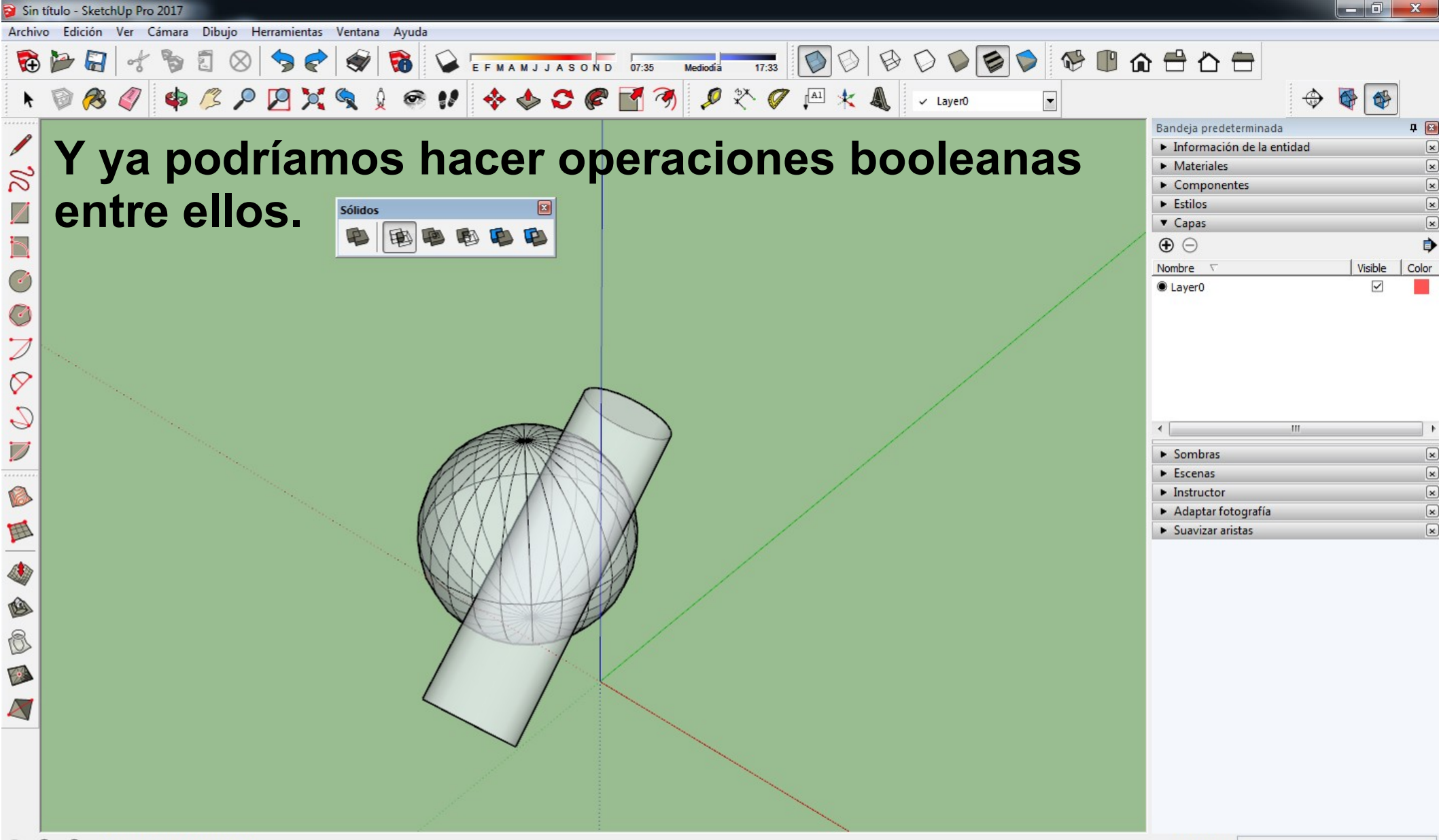

① ① I Selecciona el primer sólido.
 ZUZL

Medidas

 $\mathbf{J}\mathbf{J}$ 

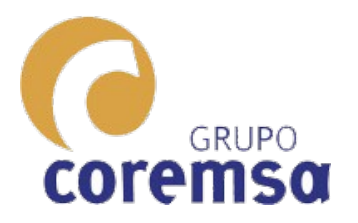

Por lo tanto, los solidos curvos simples los podríamos catalogar como solidos de REVOLUCION. Si os dais cuenta, las formas en las que se apoyan son:

1. triángulo (cono)
 2. cuadrado o rectangulo (cilindro)

3. circulo (esfera).

Tan sencillo como partir de las entidades básica del dibujo 2d y las hacerlas <sup>2021</sup> girar.

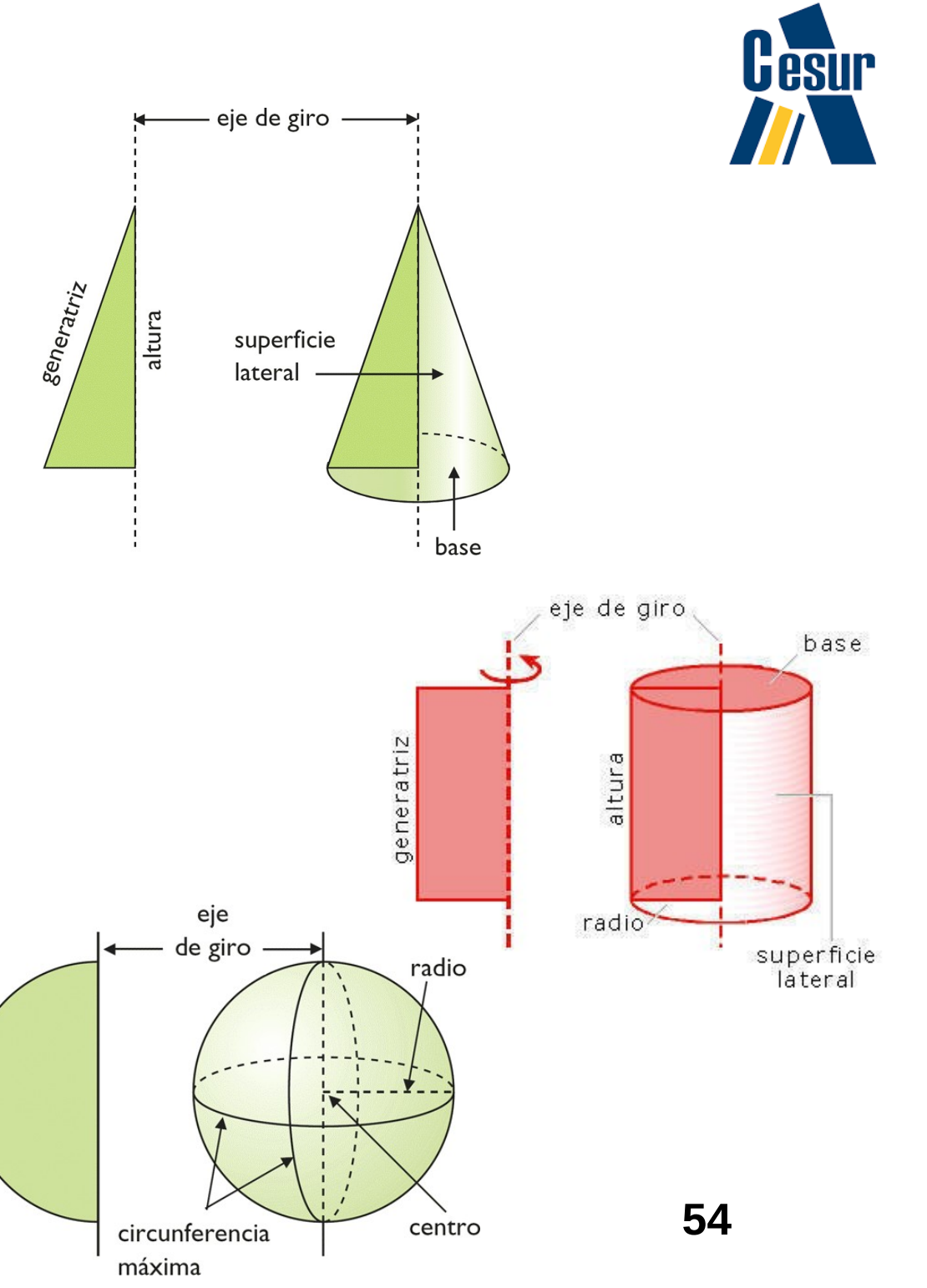

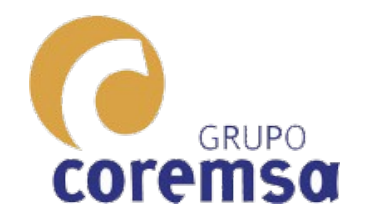

# En autocad o bricscad

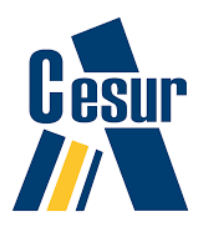

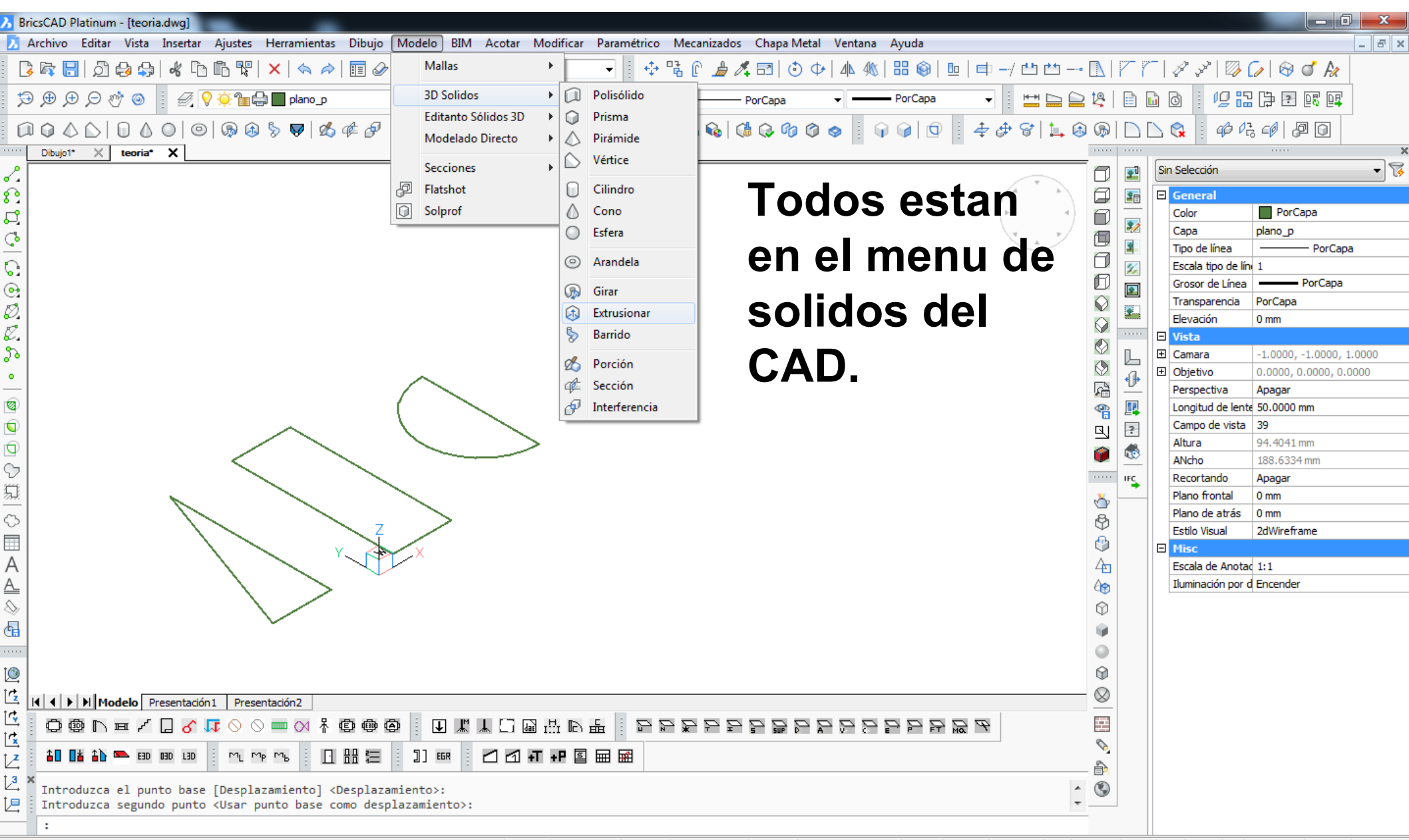

Si tomamos como partida una curva o superficie mas compleja como es una ELIPSE, el resultado será un solido mas complejo como es un ELIPSOIDE que, si os dais cuenta es en realidad una deformación (escalado en 1 eje) de una ESFERA.

Esto nos da la pista de que otra manera de conseguir SÓLIDOS COMPLEJOS será aplicar operaciones geométricas de escalado a SÓLIDOS SIMPLES.

GRUPC

SIGUIENDO CON CURVAS O SUPERFICIES COMO PARÁBOLAS O HIPÉRBOLAS PODEMOS CONSEGUIR SÓLIDOS, CADA VEZ MAS COMPLEJOS. Todos se han usado, y se siguen usando en arquitectura y diseño. Hay montones de ejemplos.

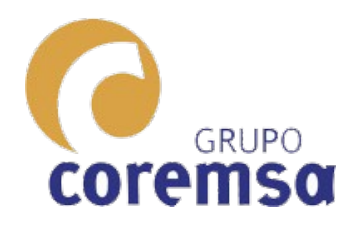

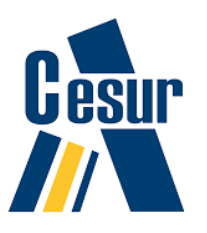

### **RECORDEMOS:**

- Las elipses, parábolas e hipérbolas, las conseguíamos en geometría 1 fundamentalmente por HOMOLOGÍA.
- Pero ¿QUE ES UNA HOMOLOGIA?
- No es otra cosa que una proyección cónica.
- Si cortamos un cono por 2 planos:
- 1. Uno perpendicular al eje
- 2. El otro inclinado respecto a este
- Se establecerá una relación entre el circulo resultante de la sección perpendicular al eje y la elipse resultado del otro plano. La intersección de los 2 planos sera el eje de homología y el vértice del cono el origen de esta. Depende de por donde cortemos con un plano inclinado un cono, nos darán las distintas curvas o superficies que serán base de nuestros SOLIDOS COMPLEJOS 57

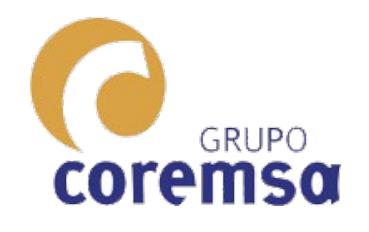

#### La recta limite es la intersección del plano paralelo al sección por el vértice

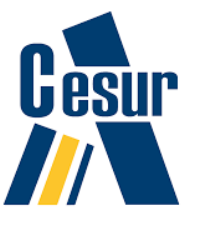

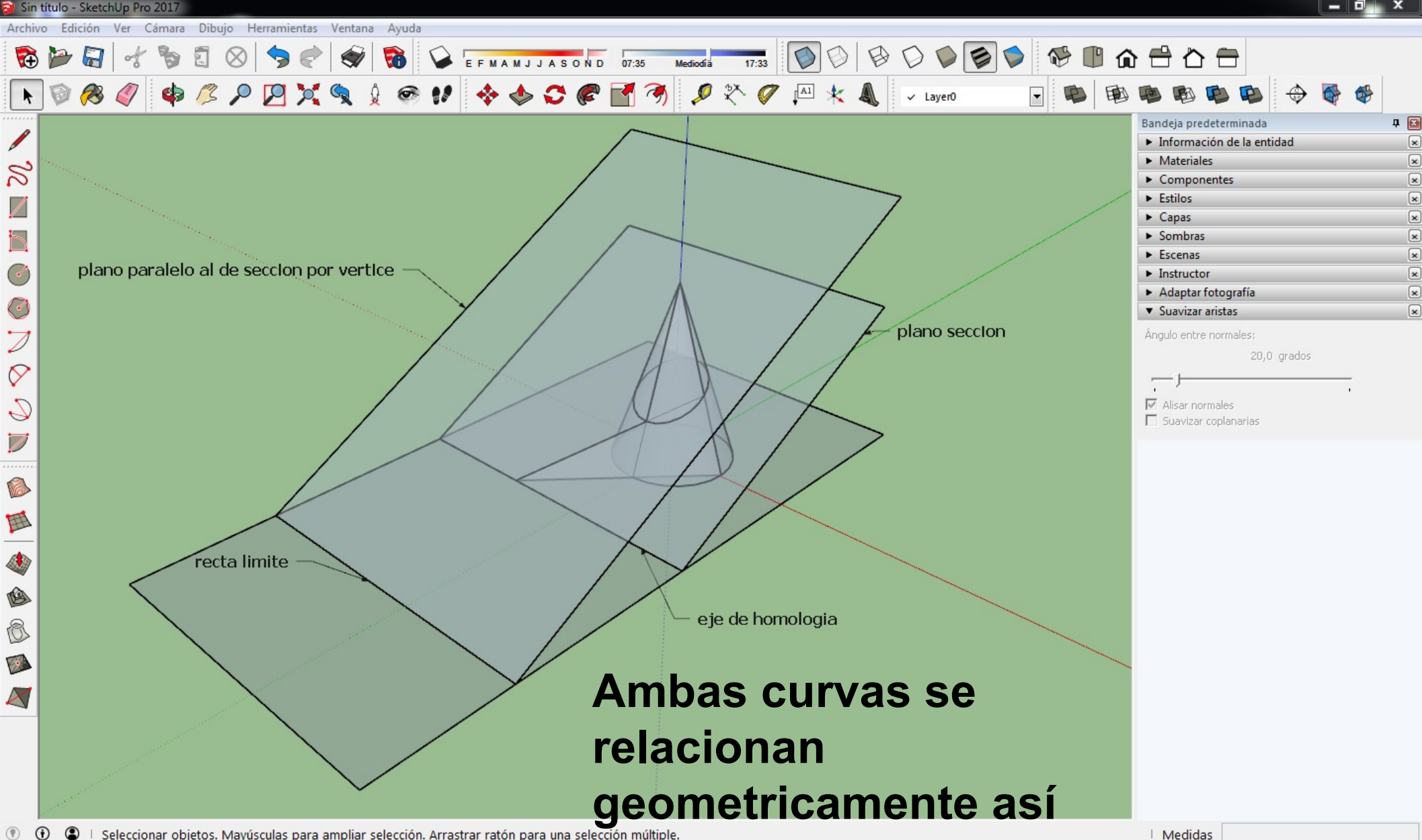

I Seleccionar objetos. Mayúsculas para ampliar selección. Arrastrar ratón para una selección múltiple

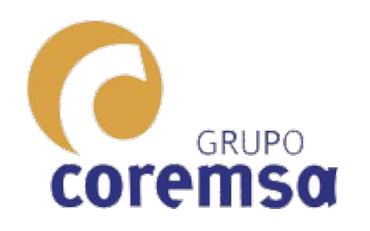

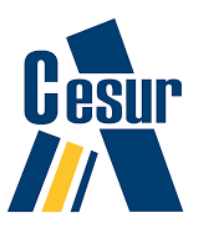

### PARA LOS SOLIDOS COMPLEJOS PARTIREMOS DE FORMAS MAS COMPLEJAS QUE UN TRIANGULO, UN CUADRADO O UN CIRCULO. LAS CURVAS O SUPERFICIES NECESARIAS PARA CONSTRUIR ELIPSOIDES, HIPERBOLOIDES O PARABOLOIDES LAS CONSEGUIMOS DE LA SECCION DE UN CONO. VAMOS A VER COMO LAS DIBUJAMOS DE FORMA PRACTICA.

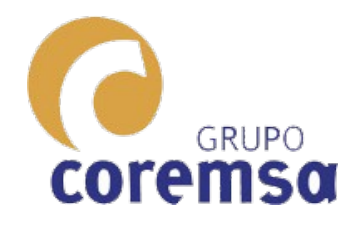

🗃 Sin título - SketchUp Pro 2017

2° 12

0 0 7

0

0

B

E

Fi

# Esta vez, usaremos para construir un cono: EL SKETCHUP

💥 🌈 🖪 🦎 🌡 🗸 Layer0

EFMAMJJA

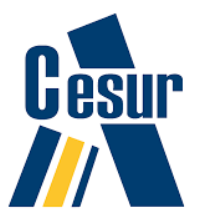

Fabricamos un circulo y un triangulo y usamos la herramienta "sígueme".

Archivo Edición Ver Cámara Dibujo Herramientas Ventana Ayuda

🔂 🍃 🧲 🤸 🍃 🕄 🚫 🥱 🇬

k 🕲 🔗 🧳 🏟 🌽 🔑 🔀 🌂

Este programa no tiene herramientas para construir sólidos simples.

| Bandeja predeterminada          |       | д 🖂      |
|---------------------------------|-------|----------|
| Información de la entid         | dad   | ×        |
| <ul> <li>Materiales</li> </ul>  |       | ×        |
| <ul> <li>Componentes</li> </ul> |       | ×        |
| ► Estilos                       |       | ×        |
| ▼ Capas                         |       | ×        |
| $\odot$                         |       | •        |
| Nombre 🗸                        | Visib | le Color |
| ● Layer0                        |       | 2        |
| </th <th></th> <th>•</th>       |       | •        |
| <ul> <li>Sombras</li> </ul>     |       | ×        |
| <ul> <li>Escenas</li> </ul>     |       | ×        |

Instructor

×

×

×

- Adaptar fotografía
- Suavizar aristas

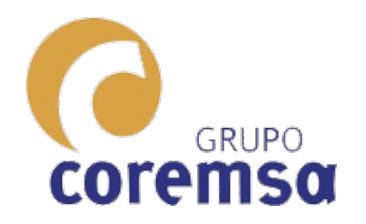

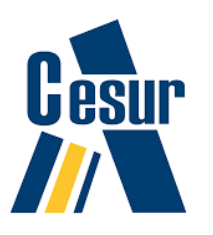

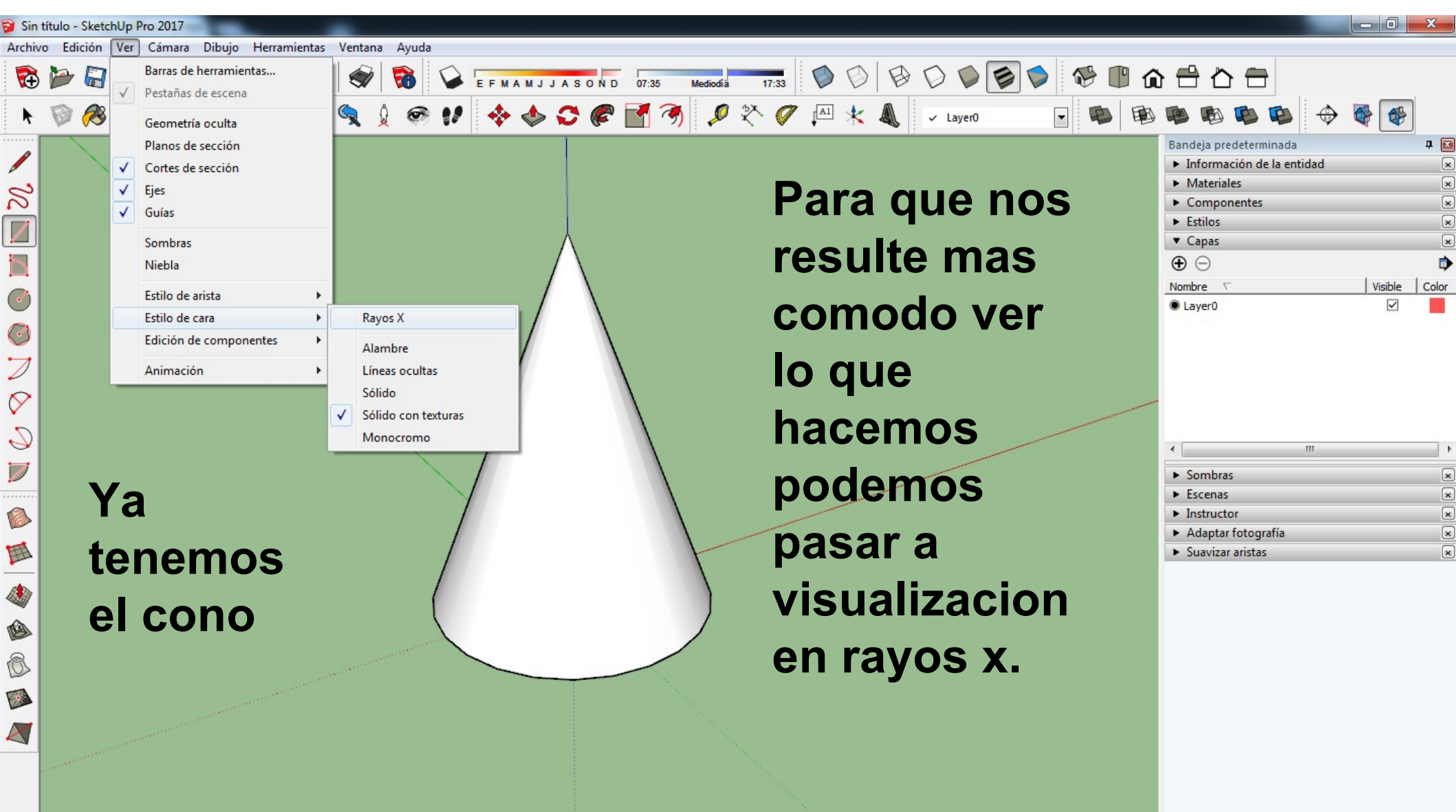

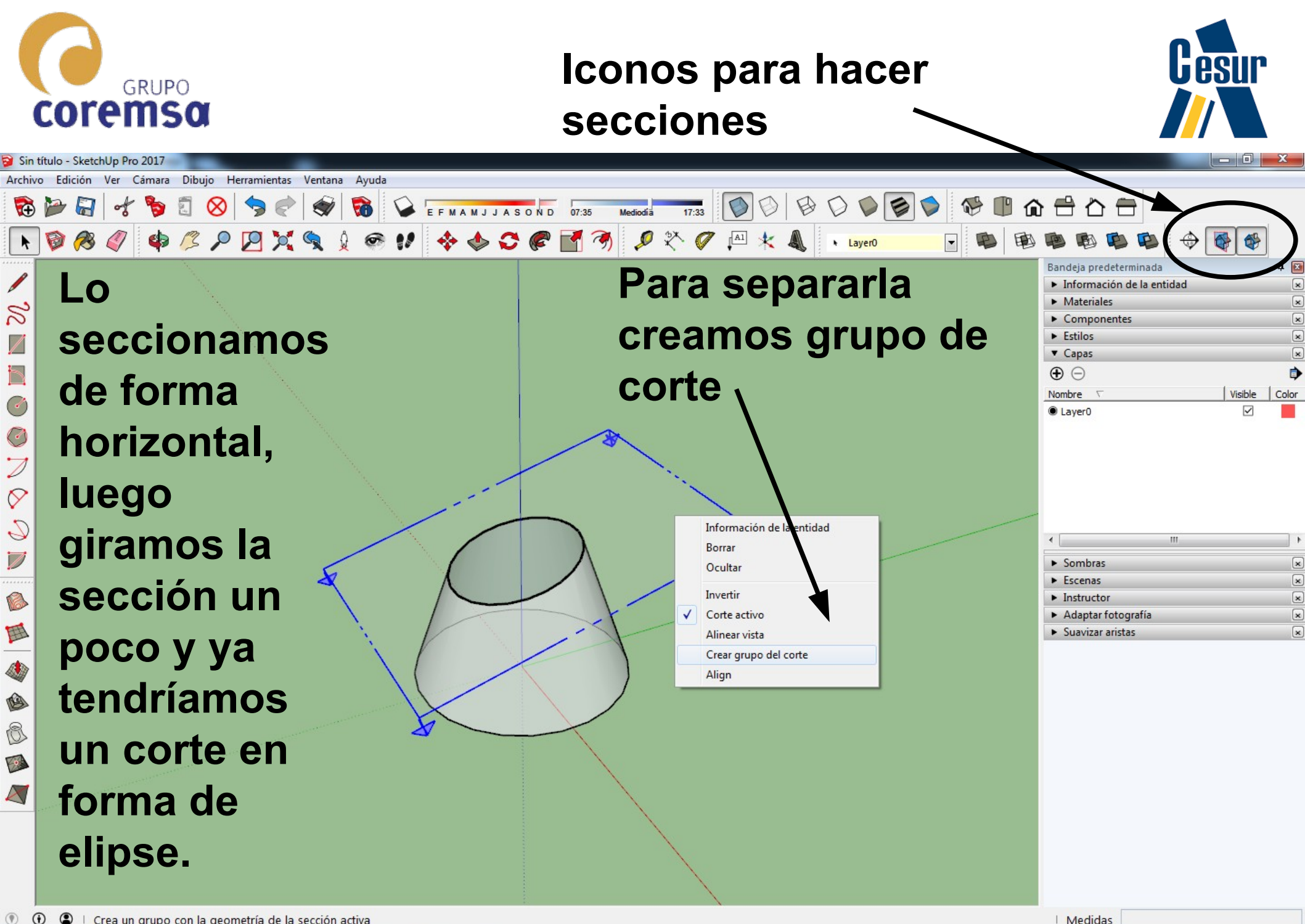

🕐 🛈 💲 🗆 Crea un grupo con la geometría de la sección activa

е

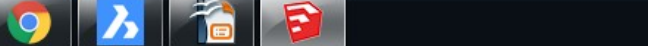

ES 🥖 🔊 🦝 🍢 👘 11/02/2018

21:18

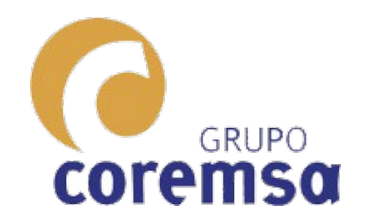

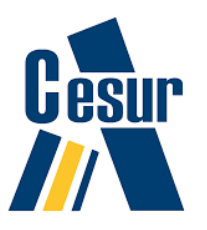

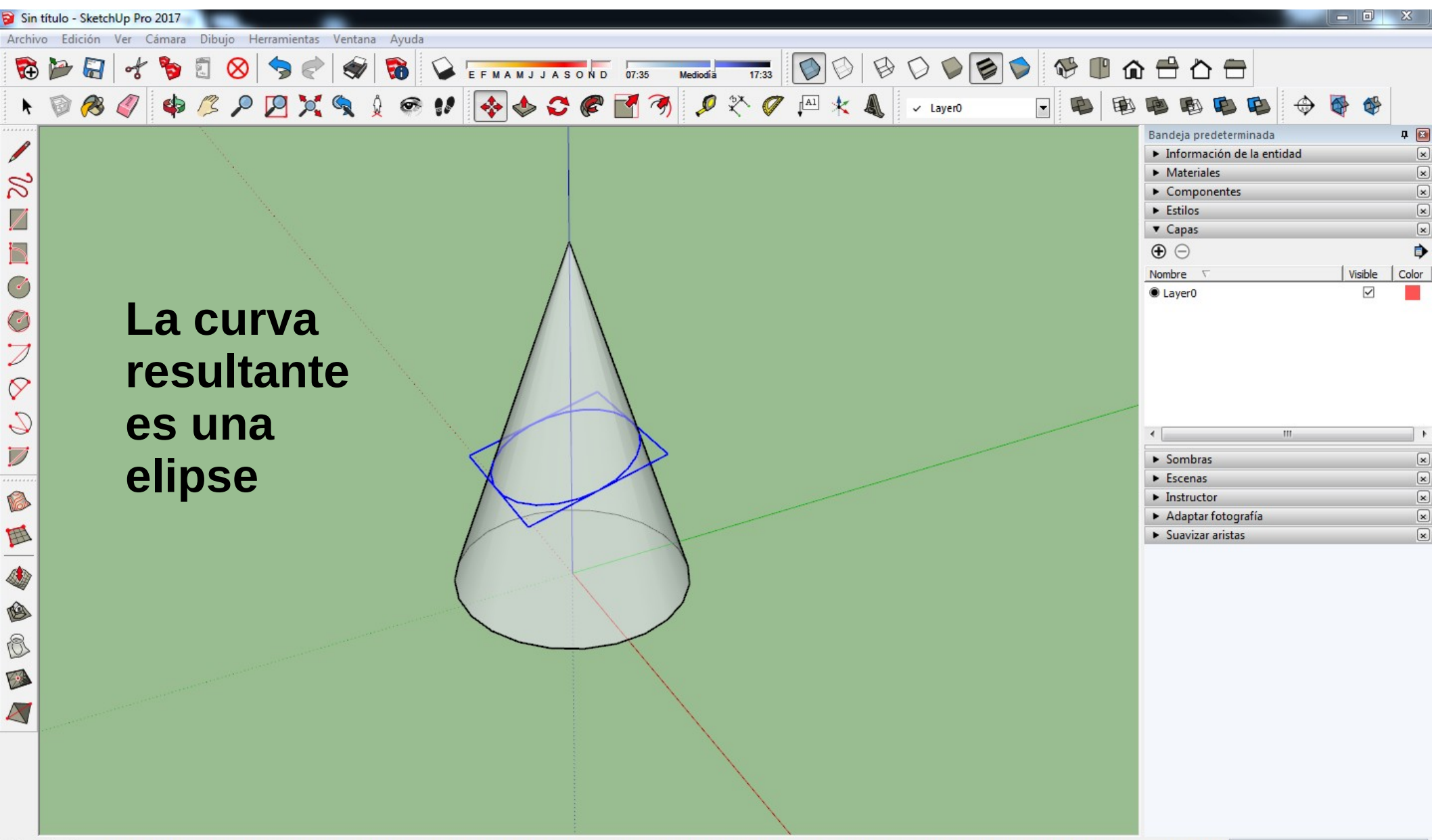

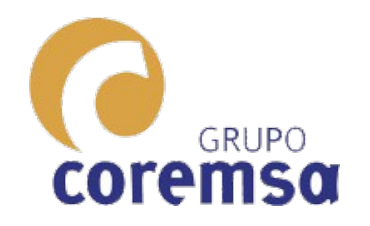

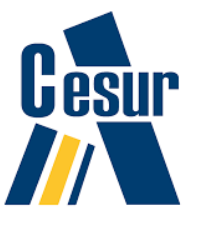

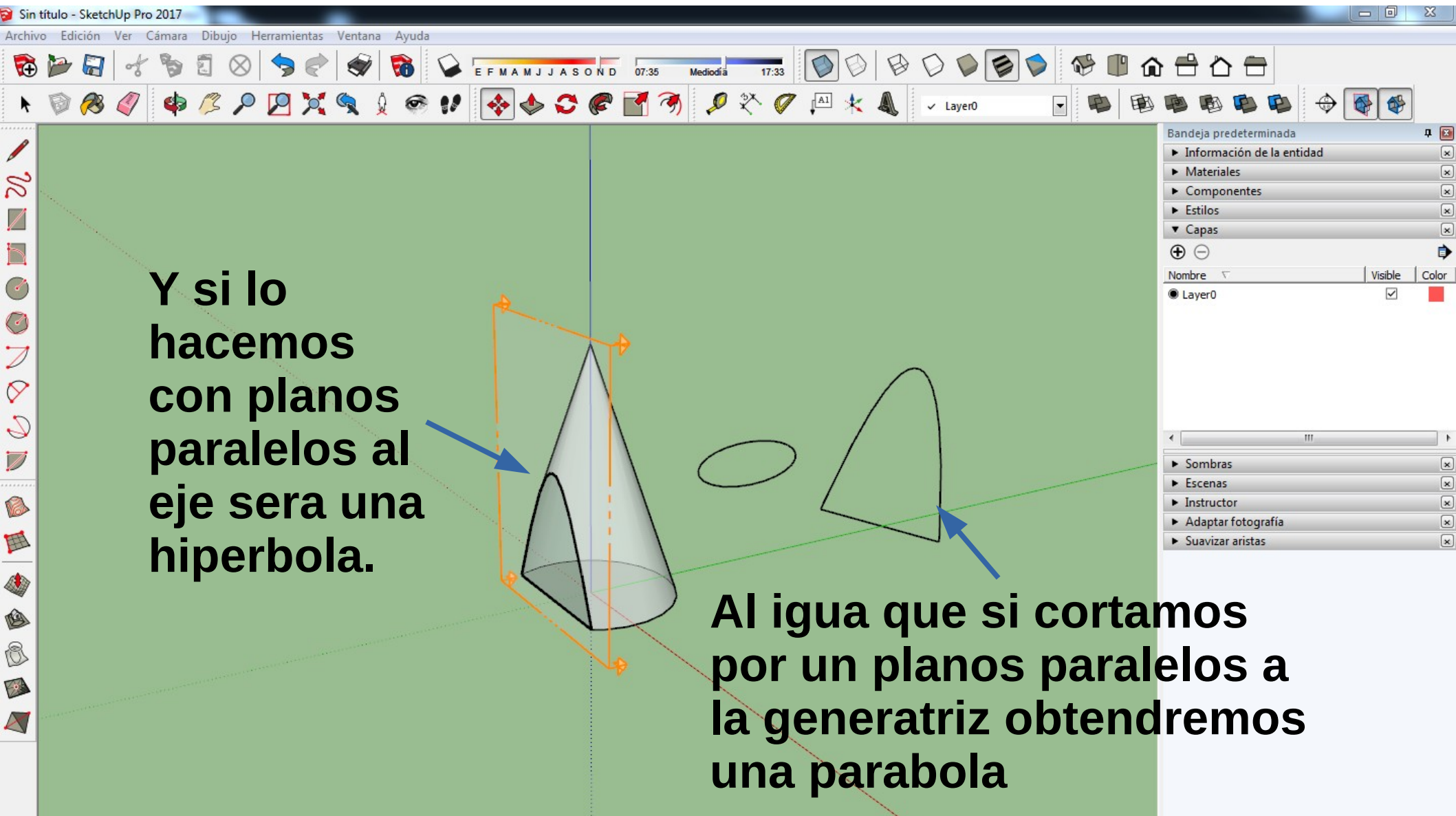

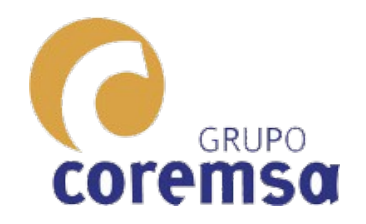

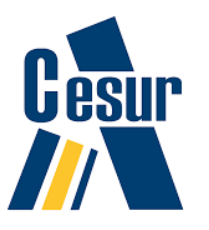

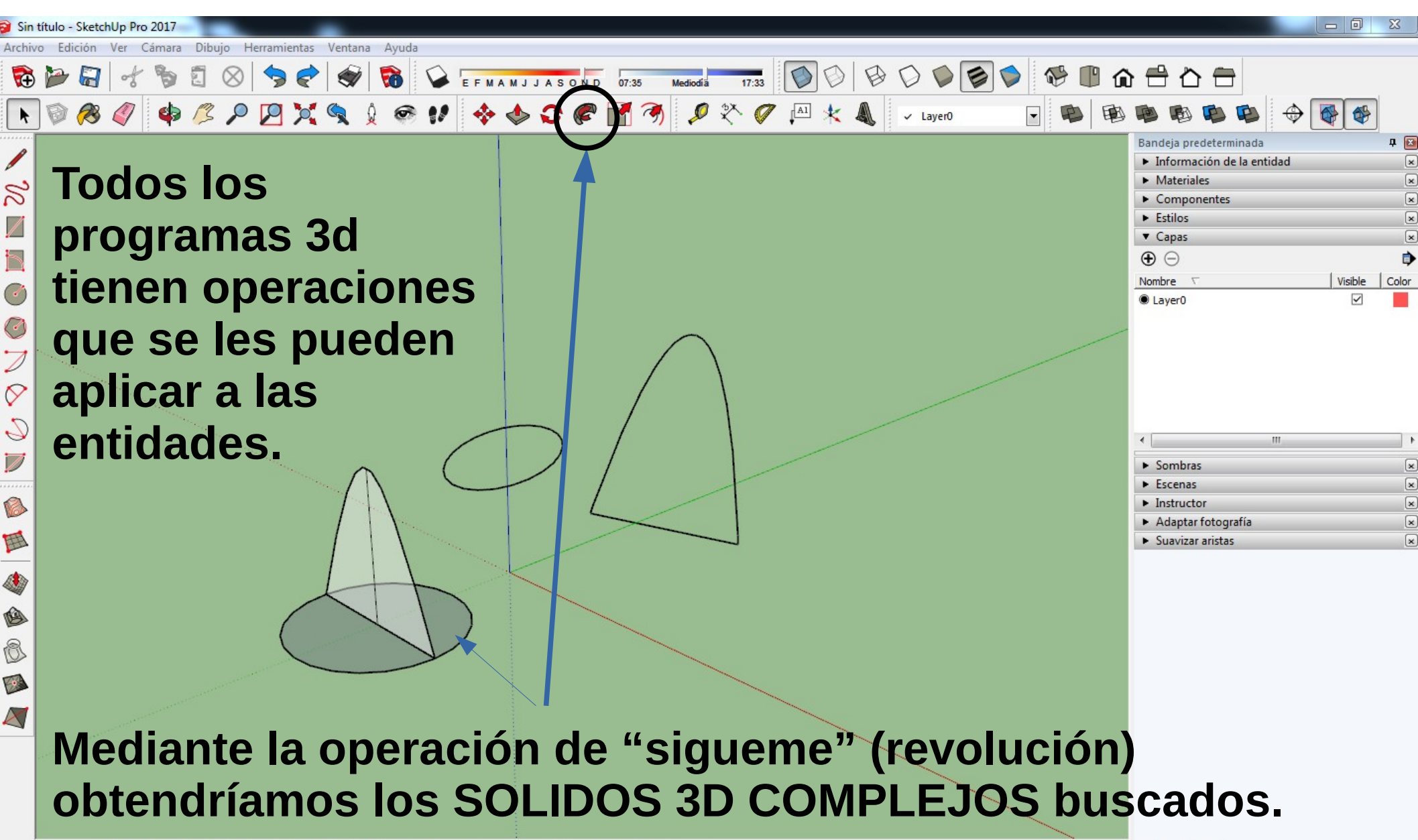

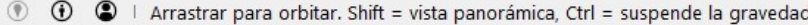

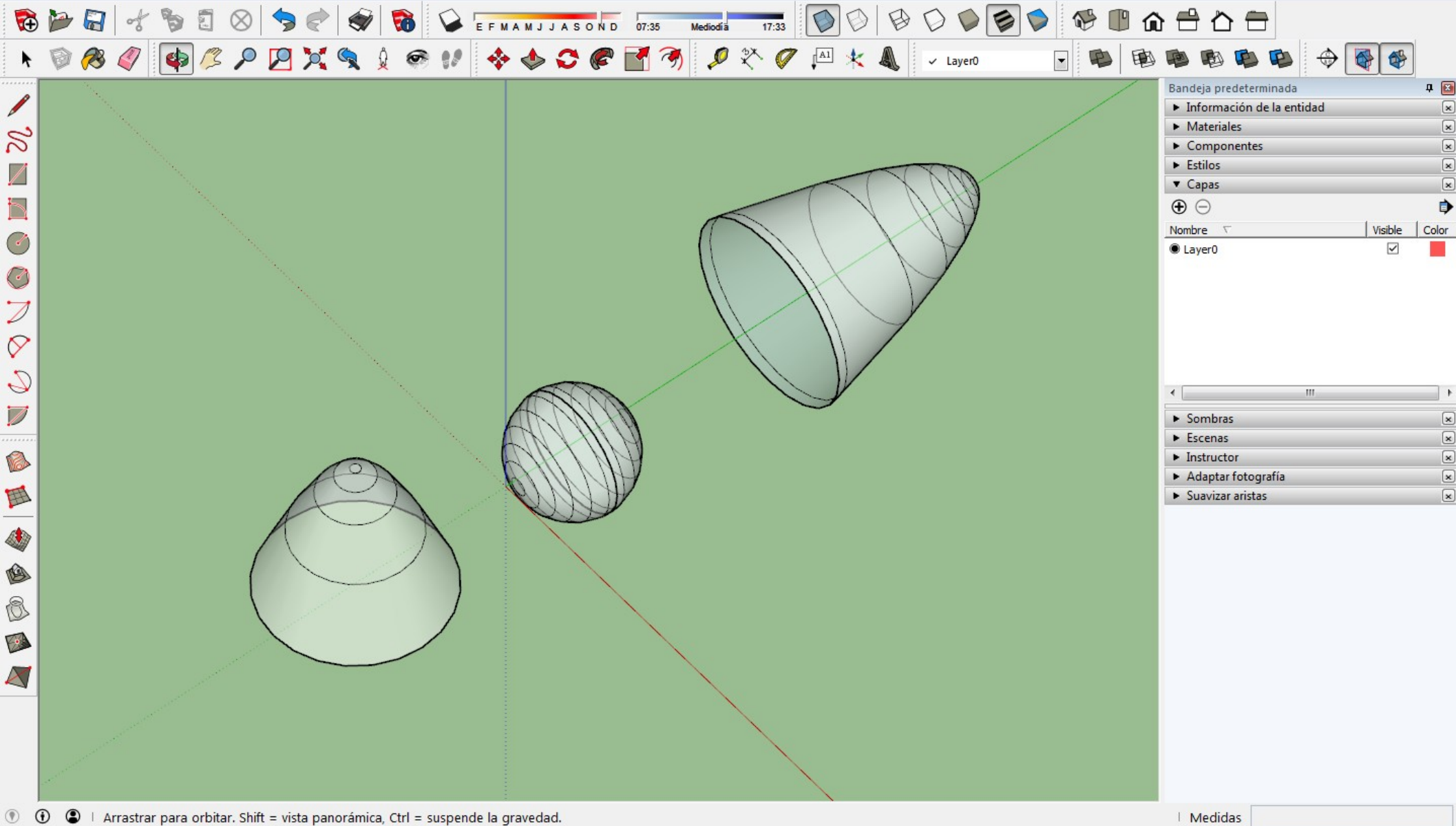

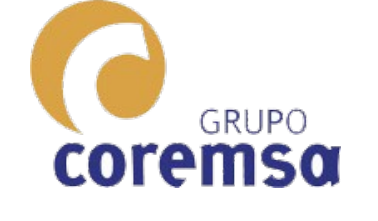

Archivo Edición Ver Cámara Dibujo Herramientas Ventana Ayuda

teoria.skp - SketchUp Pro 2017

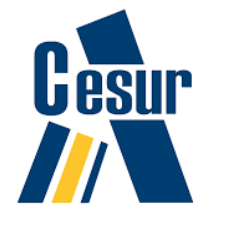

× ×

×

×

× ×

×

×

×

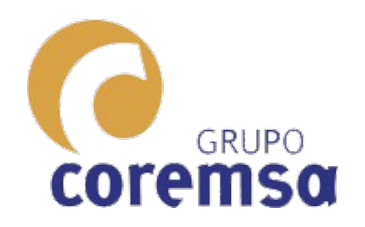

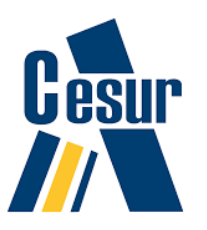

ados 24

## iiiiADVERTENCIA!!!!

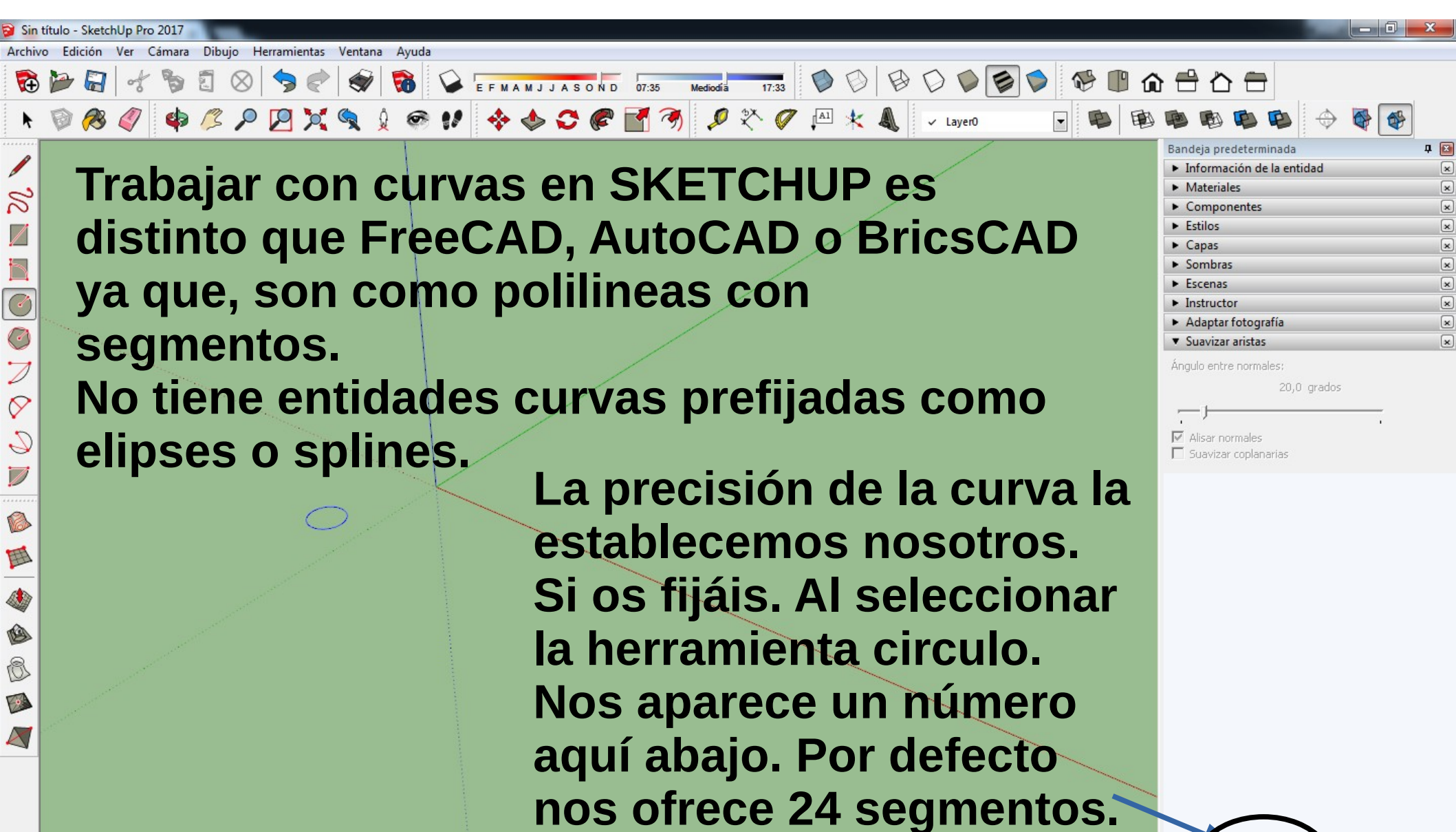

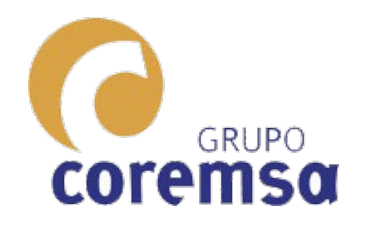

۲

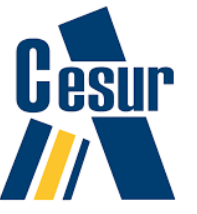

Lados 100

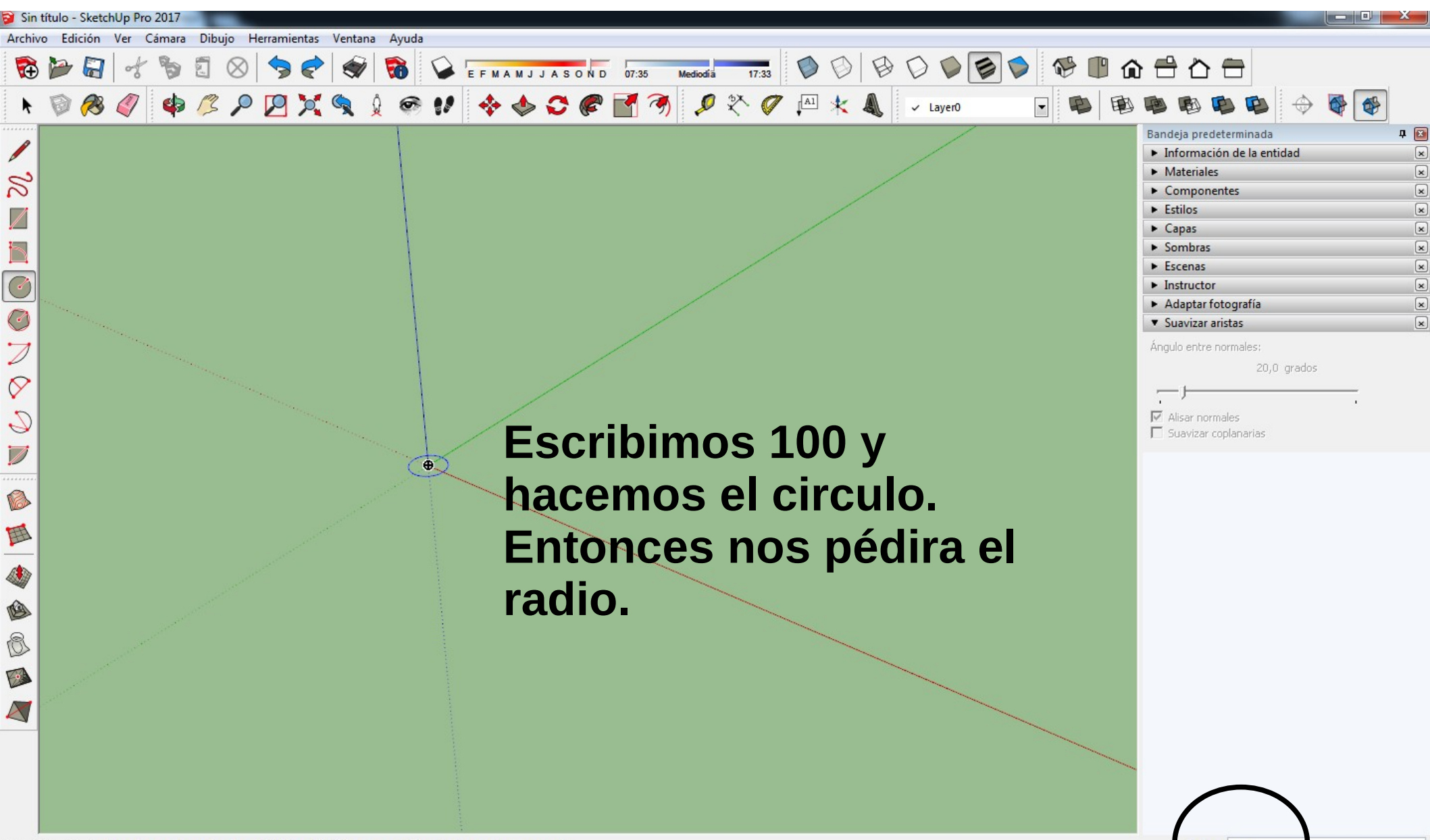

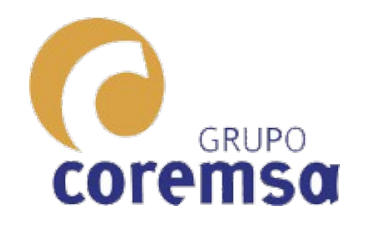

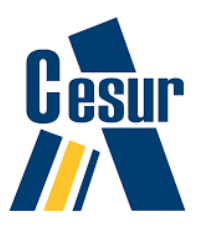

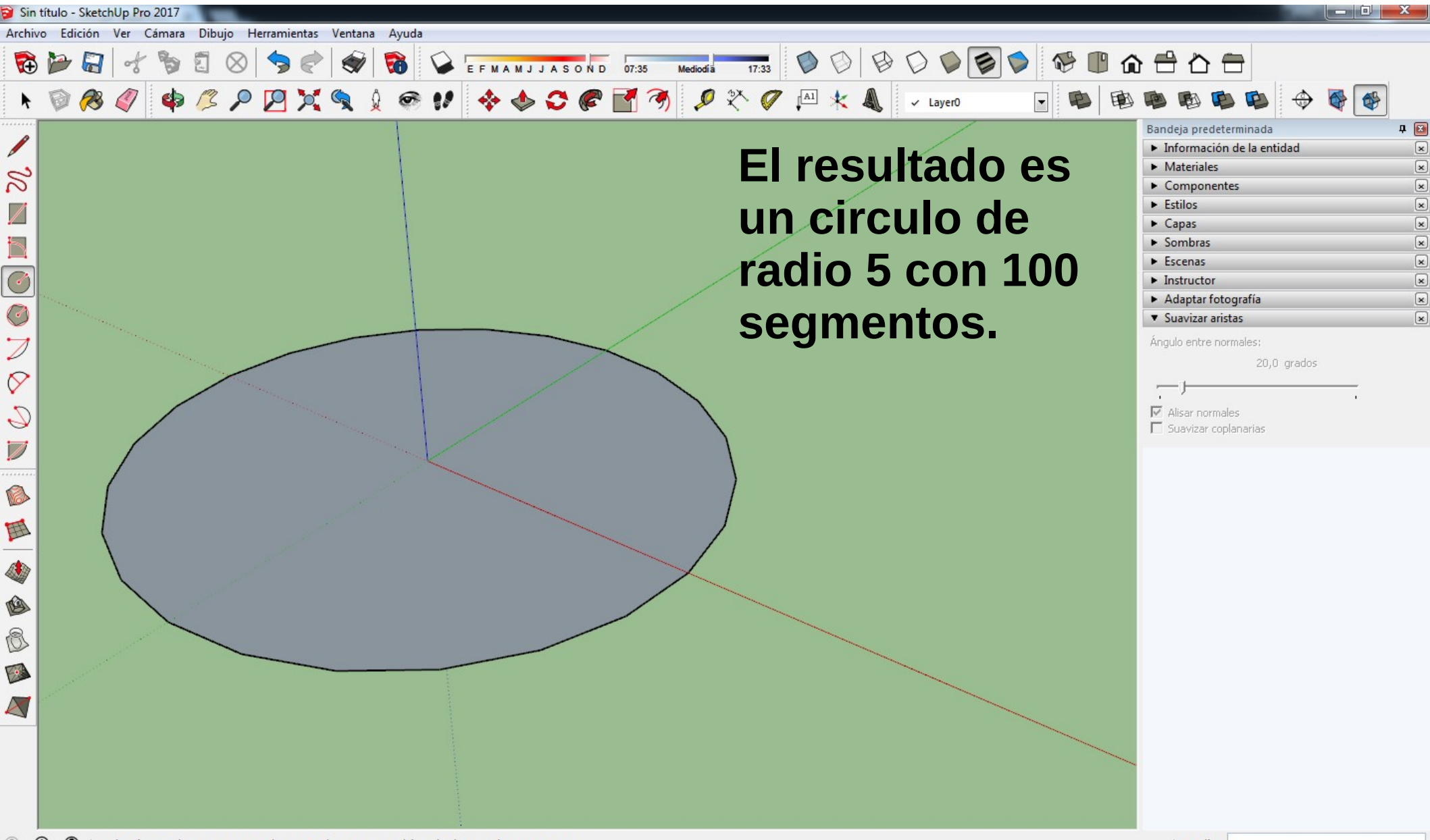

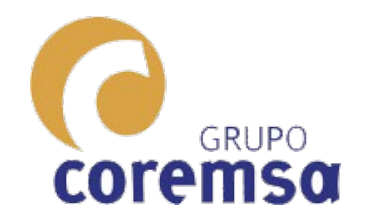

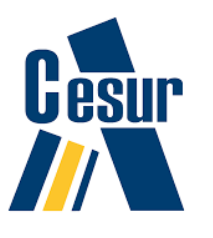

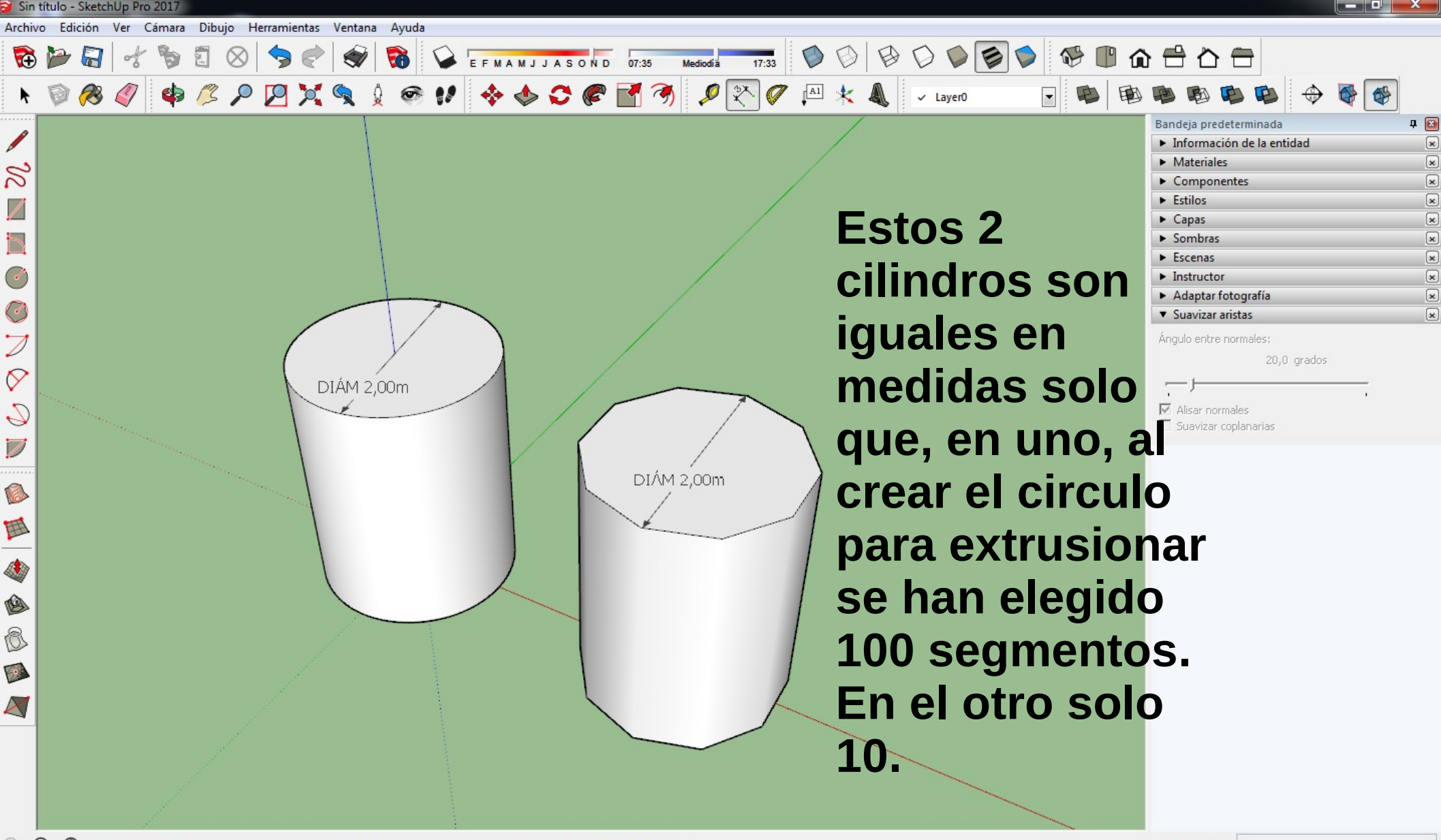

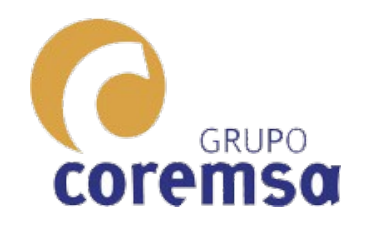

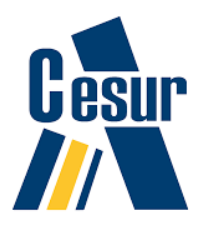

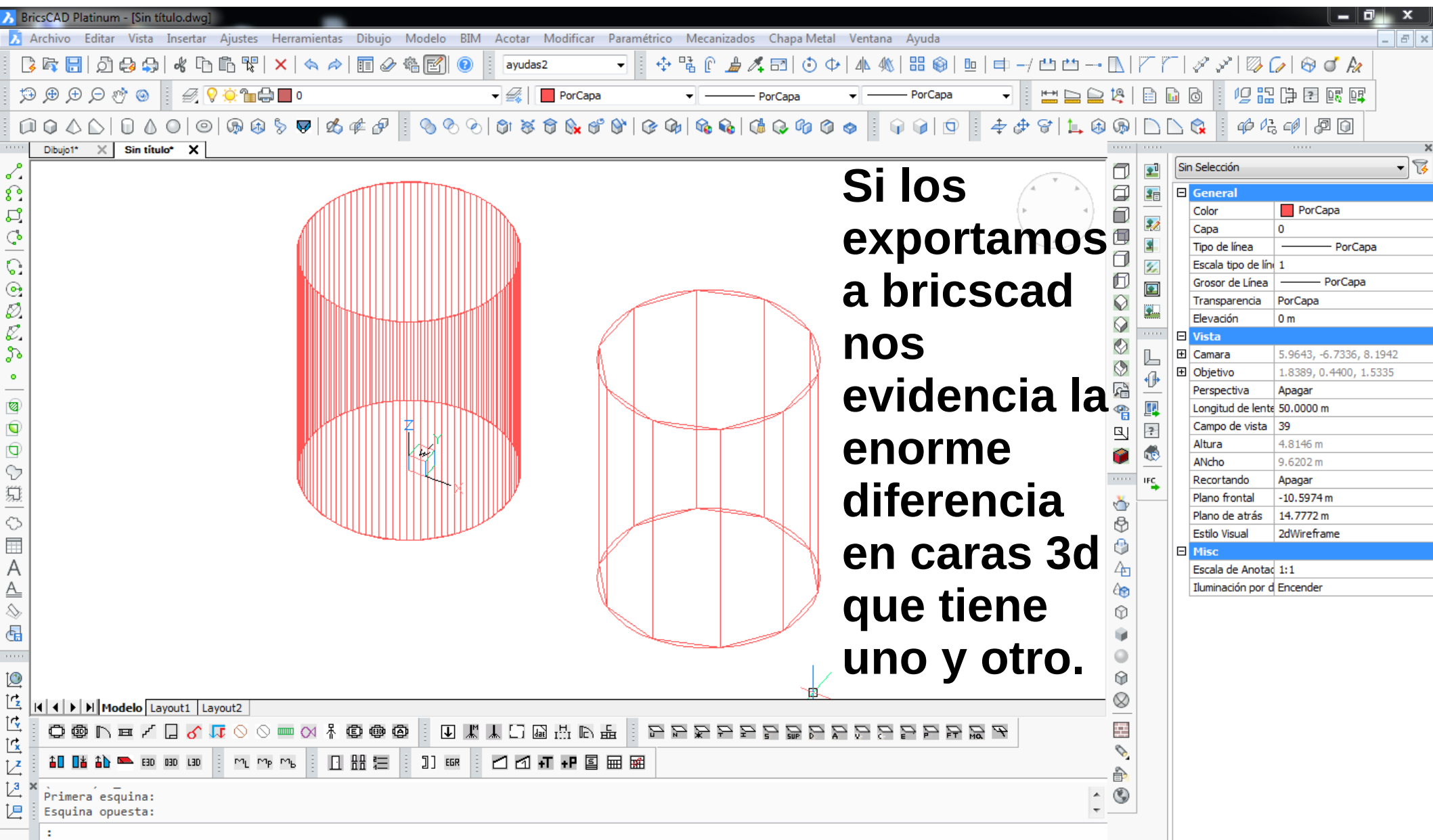

Listo

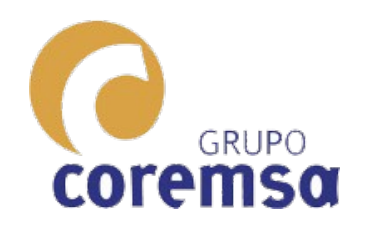

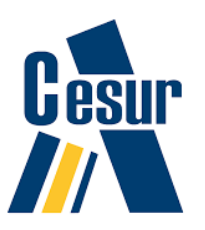

EN FreeCAD, AutoCAD o BricsCAD, para construir formas simples, usamos las ordenes que proporciona el programa.

Como ya vimos, estas generan entidades de tipo SOLIDO que en visualización 2dwireframe se ven de forma esquemática.

Con el Sketchup para que una entidad se considere un SOLIDO hay que agrupar sus componentes. (lineas, curvas y superficies)
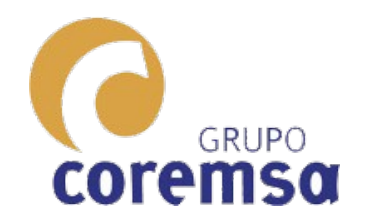

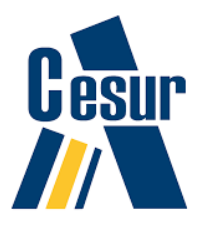

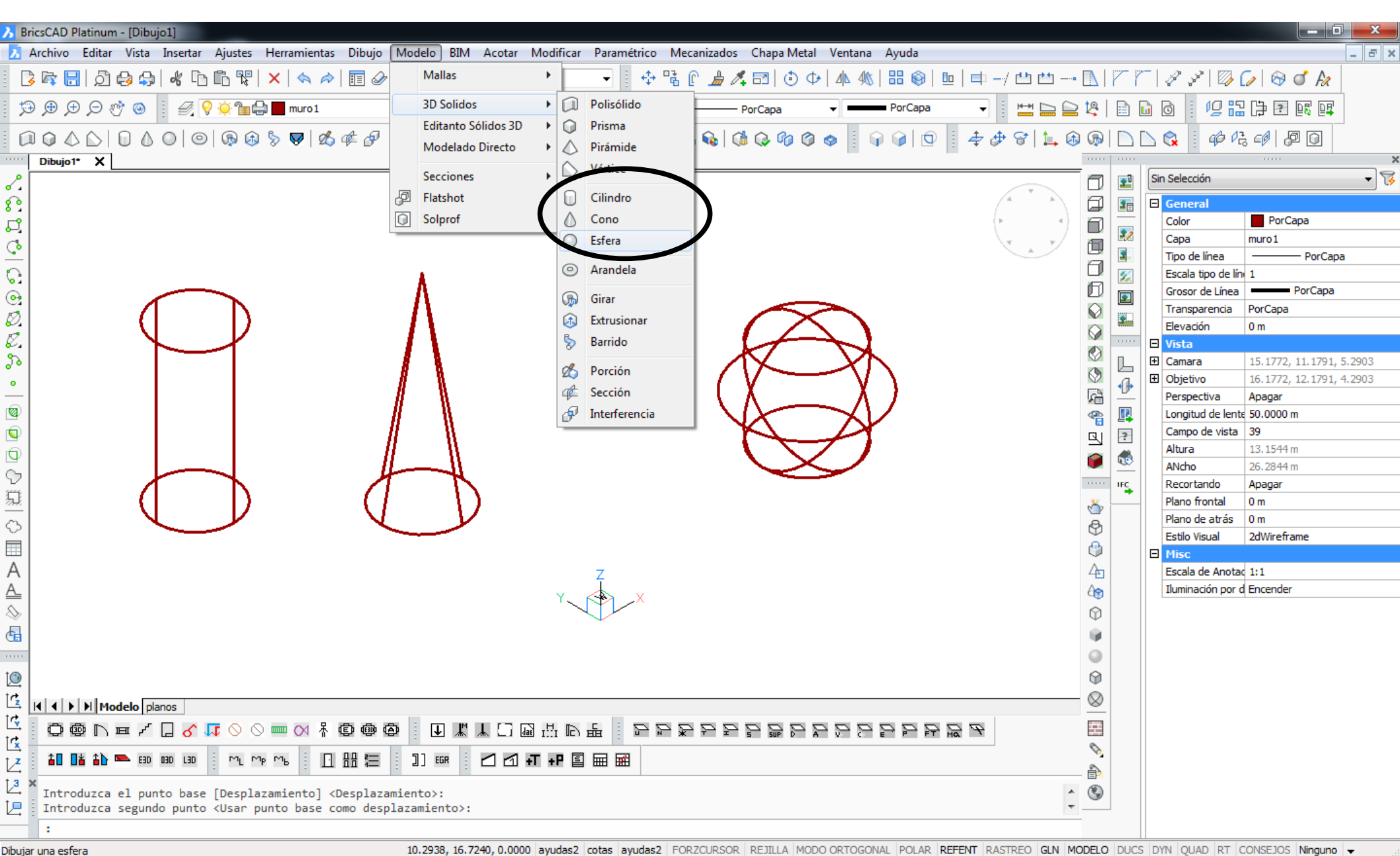

## En autocad o bricscad

Gesur

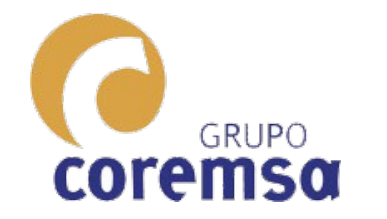

2

£

¢,

G

G

•

Ø,

Ø,

30

•

1

Q

Ø

V

Ń

Ö

А

<u>A\_</u>

\$

G

0

Ľ

1¢

Ľ\$

Z

12

t,

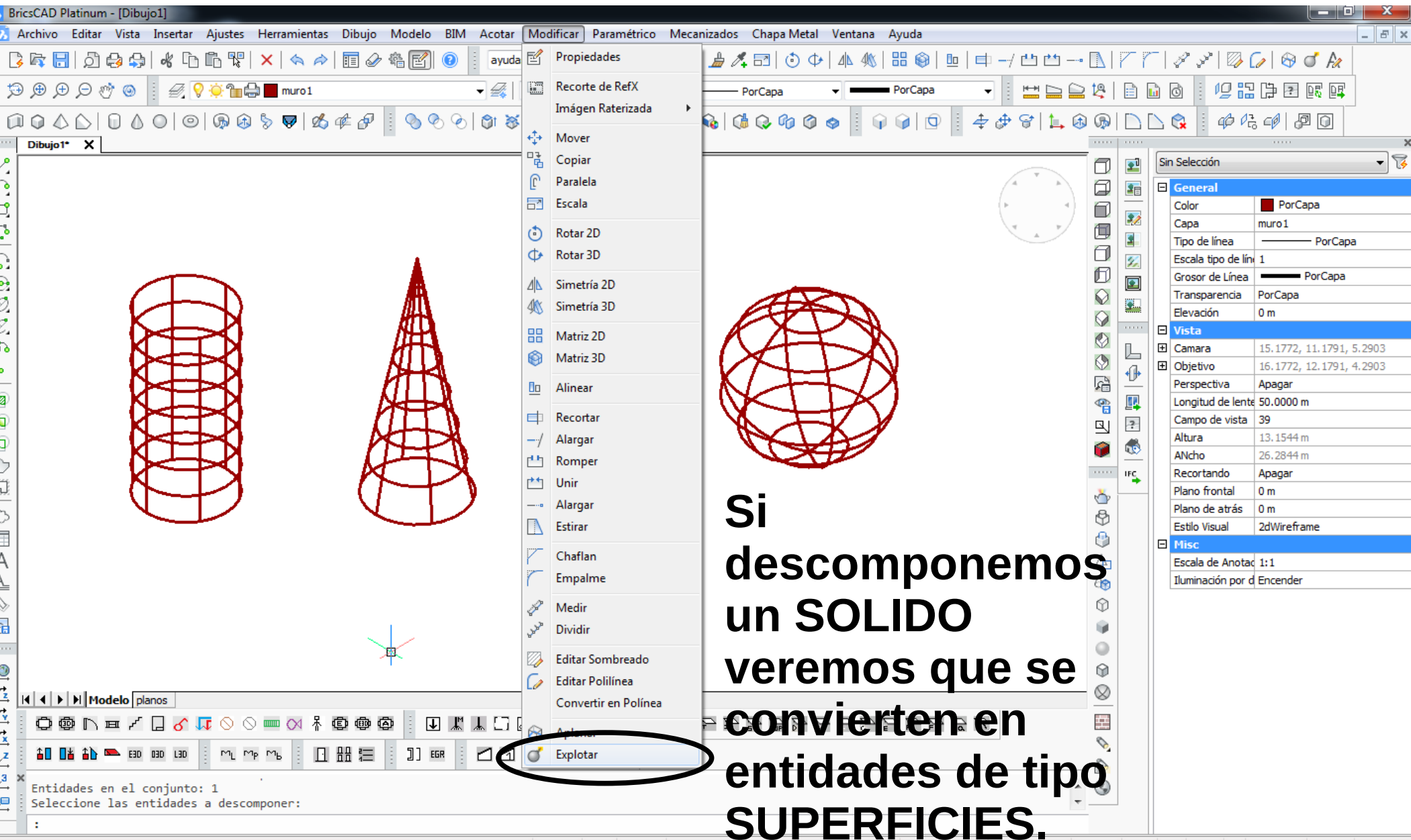

GLN MODELO DUCS DYN OUAD RT CONSEJOS Ninguno -4.8109, 2.4117, 0.0000 avudas2 cotas avudas2 FORZCU

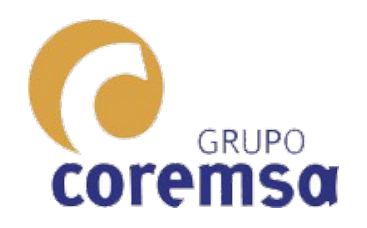

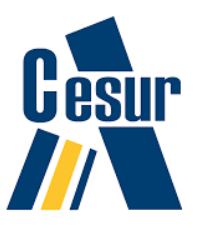

Pero ¡CUIDADO! Al descomponer una superficie no se transforma en malla policara o caras3d. La transforma en REGIONES y en el caso del CONO en REGION y vertice.

PARA CONVERTIR SOLIDOS EN mallas policaras COMO LAS QUE GENERA Sketchup, YA VIMOS, QUE HAY QUE USAR LA ORDEN 3DCONVERT. (Que no figura en ningun icono o menu)

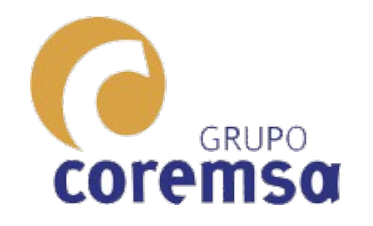

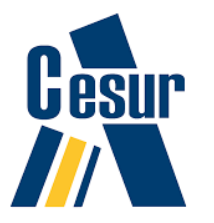

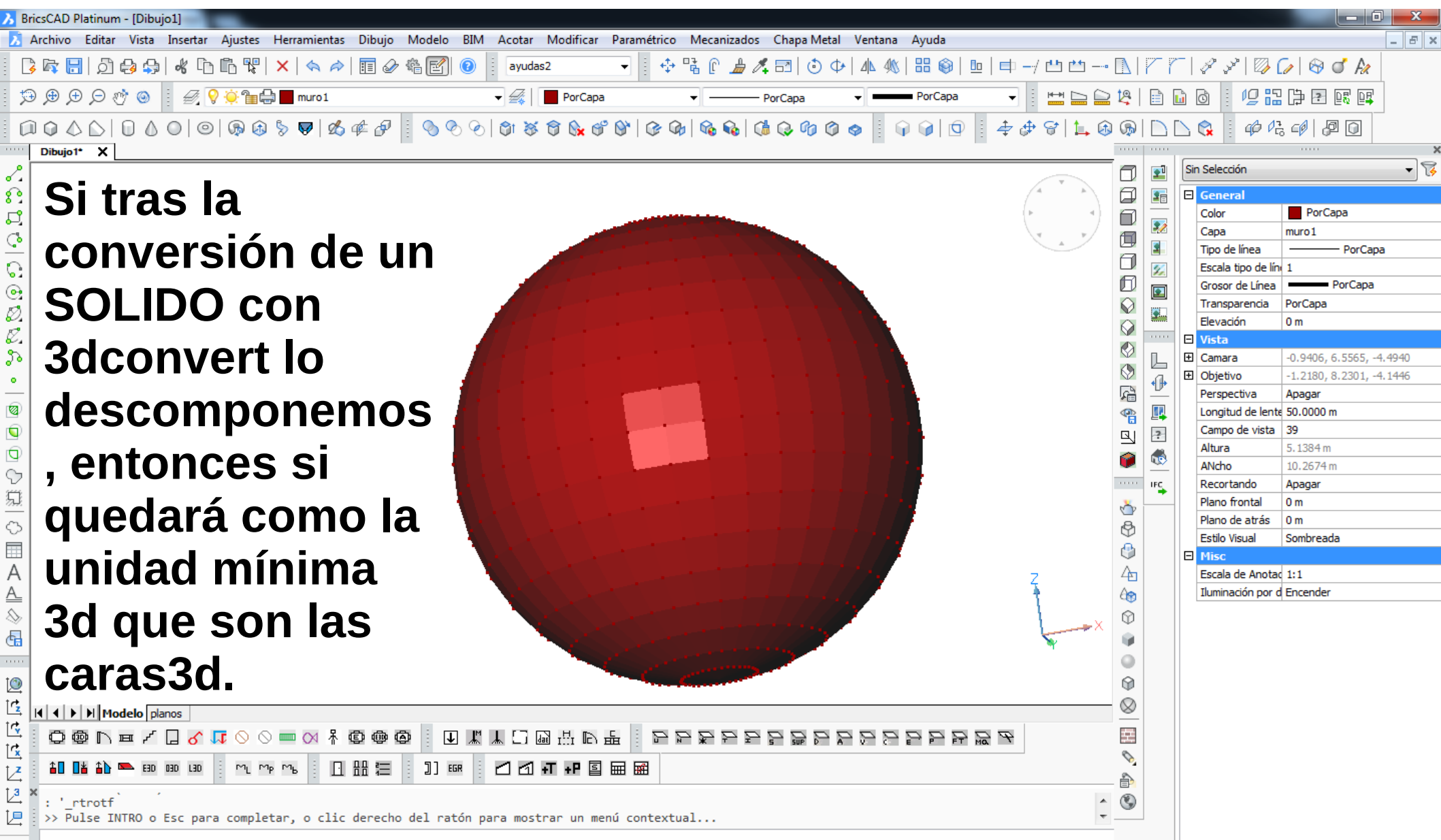

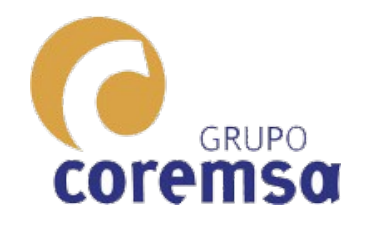

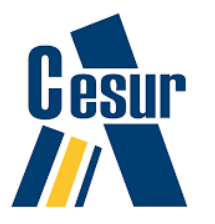

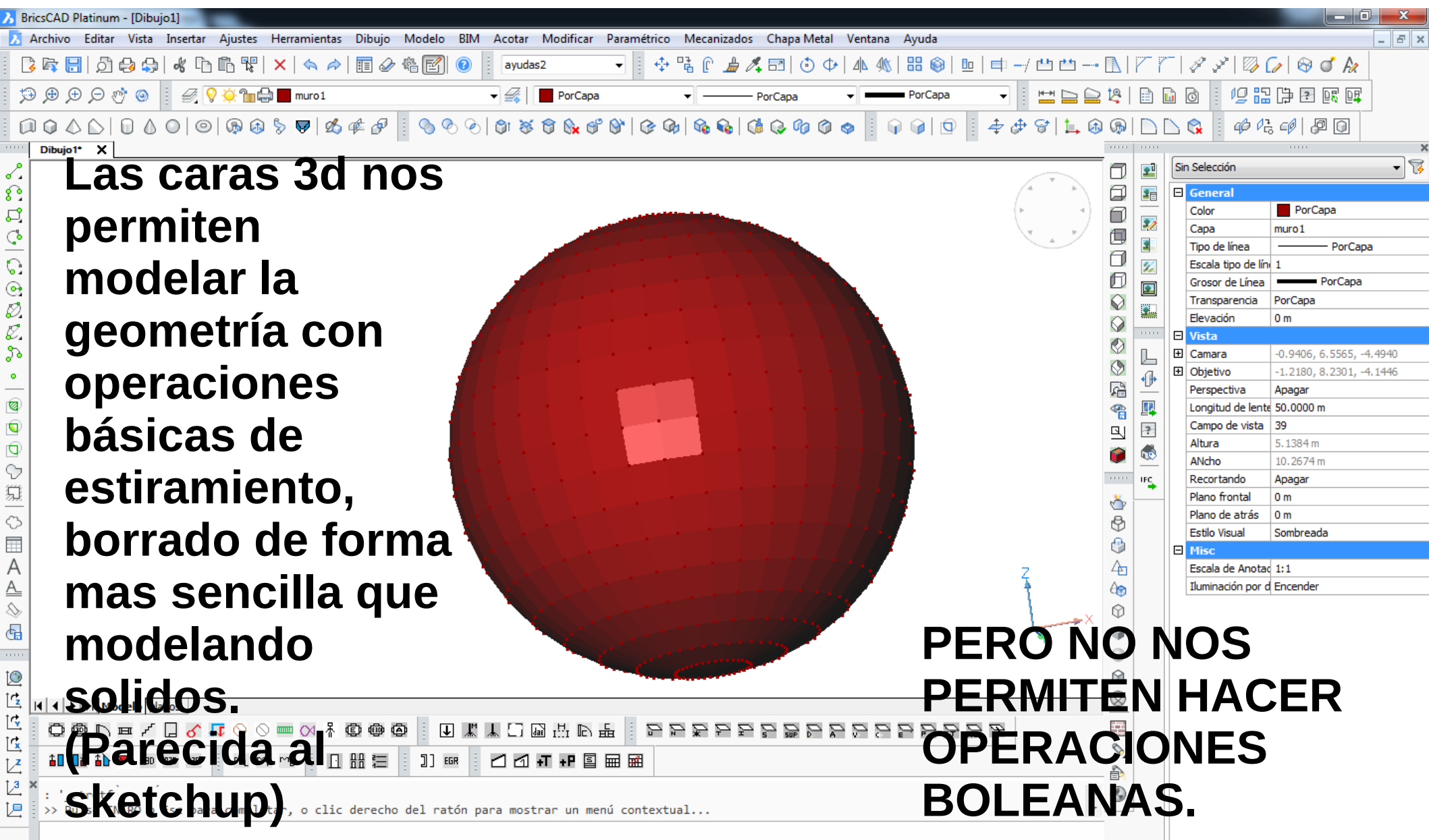

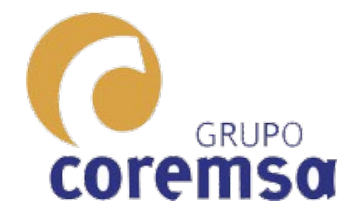

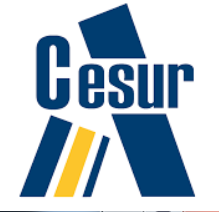

| BricsCAD Platinum - [Dibujo1]                                                                                  |                                                 |                                        |                                     |                          |
|----------------------------------------------------------------------------------------------------|-------------------------------------------------|----------------------------------------|-------------------------------------|--------------------------|
| 🔀 Archivo Editar Vista Insertar Ajustes Herramientas Dibujo Modelo BIM Acotar Modificar Paramétrico N          | Mecanizados Chapa Metal Ventana Ayuda           |                                        |                                     | _ & ×                    |
| 🔀 🛱 🔚 💭 😂 🤤 😽 🗅 🗅 🦉 💘 🗡 🦘 🎓 🗐 🖉 🖉 🔞 🕴 ayudas2 🔹 💠 🛱                                                            | å 🕑 <i>ዙ 🍂</i> 🖂   🗿 💠   🛝 🛝   🎛 🚳   😐   📫/ 💾 📛 | $\square $                             | -   & &   🔯                         | 🕼 🖾 🖉 🖉                  |
| (⇒) ⊕ ⊕ ⊕ ∅ ⊗ Ø Ø Ø Ø Ø Ø Ø Ø Ø Ø Ø Ø Ø Ø Ø Ø Ø Ø                                                              | PorCapa 🗸 💶 PorCapa 🗸 🔛 🔄                       | 12   🗈                                 | 6 6 98                              | ] [] 2 2 2               |
|                                                                                                    | 8814866688                                      | ) @  [``                               |                                     |                          |
|                                                                                                    |                                                 |                                        |                                     | ×                        |
| 2                                                                                                    |                                                 | ī 🗖 🖻 🖻                                | Sin Selección                       | • 😵                      |
| el la companya de la companya de la companya de la companya de la companya de la companya de la companya de la | A si nue de Λ                                   |                                        | General                             |                          |
|                                                                                                    |                                                 |                                        | Color                               | PorCapa                  |
|                                                                                                    | momonto                                         |                                        | Сара                                | muro1                    |
|                                                                                                    | momento                                         |                                        | Tipo de línea<br>Escala tipo de lín | PorCapa                  |
|                                                                                                    |                                                 |                                        | Grosor de Línea                     | PorCapa                  |
|                                                                                                    | haremos                                         |                                        | Transparencia                       | PorCapa                  |
|                                                                                                    | nu cinos                                        | ă 💾                                    | Elevación                           | 0 m                      |
|                                                                                                    | nrácticas con                                   | ×                                      | 🗆 Vista                             |                          |
|                                                                                                    | practicas con                                   |                                        | Camara Dietivo                      | 11.5544, -8.3398, 5.2520 |
|                                                                                                    | ·                                               |                                        | Perspectiva                         | Apagar                   |
|                                                                                                    | solidos                                         |                                        | Longitud de lent                    | ε 50.0000 m              |
|                                                                                                    | oonace                                          | Q ?                                    | Campo de vista                      | 39                       |
|                                                                                                    | cabiondo quo                                    |                                        | Altura                              | 7.5699 m                 |
|                                                                                                    | Savienuu yue                                    | ······································ | ANcho                               | 15.1257 m                |
|                                                                                                    |                                                 | <b>T</b>                               | Plano frontal                       | 0 m                      |
|                                                                                                    | una vez                                         |                                        | Plano de atrás                      | 0 m                      |
|                                                                                                    |                                                 | ¥                                      | Estilo Visual                       | Sombreada                |
|                                                                                                    | construida la                                   | ~                                      | Misc                                |                          |
|                                                                                                    | construita ja                                   | 40                                     | Escala de Anota                     | 1:1<br>Encender          |
|                                                                                                    |                                                 | 8                                      | In a con port                       | Encender                 |
|                                                                                                    | geometria ja                                    | Ψ                                      |                                     |                          |
|                                                                                                    | J .                                             |                                        |                                     |                          |
|                                                                                                    | nodemos 🍾                                       |                                        |                                     |                          |
|                                                                                                    | poucinos                                        | W                                      |                                     |                          |
| I Modelo planos                                                                                                | docomponor                                      | $\otimes$                              |                                     |                          |
| ▝▝▖▝▖▝▖▖▖▖▖▖▖▖▖▖▖▖▖▖▖▖▖▖▖▖▖▖▖▖▖▖▖▖▖▖▖▖                                                                         | B B B C C C C C C C C C C C C C C C C C         |                                        |                                     |                          |
|                                                                                                    |                                                 | <b>N</b>                               |                                     |                          |
|                                                                                                    | v traducir.                                     | - <b>(b)</b>                           |                                     |                          |
| Primera esquina:                                                                                               | <b>,</b>                                        | ٢                                      |                                     |                          |
| Esquina opuesta:                                                                                               |                                                 |                                        |                                     |                          |
|                                                                                                    |                                                 |                                        | 11                                  |                          |

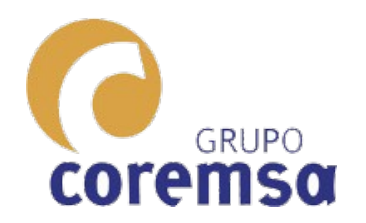

## EN BRICSCAD o AUTOCAD

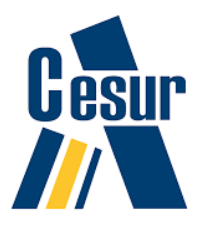

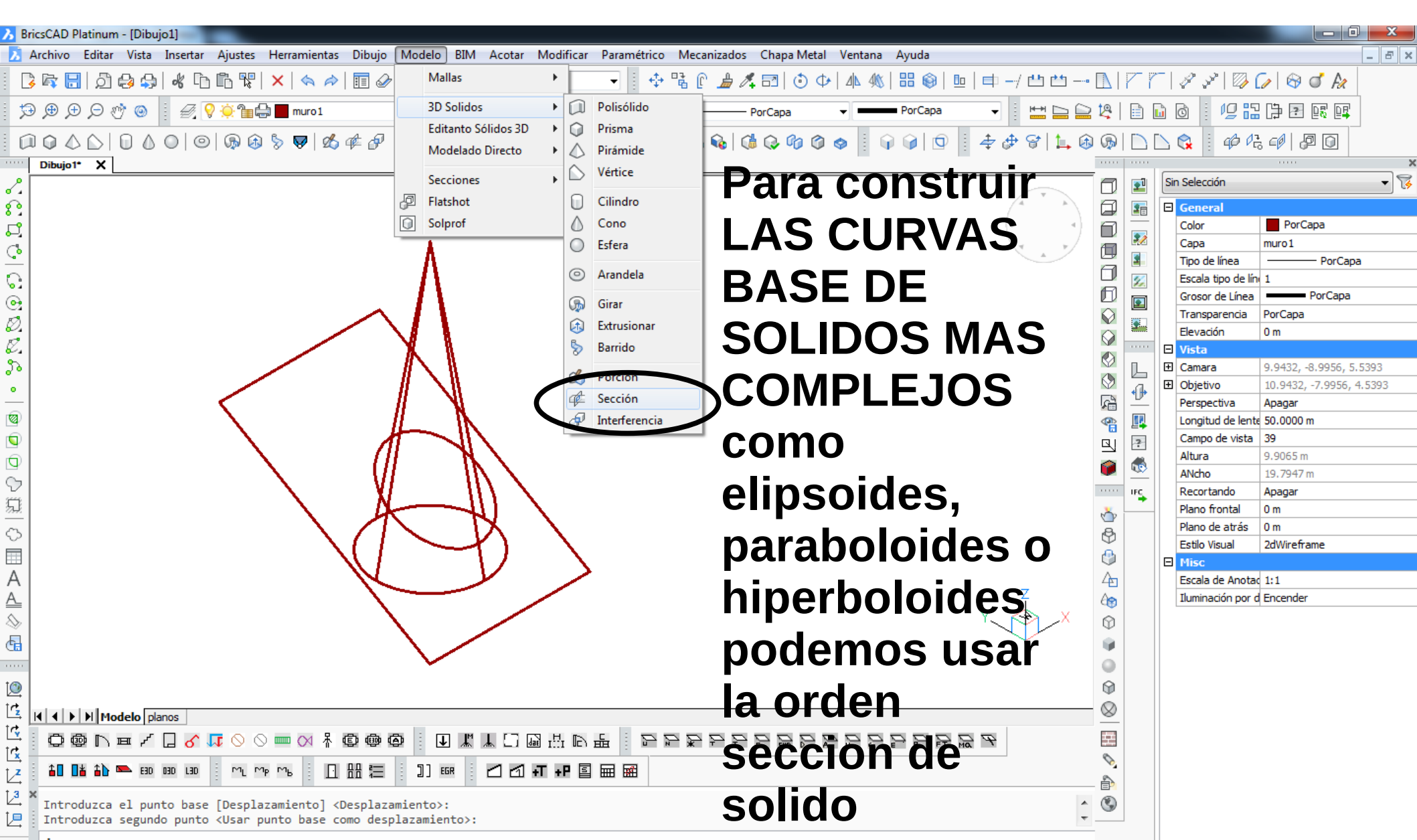

.

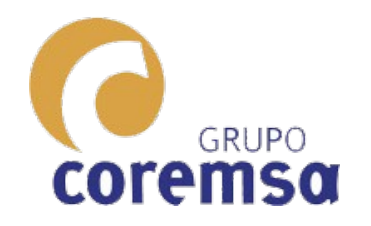

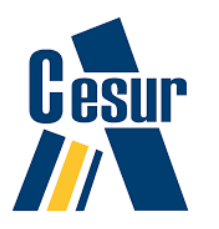

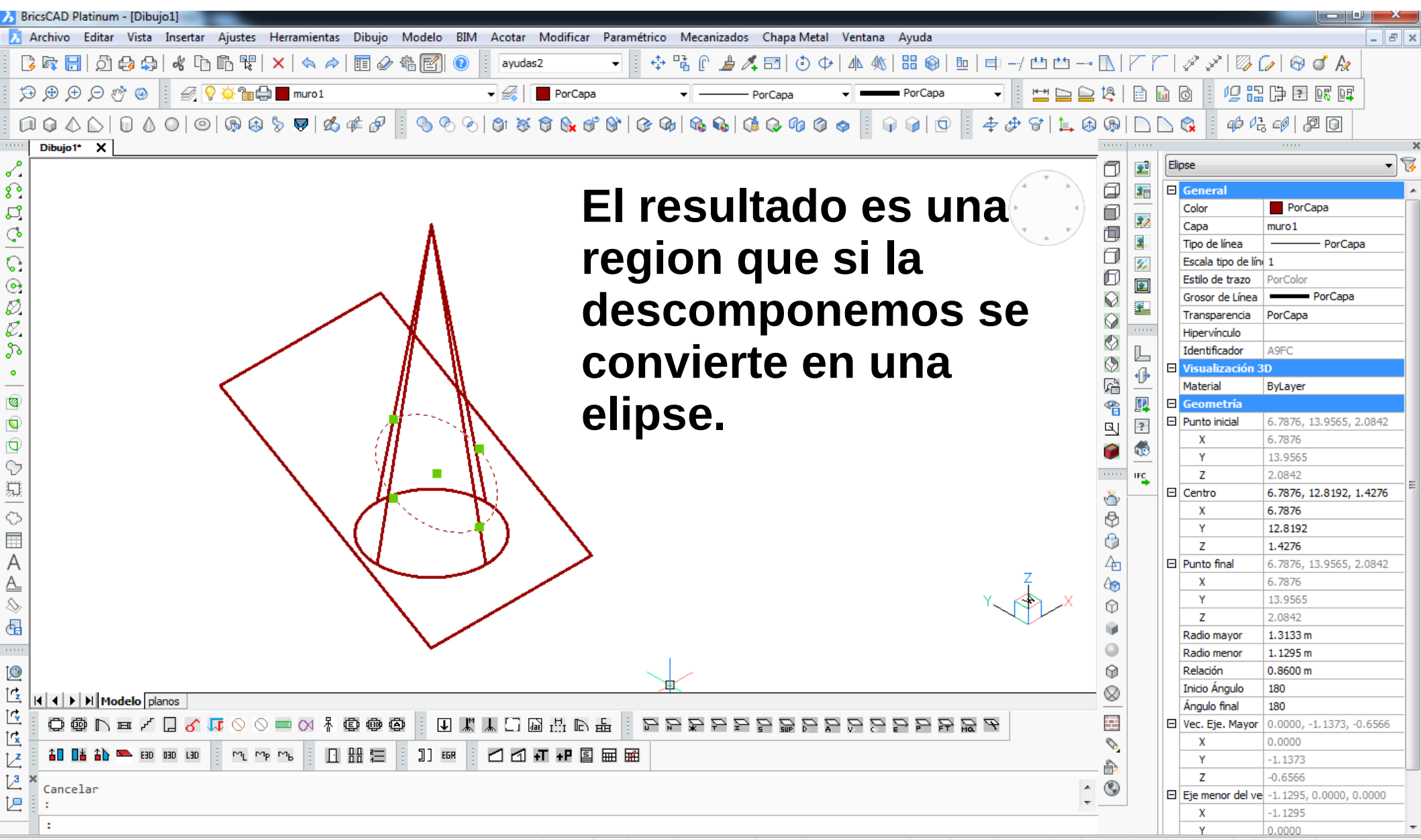

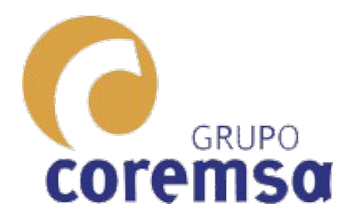

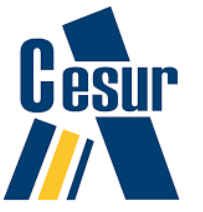

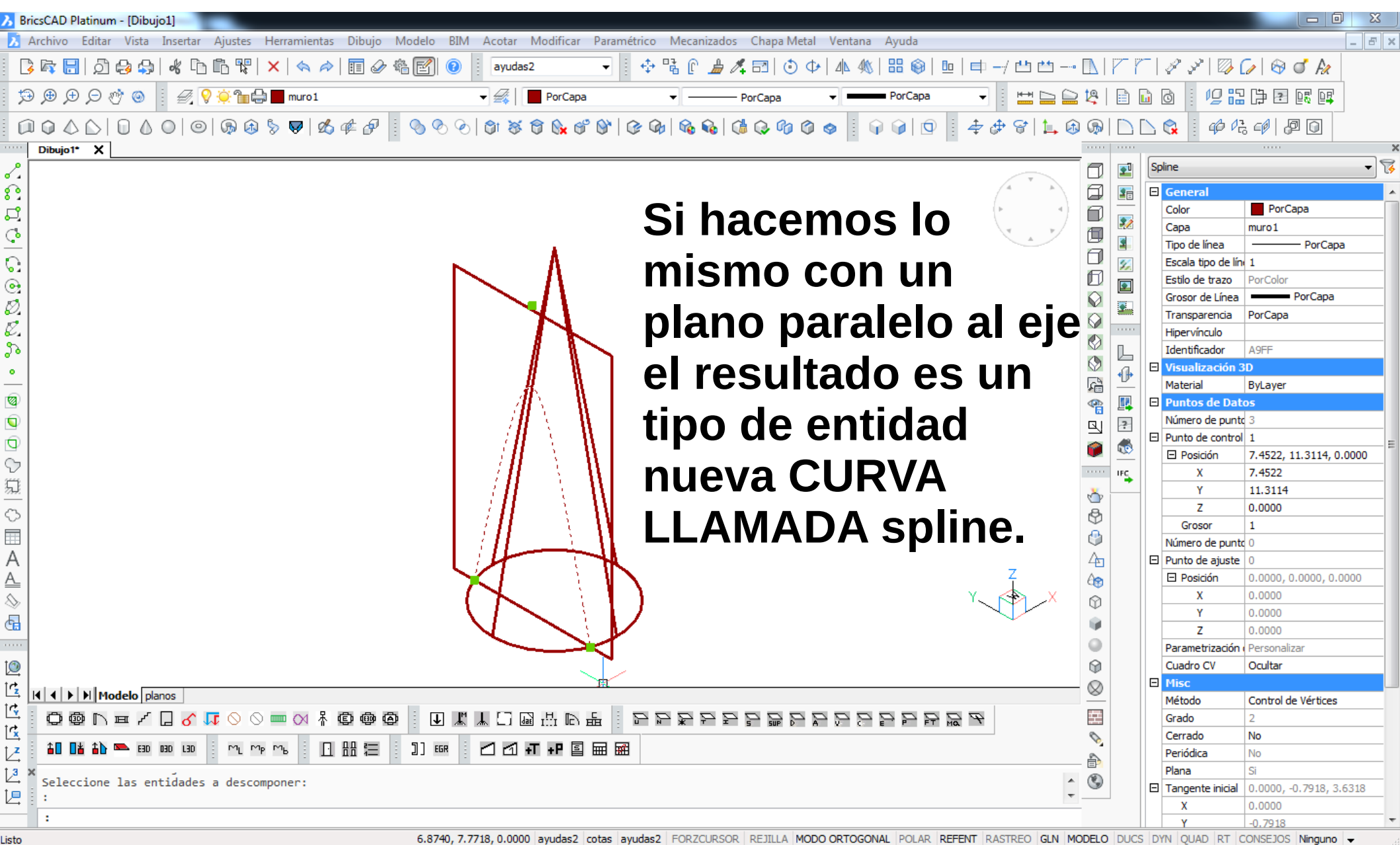

6.8740, 7.7718, 0.0000 avudas2 cotas avudas2 FORZCURSOR REJILLA MODO ORTOGONAL POLAR REFENT RASTREO GLN MODELO DUCS DYN OUAD RT CONSEJOS Ninguno

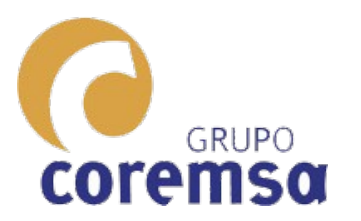

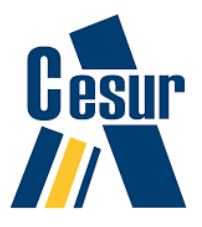

En realidad una spline de CAD (datan de 1973) es una B-SPLINE racional no uniforme (NURBS como abreviatura en ingles).

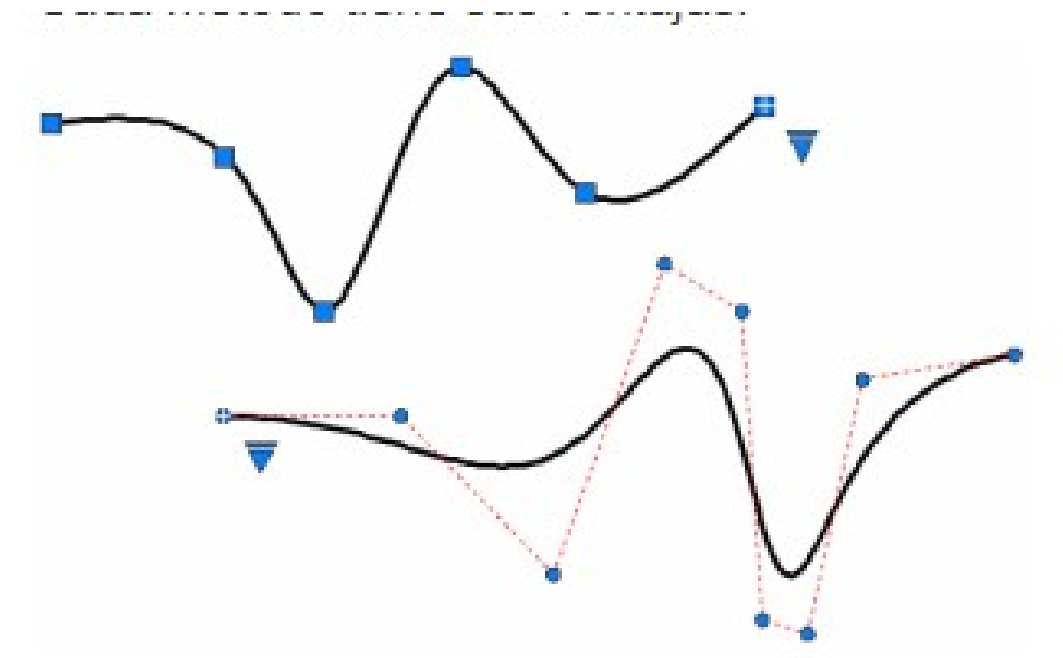

Es un tipo de entidad que se inventó para controlar las curvas en informática. Una curva libre asociada a un poligono y determinada por puntos de control.

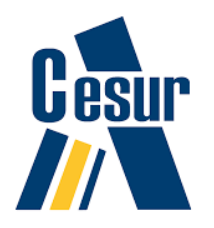

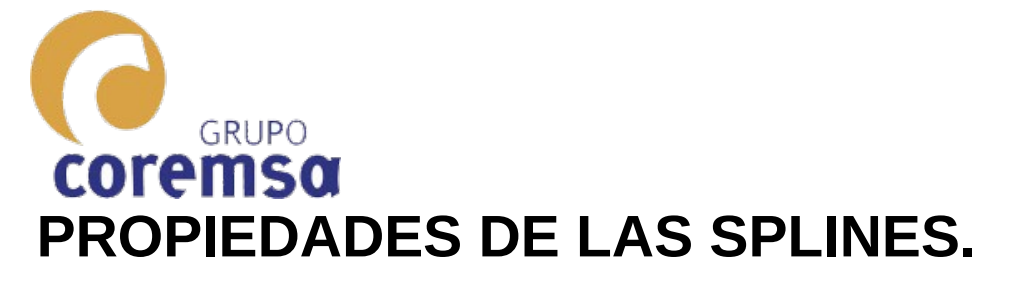

- Una B-spline pasa por el primer y último punto de control.
- El control de la curva es local. Cada vértice afecta a una parte de la curva, en un intervalo dado.
- Es posible cambiar El ORDEN de la curva sin cambiar el número de vértices del polígono.
- Si EL ORDEN de la curva, es igual al número de vértices del poligono asociado la B-spline recibe el nombre de CURVA DE BEIZER (muy usadas en diseño de coches y aeronautica).
- Una B-spline de orden 3 siempre es tangente a la parte media de los lados del polígono.

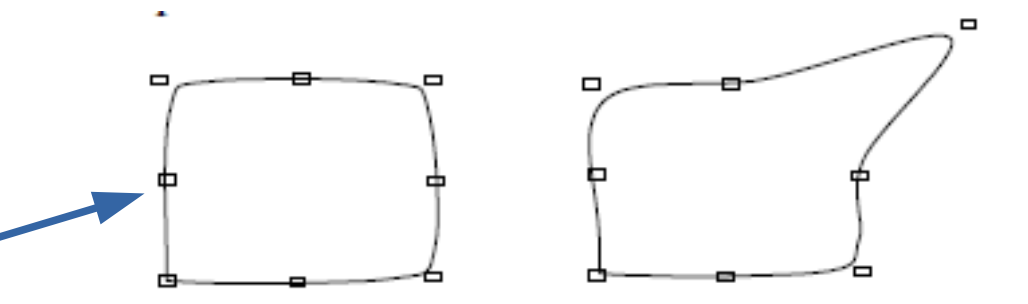

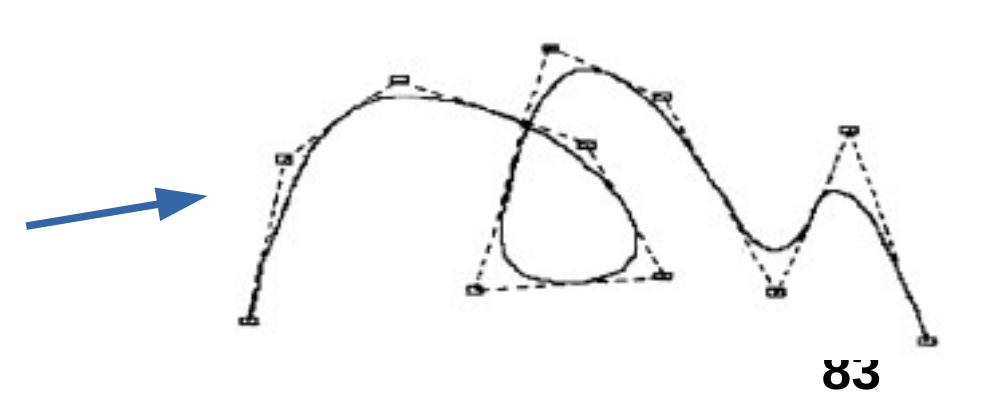

2021

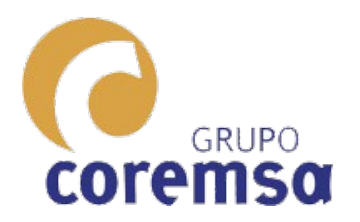

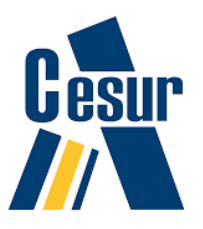

#### LAS SPLINES nos permiten hacer cualquier curva. INCLUIDAS las HIPERBOLAS O PARABOLAS.

Todos los programas vectoriales las tienen. Las podéis encontrar incluso en el POWERPOINT o IMPRESS (open office)

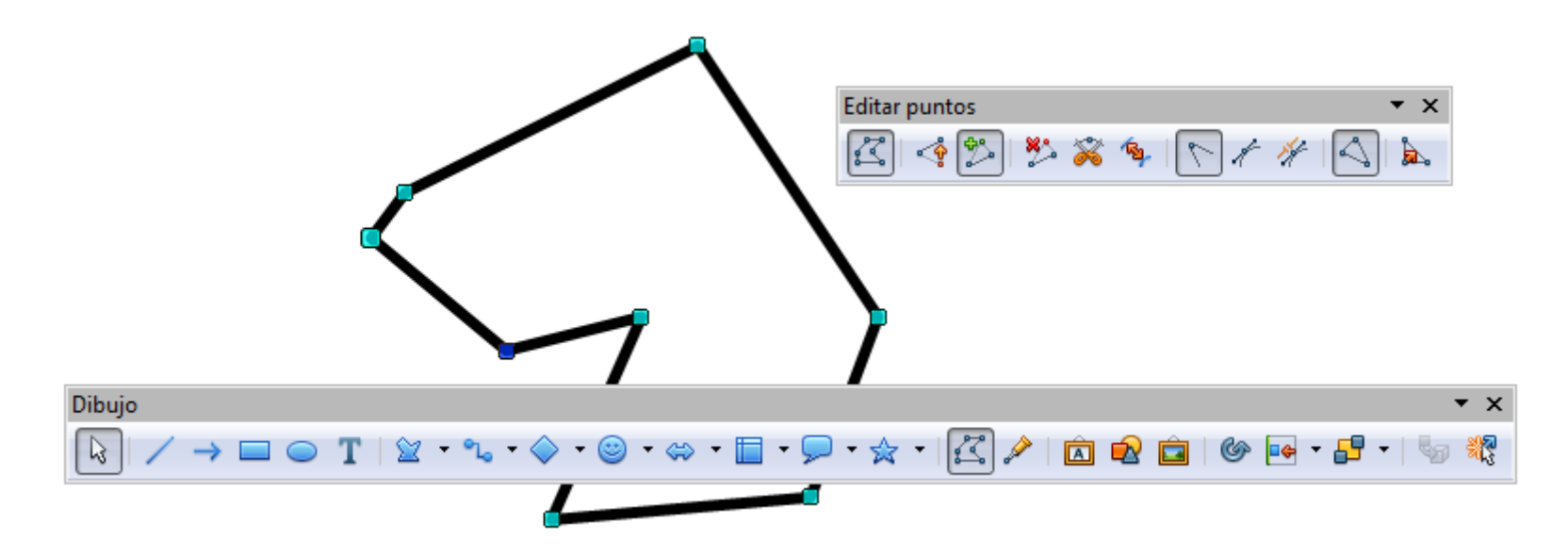

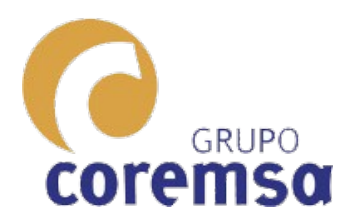

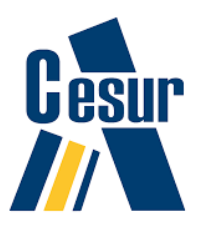

#### CONSTRUIR SUPERFICIES Y SOLIDOS COMPLEJOS CON SPILINES Y OPERACIONES GEOMETRICAS.

Vamos a ver lo sencillo que resulta construir superficies curvas mediante SPILINES y LAS OPERACIONES GEOMÉTRICAS de que disponen los programas de dibujo. GIRO, EXTRUSIONADO, BARRIDO Y SOLEVACION.

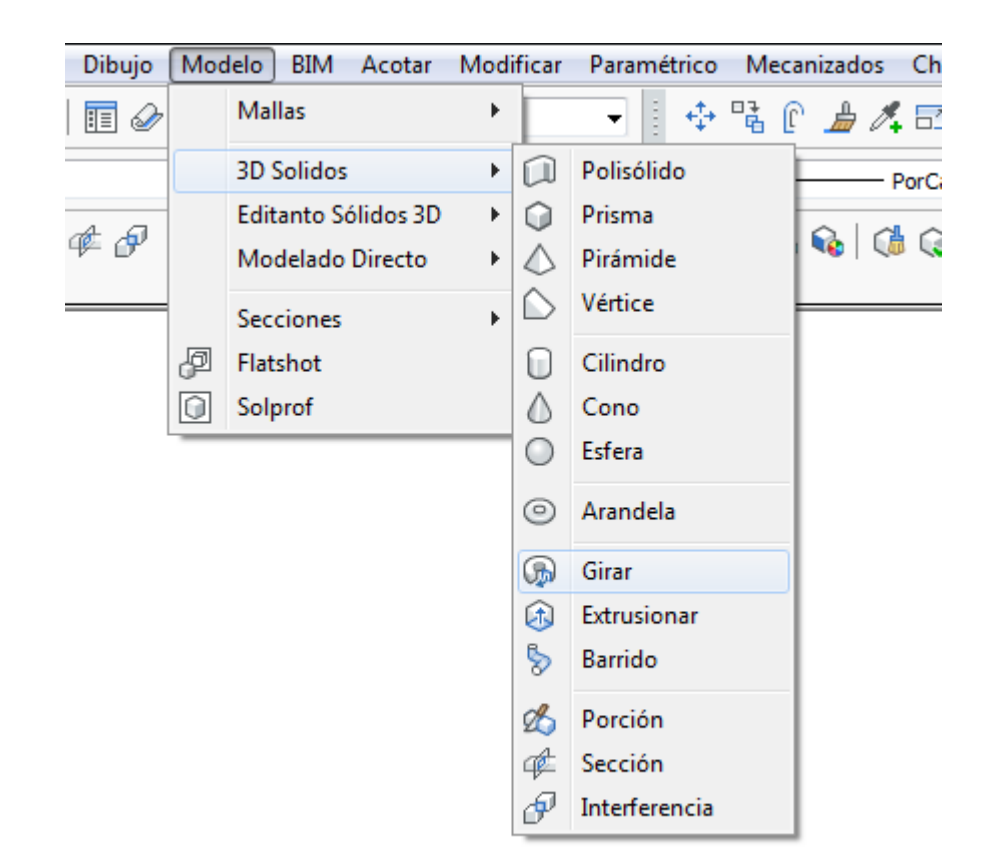

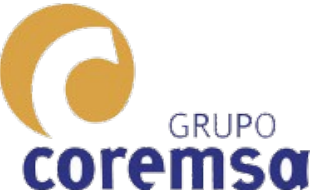

Un HIPERBOLOIDE es una superficie REGLADA (que se puede generar por rectas que se mueven)

ES REGLADA DOBLE (ya que en un punto de una superficie se pueden trazar 2 líneas rectas tangentes)

LAS SUPERFICIES REGLADAS son muy útiles en arquitectura ya que, al generarse por rectas, se pueden 2012

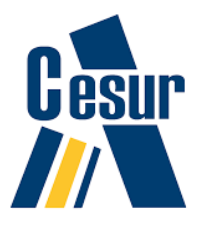

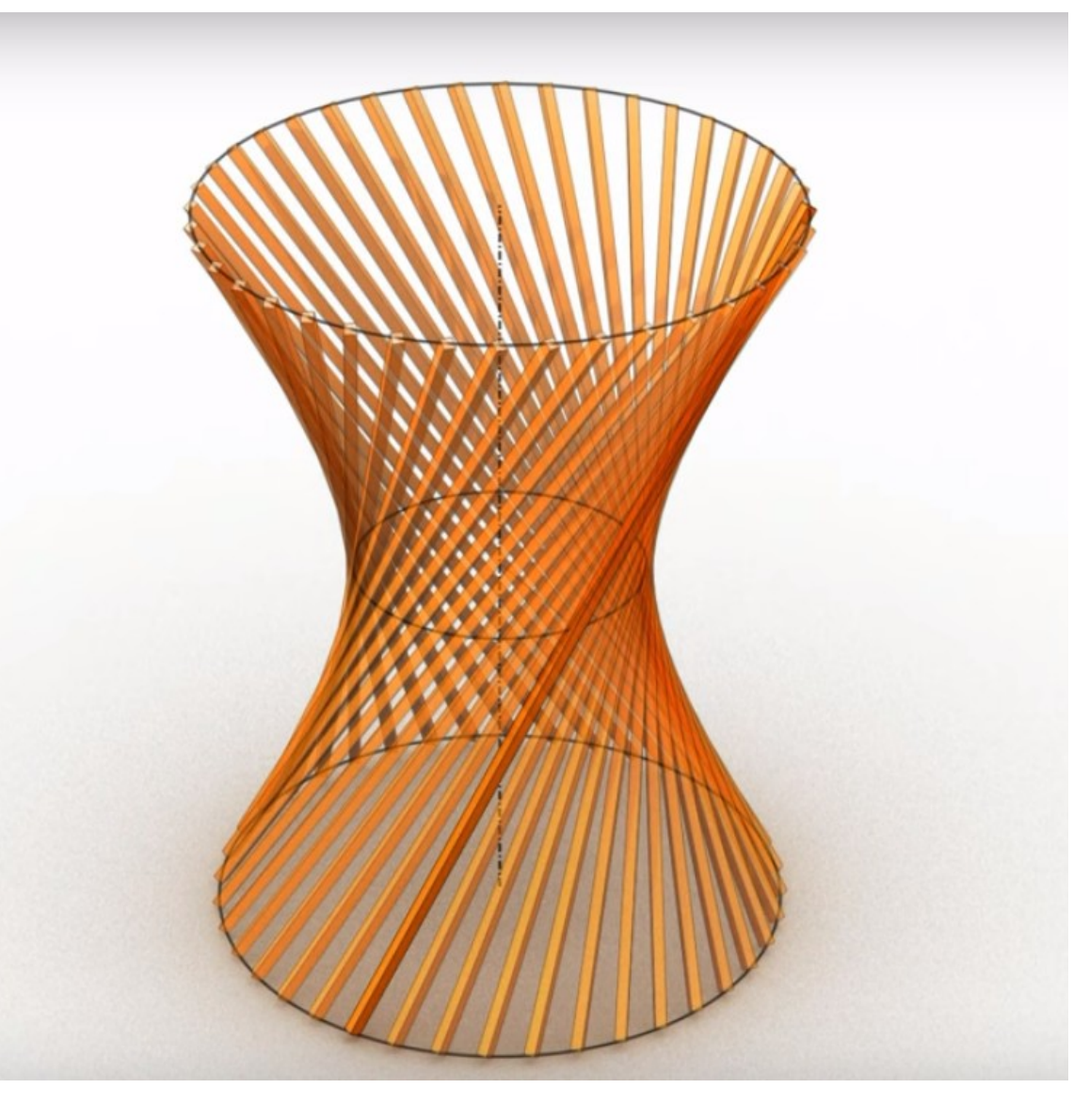

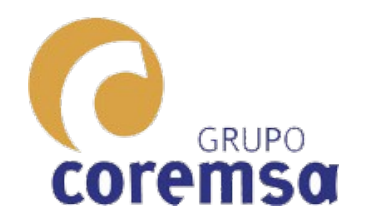

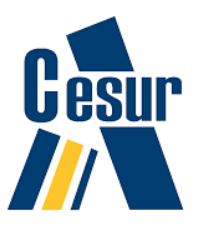

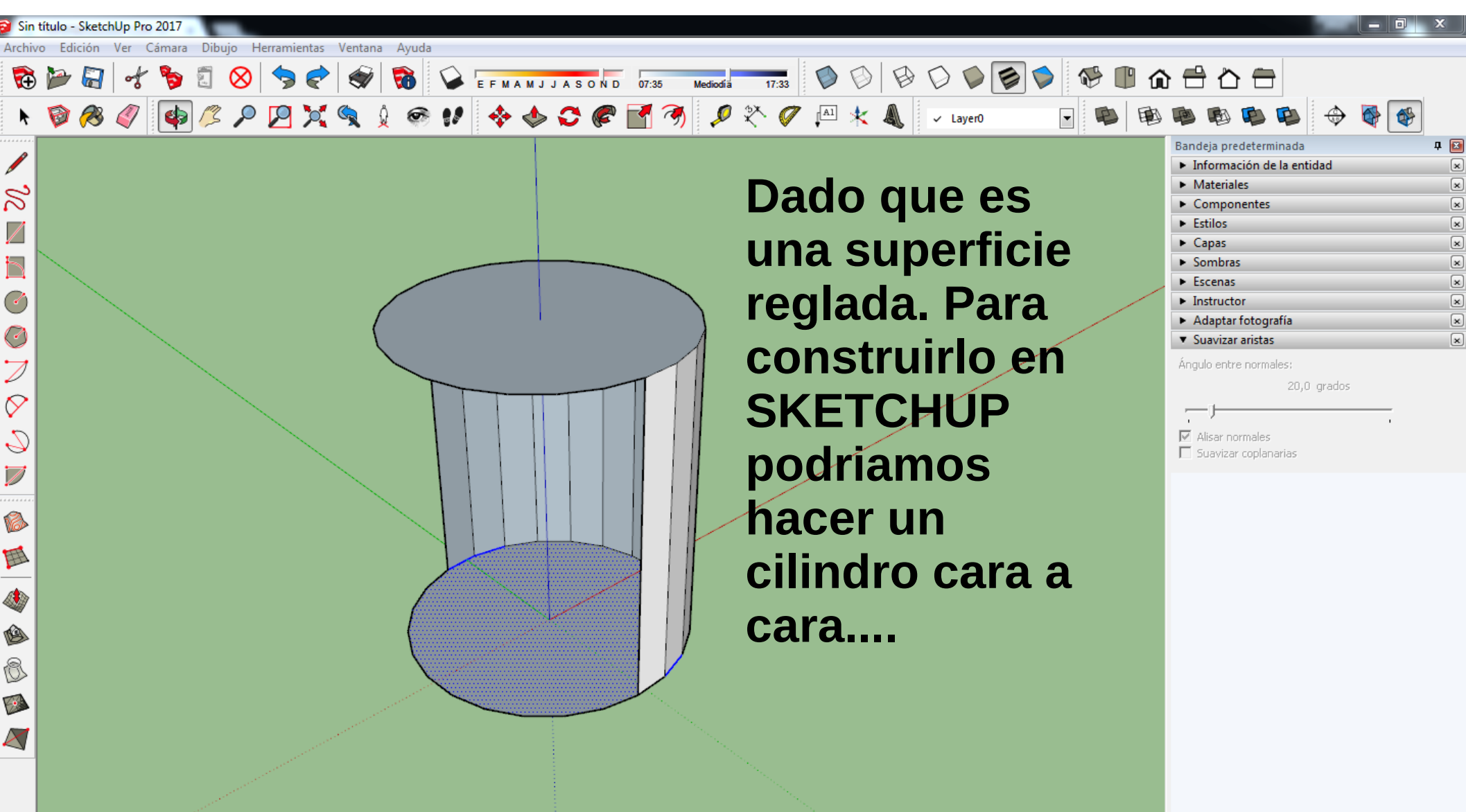

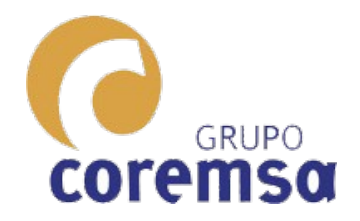

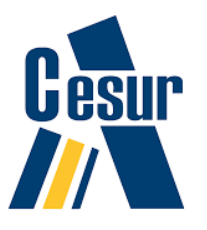

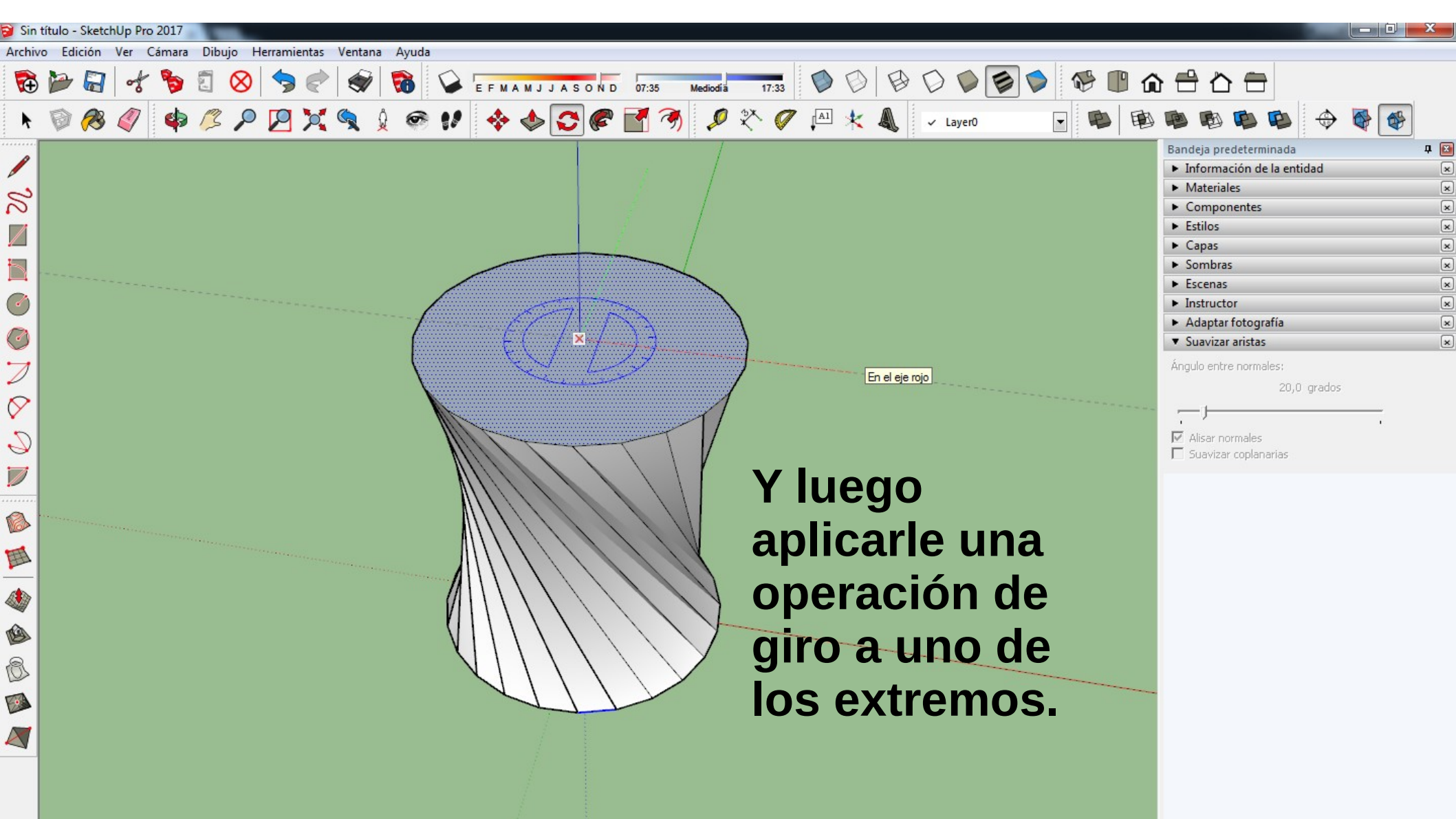

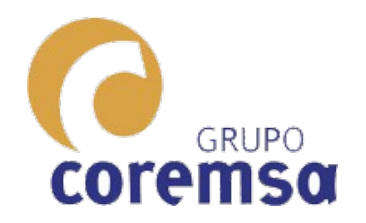

### En autocad o bricscad

Supongamos que nos piden dibujar un **HIPERBOLOIDE** según unas condiciones: 6 m de alto 5,2 m de ancho y la circunferencia del punto medio mide 3 m. 2021

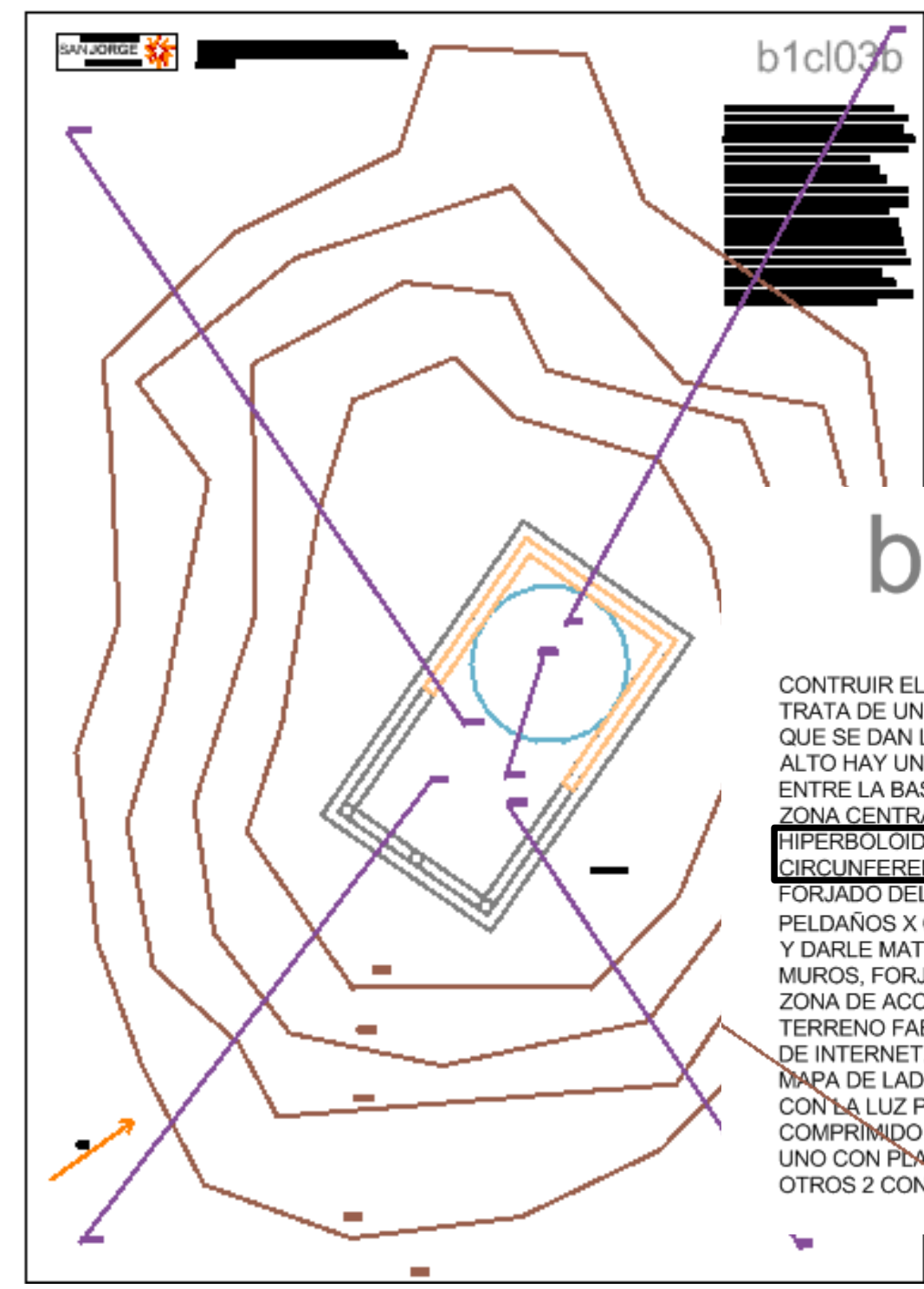

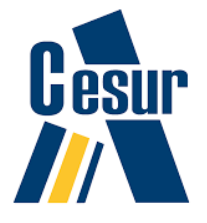

# b1cl03b

CONTRUIR EL CONJUNTO SIGUIENTE. SE TRATA DE UN TERRENO EN PENDIENTE DEL QUE SE DAN LAS CURVAS DE NIVEL. EN LO ALTO HAY UN TEMPLO DE 6X11 M. LA ALTURA ENTRE LA BASE Y EL TECHO ES DE 4 M Y LA ZONA CENTRAL SE CUBRE CON UN HIPERBOLOIDE DE ALTURA 6 M CUYA CIRCUNFERENCIA MEDIA TIENE 3 M. EL FORJADO DEL TECHO TIENE 0.3 Y LA BASE 2 PELDAÑOS X 0.15) CONSTRUIR LA MAQUETA Y DARLE MATERIALES DIFERENCIANDO MUROS, FORJADOS Y PILARES, TERRENO, ZONA DE ACCESO Y ESCALERAS. PARA EL TERRENO FABRICARSE MAPEADO SACADO DE INTERNET. PARA EL MURO HACERSE UN MAPA DE LADRILLO. ILUMINAR EL CONJUNTO CON LA LUZ PLANTEADA. PRESENTAR COMPRIMIDO EN UN ZIP EL DWG Y 3 PDF, UNO CON PLANTA Y ALZADO FRONTAL, Y LOS OTROS 2 CON LAS 4 PERSPECTIVAS.

U.

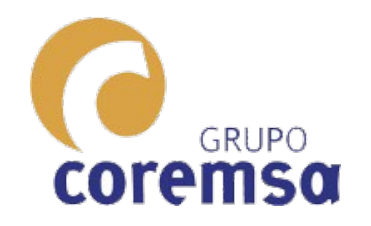

Listo

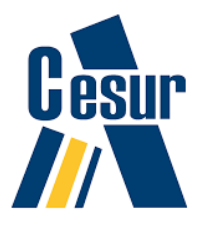

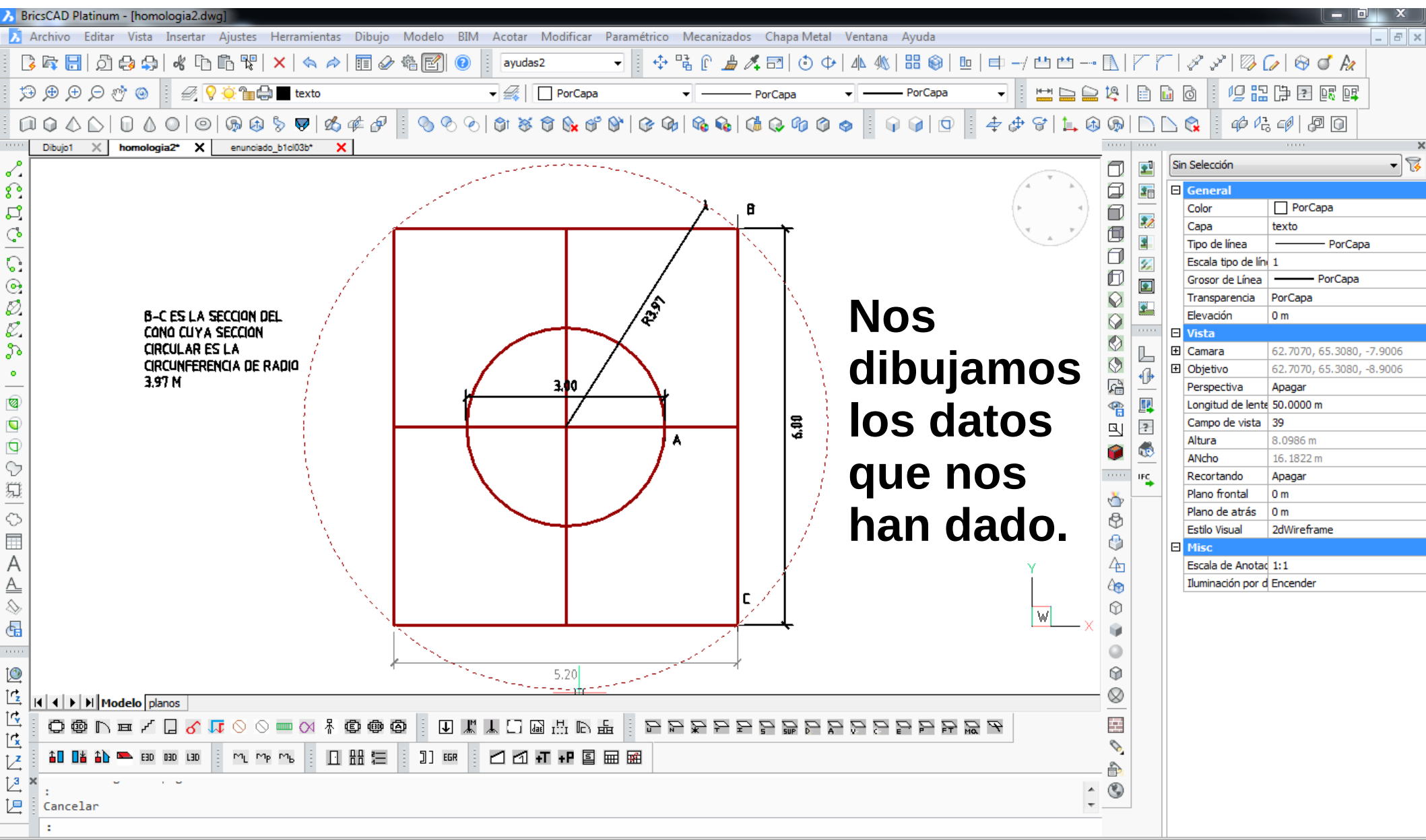

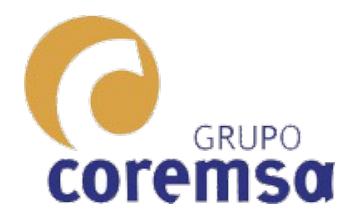

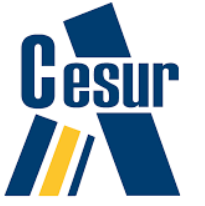

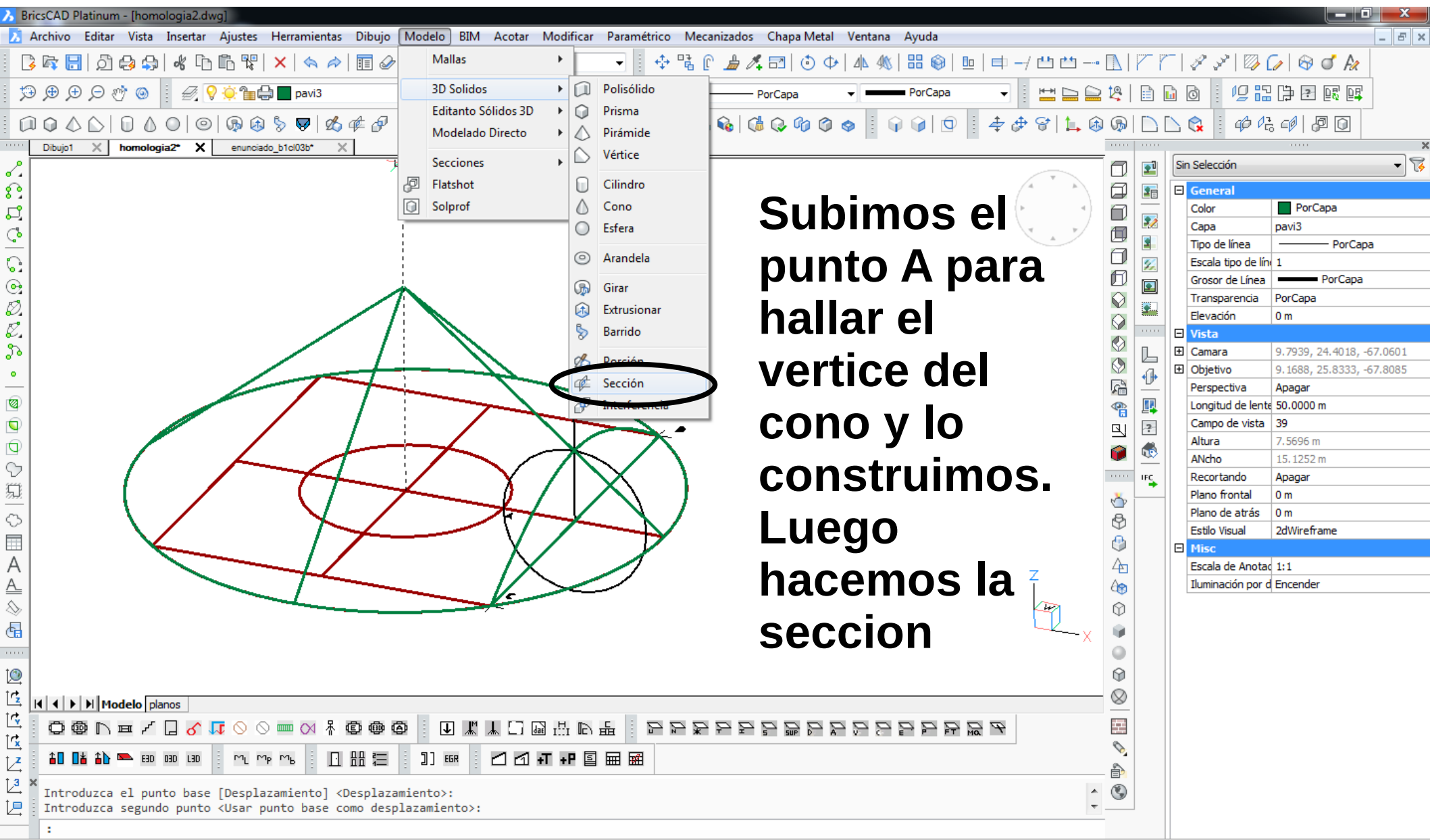

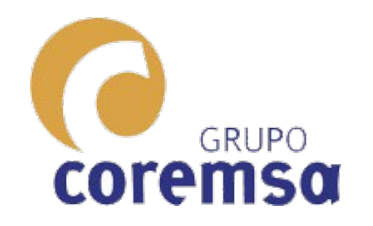

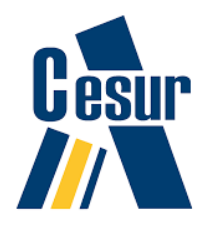

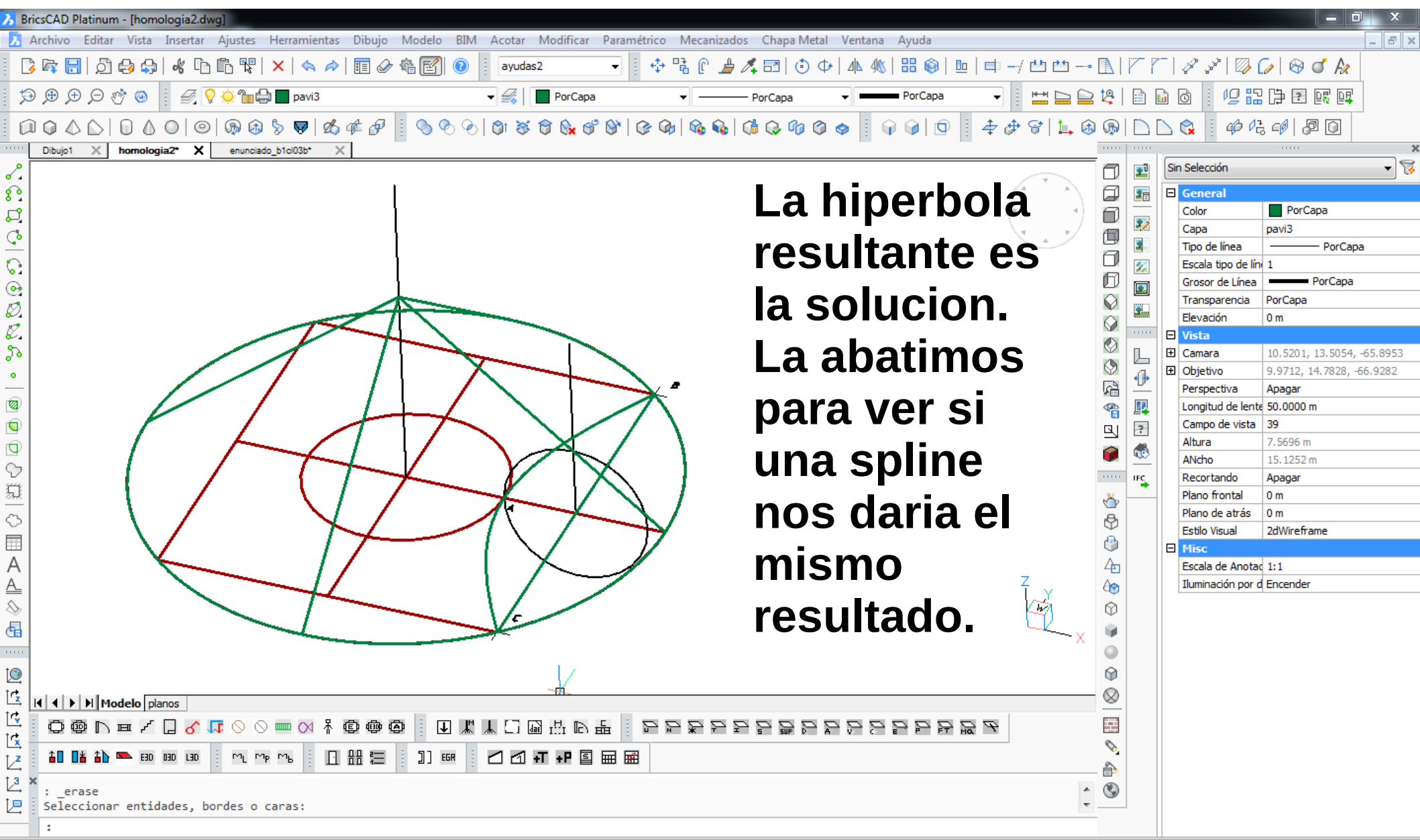

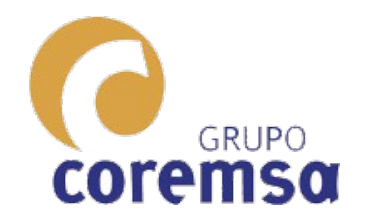

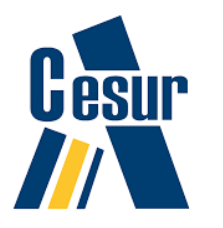

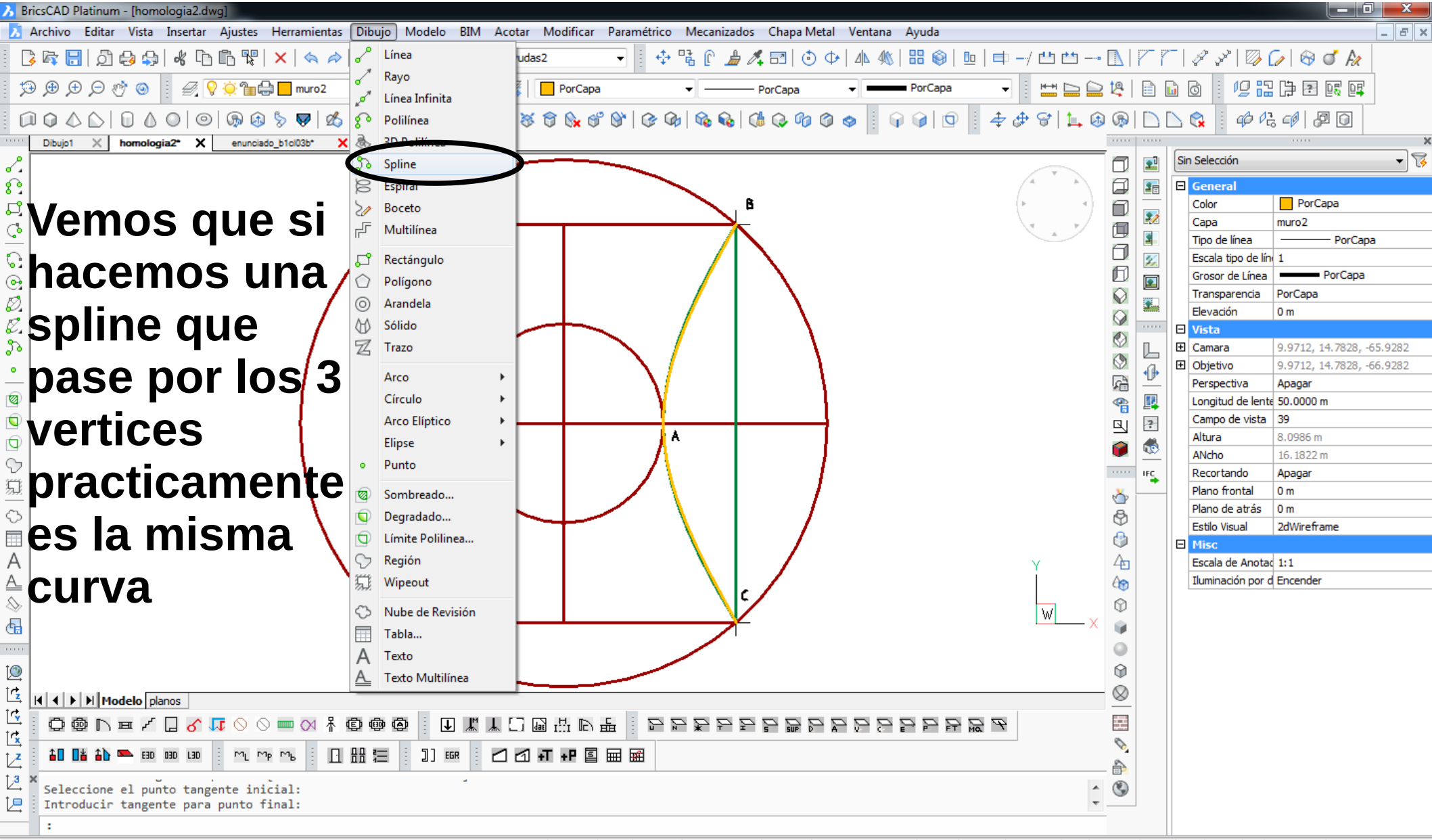

Crea una nueva spline, o modifica una polilínea existente

29.6134, 12.5931, 0.0000 ayudas2 cotas ayudas2 FORZCURSOR REJILLA MODO ORTOGONAL POLAR REFENT RASTREO GLN MODELO DUCS DYN QUAD RT CONSEJOS Ninguno 🗸

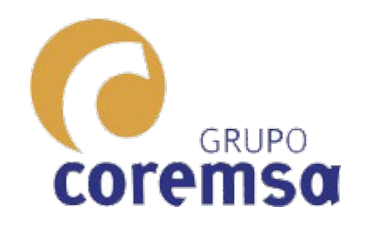

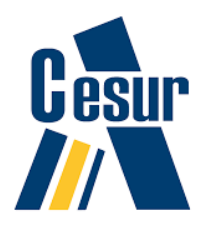

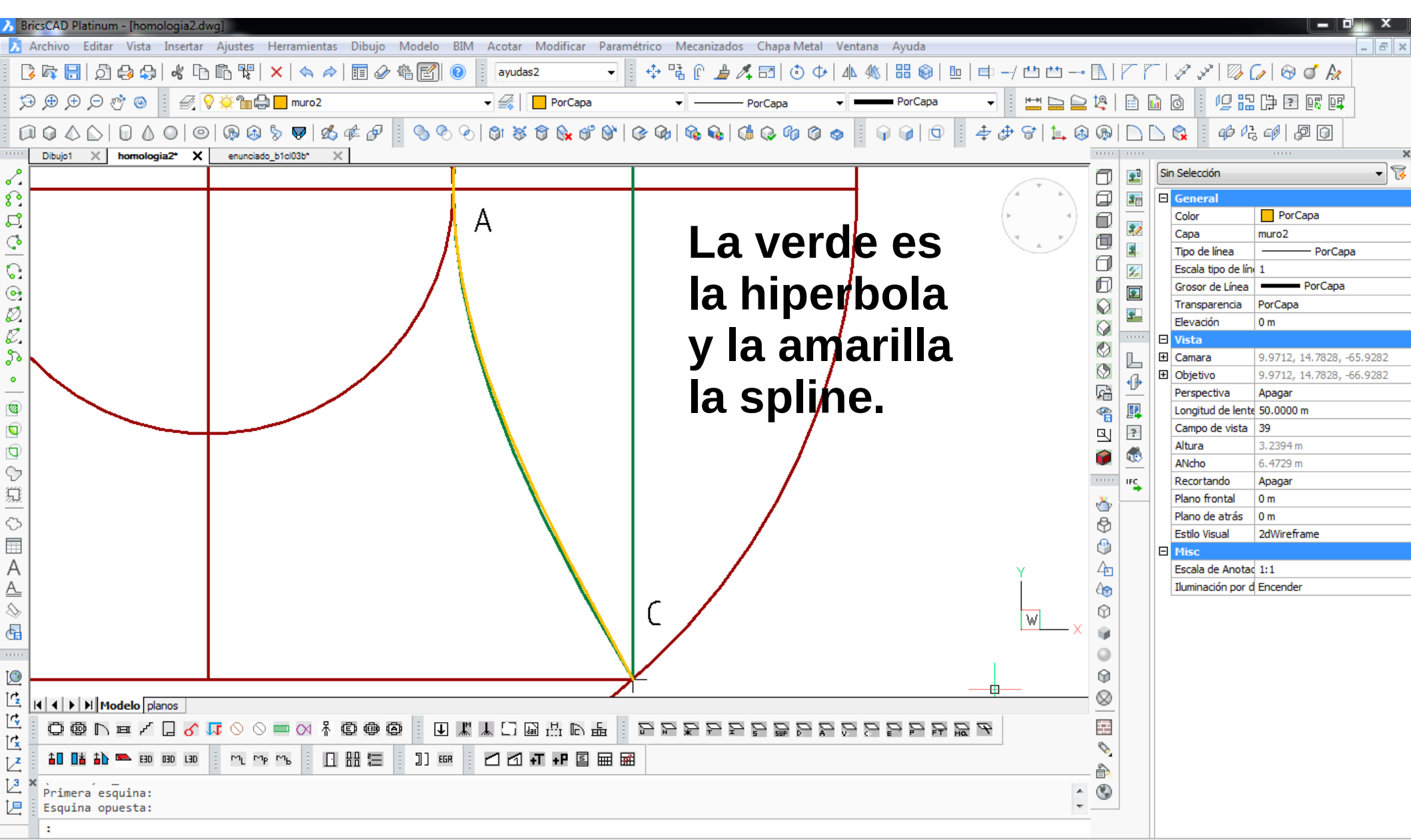

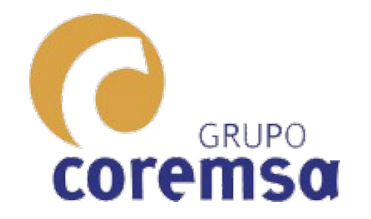

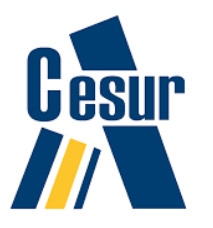

Para construir el hiperboloide bastaría con construir las 3 circunferencias en su posición. Crear un eje y un circulo que pasase por su punto medio, trazar la SPLINE por los puntos "cuadrante" de los circulos

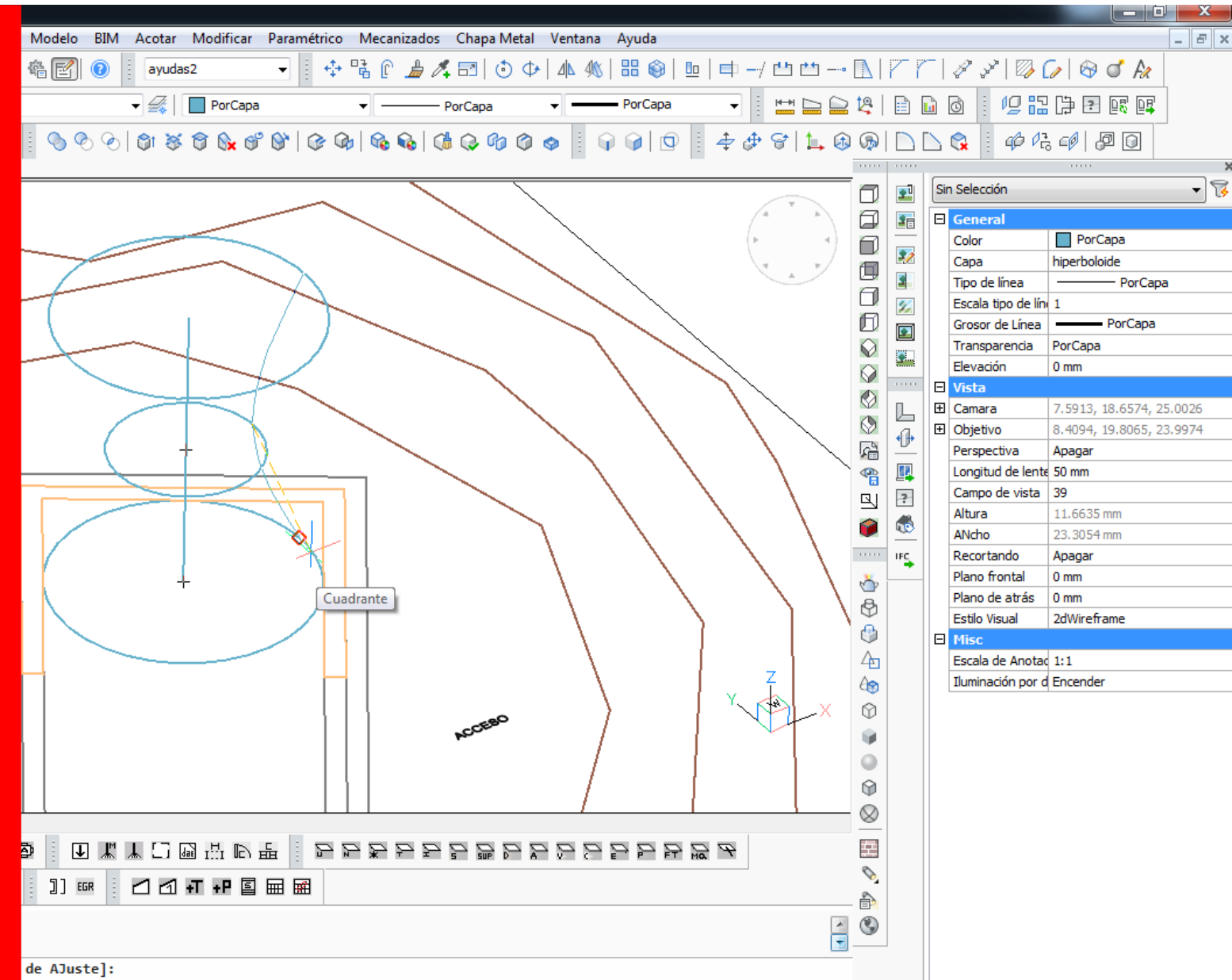

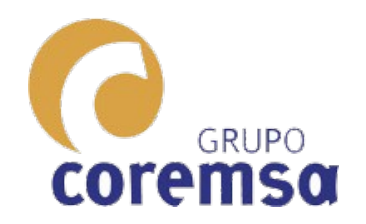

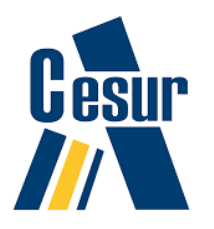

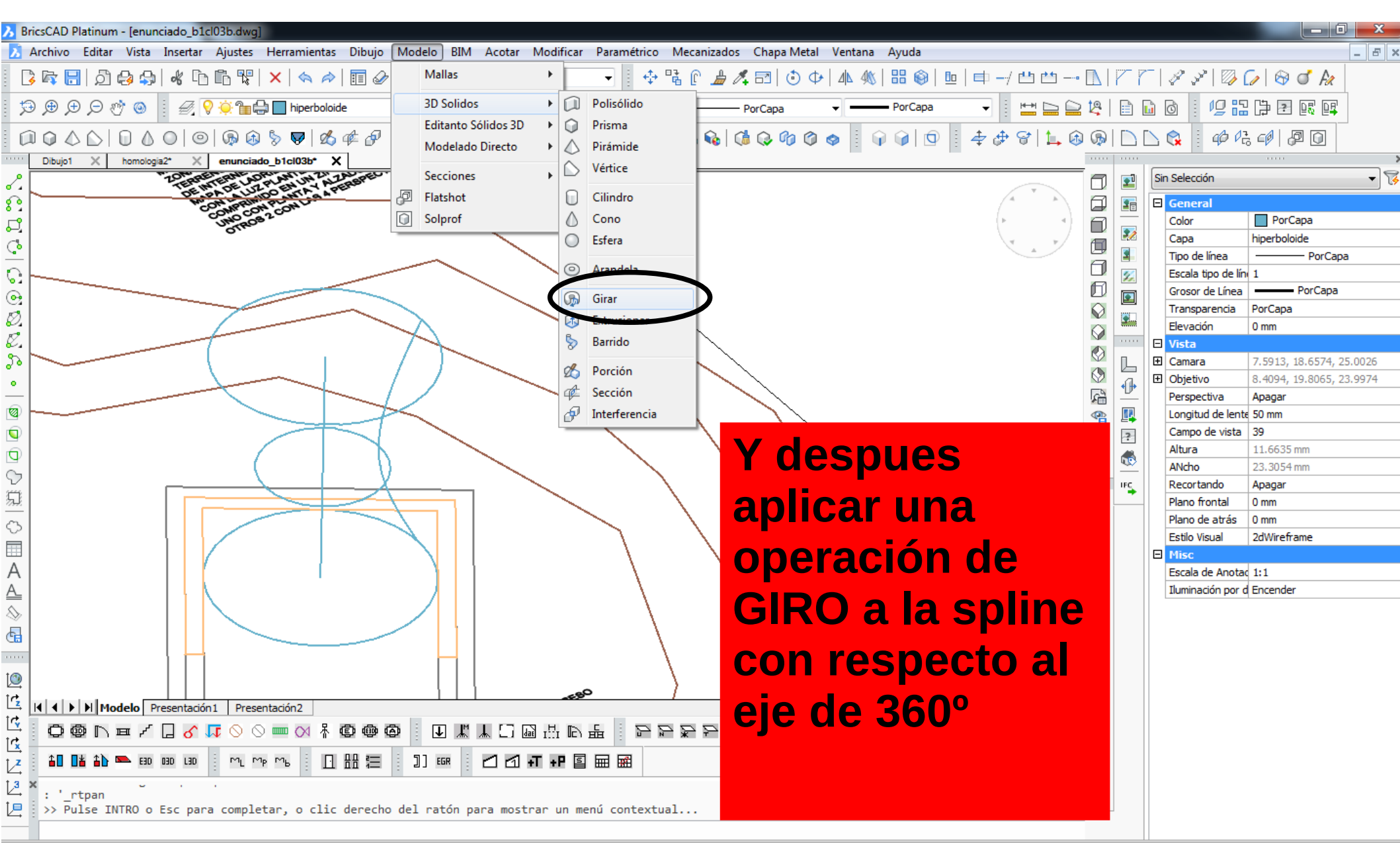

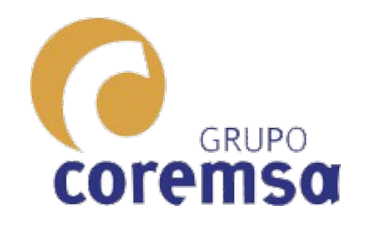

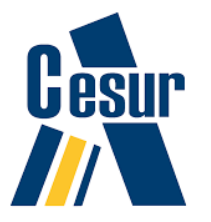

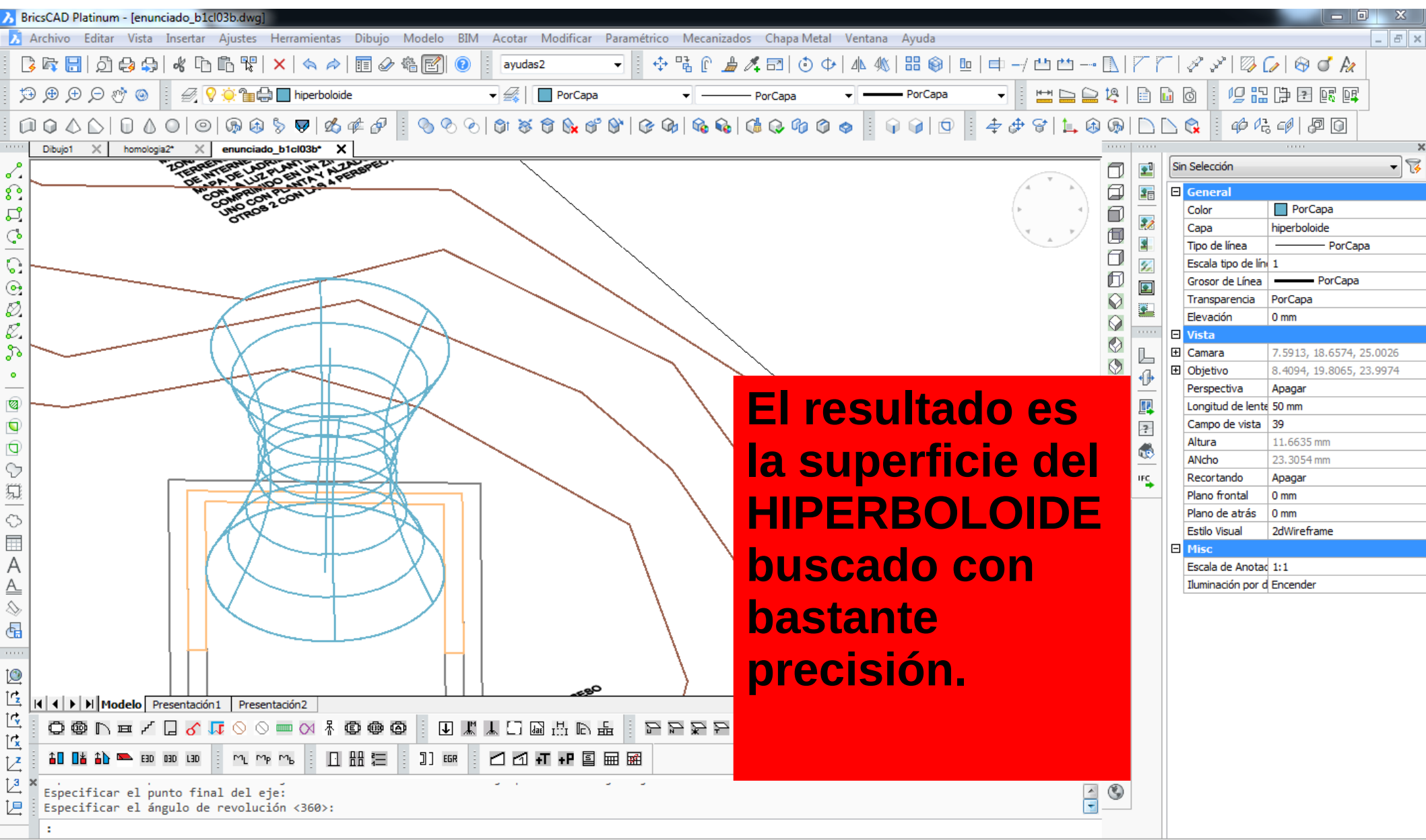

Listo

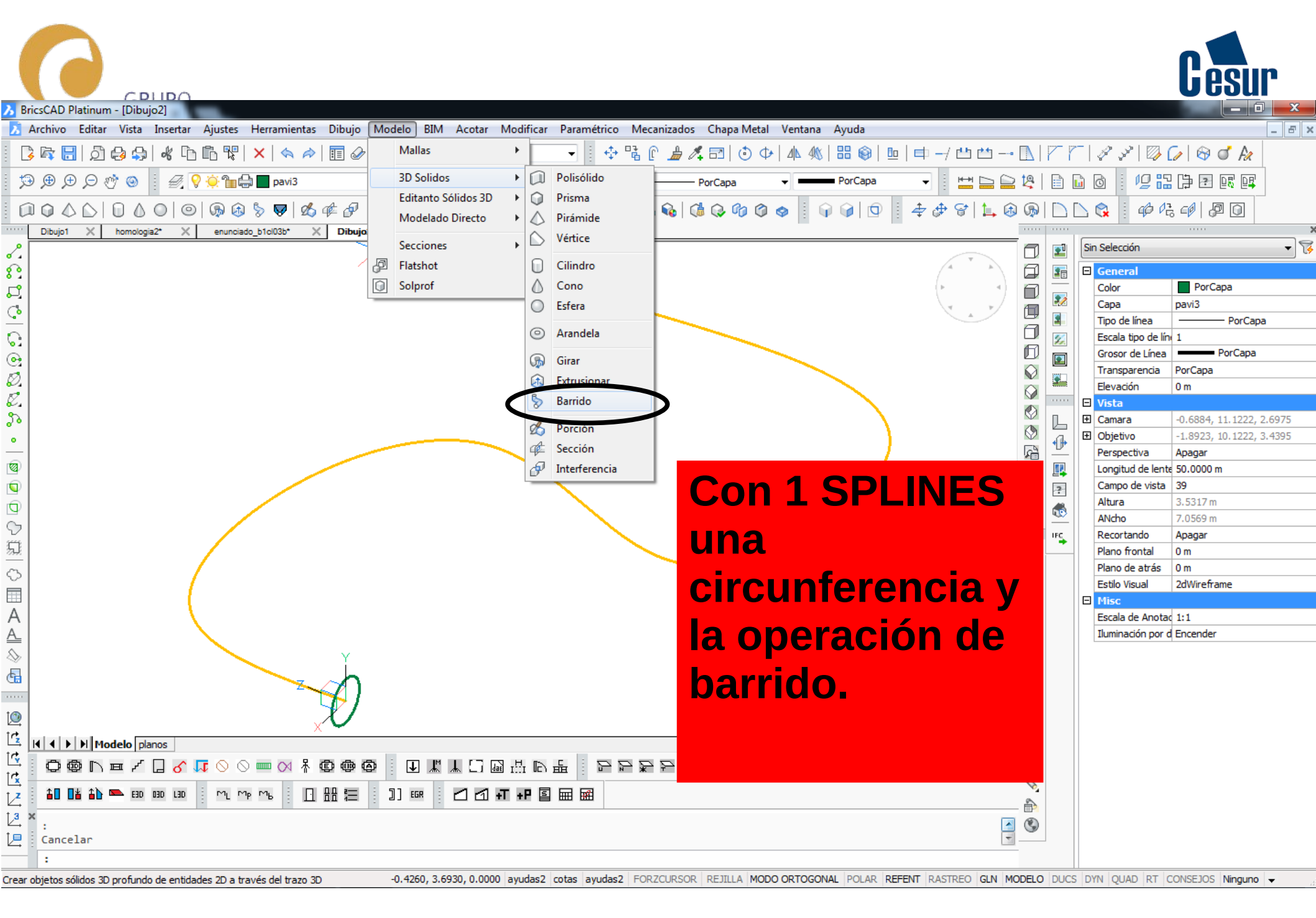

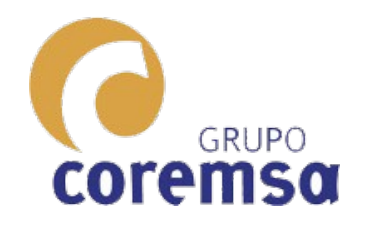

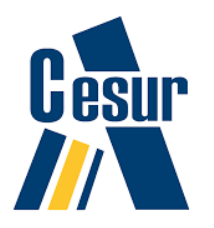

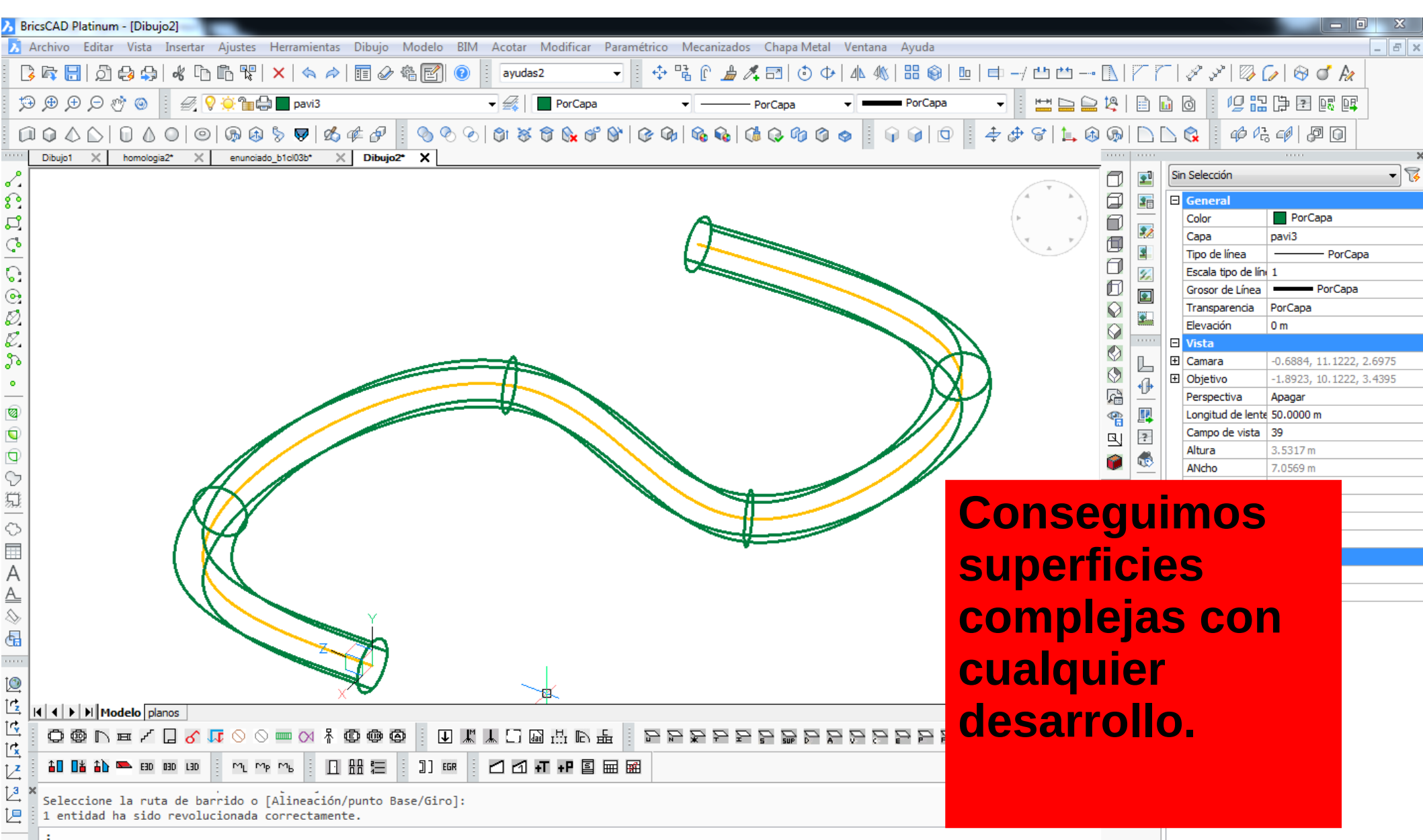

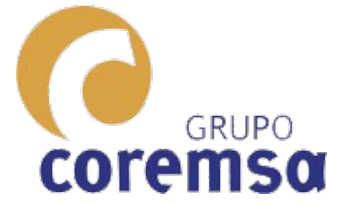

Sobre las que usando **3dconvert** pasariamos a malla policara.

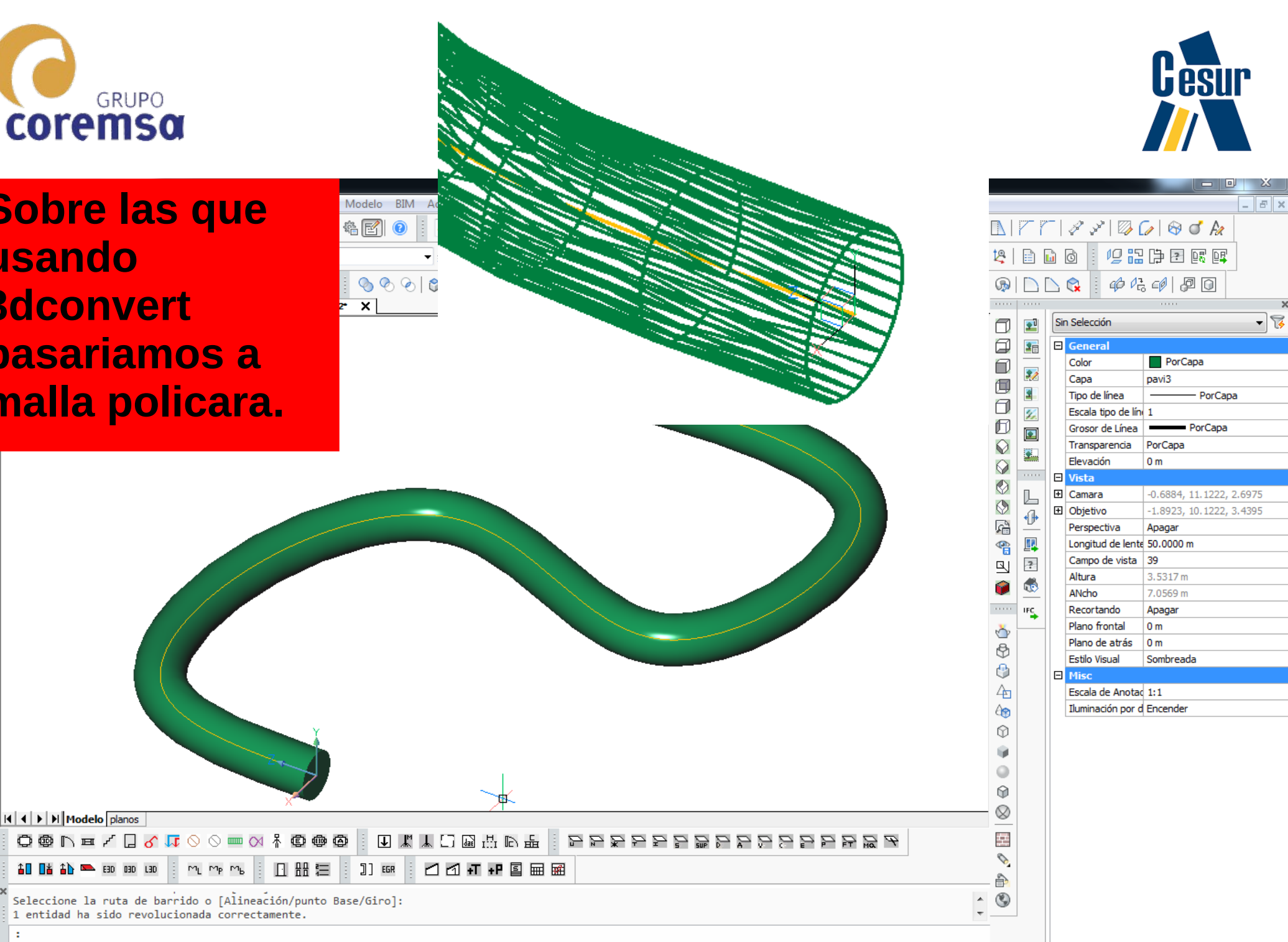

:

0. Z. Z.

•

1

9

g

V

勼

C

А

<u>A</u> &

6

0

Ċ

Ĭ¢,

Ľ

Ľ

2

12

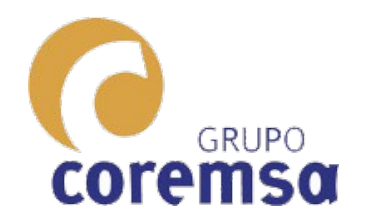

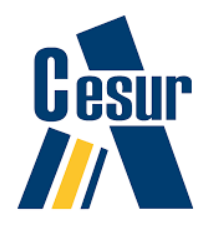

| 3        | BricsCAD Platinum - [Dibujo2]                                                                                                    |                             |                    |                                                                                                    |             |          |                                      |                       |
|----------|----------------------------------------------------------------------------------------------------|-----------------------------|--------------------|----------------------------------------------------------------------------------------------------|-------------|----------|--------------------------------------|-----------------------|
| 2        | Archivo Editar Vista Insertar Ajustes Herramientas Dibujo                                                                                                    | Modelo BIM Acotar Modificar | r Paramétrico Meo  | canizados Chapa Metal Ventana Ayuda                                                                             |             |          |                                      | _ 8 ×                 |
|          | G 🛱 🔚   🤈 😝   🐇 🗅 🛍 💱   🗙 🔶   🖬 🔗                                                                                                    | Mallas •                    | - + 1              | [ 🍰 🍂 🖂   🗿 💠   44 4%   88 🚳   😐   🖨 -/ 신1 선1 -                                                                 | •           | 7        | -   & &   🔯 (                        | 🕢 🗠 💣 Ax              |
| 1        | 💬 🕀 🗩 🕐 🎯 🕴 🍕 💡 🌞 🏪 🖨 pavi3                                                                                                    | 3D Solidos                  | Polisólido         | PorCapa 🔹 PorCapa 🔹 💾 🚞                                                                                         | 2 😫         |          | l d   95                             |                       |
| (        |                                                                                                    | Modelado Directo            | Prisma<br>Pirámide | Q Q Q Q Q Q Q Q Q Q Q Q Q Q Q Q Q Q Q                                                                           | <u>ک</u>    |          | 🗅 😪 🕴 🕫 🛱                            | : -@ @ O              |
| 2        | Dibujo1 X homologia2* X enunciado_b1cl03b* X Dibujo                                                                                                    | Secciones                   | Vértice            |                                                                                                    | - 0         | <b>1</b> | Sin Selección                        | ×                     |
| <u>.</u> |                                                                                                    | P Flatshot                  | Cilindro           | A A                                                                                                    |             |          | General                              |                       |
| Г.       |                                                                                                    | Solprof                     | Cono               | ( » 4                                                                                                    | A           |          | Color                                | PorCapa               |
| a        |                                                                                                    | 0                           | Esfera             |                                                                                                    |             | 22       | Сара                                 | pavi3                 |
| -        |                                                                                                    |                             |                    |                                                                                                    |             | 3        | Tipo de línea                        | PorCapa               |
| ତ        |                                                                                                    | 0                           | Arandela           |                                                                                                    |             | 1        | Escala tipo de lín                   | 1                     |
| •        |                                                                                                    | <b>G</b>                    | Girar              |                                                                                                    | D           |          | Grosor de Línea                      | PorCapa               |
| ø        |                                                                                                    |                             | Extrusionar        |                                                                                                    | $\odot$     |          | Transparencia                        | PorCapa               |
| R        |                                                                                                    |                             | Parrida            |                                                                                                    | $\bigcirc$  |          | Elevación                            | 0 m                   |
| 8        |                                                                                                    | 0                           |                    |                                                                                                    | ٢           |          |                                      | 5 6010 4 9209 11 1000 |
| °, o     |                                                                                                    | B                           | Porción            |                                                                                                    | )           | Б        |                                      | 6 6012 5 8308 10 1222 |
| <u> </u> |                                                                                                    | ¢                           | Sección            | Dara hacor una                                                                                                  | N.          | •[]•     | Perspectiva                          | Anagar                |
| 1        |                                                                                                    | A                           | Interferencia      | raia natti una                                                                                                  | E b         |          | Longitud de lente                    | ε 50.0000 m           |
| 6        |                                                                                                    |                             |                    |                                                                                                    |             | 2        | Campo de vista                       | 39                    |
| 2        |                                                                                                    |                             |                    | hoveda de                                                                                                    | ,           |          | Altura                               | 9.4816 m              |
| 2        |                                                                                                    |                             |                    |                                                                                                    | 1           |          | ANcho                                | 18.9456 m             |
| 2        | l k                                                                                                    |                             |                    |                                                                                                    |             | IFC      | Recortando                           | Apagar                |
| 劜        |                                                                                                    |                             |                    | medio punto                                                                                                    | p           |          | Plano frontal                        | 0 m                   |
| G        |                                                                                                    |                             |                    |                                                                                                    | ĥ           |          | Plano de atrás                       | 0 m                   |
| Ē        |                                                                                                    |                             |                    | hactaria con                                                                                                    | 5           |          | Estilo Visual                        | 2dWireframe           |
| _        |                                                                                                    |                             |                    | Dastalla CUII                                                                                                   |             |          |                                      | 4.4                   |
| Å        |                                                                                                    |                             |                    | and the second second second second second second second second second second second second second second secon |             |          | Escala de Anota<br>Iluminación por c | 1:1<br>Encondor       |
| <u> </u> |                                                                                                    |                             |                    | lina extrusion                                                                                                  | Þ           |          | Iuminación por c                     | Encender              |
| $\geq$   |                                                                                                    |                             |                    |                                                                                                    | )           |          |                                      |                       |
| Ġ        |                                                                                                    |                             |                    |                                                                                                    |             |          |                                      |                       |
|          |                                                                                                    |                             |                    |                                                                                                    | 0           |          |                                      |                       |
| 0        |                                                                                                    | -                           |                    |                                                                                                    |             |          |                                      |                       |
| 112      |                                                                                                    |                             |                    |                                                                                                    | $- \otimes$ |          |                                      |                       |
| Tr.      |                                                                                                    |                             |                    |                                                                                                    |             |          |                                      |                       |
| Ľ,       | $\bigcirc \textcircled{0} \textcircled{0} \textcircled{0} \textcircled{0} \textcircled{0} \textcircled{0} \textcircled{0} \textcircled{0}$                     | ◙▯ऺ⊎ҝҝ⊓₪ฃฃฅ                 |                    | 1255555555558 <i>8</i> 8                                                                                        |             |          |                                      |                       |
| Ľ        | <b>▲0 11 ▲ ▲1 ~ E30 130 130</b> / ML MP ML 1                                                                                                    | ]] 💷 🗹 🗹 +T +P 🖺            |                    |                                                                                                    | - 6         |          |                                      |                       |
| 2        | Introduzca el punto base [Desplazamiento] <desplazar< td=""><td>miento&gt;:</td><td></td><td></td><td>- 🕲</td><td></td><td></td><td></td></desplazar<>         | miento>:                    |                    |                                                                                                    | - 🕲         |          |                                      |                       |
| Ľ        | Introduzca segundo punto <usar base="" como="" desp<="" punto="" td=""><td>lazamiento&gt;:</td><td></td><td></td><td>T</td><td>]</td><td></td><td></td></usar> | lazamiento>:                |                    |                                                                                                    | T           | ]        |                                      |                       |
|          | :                                                                                                    |                             |                    |                                                                                                    |             |          |                                      |                       |

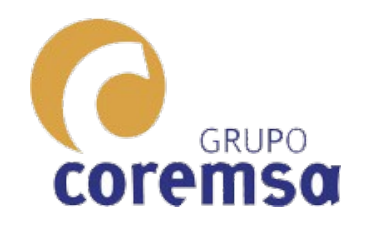

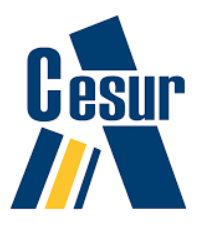

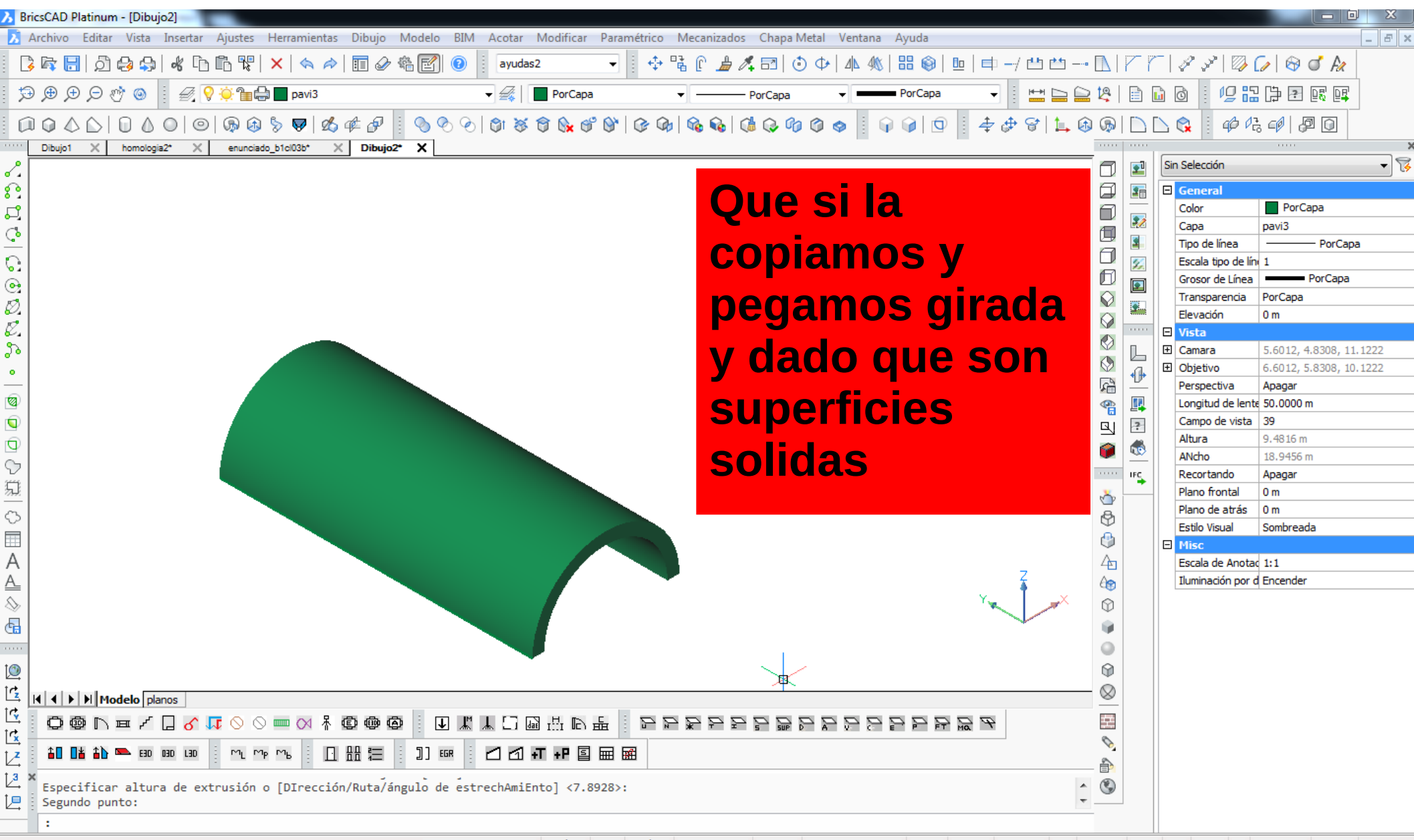

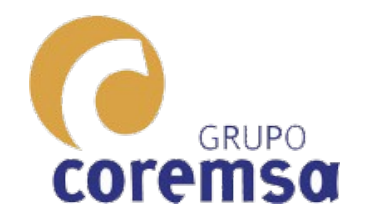

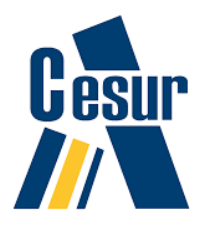

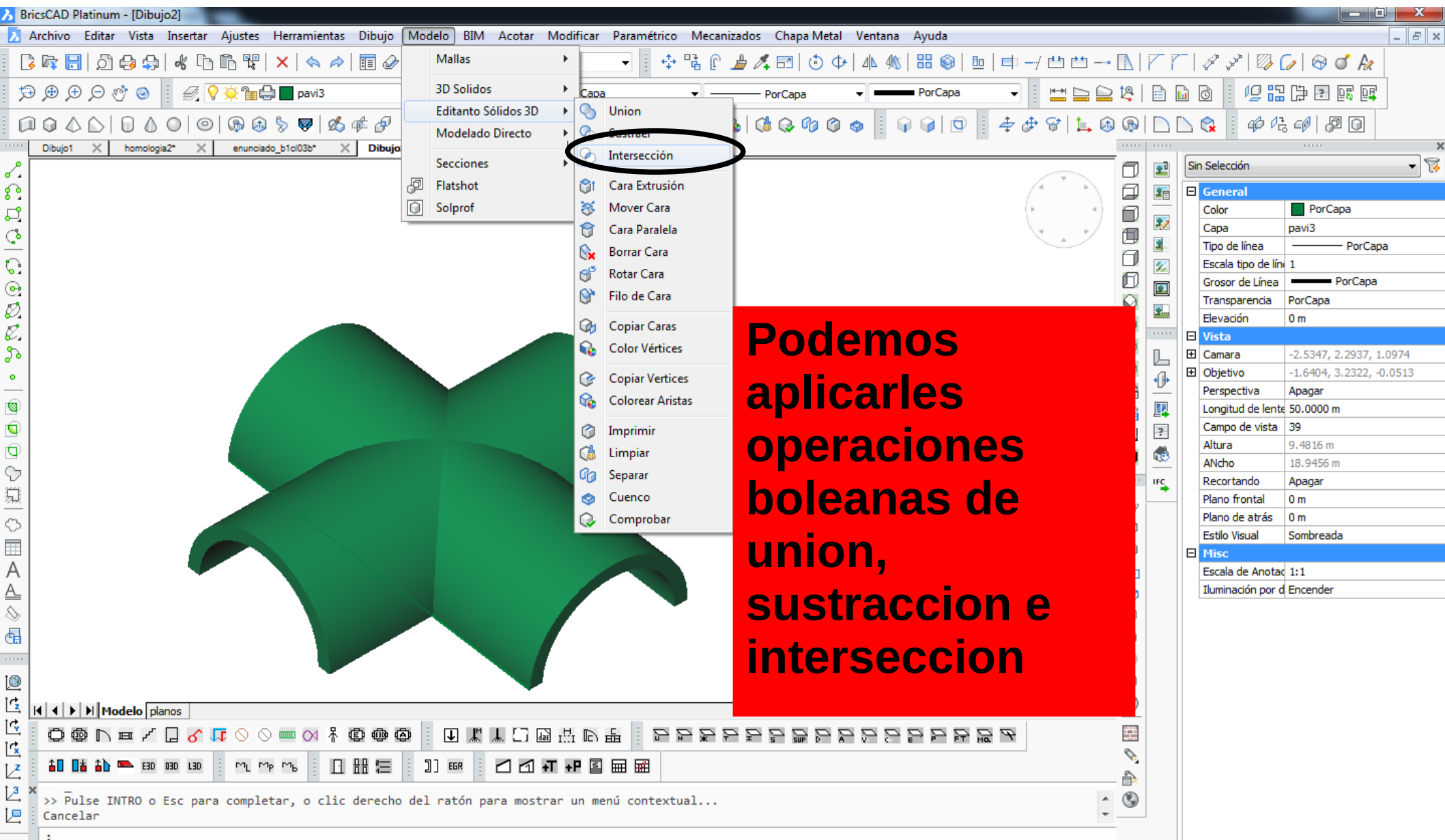

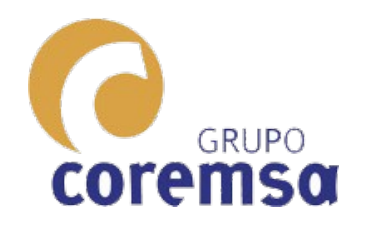

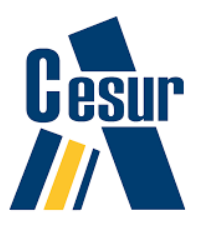

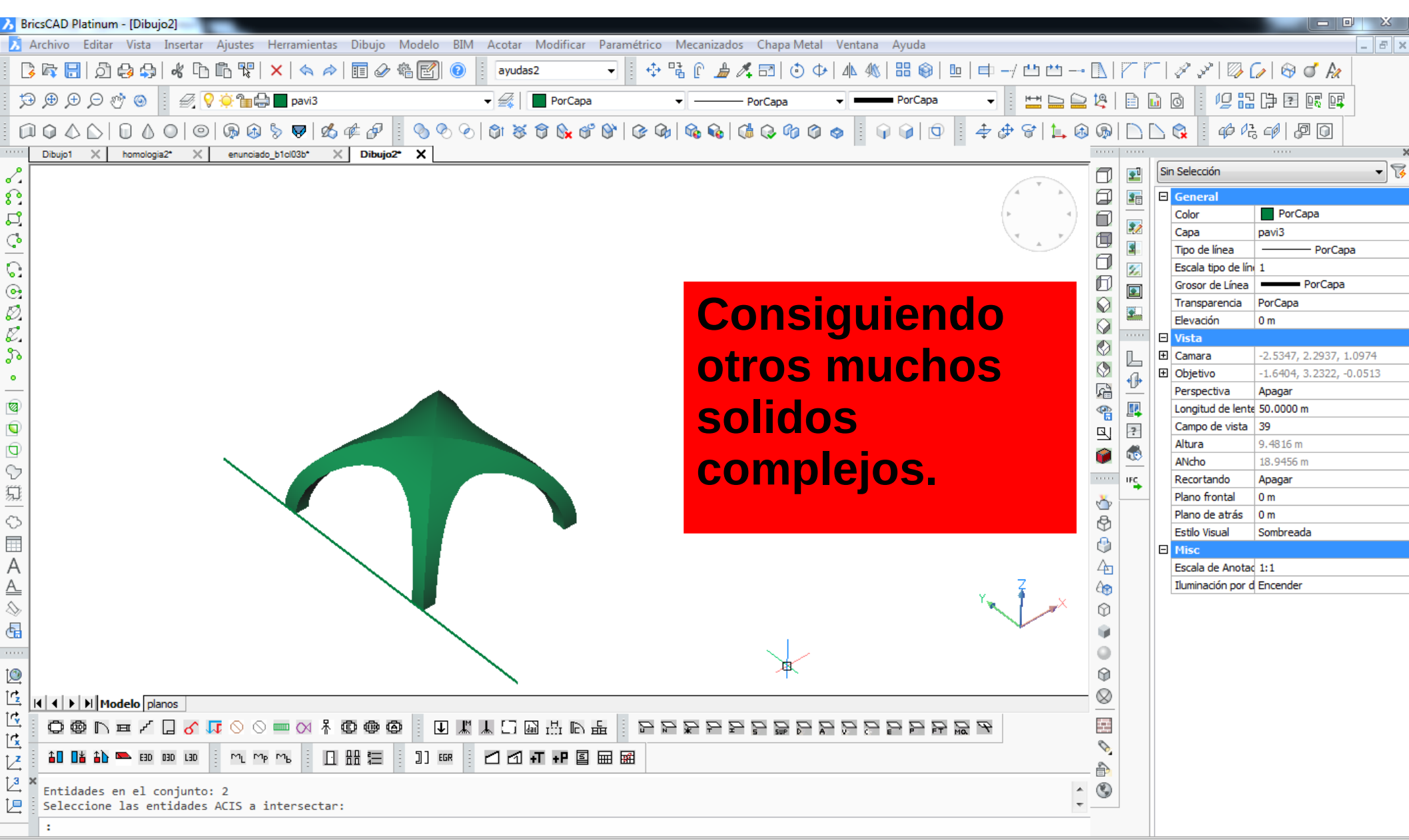

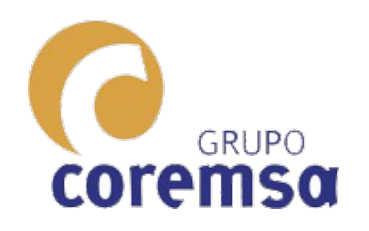

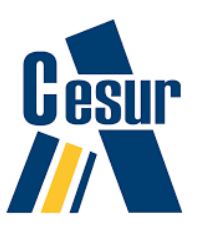

Las POLILINEAS 3D Y ,LAS SPLINES y LAS OPERACIONES de GIRO, EXTRUSION y BARRIDO nos permiten fabricar cualquier SOLIDO COMPLEJO con facilidad.

- Pero no contemplan el caso en que LAS SECCIONES DEL SOLIDO SON DISTINTAS conforme se esta ejecutando. En ese caso usamos otra orden:
- LA SOLEVACION

Muy útil para terrenos donde cada curva de nivel es distinta.

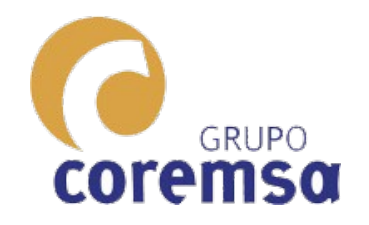

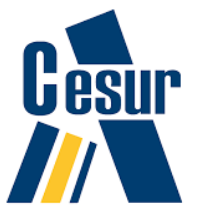

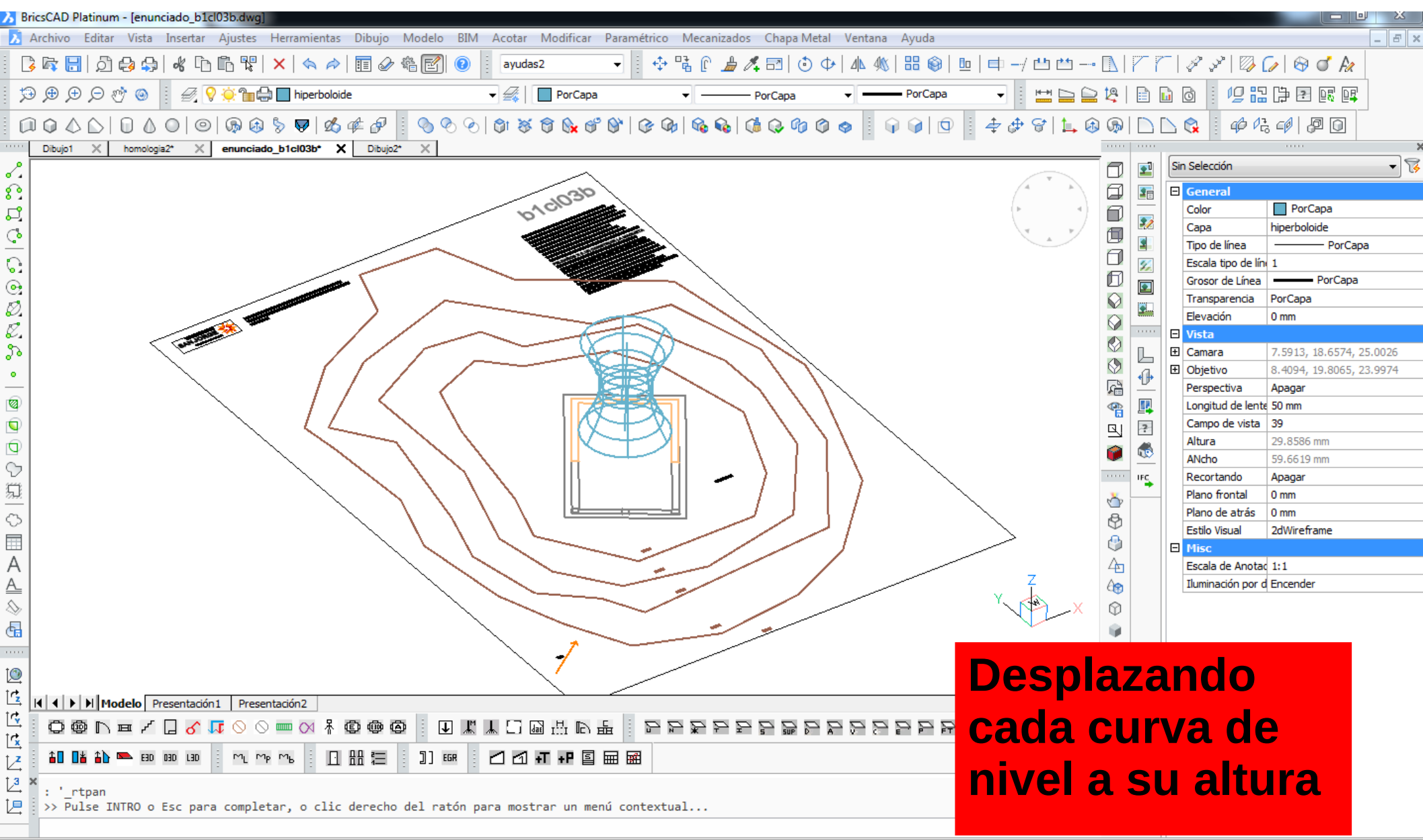

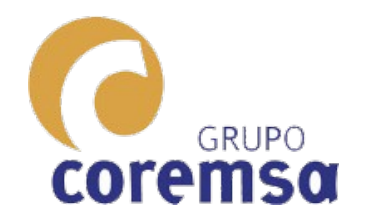

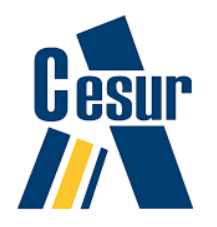

| Br       | ricsCAD Platinum - [enunciado_b1cl03b.dwg]                |    |                           |            |               |                                     |             |                |                 |                                   |                           |
|----------|-----------------------------------------------------------|----|---------------------------|------------|---------------|-------------------------------------|-------------|----------------|-----------------|-----------------------------------|---------------------------|
| λÌ.      | Archivo Editar Vista Insertar Ajustes Herramientas Dibujo | Mo | odelo BIM Acotar Mod      | ificar     | Paramétrico M | canizados Chapa Metal Ventana Ayuda |             |                |                 |                                   | _ & ×                     |
|          | ) 🛱 🔚   🗇 😔 斗   💰 🗅 🛍 🏋   🗙 🔶   🖬 🧉                       | ,  | Mallas 🕨                  |            | 💽 🕴 🗣         | [ 👍 🍂 🖂   💿 💠   4 🛝   🎛 🕥   😐   🖨   | -/ 💾 📩      | $\square$      | 71              | ~   & X   🖗                       | 🕼 🖓 💣 🧟                   |
| 5        | 🕘 🕀 🗩 🔊 🎯 🕴 🎻 💡 🌞 🐂 🖨 terreno                             |    | 3D Solidos 🔹 🕨            |            | Polisólido    | PorCapa V PorCapa V                 |             | 12             |                 | D D I 12:                         |                           |
|          |                                                           |    | Editanto Sólidos 3D 🔹 🕨   | $\bigcirc$ | Prisma        |                                     | <br>        |                |                 |                                   |                           |
|          |                                                           |    | Modelado Directo          | $\diamond$ | Pirámide      |                                     | G*. 0   🕂 🕪 |                |                 |                                   |                           |
| 2        |                                                           | 1  | Secciones +               |            | Vértice       |                                     |             | a              |                 | Sin Selección                     | • 7                       |
|          |                                                           | P  | Flatshot                  | 0          | Cilindro      |                                     | 4 × 4       |                |                 | General                           |                           |
|          |                                                           |    | Solprof                   | ۵          | Cono          |                                     | (F 4)       | ī              |                 | Color                             | PorCapa                   |
| 6        |                                                           | _  |                           | 0          | Esfera        |                                     | · . ·       |                | 2               | Сара                              | terreno                   |
|          |                                                           |    |                           | 0          | Arandela      |                                     |             | 0              |                 | Tipo de línea<br>Escala tipo de l | PorCapa                   |
| <u>,</u> |                                                           |    |                           | 0          | <i>c</i> :    |                                     |             | Đ              | <u>×</u>        | Grosor de Línea                   | PorCapa                   |
| 53<br>10 |                                                           |    |                           |            | Girar         |                                     |             | $\bigcirc$     |                 | Transparencia                     | PorCapa                   |
| 2        |                                                           |    | E                         | R.         | Extrusionar   |                                     |             | $\bigcirc$     |                 | Elevación                         | 0 mm                      |
| 5        |                                                           |    | \$##                      | S I        | solevacion    |                                     |             | $\diamondsuit$ | п               |                                   | 7, 1623, 4,0009, 22, 1643 |
|          |                                                           |    |                           |            | solevación    |                                     |             | $\diamondsuit$ |                 | 1 Objetivo                        | 8.3306, 5.2443, 21.8656   |
| _        |                                                           | 25 | ≈ EĦ                      | 25         | Porción       |                                     |             | R              | <u><u>v</u></u> | Perspectiva                       | Apagar                    |
| 9        |                                                           | _  |                           | ¢.         | Sección       |                                     |             | <b>e</b>       | <b>I</b>        | Longitud de ler                   | te 50 mm                  |
| 9        |                                                           |    |                           | Ø          | Interferencia |                                     |             | 믹              | ?               | Altura                            | 22.8258 mm                |
| 2        |                                                           | -  |                           |            |               |                                     |             | ۲              | 1               | ANcho                             | 45.6093 mm                |
|          |                                                           | ~  |                           | _          |               |                                     |             |                | IFC             | Recortando                        | Apagar                    |
| 7.K      |                                                           |    |                           |            |               |                                     |             | è              |                 | Plano frontal                     | 0 mm                      |
| 3        |                                                           |    |                           | _          |               |                                     |             | \$             |                 | Estilo Visual                     | 2dWireframe               |
|          |                                                           |    |                           |            |               |                                     |             | ٩              |                 | 🛛 Misc                            |                           |
| A        |                                                           |    | +                         |            |               |                                     | Z           | 40             |                 | Escala de Anot                    | ad 1:1                    |
| <u>A</u> |                                                           |    |                           |            |               |                                     |             | 8              |                 | Iluminación por                   | d Encender                |
| $\geq$   |                                                           |    |                           |            |               | Υ-                                  |             | Ø              |                 |                                   |                           |
| 6        |                                                           |    |                           |            |               |                                     |             |                |                 |                                   |                           |
|          |                                                           |    |                           |            |               |                                     |             | 0              |                 |                                   |                           |
| <u>_</u> |                                                           |    |                           |            |               |                                     |             |                |                 |                                   |                           |
| 2<br>d   | I I I Modelo Presentación1 Presentación2                  |    |                           |            |               |                                     |             | $\otimes$      |                 |                                   |                           |
| d l      | ◘ @ ▷ ᅖ ╯ ◘ ♂ 耳 ◇ ◇ ■ ◇ ᢥ @ @                             | ð  | ▋▋╨╨┺╗┉╨                  |            | 臣 문 문 문       |                                     |             | 쁖              |                 |                                   |                           |
| z        | 1 1 1 1 1 1 1 1 1 1 1 1 1 1 1 1 1 1 1                     |    | ]] EGR 🕴 🖾 🖾 + <b>T +</b> | P 🖻        |               |                                     |             | <b>N</b>       |                 |                                   |                           |
| 3        | ×                                                         | -  |                           |            |               |                                     |             | - i            |                 |                                   |                           |
|          | :<br>: . CUSTOMIZE                                        |    |                           |            |               |                                     | *<br>*      | G              |                 |                                   |                           |
|          | :                                                         |    |                           |            |               |                                     |             |                |                 |                                   |                           |
| _        |                                                           |    |                           |            |               |                                     |             |                |                 |                                   |                           |

construye un solido a traves de las secciones de este

101.8327, 81.9947, 0 Standard ISO-25 ayudas2 FORZCURSOR REJILLA MODO ORTOGONAL POLAR REFENT RASTREO GLN MODELO DUCS DYN QUAD RT CONSEJOS Ninguno +

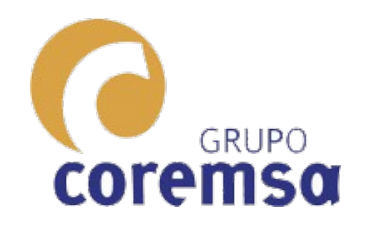

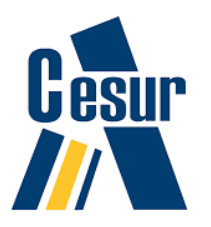

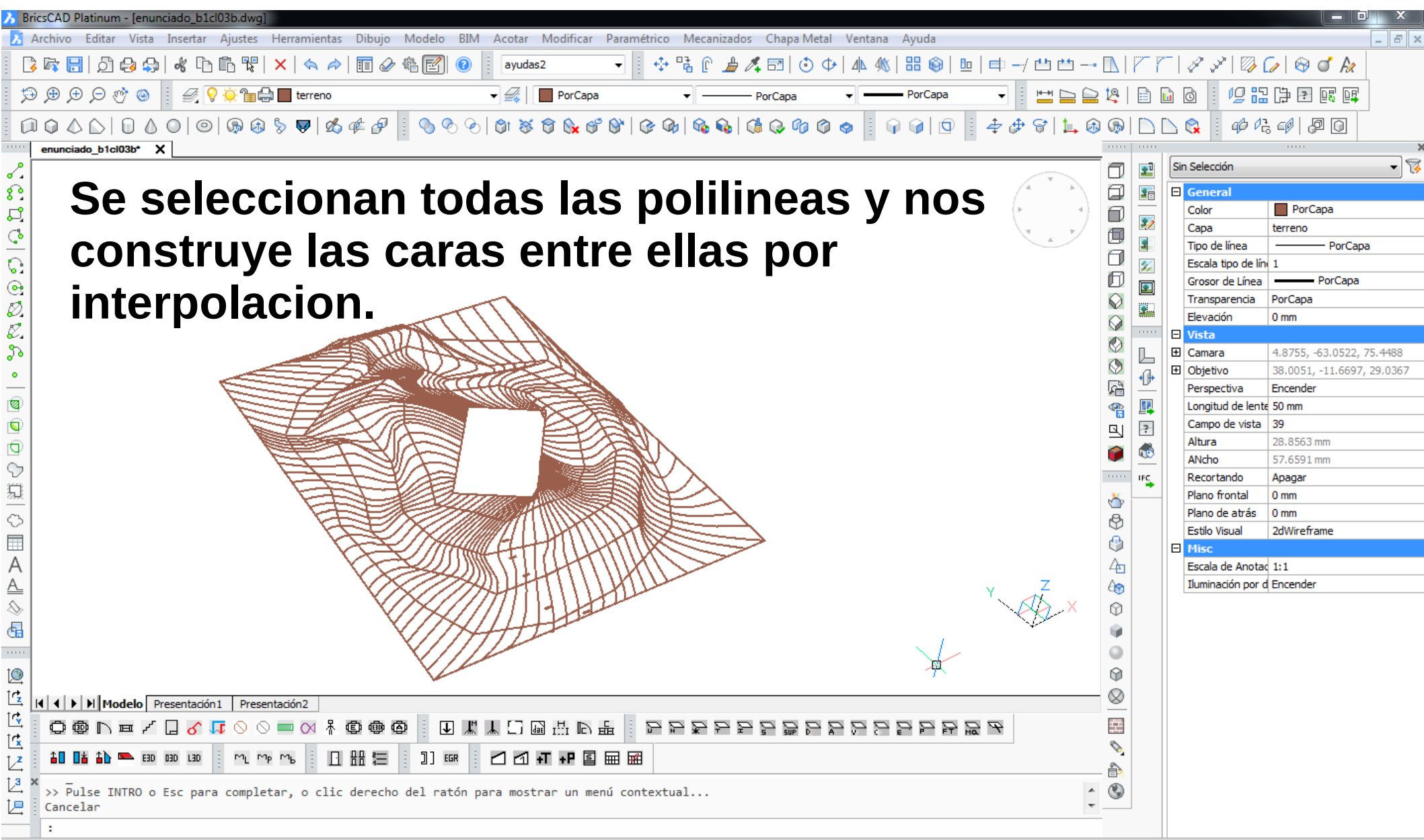
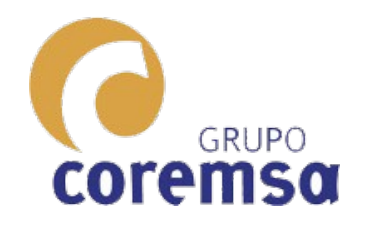

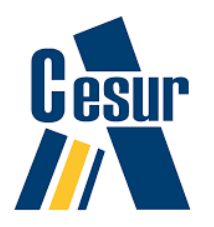

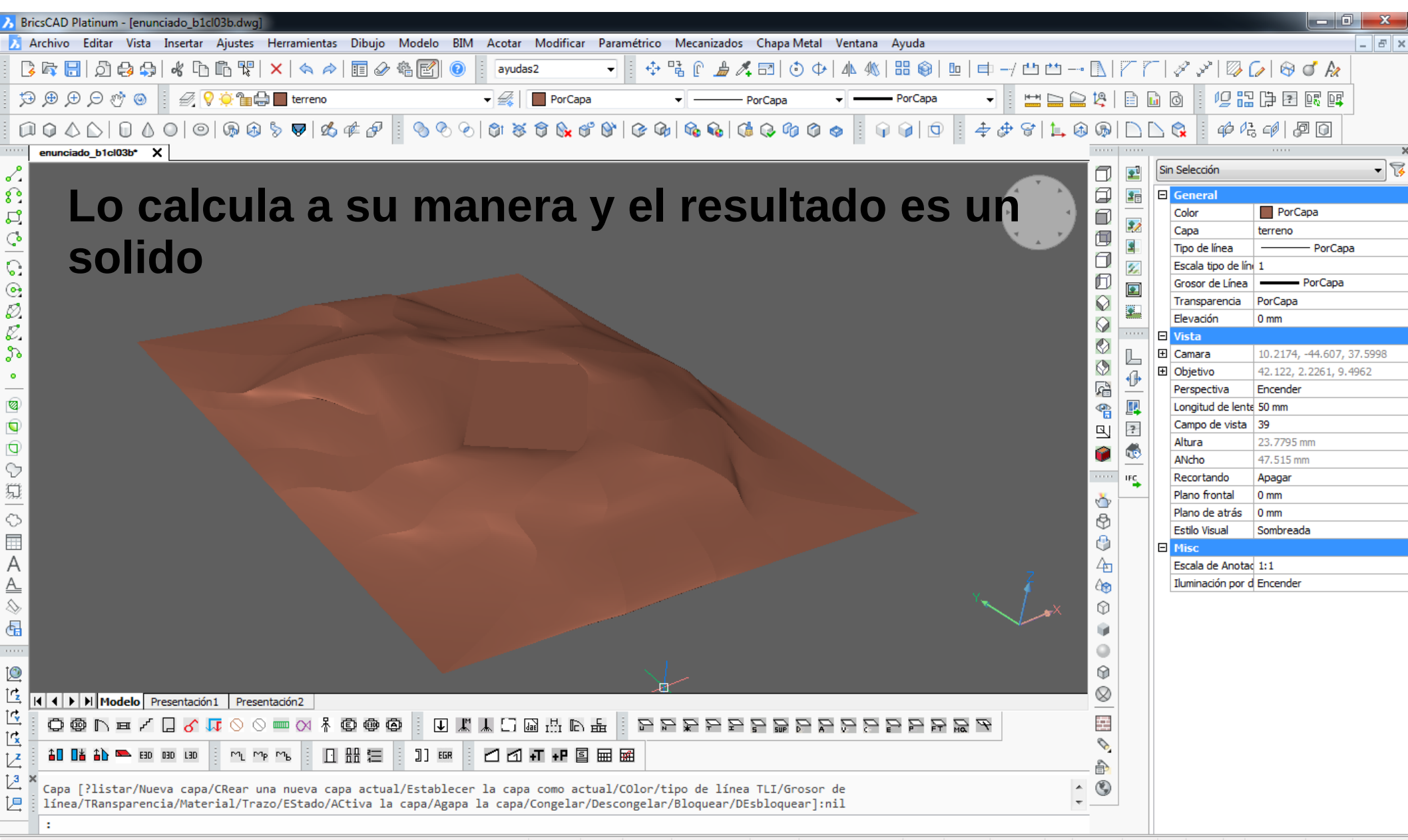

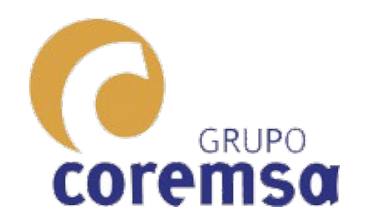

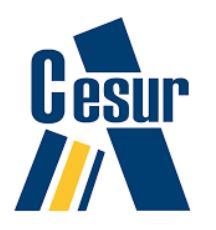

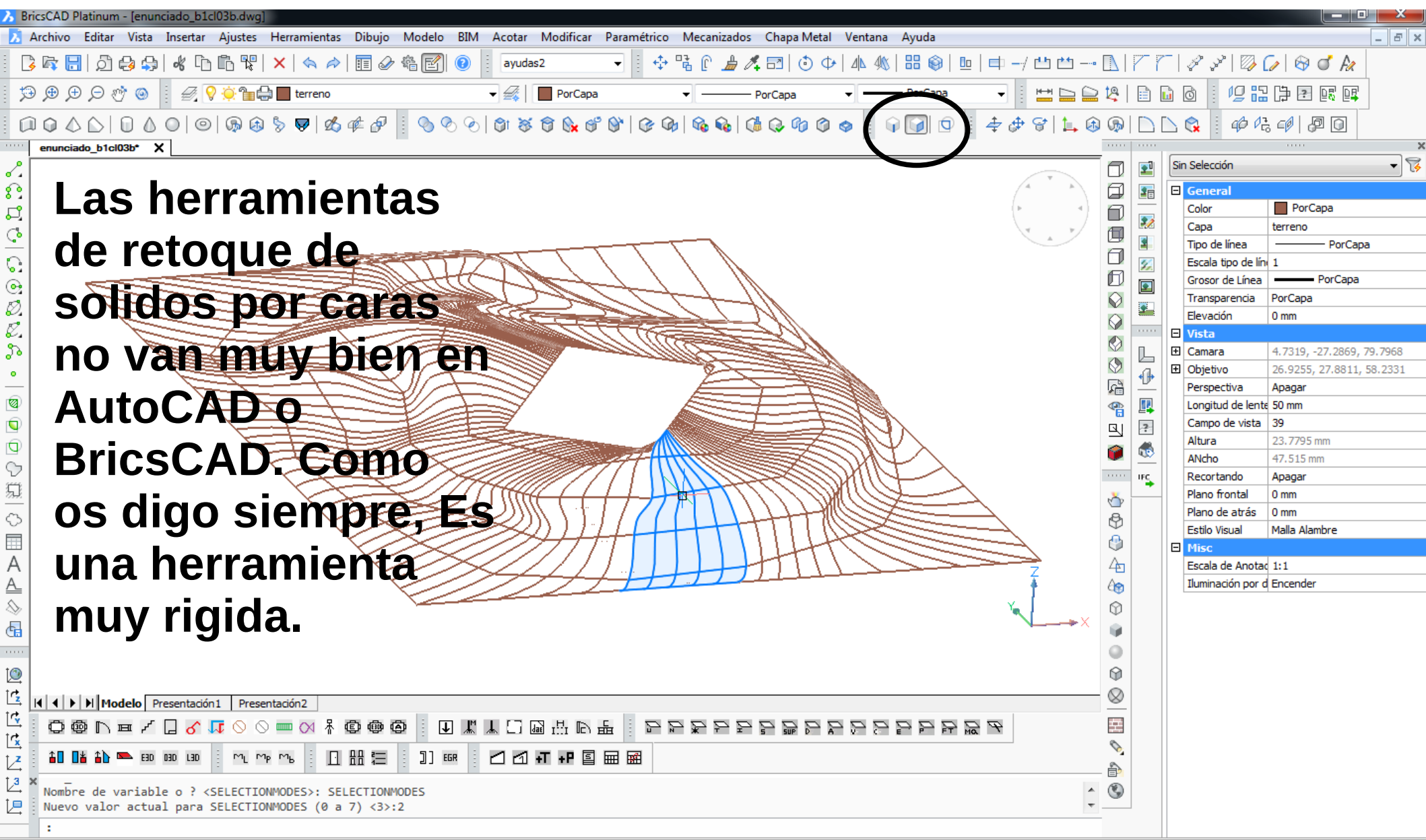

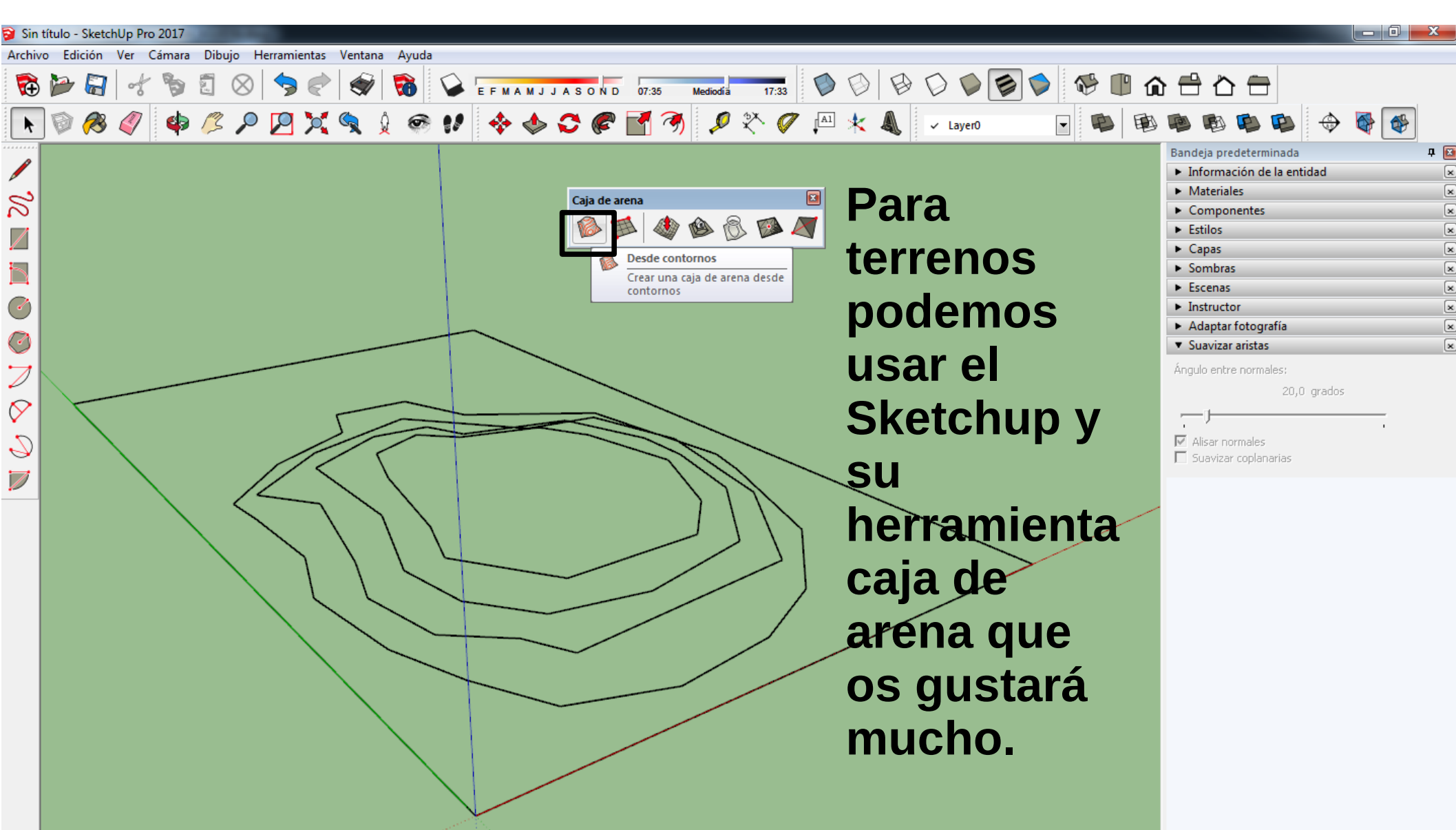

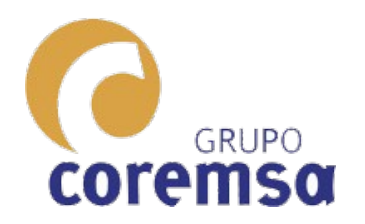

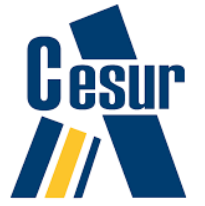

×

×

×

×

×

×

×

×

×

×

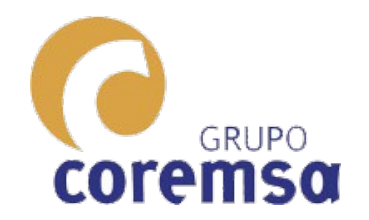

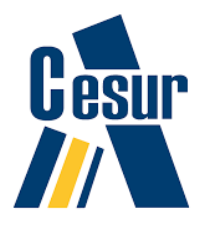

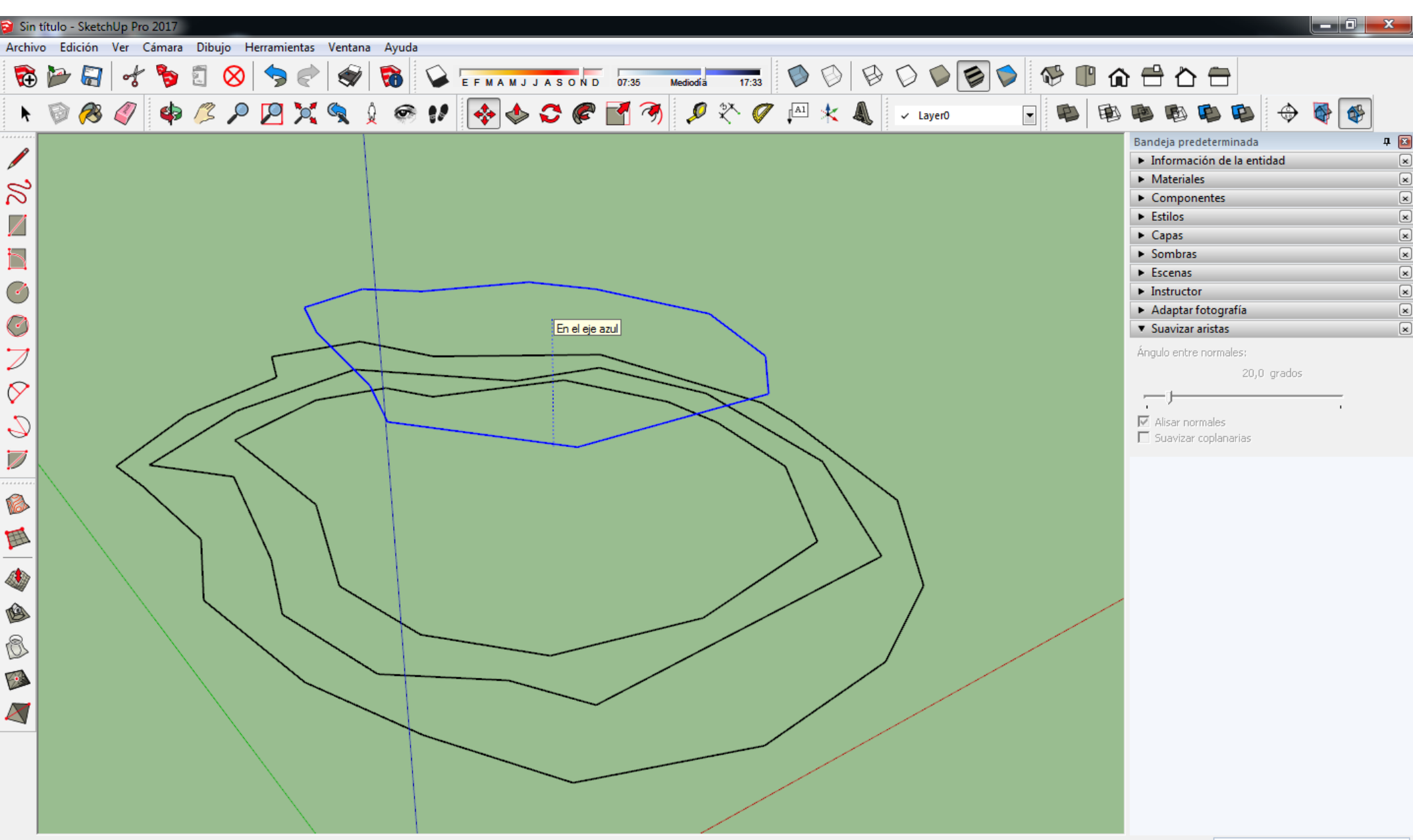

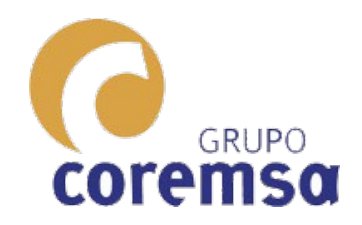

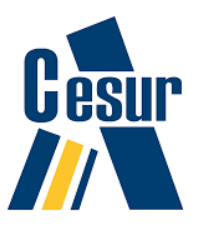

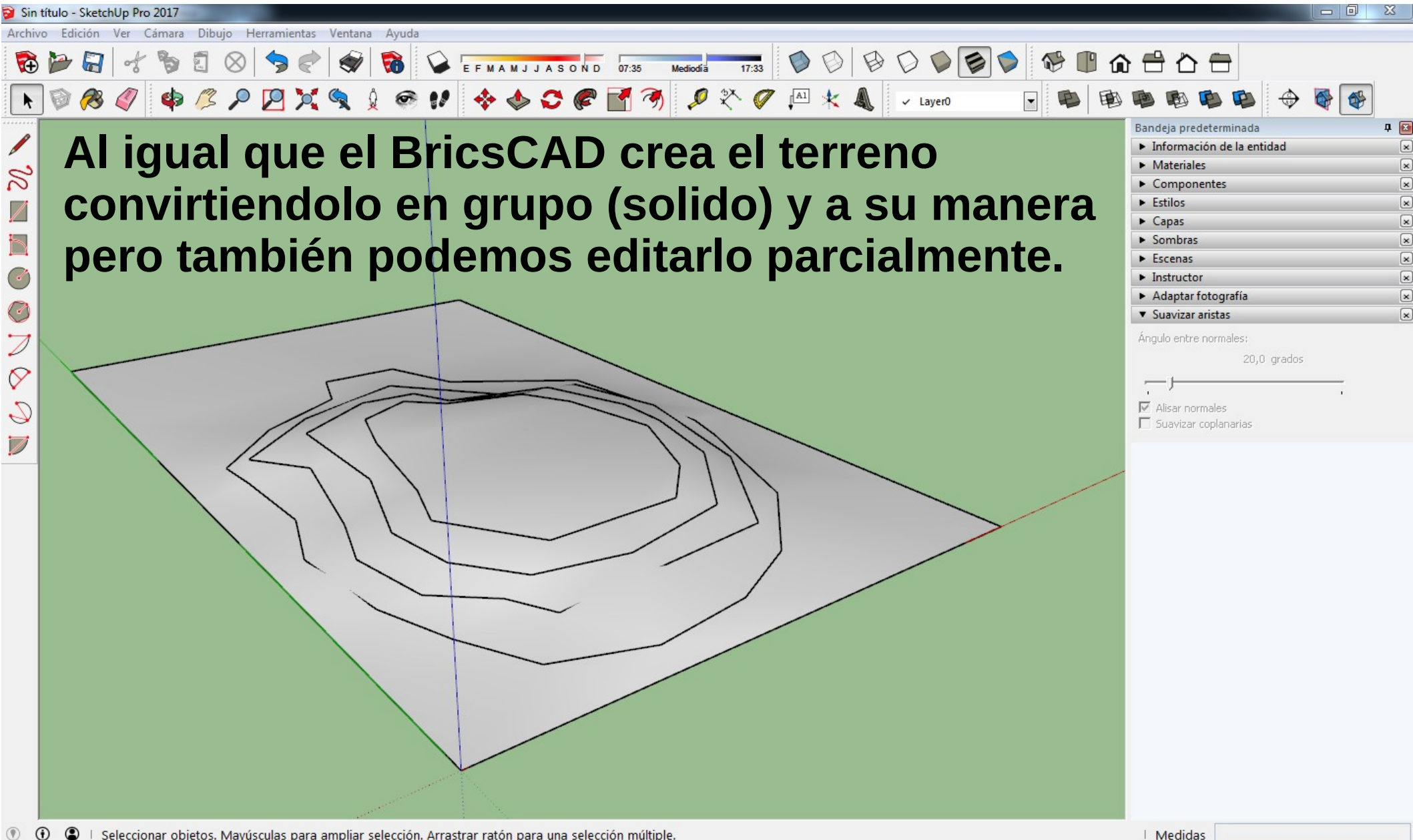

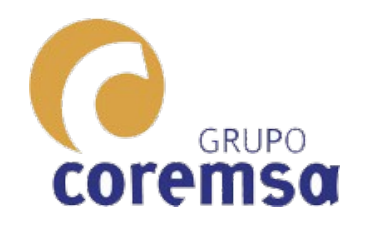

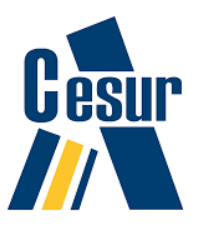

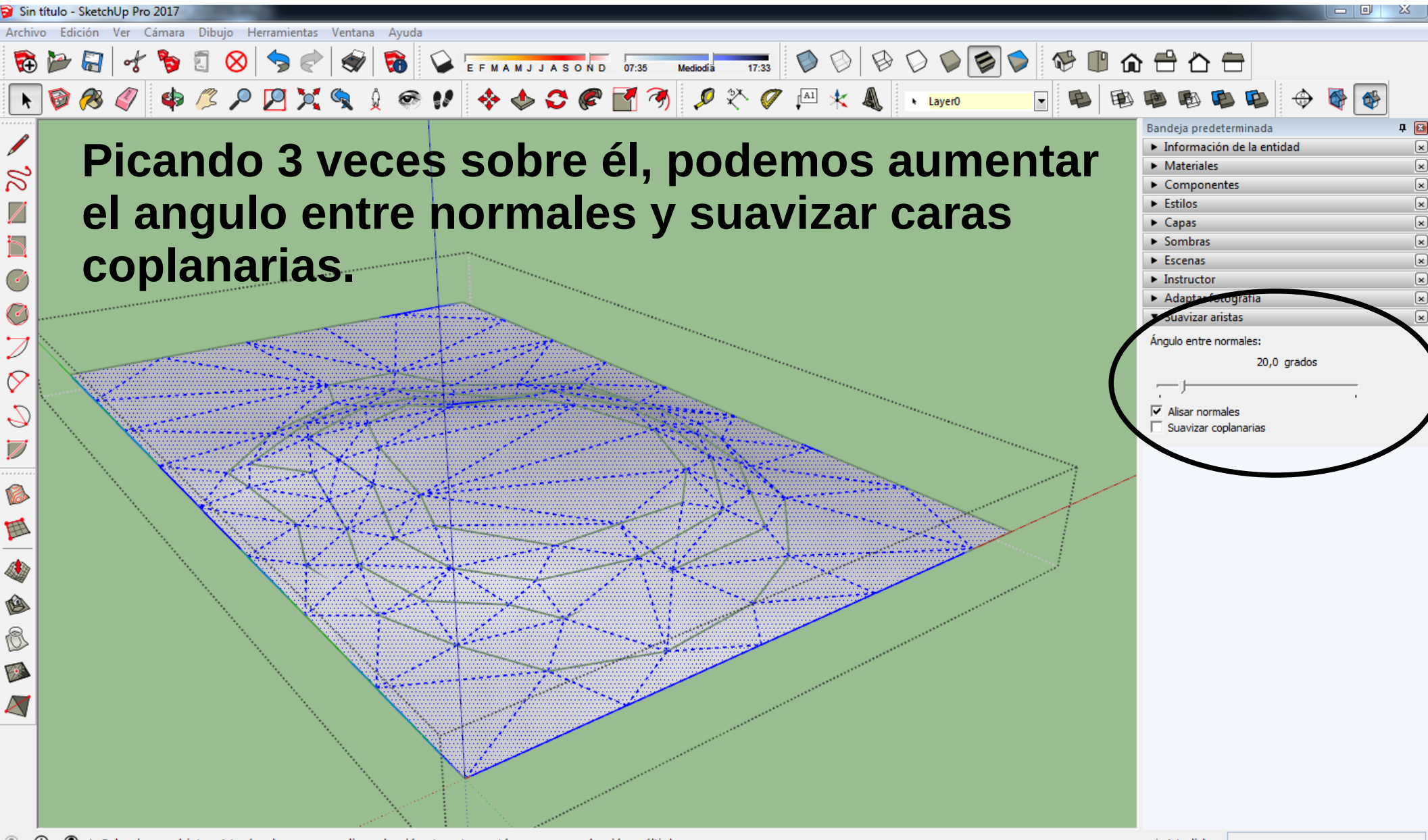

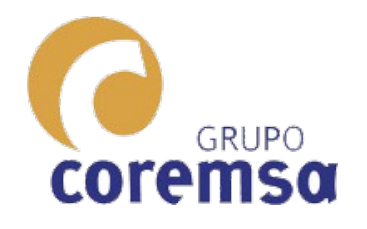

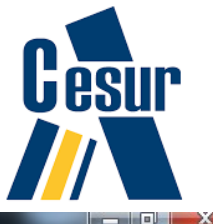

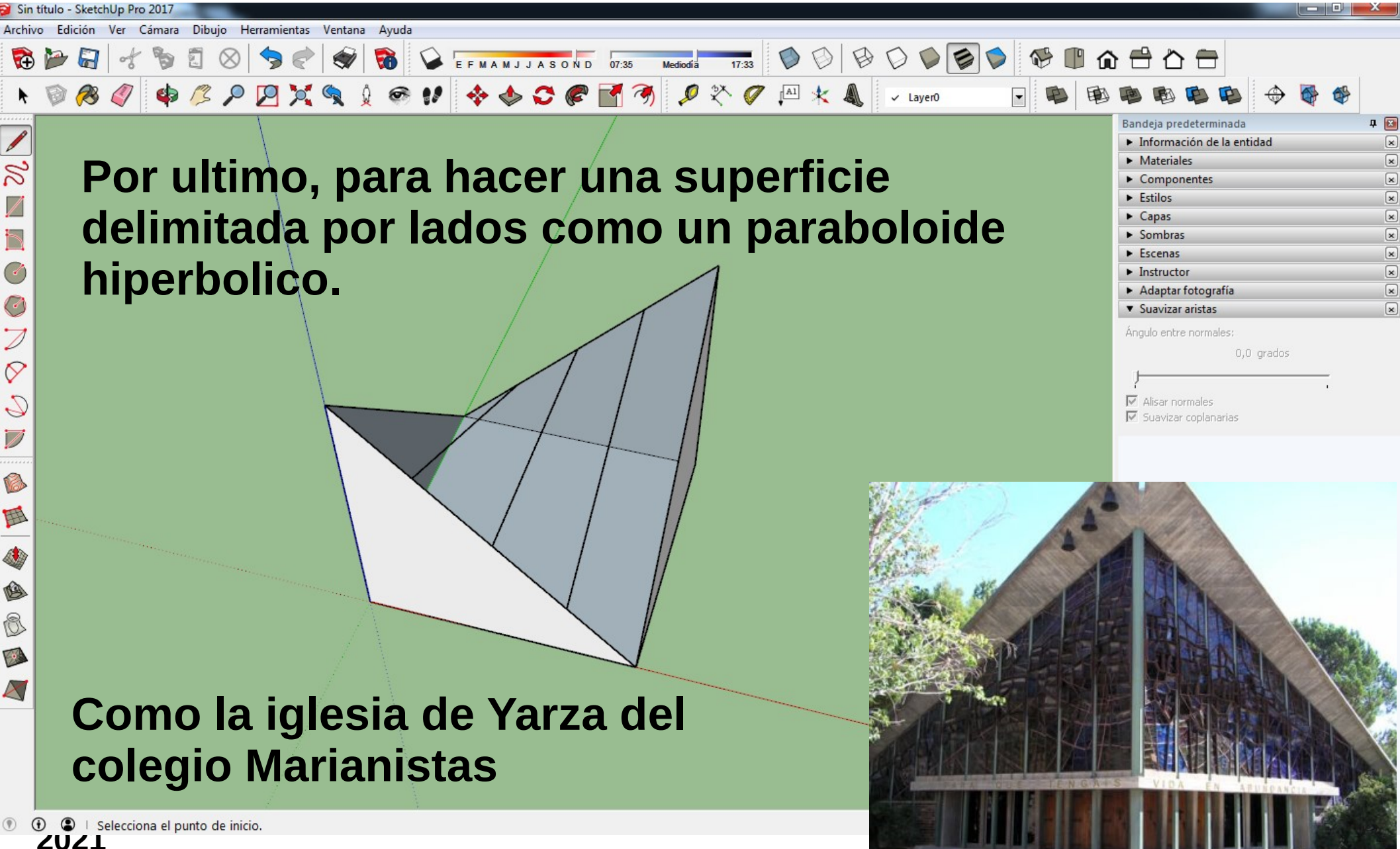

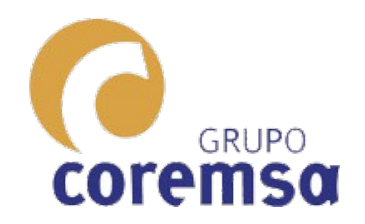

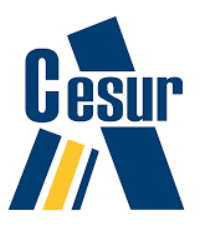

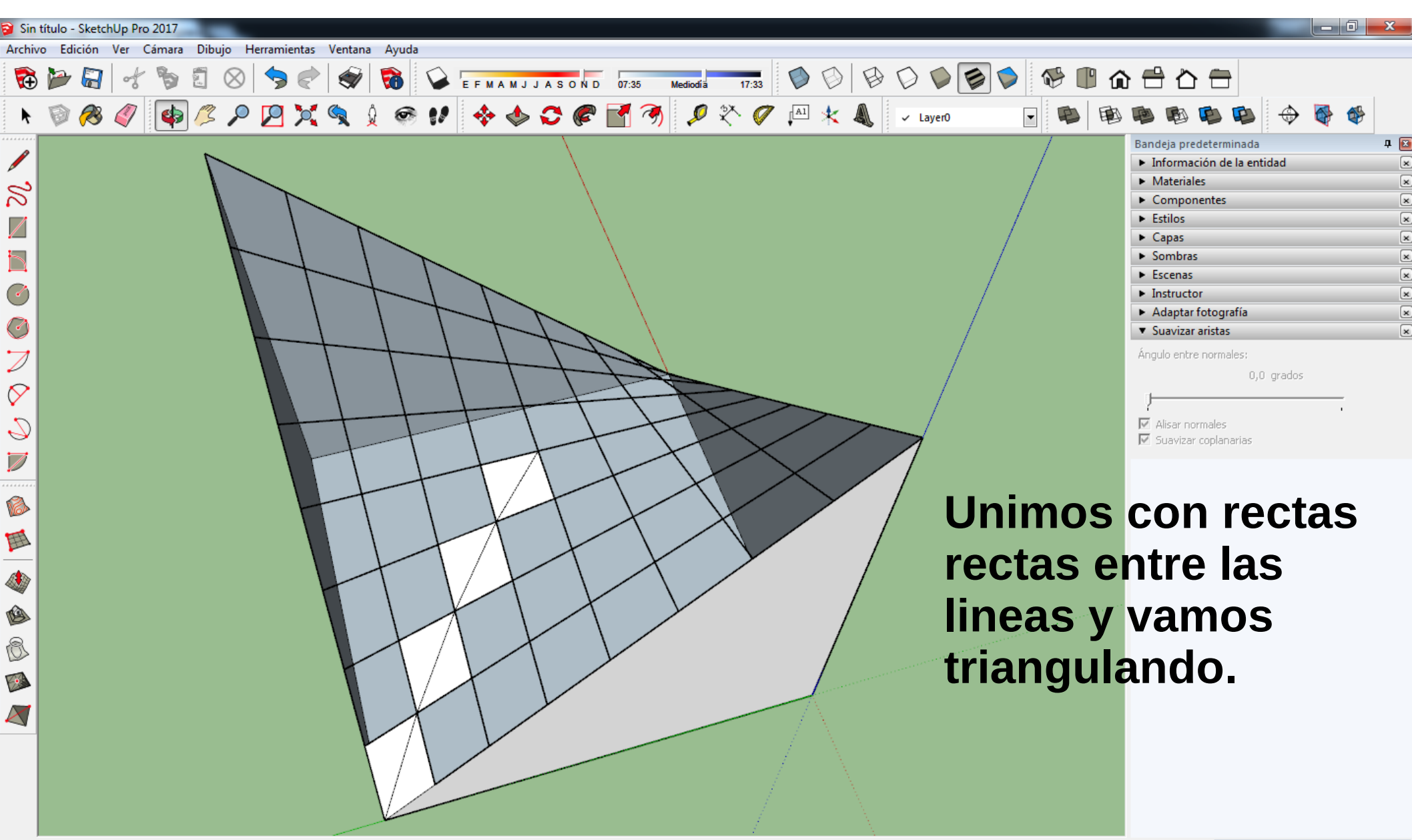

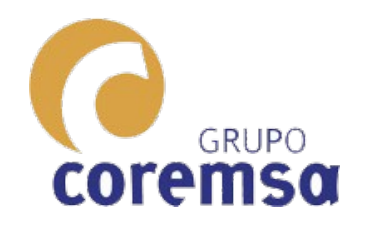

## Para esta construcción en Sketchup os recomiendo este tutorial

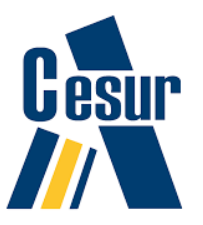

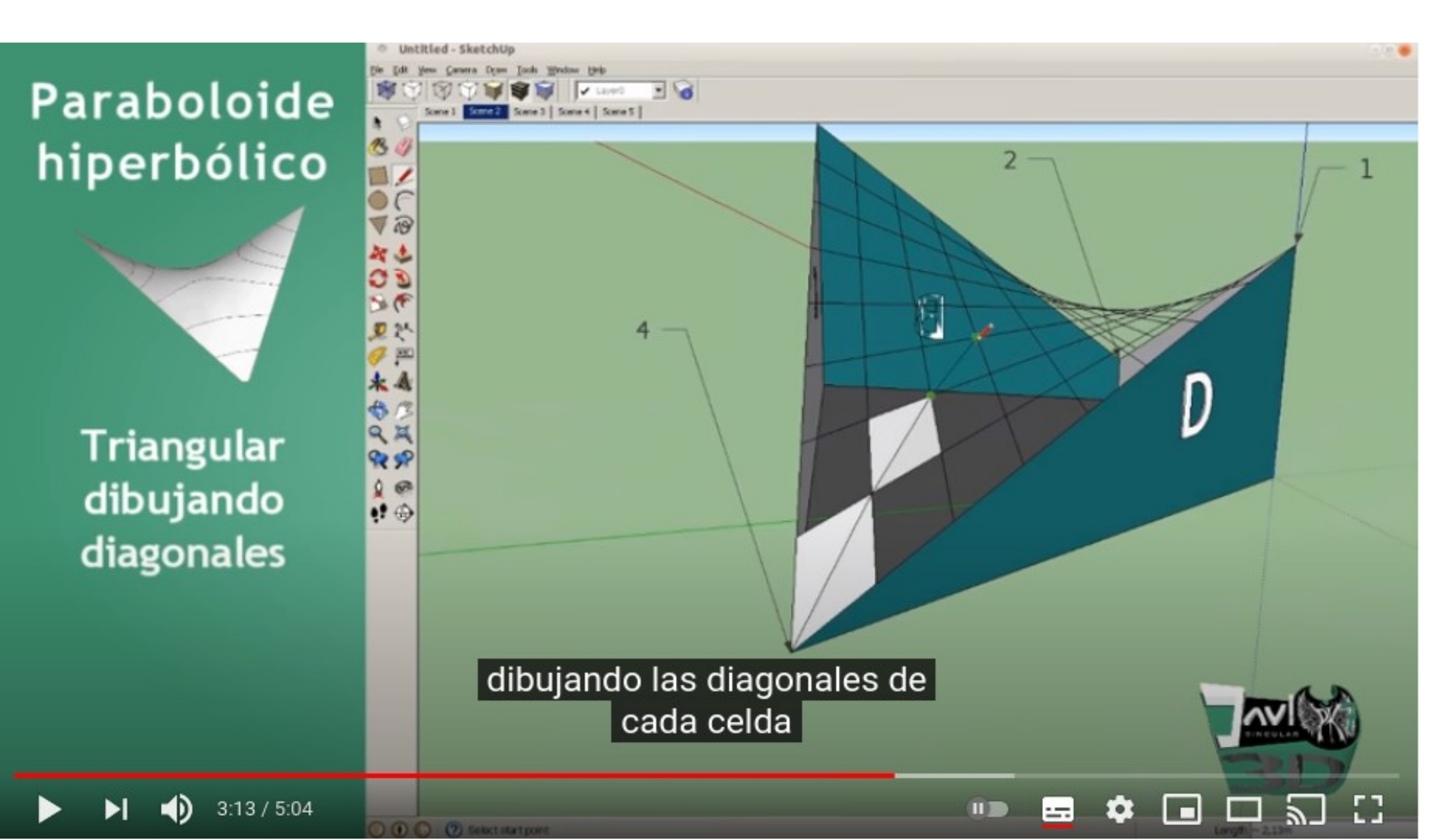

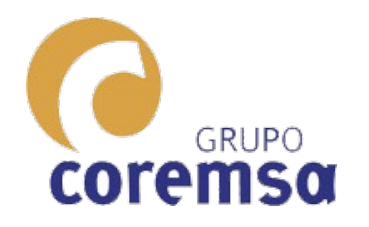

## En Bricscad mas rapido, se usa una orden de mallas.

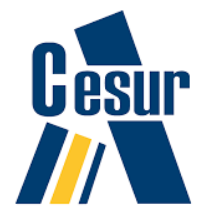

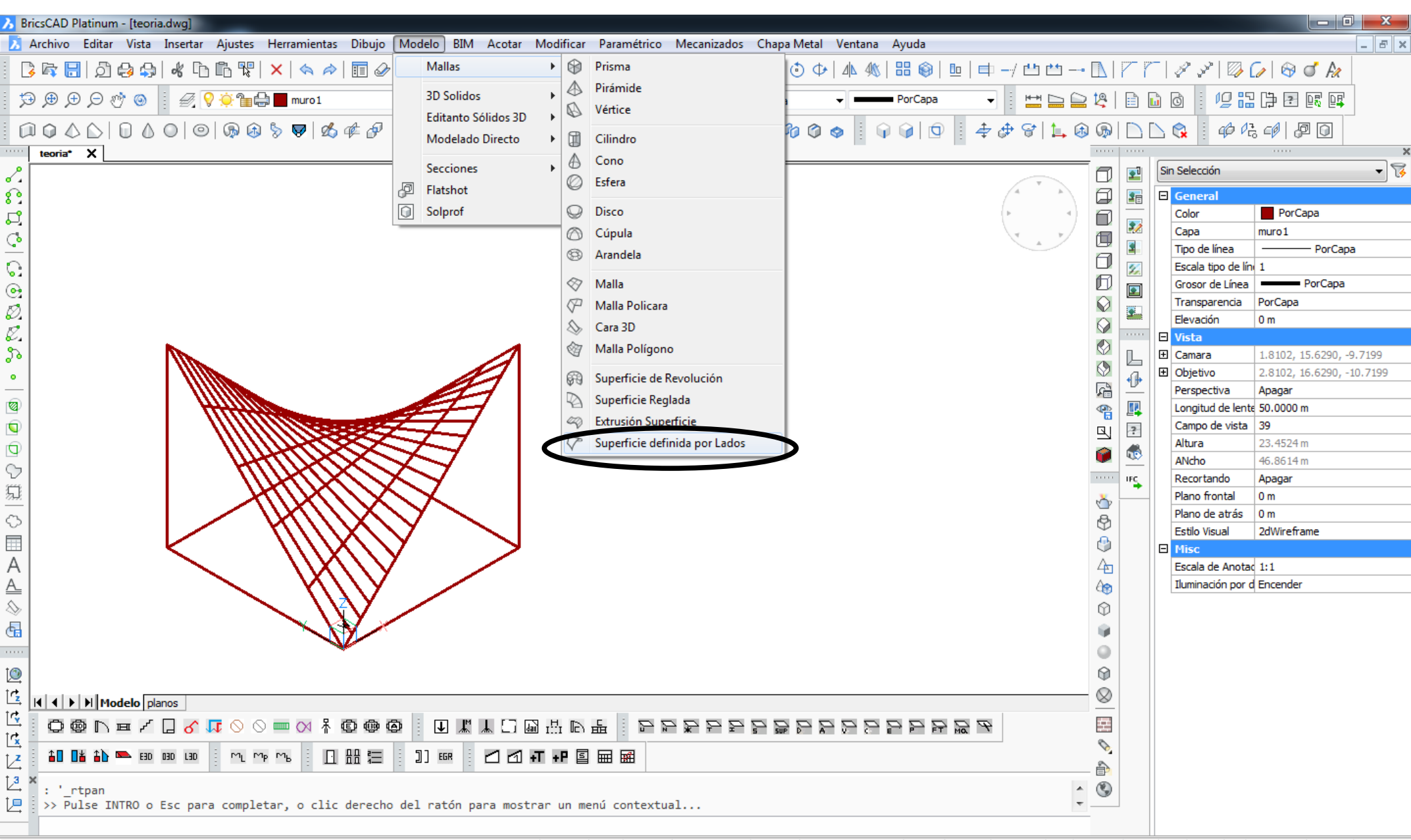

Crea una superficie tridimensional definida por lados entre 4 líneas formando una for 22.9135, 28.1047, 0.0000 ayudas2 cotas ayudas2 FORZCURSOR REJILLA MODO ORTOGONAL POLAR REFENT RASTREO GLN MODELO DUCS DYN QUAD RT CONSEJOS Ninguno +

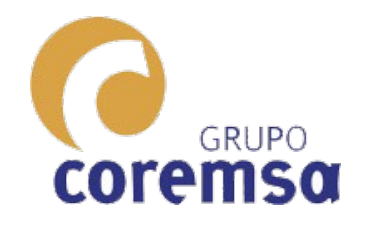

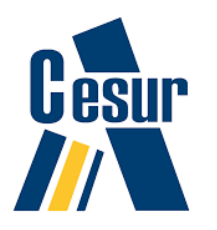

| BricsCAD Platinum - [teoria.dwg]                                                                                                    |            |        |                       |                           |
|----------------------------------------------------------------------------------------------------|------------|--------|-----------------------|---------------------------|
| 🗴 Archivo Editar Vista Insertar Ajustes Herramientas Dibujo Modelo BIM Acotar Modificar Paramétrico Mecanizados Chapa Metal Ventana Ayuda               |            |        |                       | _ 8 ×                     |
|                                                                                                    |            |        |                       |                           |
| 🎲 🕀 💬 🛞 🕴 🖉 💡 🄅 🎥 🚍 muro 1 🔹 🚅 📕 PorCapa 🔹 ———————————————————————————————————                                                                          | i 📄 😫      |        | 6 6 98                | ] († 2 💀 💷                |
| □ □ △ △ ○ ○ ◎ ◎ ◎ ◎ ◎ ◎ ◎ ◎ ◎ ◎ ◎ ◎ ◎ ◎ ◎ ◎                                                                                                    |            |        |                       |                           |
| teoria* X                                                                                                    |            |        |                       | X                         |
|                                                                                                    |            | ]      | Sin Selección         | • 3                       |
| l In naraholoide                                                                                                    |            |        | General               |                           |
|                                                                                                    | 1) 6       | )  ,   | Color                 | PorCapa                   |
|                                                                                                    |            |        | Capa<br>Tipo de línea | PorCapa                   |
| Tampien es una                                                                                                    | 6          | ]      | Escala tipo de lí     | ni 1                      |
|                                                                                                    | E          | ) 🔤    | Grosor de Línea       | PorCapa                   |
| aunorficio                                                                                                    |            |        | Transparencia         | PorCapa                   |
| Supernue                                                                                                    | - Ĩ        |        | Elevación             | 0 m                       |
|                                                                                                    | Ň          |        | 🗆 Vista               |                           |
|                                                                                                    |            | Ľ      | Camara                | 1.5330, 16.2792, -9.6035  |
|                                                                                                    |            | 🕩      | Objetivo Perspectiva  | 2.8102, 16.6290, -10.7199 |
| DECLADA (como ol X/X/////                                                                                                    | 20         |        | Longitud de leni      | Apagai<br>te 50.0000 m    |
|                                                                                                    | <b>1</b> 6 |        | Campo de vista        | 39                        |
|                                                                                                    | 4          |        | Altura                | 23.4524 m                 |
| hinerholoide muv N//N//                                                                                                    |            |        | ANcho                 | 46.8614 m                 |
|                                                                                                    |            | ° IF⊊  | Recortando            | Apagar                    |
|                                                                                                    | 0          | ,      | Plano frontal         | 0 m                       |
| VIII en arquitectura VIII                                                                                                    | Ŷ          | 1      | Plano de atras        | 0 m<br>2dWireframe        |
|                                                                                                    | 3          | 1      |                       | Zuwireiranie              |
| A mohiliario v diseños                                                                                                    | 4          |        | Escala de Anota       | ac 1:1                    |
| A mobiliano y discrios                                                                                                    | (ar        | 5      | Iluminación por       | d Encender                |
| A interiora)                                                                                                    | Û          |        |                       |                           |
| a de interiores)                                                                                                    |            |        |                       |                           |
|                                                                                                    | 0          |        |                       |                           |
|                                                                                                    | M          |        |                       |                           |
|                                                                                                    |            |        |                       |                           |
| Image: A state Image: A state Image: A state Image: A state Image: A state   Image: A state Image: A state Image: A state Image: A state Image: A state | 8          | _      |                       |                           |
| ▞▏Q@ヽヸヾヿヽヽ゚゚゚ヽヽ゠ヽヽ゚゚@@@``U````                                                                                                    |            |        |                       |                           |
|                                                                                                    | 0          |        |                       |                           |
|                                                                                                    | ê          | 1      |                       |                           |
|                                                                                                    | <u>^</u>   | )      |                       |                           |
| rio nay nada que desnacer.                                                                                                    | -          |        |                       |                           |
|                                                                                                    |            | 0 0111 |                       | 201105300 Nr              |
| -9.0204, 1.7558, 0.0000 ayudas2 cotas ayudas2 FORZCURSOR   REJILLA   MODO ORTOGONAL   POLAR   REFENT   RASTREO   G                                      | N MODEL    | 0 000  | LS DYN QUAD RT        | CONSEJOS Ninguno -        |

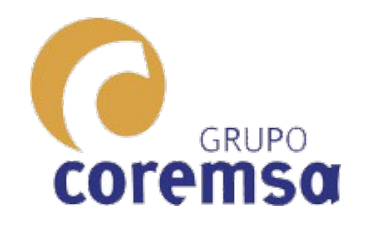

## Sus secciones en una direccion son parabolas y en la otra hiperbolas (de ahi su nombre).

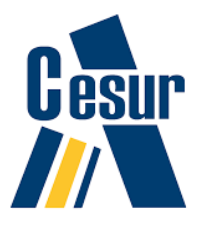

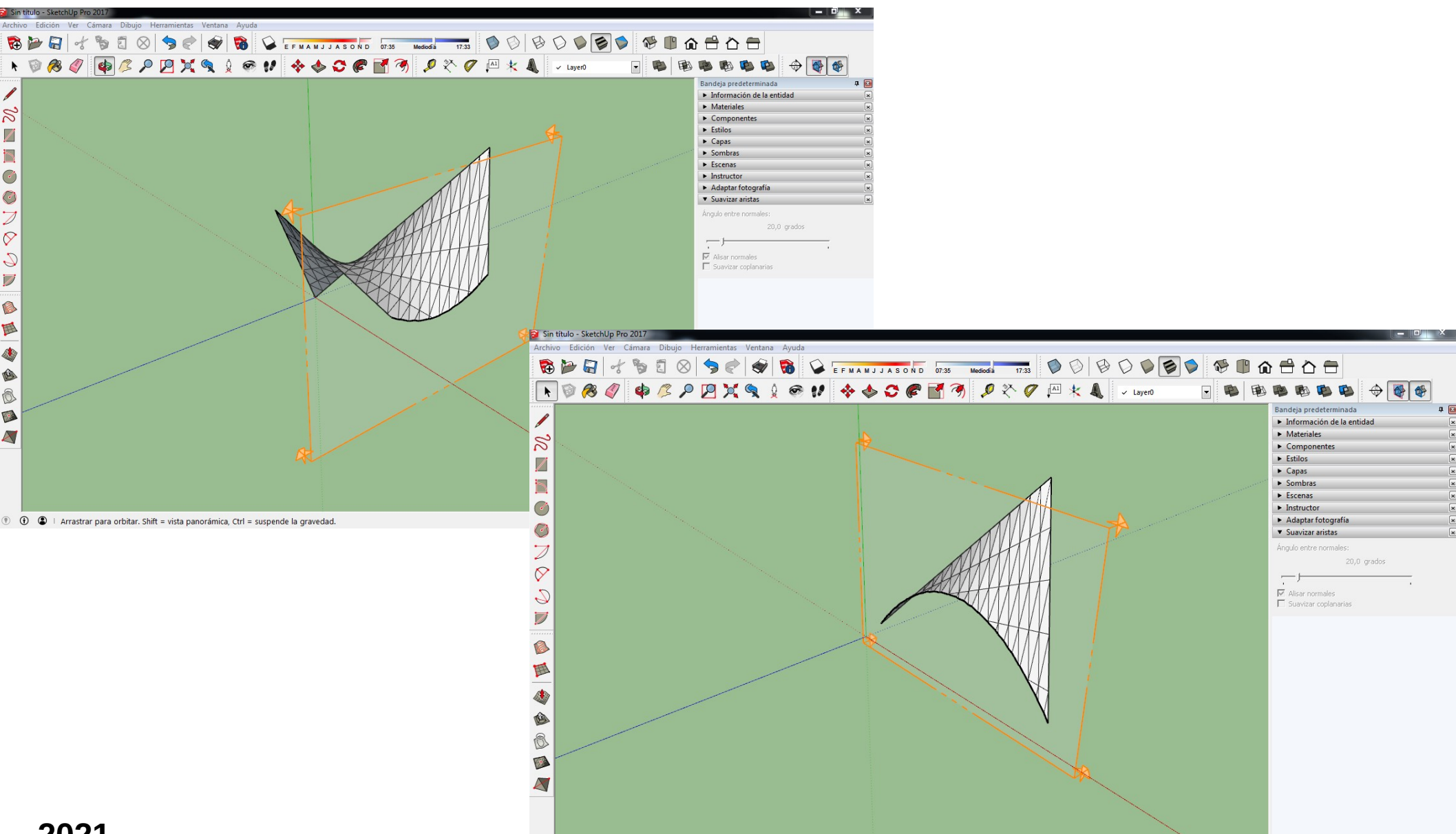

2021

🕐 🛈 🔹 🗆 Seleccionar objetos. Mayúsculas para ampliar selección. Arrastrar ratón para una selección múltiple

Medidas